# LaserMFD

LFF 6080

TR Kullanma kilavuzu

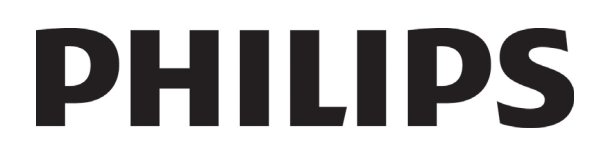

# Sayın müşteri

Güvenliğiniz ve rahatlığınız için, herhangi bir kullanımdan önce, **Güvenlik** bölümünü dikkatlice okumanızı tavsiye ediyoruz.

Bu çok fonksiyonlu aygıtı satın alarak, kaliteli Philips bir ürünü seçmiş oluyorsunuz. Cihazınız, modern bir ofis otomasyon aracının çok farklı özelliklerine sahiptir.

Aygıtınız renkli taramanıza, fakslamanıza, yazdırmanıza ve siyah beyaz kopyalamanıza olanak sağlar. Çok fonksyonlu cihazı bilgisayarınıza bağlayabilirsiniz (Microsoft Windows 2000/XP/Vista).

Çok fonksyonlu aygıtı yazıcı olarak kullanabilmeniz için, beraberinde gönderilen yazılımı bilgisayarınıza yüklemeniz gerekir. Belgelerinizi bilgisayarınız aracılığıyla da tarayabilir, düzenleyebilir ve kaydedebilirsiniz. Kablosuz kişisel bir bilgisayarla bağlantı kurabilmeniz için, (isteğe bağlı bir donanım olan) WLAN adaptörünü de kullanabilirsiniz.

WLAN, sadece orijinal adaptörüyle çalışan bir özelliktir, bu adaptörü ürün satıcınızdan temin edebilirsiniz. İnternet sitemizde daha ayrıntılı bilgi bulabilirsiniz: www.sagem-communications.com

Cihazınız, çoklu görev erişimi ve komutları sayesinde kullanıcı dostudur.

Gösterilen LFF6080 çok fonksiyonlu terminallerde bir 600 dpi tarayıcı ile 20 s/dk baskı hızında siyah beyaz bir laser yazıcı bulunur. Companion Suite Pro yazılımı çok fonksiyonlu terminal ünitenizi bilgisayarınız üzerinden bir tarayıcı ve yazıcı olarak kullanmanızı sağlar. Bu yazılım sayesinde, çok fonksiyonlu terminal ünitenizi yönetme olanağına da sahip olursunuz.

#### Sarf Malzemeleri

Özellikler, sayfa 95 Bölümüne Bakın.

# lçindekiler

| Sayın müşteri<br>Sarf Malzemeleri            | l<br>/ |
|----------------------------------------------|--------|
| Güvenlik                                     | 1      |
| Güvenlik talimatları                         | 1      |
| EMC                                          | 1      |
| ABD'deki kullanıcılara yönelik not           | 1      |
| Uygunluk bildirgesi                          | 1      |
| Kanada için EME Uyumluluğu                   | 1      |
| Lazer Güvenlik Bilgileri                     | 2      |
| Avrupa/Asya için                             | 2      |
| Kuzey Amerika için                           | 2      |
| Aygıt üzerindeki güvenlik etiketlerinin      | _      |
| yerleşimi                                    | 3      |
| Ana guç şalteri için semboller               | 3      |
|                                              | 4      |
| AVIUpa daki Sertifikasyonlar                 | 4      |
| AB Ülkeleri icin)                            | 4      |
| Covro                                        | 5      |
| Paketleme                                    | 5      |
| Batarvalar ve niller                         | 5      |
| Ürün                                         | 5      |
| Yazılım kullanımı lişanşı                    | ĥ      |
| Tanımlama                                    | 6      |
| Lisans                                       | 6      |
| Mülkivet Hakkı                               | 6      |
| Süre sınırlaması                             | 6      |
| Garanti Kapsamı                              | 6      |
| Sorumluluk                                   | 6      |
| Geliştirme                                   | 6      |
| Hukuki Uygulama                              | 7      |
| Tescilli ticari markalar                     | 7      |
| Yasaklanan kopyalamalar                      | 7      |
| Kurulum                                      | 8      |
| Yer koşulları                                | 8      |
| Kullanım tedbirleri                          | 8      |
| Güvenlik bilgisi                             | 9      |
| İşltetim sırasında güvenlik                  | 9      |
| Güç Kaynağı                                  | 10     |
| Faks ya da Telefon için                      | 10     |
| Kağıt Siparişleri                            | 10     |
| Kağıt ana besleme ünitesine kağıt<br>vüklomo | 10     |
| yukienie<br>Kaăidin tutulmasi                | 10     |
| Rutubet kontrolü                             | 10     |
| l'Initenin tutulmasi                         | 10     |
| İsleci sokları                               | 10     |
| Ünitenin ver değisimi                        | 10     |
| Toner Kartusun tutulması                     | 10     |
| Simgelerin kullanma kuralları                | 11     |
| Terminal tanımı                              | 12     |
| Kumanda panosu                               | 13     |
| Terminal menüsüne giriş sağlar               | 13     |
| Paket içindekiler                            | 14     |
| Cihaz kuruluşu                               | 14     |
| Belge yükleyicinin yerleşimi                 | 14     |
| Ana kağıt tepsisi içine kağıt girişi         | 14     |
| Kartuş nasıl takılır                         | 15     |
| Kağıt alım desteği                           | 16     |
| Cihazın çalıştırılması                       | 16     |

| Cibazın bağlantılarının yanılması        | 16   |   |
|------------------------------------------|------|---|
| Cinazin bagiantilarinin yapılması        | 10   |   |
| Cihaz başlangıç ayarı                    | 16   |   |
| Elle besleme kağıt ünitesi               | 17   |   |
| Zarfların kullanımı                      | 18   |   |
| Konvalama                                | 10   | Ř |
| ropyalalla                               | 19   | ž |
| Basit kopyalama                          | 19   |   |
| ECO modunda kopyalama                    | 19   | 5 |
| Gelismis kopvalama                       | 19   |   |
| Kimlik Kart Modu                         | 20   |   |
| Özel konvalama avarları                  | 21   |   |
|                                          | 21   |   |
| Çozunurluk ayarı                         | 21   |   |
| Yakınlaştırma ayarı                      | 21   |   |
| Harmanlanmış kopya ayarı                 | 21   |   |
| Analiz kavnak avarı                      | 21   |   |
| Kontrast avar                            | 22   |   |
| Roninasi ayan<br>Derleklik ever          | 22   |   |
| Parlaklik ayari                          | 22   |   |
| Kâğıt tipi ayarı                         | 22   |   |
| Kağıt tepsi seçimi                       | 22   |   |
| Savfa besleme analiz mari avarı          | 22   |   |
| Düz vətəklı analiz mərilərin əvəri       | 22   |   |
| Bazki opă vo pol mari ovori              | 22   |   |
| Daski say ve sol illalj ayali            | 22   |   |
| Baski ust alt marj ayari                 | 23   |   |
| Kağıt format ayarı                       | 23   |   |
| Faks                                     | 24   |   |
| Faks gönderimi                           | 24   |   |
|                                          | 27   |   |
| Başıangıç sayranın yazdırılması          | 24   |   |
| Çabuk gönderim (Hemen gönderim)          | 24   |   |
| Programlı gönderim                       | 24   |   |
| Numaralandırmayı takiben gönderim        | 25   |   |
| Faks kabulü                              | 25   |   |
| Faksın dağıtımı                          | 26   |   |
|                                          | 20   |   |
| Faks cevaplayici                         | 26   |   |
| Cevaplayıcıya bir giriş kodu kaydetme    | 26   |   |
| Cevaplayıcı aktif / kapalı hale getirme  | 26   |   |
| Hafızada bulunan alınmıs faks mesaiları  |      |   |
| vazdırma                                 | 26   |   |
| Faksların vönlendirilmesi                | 27   |   |
| Vänlandirmovi aktif bala gatirma         | 27   |   |
|                                          | 27   |   |
| Yeni istikametin alicisini belirleme     | 27   |   |
| Yönlendirilen belgelerin yazdırılması    | 27   |   |
| Fakslarin bir USB anahtarına             |      |   |
| yönlendirilmesi                          | 27   |   |
| Yönlendirmeyi aktif hale getirme         | 27   |   |
| Yönlendirilmis belgeleri vazdırma        | 27   |   |
| Gönderi kuvruğu                          | 28   |   |
| Baklamada alan bir göndariyi haman       | 20   |   |
| bekiefnede olari bir gönderiyi hemen     | 20   |   |
| Daşlatına                                | 20   |   |
| Bekleme kuyrugunu inceleme ya da         | 00   |   |
| uzerinde duzeniemeier yapma              | 28   |   |
| Beklemede olan bir gönderiyi iptal       |      |   |
| etme                                     | 28   |   |
| Kuyrukta ya da depoda olan bir belgeyi   |      |   |
| yazdırma                                 | 28   |   |
| Bekleme kuyruğunu yazdırma               | 28   |   |
| Faalivetteki gönderim isleminin iptali   | 28   |   |
| Faks nosta kutusu                        | 20   |   |
| Pin Deete Kutusu                         | 29   |   |
| Bir Posta Nutusu yaratma                 | 29   |   |
| Bır Posta Kutusu üzerinde düzenlemeler   |      |   |
| yapma                                    | 29   |   |
| Bir Posta Kutusu içeriğinin yazdırılması | 29   |   |
| Bir Posta Kutusunun silinmesi            | 29   |   |
| Posta kutuları listesinin vazdırılması   | 30   |   |
| Faksinizin hir PK denosuna hirakilmasi   | 30   |   |
| l Izaktaki hir fakan DK danaau           | 20   |   |
|                                          | .517 |   |

| Uzaktaki Bir Faksta Bulunan PK içeriğinin                 |                        |
|-----------------------------------------------------------|------------------------|
| alınması                                                  | 30                     |
| Faksın bir PK.'dan alınması ve PK.'ya                     | 20                     |
| Dirakiimasi<br>Balaa danalama                             | 30                     |
| Beige depolarità                                          | 30                     |
| bepoya biraklimiş olari bir belgenin<br>karsıdan alınması | 31                     |
| cme                                                       | 27                     |
| SIVIS                                                     | 32                     |
| SMS Parametreleri                                         | 32                     |
| Gondericinin gosteriimesi                                 | 32                     |
| SMS Gonderim Merkezi                                      | 32                     |
| SMS gonderimi                                             | 32                     |
| Parametreler /Ayarlar                                     | 33                     |
| Uzaktan Yapılandırma                                      | 33                     |
| Uzaktan Yapılandırma için gerekenler                      | 33                     |
| Gömülü Web Sunucusuna Erişim                              | 33                     |
| Tarih ve Saat Ayarı                                       | 33                     |
| Yaz saati / Kış saati ayarı                               | 33                     |
| Faks numaranız/isim                                       | 34                     |
| Ağ Tipi                                                   | 34                     |
| Coğrafik ayarlar                                          | 34                     |
| Ülke                                                      | 34                     |
| Teleiletişim Ağı                                          | 34                     |
| dil ayarlama                                              | 35                     |
| Yerel Önek                                                | 35                     |
| Gönderim Raporu                                           | 35                     |
| Belgelerin yüklenme şekli                                 | 35                     |
| Ekonomik Tarife Zaman Ayarı                               | 36                     |
| Alım Modu                                                 | 36                     |
| Kağıtsız Alım                                             | 36                     |
| Kopva savisi                                              | 37                     |
| Faks va da bilgisavar alım                                | 37                     |
| Bilgisavar Kavdının iptali                                | 37                     |
| Faks Sunucusu vapilandirma                                | 37                     |
| Faks sunucusu ağ parametrelerinin                         | •                      |
| yapılandırılması                                          | 37                     |
| Faks sunucusu fonksiyon yapılandırması                    | 37                     |
| Erisim modunun secilmesi                                  | 38                     |
| Faks sunucusu ayarlarını kilitleme                        | 38                     |
| Sayfayı ayarlayın                                         | 38                     |
| Alınan faksları azaltma modu                              | 38                     |
| Teknik parametreler                                       | 39                     |
| ,<br>Fonksiyonlar Kılavuzun yazdırılması                  | 41                     |
| Rapor dosvalarını yazdırma                                | 41                     |
| Avarların listesini yazdırın                              | 41                     |
| Font Listesi vazdırma                                     | 41                     |
| Makinevi kilitlevin                                       | 41                     |
| Klavye Kilidi                                             | 42                     |
| Numara Kilidi                                             | 42                     |
| Internet avarlarını kilitleme                             | 42                     |
| SMS servisi kilidi                                        | 42                     |
| Ortam servisi kilitlevin                                  | 42                     |
| Savacları okuma                                           | 42                     |
| Yollanan savfa sayacı                                     | 42                     |
| Alınan savfa savacı                                       | 43                     |
| Taranan sayfa sayacı                                      | 43                     |
| Yazdırılan savfa savacı                                   | 43                     |
| Sarf malzemesi durum gösterimi                            | 43                     |
| Taravıcınızı avarlavın                                    | 43                     |
| Telefon repertuari                                        | 44                     |
| Bir abone kavdı varatma                                   | <br>44                 |
| Bir abone listesi varatma                                 | <u>44</u>              |
| Bir kavdı düzenleme                                       | <del>11</del><br>∕/5   |
| Bir kaydedi va da listevi Silme                           | - <del>1</del> 5<br>15 |
|                                                           | -+5                    |

| Telefon dizi Yazdırma                                                | 45       |  |  |  |  |
|----------------------------------------------------------------------|----------|--|--|--|--|
| Rehber dosyası alma                                                  | 45       |  |  |  |  |
| Dosva biciminin düzenlenmesi                                         |          |  |  |  |  |
| Rehber dosvası alma                                                  | 46       |  |  |  |  |
| Rehber dosvasi verme                                                 | 46       |  |  |  |  |
| I DAP Sunucusu                                                       | 47       |  |  |  |  |
| Vanilandirma                                                         | 47       |  |  |  |  |
| Sunucudaki kisi kavitlarina erisim                                   | 47       |  |  |  |  |
| LDAD girislərinin vərəl rəbbər dizininə                              | 77       |  |  |  |  |
| eklenmesi                                                            | 47       |  |  |  |  |
| Dizin kavdetme/geri vükleme (Akıllı kart                             |          |  |  |  |  |
| seceneăi)                                                            | 47       |  |  |  |  |
| Ovuplar vo Takvim                                                    | 19       |  |  |  |  |
|                                                                      | 40       |  |  |  |  |
| Sudoku                                                               | 48       |  |  |  |  |
| Bir tabloyu yazdırmak                                                | 48       |  |  |  |  |
| Bir tablonun çozumunu yazdırmak                                      | 48       |  |  |  |  |
| Takvim                                                               | 48       |  |  |  |  |
| Ağ özellikleri                                                       | 49       |  |  |  |  |
| Yerel ağ türünüzü seçme                                              | 49       |  |  |  |  |
| Ethernet ağ ayarları                                                 | 49       |  |  |  |  |
| Otomatik vapılandırma                                                | 49       |  |  |  |  |
| El ile vapılandırma                                                  | 49       |  |  |  |  |
| IP adresi                                                            | 49       |  |  |  |  |
| Alt aŭ maskesi                                                       | 49       |  |  |  |  |
| Aă accidi adresi                                                     | 40       |  |  |  |  |
| Ay yeçidi adiesi                                                     | 45       |  |  |  |  |
| IEEE auresi (ya da Eliterriel auresi)                                | 10       |  |  |  |  |
| Not RIOS adlari                                                      | 79<br>10 |  |  |  |  |
|                                                                      | 49<br>50 |  |  |  |  |
| Ad Sunuculari<br>Din elene (demesin) he šlenti (šmes šin             | 50       |  |  |  |  |
| Bir alana(domain) bagianti (ornegin<br>Mindowo NT, 2000 yoyo XP ilo) | 50       |  |  |  |  |
| Alon Oturum como kullonici odi                                       | 50       |  |  |  |  |
|                                                                      | 50       |  |  |  |  |
| Alan Oturum açma şifresi                                             | 50       |  |  |  |  |
|                                                                      | 50       |  |  |  |  |
| SNTP sunucu yapılandırması                                           | 50       |  |  |  |  |
| SNTP sunucu adresi                                                   | 50       |  |  |  |  |
| SNTP sunucu bağlantı noktası                                         | 50       |  |  |  |  |
| Sunucuya erişimin etkinleştirilmesi                                  | 50       |  |  |  |  |
| Saat Dilimi                                                          | 50       |  |  |  |  |
| Yaz saati                                                            | 50       |  |  |  |  |
| WLAN ağı                                                             | 51       |  |  |  |  |
| Kablosuz ağın tipi                                                   | 51       |  |  |  |  |
| Kablosuz altvapısı ağı                                               | 51       |  |  |  |  |
| Kablosuz gecici ağ                                                   | 51       |  |  |  |  |
| Kablosuz ağlar (WI ANI)                                              | 51       |  |  |  |  |
| W/I AN adantörünüzü hağlayın                                         | 52       |  |  |  |  |
| Nčinizi avarlavin                                                    | 52       |  |  |  |  |
| Rir ağ oluşturmak va da bir varolan ağa                              | 52       |  |  |  |  |
| bil ay oluşlurmak ya da bil valolan aya<br>hağlanmak                 | 52       |  |  |  |  |
| Δă narametrelerinize referans ve aă                                  | 02       |  |  |  |  |
| parametrelerinizin değistirilmesi                                    | 53       |  |  |  |  |
| Gecici bir ağın naşıl kurulacağına örnek                             | 54       |  |  |  |  |
| Cok fonksiyonlu terminali kurmak                                     | 54       |  |  |  |  |
| Rilaisəyəri kurmək                                                   | 55       |  |  |  |  |
| SNMD convic vendendurmaci                                            | 55       |  |  |  |  |
|                                                                      | 55       |  |  |  |  |
|                                                                      | 55       |  |  |  |  |
| Sivivir tarayicisi yapilandirmasi                                    | 56<br>   |  |  |  |  |
| Eposta                                                               | 57       |  |  |  |  |
| E-postanızın yapılandırılması için                                   |          |  |  |  |  |
| gereken bilgiler                                                     | 57       |  |  |  |  |
| Başlangıç ayarlarını yapılandırma                                    | 57       |  |  |  |  |
| Sunucu ayarlarına erişim                                             | 57       |  |  |  |  |
| SMTP kimlik doğrulama parametrelerine                                | _        |  |  |  |  |
| erişim                                                               | 57       |  |  |  |  |

lçindekiler

lçindekiler

| Eposta metni gönderme                                       | 57       |
|-------------------------------------------------------------|----------|
| Scan to Mail (Epostaya tarama)                              | 57       |
| FTP'ye Tara                                                 | 58       |
| Scan to Disk                                                | 58       |
| Bağlantı yapılandırma                                       | 59       |
| Standart ayarlar                                            | 59       |
| Baglanti turu seçimi                                        | 59       |
| Gonderme turu seçimi                                        | 59       |
| değiştirme                                                  | 59       |
| Bağlantı zamanını (Zaman.Ayarl türü)                        | 50       |
| Dopozito bolgosi vazduma türü socimi                        | 59       |
| Eposta vanitlama adresi belirleme                           | 59       |
| Internet avarlarını vazdırma                                | 59       |
| Mesai sıralama                                              | 59       |
| SADECE E@KS modu                                            | 60       |
| SADECE PC modu                                              | 60       |
| PC'YI PAYL modu                                             | 60       |
| LISB hellek anabtarı                                        | 61       |
| USB bellek anahtarının kullanımı                            | 61       |
| Belgeleri vazdırma                                          | 61       |
| Bellekte bulunan dosva listesini vazdırma                   | 61       |
| Bellekte duran dosvaları yazdırma                           | 61       |
| Bellekte veralan dosvaları silme                            | 62       |
| USB bellek içeriğini analiz edin                            | 62       |
| Bir belgeyi USB bellek anahtarına                           |          |
| kaydetme                                                    | 62       |
| Bilgisayar Fonksiyonları                                    | 64       |
| Ğiriş                                                       | 64       |
| Konfigürasyon gereksinimleri                                | 64       |
| Yazılım kuruluşu                                            | 64       |
| Yazılım paketin tümü kurulması                              | 64       |
| Sürücüleri Companion Suite Pro                              | 66       |
| yazınını kunanarak kurulması<br>Sürücüləri əl ilə kurulması | 67       |
| USB yazıcı ve tarayıcı sürücüleri                           | 67       |
| LAN vazici ve taravici sürücüleri                           | 68       |
| PostScrip vazici sürücülerinin kurulması                    | 68       |
| Cok fonksivonlu Terminal ünitesi denetimi                   | 68       |
| Bilgisayar ve çok fonksiyonlu terminal                      |          |
| arasındaki bağlantıyı kontrol edin                          | 68       |
| Companion Director                                          | 69       |
| Görsel Sunum                                                | 69       |
| Araç ve uygulamaların etkinleştirilmesi                     | 69       |
| Companion Monitor                                           | 69       |
| Gorsel Sunum                                                | 69       |
| Aygit yonetimi                                              | 69       |
| Ağ üzerinden aygıt bağlantısı                               | 09<br>70 |
| Ağ üzerinden el ile aygıt bağlantışı                        | 70       |
| Varolan avoit secimi                                        | 71       |
| Bağlantı durumu                                             | 72       |
| Avgit parametreleri                                         | 72       |
| Avgitin kaldırılması                                        | 73       |
| Sarf malzeme durumu gösterilmesi                            | 73       |
| Bağlantılar                                                 | 73       |
| Bağlı USB aygıtları için kullanılabilir                     |          |
| bağlantılar                                                 | 73       |
| Bağlı Ağ aygıtları için kullanılabilir                      | 70       |
| vayianina<br>Companion Suite Pro islevcalliklari            | 13<br>71 |
| Belge analizi                                               | 74       |
| Tarama ile analiz                                           | 74       |
|                                                             |          |

| Karakter tanıma yazılımı (OCR)                                  | 74       |
|-----------------------------------------------------------------|----------|
| Yazdırma                                                        | 75       |
| Çok fonksiyonlu terminal ile baskı                              |          |
| almak                                                           | 75       |
| Çok tonksyonlu terminal ile çit modlu<br>vazdırma               | 75       |
| Adres defteri                                                   | 76       |
| Terminal ünitesinin adres defterine veni                        | , .      |
| bir adres ekleme                                                | 76       |
| Terminal ünitesinin adres defterine yeni                        |          |
| bir grup ekleme                                                 | //       |
| Adres Denen Yonetimi<br>Kontak bilgisi üzerinde düzenleme vanma | 77       |
| Grun düzeltmesi                                                 | 77       |
| Adres defteriden bir grubu va da kisivi                         |          |
| silme                                                           | 77       |
| Adres defterini yazdırma                                        | 77       |
| Bir adres defterin alınması ya da                               |          |
| Veriimesi<br>Adree defterini keydetme (yerme                    | //       |
| Aures defterinin alunması                                       | 77       |
| Faks İletisimleri                                               | 78       |
| Faks penceresinin tanımı                                        | 78       |
| Faks gönderimi                                                  | 78       |
| Terminal ünitesi ya da sabit disk                               | -        |
| üzerinden faks gönderimi                                        | 78       |
| Kullanılan bir program üzerinden faks                           | 70       |
|                                                                 | 79       |
| Faks allila<br>Faks iltetisimlerin takihi                       | 79       |
| Gönderim Kutusu                                                 | 79       |
| Gönderim hafızası (Gönderilmis öğeler)                          | 80       |
| Gönderim Dosyası                                                | 80       |
| Alım dosyası                                                    | 80       |
| Faks parametreleri                                              | 80       |
| Faks parametrelerine ulaşım                                     | 80       |
| Dosyalar ve özetler tabının tanımı                              | 80       |
| Faks parametreleri tabının tanımı                               | 81       |
| Kapak sayfasi                                                   | 81       |
| Bir kapak saylasi modeli yaratma                                | 83<br>01 |
| Kanak Sayfasi tahinin tanimi                                    | 84       |
| SMS İletisimleri                                                | 84       |
| SMS penceresinin tanımı                                         | 84       |
| SMS Gönderimi                                                   | 85       |
| SMS'lerin izlenmesi                                             | 85       |
| Gönderim Kutusu                                                 | 85       |
| Gönderim Dosyası                                                | 85       |
| Gönderim hafızası (Gönderilmiş öğeler)                          | 85       |
| SMS Parametreleri                                               | 86       |
| SMS parametrelerine ulaşım                                      | 80       |
|                                                                 | 00<br>86 |
| Yazılımı bilgisavarınızdan kaldırmaın                           | 86       |
| Sürücüleri bilgisavarınızdan kaldırma                           | 86       |
| Sürücülerin Companion Suite Pro yazılımı                        |          |
| kullanarak kurulması                                            | 87       |
| Sürücülerin el ile kaldırılması                                 | 87       |
| Bakım                                                           | 88       |
| Servis                                                          | 88       |
| Genei Bilgiler<br>Topor kartusu doğistirme                      | 88<br>89 |
| i uner nariuşu ueyişiinne<br>Δkıllı kartla ilgili soruplar      | 00<br>08 |
| Temizlik                                                        | 89       |
| Tarayıcı okuma sistemini temizleme                              | 89       |
| · · · · · · · · · · · · · · · · · · ·                           |          |

## LFF6080

| Yazıcı temizliği                                | 89 |
|-------------------------------------------------|----|
| Yazıcı dış yüzeyi temizleme                     | 89 |
| Belge-besleyici silindir temizlemesi            | 89 |
| Yazıcı sorunları                                | 90 |
| Hata mesajları                                  | 90 |
| Kağıt yığılması                                 | 90 |
| Tarama Sorunları                                | 91 |
| Diğer sorunlar                                  | 91 |
| Bağlantı başarısızlığı                          | 91 |
| Besleyiciden kaynaklanan gönderim               | 91 |
| Hafızadan kaynaklanan bir gönderim              |    |
| hatası                                          | 91 |
| Bağlantı hata kodları                           | 91 |
| Genel kodlar                                    | 91 |
| Bilgisayar yazdırma sorunları                   | 92 |
| Bilgisarın USB bağlantısında yazdırma           |    |
| işlemi                                          | 92 |
| GDI, XPS veya PCL yazdırma                      | 92 |
| PostScript yazdırma                             | 93 |
| Bilgisayarın WLAN bağlantısında                 | 00 |
|                                                 | 93 |
| GDI, XPS veya PCL yazdırma                      | 93 |
|                                                 | 94 |
| Öretliciden guncelleme                          | 94 |
|                                                 | 95 |
| FIZIKSEI OZEIIIKIER                             | 95 |
|                                                 | 95 |
| Çevresel özellikler<br>Decifectie i za liikleri | 95 |
| Periterik Ozellikleri                           | 95 |
| Sanı Malzemelerin Özellikleri                   | 96 |

- Yazılım kullanımı lisansı

L

- Güvenlik

# Güvenlik

## Güvenlik talimatları

Cihazınızı açmadan önce,bağlayacağınız prizin cihazınızın üzerinde yer alan bilgi levhasındaki (voltaj, akım, güç kaynağı frekansı) göstergelerine uygun olup olmadığını kontrol edin. Bu cihaz, bir monofaz sektör güç kaynağı şemasına bağlı olmalıdır. Cihaz direk olarak yere kurulmamalıdır.

Piller ve bataryalar, paketler ve elektrik, elektronik donanımları (EEE) bu kitapçığın ÇEVRE bölümündeki talimatlara uygun olarak imha edilmelidir.

Cihazın modeline göre, akım priz fişi elektrik ağını kesmek için tek yol olabilir. Böyle durumlarda şu talimatlara uyulması gerekir: cihazınız, bağlanacağı prizin yakınında olmalıdır. Priz rahatlıkla ulaşılabilir bir yerde bulunmalıdır.

Cihazınız topraklanmış bir fişle donatılmış sektör kablosuyla birlikte teslim edilir. Topraklanmış bir akım fişinin kesinlikle, binanın emniyet topraklama sistemine bağlı bir topraklama ile donatılmış olması gerekmektedir.

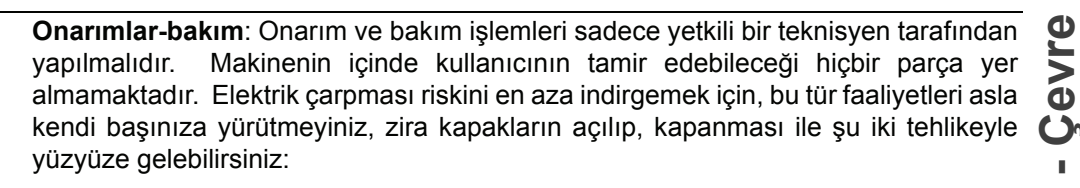

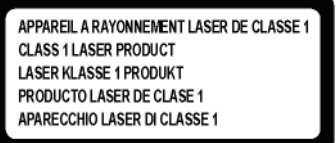

- Lazer ışını, insan gözü üzerinde geri dönüşü olamayan problemlere yol açabilir.
- Elektrik yüklü parçalarla temasta bulunmak, son derece ağır sonuçlar yaratabilecek bir elektrik şokuna sebep olabilir.

Kurulum gerekleri ve kullanım tedbirleri için, bölüm Kurulum, sayfa 8'yi okuyunuz.

#### EMC

#### ABD'deki kullanıcılara yönelik not

Bu ekipman test edilmiştir ve FCC Kuralları'nın 15. kısmı olan B sınıfı bir dijital cihazın limitleriyle uyumludur. Bu limitler, yerleşik bir kurulumda zararlı parazitlere karşı makul ölçüde koruma sağlar.

Bu ekipman, radyo frekansı üretir, kullanır ve yayar, talimatlara uygun şekilde kullanılmadığında, radyo iletişimlerinde zararlı parazite neden olabilir. Yine de, parazitin özel bir kurulumda meydana gelmeyeceği garanti edilemez.

Bu ekipman, radyo veya televizyon alışında zararlı parazite neden olur, bu da ekipmanın açılıp kapanması ile anlaşılabilir. Kullanıcı, paraziti düzeltme konusunda aşağıdaki ölçüleri dikkate alarak hareket etmelidir.

- 1. Alıcı antenin yerini ve yönünü değiştirin.
- 2. Ekipman ve alıcı arasındaki açıklığı arttırın.
- 3. Ekipmanı, alıcının bağlı olduğu devredeki prizden farklı bir prize takın.
- 4. Yardım almak için deneyimli bir satıcıya veya bir radyo / TV teknisyenine danışın.

#### Uygunluk bildirgesi

Bu cihaz FCC Kuralları Bölüm 15 ile uyumludur. Çalıştırma işlemi aşağıdaki iki şarta tabidir:

- Bu cihaz zararlı girişime yol açmayabilir ve
- 2. bu cihaz, istenmeyen çalışmaya neden olabilecek girişim de dahil olmak üzere alınan herhangi bir girişimi kabul etmelidir.

#### Kanada için EME Uyumluluğu

Bu "B" Sınıfı dijital cihaz Kanada ICES-003 ile uyumludur.

Cet appareil numérique de la classe B est conforme à la norme NMB-003 du Canada.

## Lazer Güvenlik Bilgileri

**UYARI**: Bu kılavuzda belirtilenin dışındaki denetim, ayar ya da performans prosedürlerinin kullanımı zararlı ışığa maruz kalma ile sonuçlanabilir.

Bu cihaz uluslararası güvenlik standartları ile uyumludur ve Sınıf 1 Lazer Ürünü olarak sınıflandırılır.

Lazerlere özel referans ile bu cihaz devlete ait, ulusal ve uluslararası makamlar tarafından Sınıf 1 Lazer Ürünü olarak belirlenen lazer ürün performans standartları ile uyumludur. Müşteri tarafından gerçekleştirilen işletme ve bakım aşamalarının tümünde ışının tamamen kapalı olması nedeniyle zararlı ışık yaymaz.

#### Avrupa/Asya için

Bu terminal, IEC 60825-1:1993+A1:1997 standartlarına uygundur ve 1. sınıf bir lazer cihazıdır aynı anda ofis/EDP işlem kullanımı açısından güvenlidir. Terminal bir adet sınıf 3B lazer diyot, 10,72 miliwatt, 770-795 nanometre ve diğer 1.sınıf diyotları (280 µW at 639 nm) içerir.

Lazer ışınıyla doğrudan (veya dolaylı yansımalı) göz teması, ciddi göz hasarına yol açabilir. Güvenlik önlemleri veya kilit mekanizmaları, operatörün maruz kalabileceği olası lazer ışınlarını engelleyecek şekilde tasarlanmıştır.

#### Kuzey Amerika için

#### CDRH Kanunları.

24 Haziran 2007 tarihli Lazer No. 50 sapmalardan hariç, bu ekipman lazer ürünlerin FDA performans standartlarına uygundur ve 1.sınıf 3B lazer diyot, 10,72 milliwatt, 770-795 nanometre dalga boyu ve diğer 1.sınıf diyotları (280 μW at 639 nm) içerir.

lşınların tüm operasyonlar ve bakım sırasında tamamen kuşatılmasından ötürü bu ekipman, tehlikeli ışıkları yaymaz.

## Aygıt üzerindeki güvenlik etiketlerinin yerleşimi

Güvenlik tedbirleri için, aygıtın aşığa belirtilen bazı bölümleri üzerine uyarı etiketleri yerleştirilmiştir. Kendi güvenliğiniz için, bir kağıt sıkışması müdahalesinde bulunurken ya da toner kartuş değişimi yaparken bu yüzeylere dokunmayınız.

| 8 Good HI / Interviewent                                                                                                    | CAUTION     | Hot surface avoid<br>contact              |
|----------------------------------------------------------------------------------------------------|-------------|-------------------------------------------|
|                                                                                                    | ATTENTION   | Surface chaude<br>Évitez tout contact     |
|                                                                                                    | ACHTUNG     | Heiße Oberfläche<br>Kontakt vermeiden     |
|                                                                                                    | ATTENZIONE  | Superficie calda<br>Evitare il contatto   |
|                                                                                                    | PRECAUCIÓN  | No tocar.<br>Zona muy callente.           |
|                                                                                                    | VOORZICHTIG | Heet oppervlak<br>vermijd contact         |
| A state all and a state of the state of the | FÖRSIKTIGT  | Het yta. Rör ej.                          |
|                                                                                                    | FORSIGTIG   | Varm overflade,<br>undgå berøring         |
|                                                                                                    | FORSIKTIG   | Varm overflate,<br>ungå kontakt           |
|                                                                                                    | OSTRZEŻENIE | Gorąca powierzchnia<br>nie dotykać        |
| 5                                                                                                    | CUIDADO     | Superfície quente<br>Evitar contacto      |
|                                                                                                    | POZOR       | Horký povrch<br>nedotýkat se              |
|                                                                                                    | FIGYELEM    | Ne érintse meg a<br>forró felületeket!    |
|                                                                                                    | TÄRKEÄÄ     | Kuuma pinta<br>älä koske.                 |
|                                                                                                    | осторожно   | Горячая поверхность<br>Избегайте контакта |
|                                                                                                    | 注意          | 表面高温,请勿接触。                                |
|                                                                                                    | 注意          | 表面高溫請勿僅觸                                  |
|                                                                                                    | 고온주의        | 표면이 뜨거우므로 만지지<br>않도록 주의해주십시오.             |
|                                                                                                    | 注意          | 表面が熱くなっています<br>ので触らないでください。               |
|                                                                                                    |             |                                           |
| APPAREIL A RAYONNEMENT LASER DE CLASSE 1                                                                                                    |             |                                           |
| CLASS 1 LASER PRODUCT<br>LASER KLASSE 1 PRODUKT                                                                                                    |             |                                           |
| PRODUCTO LASER DE CLASE 1<br>APARECCHIO LASER DI CLASSE 1                                                                                                    |             |                                           |

## Ana güç şalteri için semboller

IEC-60417 sayılı yasaya uygun olarak, cihaz şu güç anahtarı sembollerini kullanmaktadır:

- GÜÇ AÇIK demektir. \_
- OGÜÇ KAPALI demektir.

## Düzenleyici Bilgiler

#### Avrupa'daki Sertifikasyonlar

| CE               | Bu ürüne uygulanan CE işareti Sagem Communications SAS (burada<br>Sagem Communications olarak sözü edilmektedir)' un belirtilen tarihlerden<br>itibaren aşağıdaki uygulanabilir Avrupa Birliği Direktifleri ile uyumlu<br>olduğunun bir sembolüdür:         |
|------------------|----------------------------------------------------------------------------------------------------|
| Aralık 12, 2006: | Tadil edilmiş şekliyle Konsey Direktifi 2006/95/EC. Alçak gerilim cihazları ile ilgili üye devletlerin kanunlarının birbirine yakınlaştırılması.                                                                                                    |
| Aralık 15, 2004: | Tadil edilmiş şekliyle Konsey Direktifi 2004/108/EC. Elektromanyetik<br>uyumluluk ile ilgili üye devletlerin kanunlarının birbirine yakınlaştırılması.                                                                                                    |
|                  | Konsey Direktifi 99/5/EC, radyo cihazları ve telekomünikasyon terminal<br>cihazları ve karşılıklı uygunluğun tanınması hakkında.                                                                                                    |
| Mart 9, 1999:    | Uygunluk Bildirigesini www.sagem-communications.com adresinde "destek"<br>bölümde bulabilir ya da aşağıdaki adresten talep edebilirsiniz:<br><b>Sagem Communications</b> - Müşteri ilişkileri departmanı<br>27, rue Leblanc - 75512 PARIS CEDEX 15 - Fransa |

CE İşareti İzlenebilirlik Bilgisi (Sadece AB Ülkeleri için)

Üretici:

Sagem Communications Le Ponant de Paris 27 rue Leblanc 75015 PARIS - FRANCE

# Çevre

Çevrenin korunması, imalatçı firma açısından son derece önemlidir. İmalatçı firma, tüm donatım konularında çevreye duyarlı bir hizmet verilmesini arzu etmektedir ve ürünlerinin imalat, kullanım ve kullanımdan kalkma gibi süreçlerinin bütünlüğünde çevreye uyumunu sağlamayı tercih etmektedir.

#### Paketleme

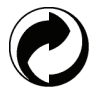

(Yeşil noktalı) logo, paketlerin geri dönüşüm altyapısını geliştirmeye çalışan, kabul görmüş ulusal bir organizasyona verilen desteği ifade etmektedir.

Geri dönüşümü kolaylaştırmak amacıyla,bu tip atıkların ayrıştırılması ve imhasıyla ilgili olarak, bölge kurallarına uygun olarak hareket ediniz.

#### Bataryalar ve piller

Eğer ürününüz, bataryaları ya da pilleri içeriyorsa, söz konusu parçalar bu amaca yönelik olarak kurulmuş toplama merkezlerinde yok edilmelidir.

#### Ürün

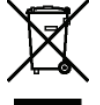

Ürünün üzerinde bulunan etiketteki şeritli çöp kutusu sembolü, onun elektrik ve elektronik malzeme cinsinden olduğunu belirtmektedir.

Bu nedenle, Avrupa Birliği Mevzuatı uyarınca, onu bu amaca ayrılmış toplama merkezlerinde yok etmeniz gerekmektedir. Bu bölgeler:

-Muadilin (eşdeğer donanım) satın alınması durumunda dağıtım noktaları

-Bölgesel toplama noktaları (çöp boşaltma yeri, seçilmiş yığma alanı, vs.)

Böylelikle, çevre ve insan sağlığı üzerinde potansiyel etkileri olabilen "Elektrik ve Elektronik Donanım Atıklarının değerlendirilmesi ve yeniden kullanımı programına iştirak etmiş olursunuz.

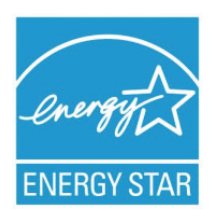

The purpose of the International ENERGY STAR<sup>®</sup> Program is to promote the development and popularization of energy-efficient office equipment.

As an ENERGY STAR<sup>®</sup> Partner, Sagem Communications has determined that this product meets the ENERGY STAR<sup>®</sup> guidelines for energy efficiency.

Makineniz son kopya/çıktıdan Güç Tasarruf Moduna geçiş için modele bağlı olarak 5 ya da 15 dakika olarak ayarlanmış zamanlayıcı ile birlikte teslim edilecektir. Bu özelliğe ilişkin daha detaylı bir açıklama bu kılavuzun Makine Ayarları Bölümünde bulunabilir.

# Yazılım kullanımı lisansı

YAZILIMIN BULUNDUĞU MÜHÜRLÜ ZARFI AÇMADAN ÖNCE, MEVCUT LİSANSLA İLGİLİ ŞARTLARI VE KOŞULLARI DİKKATLİ BİR ŞEKİLDE OKUYUNUZ. BU ZARFI AÇMANIZ, BU ŞART VE KOŞULLARI KABUL ETTİĞİNİZ ANLAMINA GELECEKTİR.

Bu lisansın şartlarını kabul etmemeniz durumunda, CD-ROM paketini, ürünün diğer parçalarıyla birlikte, açılmamış olarak satıcısına geri vermeniz gerekir. Böyle bir durumda ödenen ücret iade edilecektir. CD-ROM paketi açılmış ya da parçalar eksik olarak geri verilmiş ya da iade satın alımdan sonraki 10 gün içerisinde yapılmış ise, hiçbir (geri) ödeme yapılmaz. Bu durumda makbuzunuz, malı satın aldığınıza dair bir belge olarak kabul edilir.

#### Tanımlama

Yazılım ilgili doküman ve programları belirtir.

#### Lisans

Bu lisans size, yazılımı bir bölgesel erişim ağı dahilinde bilgisayarınız üzerinde kullanma izni verir. Yazılımı sadece tek bir çok fonksiyonlu terminal üzerinde kullanma hakkınız vardır. Yazılımı başkasına ödünç veremez ve kullanma yetkisini devredemezsiniz.

Ancak, yedek amaçlı olarak bir kopya alma hakkına sahipsiniz.

- Bu lisans şahsa ait değildir ve transfer edilemez.

#### Mülkiyet Hakkı

Malatçı firma yada onun tedarikçi firmaları yazılımın mülkiyet hakkını ellerinde tutarlar. Siz yalnızca CD-ROM'un sahibi olursunuz. Siz, yazılım ya da dokümantasyonla ilgili olarak değişiklik yapma, uyarlama, üründen türeyen başka bir parça yaratma, tercüme etme, kiralama ya da satma hakkına sahip değilsiniz. Kati suretle kabul edilmiş haklar, imalatçı ya da onun tedarikçi firmalarınca saklı tutulurlar.

#### Süre sınırlaması

Bu lisans, iptal oluncaya değin geçerliliğini korur. Programnı, dpkümantasyonu ve kopyalarını imha ederek lisansı iptal edebilirsiniz. Ayrıca lisans, şartlara uyulmaması durumda da otomatik olarak geçersiz kılınacaktır. Eğer lisans iptal edilirse, siz, programın tüm örneklerini ve onunla ilgili yardımcı unsurları imha etmeyi kabul etmiş sayılırsınız.

#### Garanti Kapsamı

Yazılım, kişisel ya da ticari kullanım da buna dahil olmak üzere ister ifade isterse ima ile olsun hiçbir garanti verilmemiş halde teslim edilir. Bu yazılımın performans ve neticeleri ile ilgili her türlü risk müşteri tarafından kabul edilir. Programda bir arıza oluştuğunda tüm tamir ve servis harcamaları alıcı tarafından karşılanır.

Bununla birlikte, lisans sahibi aşağıdaki garantilerden yararlanır: Yazılımın kayıtlı olduğu CD-ROM garanti kapsamındadır. Yazılımı normal şartlar altında kullanması ve işletmesi koşuluyla, alıcı üründe imalat hatası olması durumunda, ürünü satın almasını takiben doksan (90) gün boyunca garanti hakkına sahiptir Satış makbuzu, malın satın alındığına dair bir belge olarak kabul edilir. Bir kaza yada hatalı (uygunsuz) kullanımdan kaynaklanan CD-ROM'daki bir hata durumunda, CD-ROM, garanti kapsamında olmayıp, yenisiyle değiştirilmeyecektir.

#### Sorumluluk

CD-ROM'un uygun çalışmadığı durumlarda yapabileceğiniz tek şey, onu, makbuzunun bir fotokopisiyle birlikte perakendeci firmaya göndermektir. CD-ROM'u değiştirmek, perakendeci firmanın asli sorumluluğudur. Bu programın, oluşturulması, gerçekleştirilmesi, satılabilirliğinin sağlanması ve teslimatıyla ilgilenen imalatçı firma da dahil olmak üzere hiç kimse, programın kullanımı ya da böyle bir programı kullanım yetersizliğine bağlı olarak ortaya çıkabilecek, müşteri, gelir, zaman, bilgi kayıplarıyla, doğrudan ya da dolaylı ya da maddesel olmayan hasarlarla ilgili sorunlardan sorumlu olamaz.

#### Geliştirme

Sürekli gelişimi amaçlayan imalatçı firma, hiçbir bildirimde bulunmaksızın, yazılımda iyileştirme yapma hakkını kendinde saklı tutar. Değiştirme durumunda, kullanıcı hakkınız, size ücretsiz güncellemelere erişme hakkını vermez.

#### Hukuki Uygulama

Bu lisans, Fransız kanunlarının denetimi altındadır. Bu lisansın uyarlanması ya da işletilmesindendoğabilecek herhangi bir hukuki durumda, Paris mahkemeleri yetkili olacaktır.

Teknolojik gelişimin sürekliliğini sağlayan imalatçı firma, önceden bildirim yapmaksızın ve / yada ürünün imalatını durdurmadan, herhangi bir zamanda, bir üründe belirtilen teknik özelliklerde değişiklikliğe gitme hakkını kendinde saklı tutar. Sahipleri adına tescilli ticari markalarla tüm ürün ve marka isimleri mevcut belgede tanımlanmaktadır.

#### Tescilli ticari markalar

Teknik gelişimin sağlanması amacıyla, Sagem Communications, herhangi bir zamanda ve bildirim yapmaksızın, bu ürünün teknik özelliklerini değiştirme ve / yada üretimini durdurma hakkını kendinde saklı tutar. Companion Suite Pro, Sagem Communications'in tescilli markasıdır.

PCL®, Hewlett-Packard Şirketinin tescilli markasıdır.

PostScript®, Adobe Systems Inc. Şirketi tescilli markasıdır.

Burada adları geçen Adobe®ve Adobe®ürünleri, Adobe Systems Incorporated firmasının tescilli markalarıdır.

PaperPort11SE, ScanSoft'un tescilli markasıdır.

Burada adı geçen Microsoft® Windows 2000®, Microsoft® Windows Server 2003®, Microsoft® Windows XP®, Microsoft® Windows Vista® ve diğer Microsoft® ürünleri ABD ve/veya diğer ülkelerde kayıtlı ve/veya kullanılan Microsoft Corporation firmasının tescilli markalarıdır.

Burada örnekler olarak yada detaylı bilgi vermek için kullanılan diğer tüm damgalar ve ürünler sahiplerinin tescilli markalarıdır.

Bu kullanım kitapçığı dahilindeki bilgiler de bildirilmeksizin değişikliğe uğrayabilirler.

#### Yasaklanan kopyalamalar

İlgili yasa ile çoğaltılmaları yasaklanmış dokümanları asla kopyalamayın, yazdırmayın.

Yasa tarafından genel olarak kopya ya yazımı yasaklanan dokümanlar şunlardır:

- banknotlar
- çekler;
- tahviller;
- · depozito sertifikaları;
- borç senetleri;
- pasaportlar;
- sürücü belgeleri.

Yukarıdaki liste örnek olarak verilmiştir, tam liste olma özelliğine sahip değildir. Bazı belgelerin basımı ya da kopyalanması konusunda yasal olmadığına dair bir şüphe oluşması halinde, hukuki bir danışmana başvurun.

# Kurulum

## Yer koşulları

Uygun bir yer seçerek terminalin uzun ömürlülüğünü sağlarsınız. Seçilen yerin aşağıdaki özelliklere sahip olup olmadığını kontrol edin:

- Havalandırması iyi olan bir yer seçin.
- Cihazın sağ ve solundaki havalandırma ızgaralarını kapatmadığınızdan emin olun. Bütün kapakların kolayca açılabilmesi için kuruluş sırasında terminali etraftaki nesnelerden 30 santimetre kadar uzağa yerleştirdiğinizden emin olun.
- Bu yerin herhangi bir amonyak ya da diğer organik gaz emisyonu tehlikesi göstermediğinden emin olun.
- Terminali bağlayacağınız toprak prizin yeri (**Güvenlik** bölümünde belirtilen uyarılara başvurun) terminal yakınında ve kolay ulaşılabilir olmalıdır.
- Terminalin doğrudan güneş ışığına maruz kalmadığından emin olun.
- Terminali bir havalandırma ve ya ısıtma sisteminden kaynaklanan hava akımına maruz kalan, ya da büyük sıcaklık ve nem yükselmeleri olan bir alana yerleştirmediğinizden emin olun.
- Terminalin şiddetli sarsıntılara maruz kalmayacağı sert ve yatay bir yüzey seçin. Cihazınızı direk olarak yere koymayın.
- Terminali, havalandırma kapılarını kapatabilecek bir nesneden uzak tutun.
- Terminali duvar kağıdından ya da kolay alev alabilen maddelerden uzak bir yere yerleştirin.
- Su ya da diğer sıvı sıçramalarından uzak tutun.
- Seçtiğiniz yerin kuru, temiz ve tozsuz olduğundan emin olun.

#### Kullanım tedbirleri

Terminali kullanırken aşağıda belirtilen önemli tedbirlere dikkat edin.

#### Çalışma çevresi:

 Sıcaklık: 10 °C'den 27 °C'ye [50 °F'dan 80.6 °F'a] sıcaklık dereceleri ve ortam nemi 15 ve 80% arasında olmalıdır (32°C'ye kadar [89.6 °F] sıcaklık dereleri ve ortam nemi 15 ve 54% arasında olmalıdır).

#### Terminal:

Aşağıdaki bölümde, terminal kullanılırken alınması gereken tedbirler açıklanmaktadır:

- Yazdırma esnasında terminali asla kapatmayın ve kapakları asla açmayın.
- Asla Terminalin yakınında gaz, yanıcı sıvı yada manyetik bir alan oluşturan maddeler kullanmayın.
- Güç kablosunu fişten çıkarırken, asla kablosundan çekmeyin. Hasarlı bir kablo yangın ya da elektrik şoku tehlikesine sahiptir.
- Asla ıslak ellerle güç kablosuna dokunmayın. Elektrik şokuna uğrama riski alırsınız.
- Terminali yerinden hareket ettirmeden önce daima elektrik kablosunu fişten çekin. Aksi taktirde kabloya hasar verebilir ve elektrik şoku ya da yangın tehlikesini yaratabilirsiniz.
- Terminali uzun süreliğine kullanmama kararı verdiğinizde daima güç kablosunu fişten çekin.
- Güç kablosunun üstüne asla bir nesne koymayın, çekmeyin ya da katlamayın. Aksi halde yangın çıkmasına ya da elektrik şokuna sebep olabilirsiniz.
- Terminalin, güç kablosunun ya da diğer herhangi cihaz iletim kablosunun üstünde durmadığından her zaman emin olun. Ayrıca terminal iç mekanizmasına hiçbir kablonun değmediğinden emin olun. Böyle bir durum, terminal arızasına ya da yangın tehlikesine neden olabilir.
- Yazıcıya bir arabirim kablosu takmadan (ya da çıkarmadan) yazıcı kablosunun güç prizinden çıkarıldığından emin olun (korumalı bir arabirim kablosu kullanın).
- Sabit bir levha ya da kapağı asla çıkarmayı denemeyin. Terminal yüksek gerilim devrelerine sahiptir. Bu devrelerle herhangi bir temas elektirik şokuna sebep olabilir.
- Asla terminali modifiye etmeye çalışmayın. Aksi halde yangın çıkmasına ya da elektrik şokuna sebep olabilirsiniz.
- Ataç, raptiye ya da herhangi metal maddelerin havalandırma kapıları ya da diğer girişler yoluyla terminalin içerisine girmediğinden her zaman emin olun. Bu tür maddeler elektrik şoku ya da yangın tehlikesi oluşturabilirler.

2 - Kurulum

- Su ya da herhangi bir sıvının terminalin üstüne ya da yakınına dökülmesinden kaçının. Terminalin su ya da başka bir sıvıyla teması yangın ya da elektrik şoku tehlikesine sebep olabilir.
- Eğer sıvı ya da metal maddeler terminalin içerisine kazara girerse derhal kapatın, güç kablosunu fişten çekin ve ürün sağlayıcınızla bağlantıya geçin. Aksi taktirde, yangın ya da elektrik şokuyla karşılaşabilirsiniz.
- Sıcaklık, duman, alışılmadık gürültü ya da koku yayması durumunda, derhal terminalizi fişten çıkarın ve ürün sağlayıcınıza başvurun. Aksi taktirde, yangın ya da elektrik şokuyla karşılaşabilirsiniz.
- Herhangi bir "elektrik fırtınası" süresince terminalinizi kullanmaktan kaçının. Zira böyle bir durum, yıldırım düşmesi neticesi elektrik şoku riski taşımaktadır.
- Yazdırma işlemi sırasında terminalinizin yerini değiştirmeyin.
- Yerini değiştirmek istediğinizde, terminalinizi havaya kaldırın, sürümeyin.

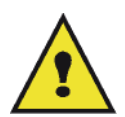

Terminalinizi havalandırması iyi olan bir alana yerleştirin. Yazıcının işleyişi sırasında çok küçük bir miktarda ozon gazı yayılır. Eğer yazıcınız havalandırması iyi olmayan bir yerde bulunuyorsa, bu nedenle yoğun olarak çalıştığı zamanlarda hoş olmayan bir kokuya sebebiyet verebilir. Daha emin bir şekilde kullanımı için, terminali iyi havalandırılan bir alana kurun.

#### Güvenlik bilgisi

Ürününüzü kullandığınızda, aşağıdaki güvenlik tedbilere her zaman uymalısınız.

#### İşltetim sırasında güvenlik

Bu bilgi belgesinde, şu simgeler kullanılıyor:

| Tehlikeli bir durumu belirtir ve yönergelere uymadığınız taktirde, ciddi yaralanmaya ya da ölüme neden olabilir.                                     |
|----------------------------------------------------------------------------------------------------|
| Tehlikeli bir durumu belirtir ve yönergelere uymadığınız taktirde, önemsiz ya da orta dereceli<br>yaralanmnızı ve malınıza zarar vermesinı gösterir. |

## 🛕 DİKKAT

- Güç kabloyu duvar prizine takın, uzatma kablosu asla kullanmayın.
- Eğer güç kablosu ya da fiş yıpranmışsa ve hasarlıysa, fişi çekin (fişi çekerek, kabloyu çekmeyin).
- Eletrik şok ya da lazer radyason tehlikelerden kaçınmak için, işlem talimatlardaki belirlenen kapaklardan ve vidalardan hariç herhangi bir kapağı ya da vidayı çıkarmayın.
- Eğer bu durumların birisyle karşılaşırsanız gücün bağlantısını kesin ve güç fişini çekin (fişi çekerek, kablo değil):
  - Herhangi bir sıvının ürün içine dökülmesi.
  - Ürününüzün servise ya da onarıma girmesi gerektiğini şüphelerseniz.
  - Ürününüzün kapağı hasarlıysa.
- Dökülen ya da kullanılan kartuşu yakmayın. Karduş tozu aleve maruz kaldığında ateşlenebilir.
- Kartuş boşaltmasını yetkili satıcılarda ya da toplama alanlarda yapabilirsiniz.
- Eski kartuşların (ya da kutuların) atılması yerel yönetmeliklere uymalıdır.

## 

- Ürünü, nemden ve yağmurlu havadan örneği yağmurdan, kardan v.s koruyun.
- Ürünün yerini değiştirmeden önce mutlaka güç kabloyu duvar prizinden çekin. Ürünün yerini değiştirirken, güç kablonun zarar görmediğini kontrol edin.
- Güç kablosunu duvar prizinden çektiğiniz sırasında, mutlaka fişini çekin (kabloyu çekmeyin).
- Ataç, raptiye ya da herhangi metal maddelerin ürünün içine girmediğini kontrol edin.
- Kartuşları (yeni ya da eski, kartuş kutuları) ve mürekkep kartuşalrı (eskı ve ya yeni) çokların erişemediği bir yerde tutun.

- kağıt yaprakları düzeltmek ya da anahtarı bağlamak için elinizi ürünün içine sokarsanız keskin kenarla dikkat edin.
- Çevresel etkilerini dikkate alarak, ürünü ve diğer kaynak atıkları atık toplama noktalarına bırakmayın. Kartuş boşaltmasını yetkili satıcılarda ya da toplama alanlarda yapabilirsiniz.
- Ürünlerimiz kalite ve işlevsellik yüksek standartlarını karşılamak amacıyla geliştirildi. Yalnızca yetkili satıcıların harcanılabilir kaynakları kullanmanızı öneririz.

#### Güç Kaynağı

Priz çıkışı ürüne yakın olmalıdır ve kolayca ulaşabilmesi gerekir.

#### Faks ya da Telefon için

- Bu ürün suya yakın bir yerde kullanmamalıdır, örneği banyo küveti, bulaşık musluğu, çamaşır teknesi ya da nemli bir oda ve havuz yakını.
- Elektriksel fırtına sirasında telefonunuzu kullanmayın (telsiz telefondan başka). Yıldırım elektrik şoku tehlikesi yaratabilir.
- Gaz kaçağı durumlarda ve telefonunuzu yardım istemek için kullanıyorsanız, gaz kaçağı yakınında kullanmayın.

### Kağıt Siparişleri

#### Kağıt ana besleme ünitesine kağıt yükleme

- Kağıdı daima yazdırılacak olan kısmı aşağı gelecek şekilde yerleştirin ve herhangi bir kağıt sıkışması ya da besleme problemlerinden kaçınmak için kağıt klavuzlarını kağıdın formatına göre ayarlayın.
- Yüklenen kağıt miktarı, yükleme kapasitesini geçmemelidir. Aksi halde, bu kağıt sıkışması ve besleme problemlerine yol açabilir.
- Kağıt yükleme tepsisine sadece boş olduğu zaman kağıt yerleştirin. Kağıt ekleme yapılması, çift besleme sorununa yol açabilir.
- Kağıt tepsisini yerinden çıkardığınız zaman, düşme ihtimalini ortadan kaldırmak için daima iki elinizle kavrayın.
- Eğer, daha önce terminaliniz ya da başka bir yazıcı tarafından üzerine yazılmış olan bir kağıt kullanıyorsanız, baskı kaliteniz çok iyi olmayabilir.

#### Kağıdın tutulması

- Yazdırma işlemi öncesinde kağıttaki kıvrılmalar düzeltilmelidir.
- Kıvrımlar (ya da katlanmalar) 10 mm'i aşmamalıdır.
- Aşırı nemli ortamda bırakılmasından dolayı oluşabilecek imaj bozuklukları, ya da kağıt besleme problemlerinden kaçınmak için kağıdın iyi koşullarda saklanmasına dikkat edin.

#### Rutubet kontrolü

- Açık bir paket içinde bırakılmış ya da rutubetli olan bir kağıdı asla kullanmayın.
- Paketini açtıktan sonra, kağıtlarınızı plastik bir poşet içinde muhafaza edin.
- Aşırı derecede buruşuk, katlanmış ya da diğer başka hasarlara maruz kalmış kağıtları asla kullanmayın.

#### Ünitenin tutulması

#### İşleci şokları

Yazdırma sırasında, makinanın kağıt besleyicisini, tepsisini, kapağını, ve diğer parçalarını şoktlardan uzak tutun.

#### Ünitenin yer değişimi

Makinayı masaya yerleştirmek için kaldırın, sürüklemeyin.

#### Toner Kartuşun tutulması

- Toner kartuşu asla uçları üzerine koymayın. Toner kartuşu asla ters tutmayın.
- Sert bir şekilde sallanmamalı.

2 - Kurulum

## Simgelerin kullanma kuralları

## 

Önemli güvenlik notları belirter.

Bu notları imhal ettiğinizde ciddi yaralama ya da ölüm riskiyle karşılaşırsınız. Bu notları okuduğunuza emin olun. Bu notları, kılavuzun Güvenlik bilgisi bölümünde bullabilirsiniz.

## 

Önemli güvenlik notları belirter.

Bu notları imhal ettiğinizde orta dereceli ya da önemi az olan yaralama ile karşılaşırsınız, ve makinanıza zarar verebilirsiniz. Bu notları okuduğunuza emin olun. Bu notları, kılavuzun Güvenlik bilgisi bölümünde bullabilirsiniz.

## Önemli

Makinayı kullandığınızda önemli olan noktalarını, kağıt yanlış besleme sebeplerini, orijinaların hasarlarını ve veri kayıplarını belirtir. Bu notları okuduğunuza emin olun.

## 🖒 Not

Makina fonksyonların ek olan açıklamalarını ve hataların cözüm talimatlarını belirtir.

## Terminal tanımı

## Ön ve Arka kenarlar

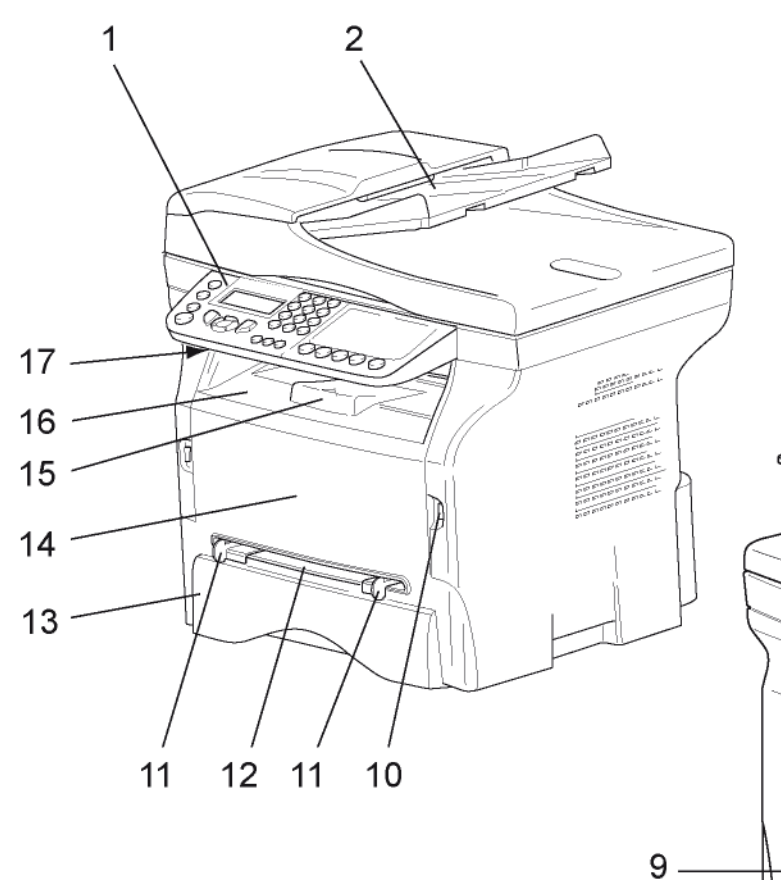

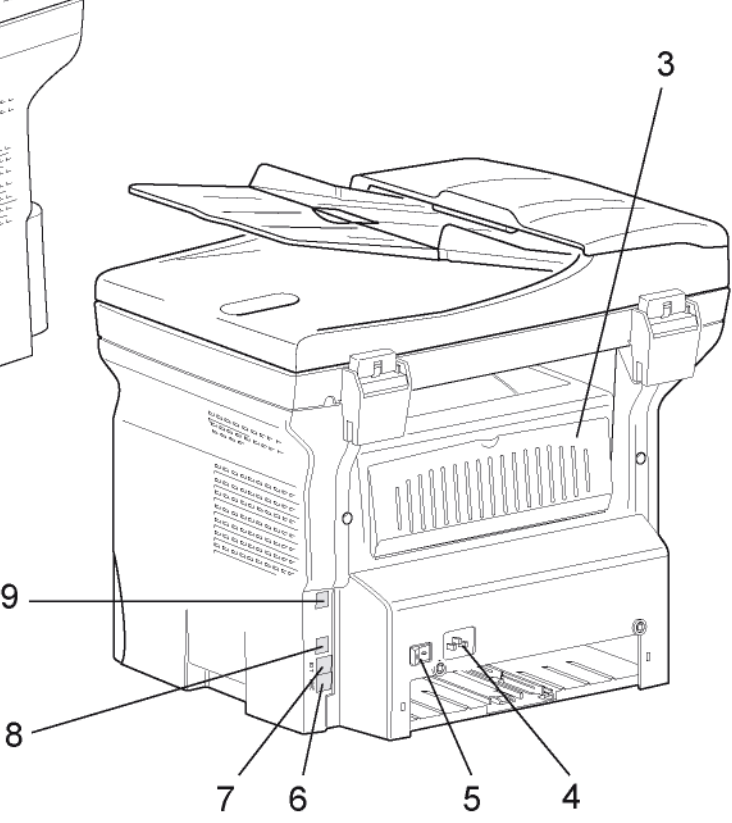

- 1. Kumanda panosu
- 2. Belge besleyici
- 3. Kağıt sıkışma kapağı
- 4. Güç kaynağı kablo bağlantısı
- 5. Açık/kapalı anahtarı
- 6. HAT prizi telefon kablosu bağlantısı
- 7. DIŞ prizi dış telefon aygıtların bağlantısı
- 8. Bağımlı USB bağlantısı ( bilgisayar için)
- 9. LAN bağlantısı

- 10. Ana USB bağlantısı (USB anahtarı)
- 11. El ile kağıt besleyici kurma kılavuzu
- 12. El ile giriş tepsisi
- 13. Kağıt besleyici
- 14. Toner kartuş erişim kapağı
- 15. Kağıt teslimi katlama durdurucusu
- 16. Kağıt çıkışı
- 17. Smart Kart ekleme noktası

- Kurulum

## Kumanda panosu

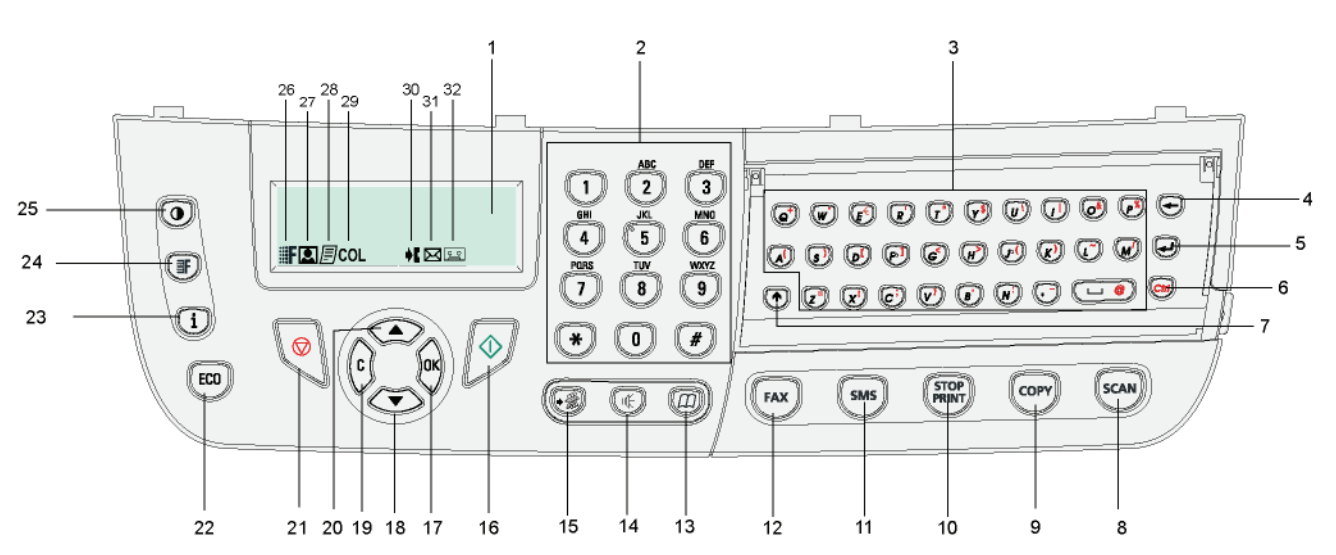

- 1. Ekran.
- 2. Sayısal klavye.
- 3. Alfabetik klavye.
- 4. 🔶 tuşu: imlecin solunda bulunan karakteri siler.
- 5. 🚽 tuşu: giriş ya da hat besleme.
- 6. (Ctrl) tuşu: özel karakterlere ulaşım sağlar.
- 7. ntuşu: Üstkarakter.
- scan tuşu: bilgisayarda veya ortamda yapılan belge analizi.
- 9. (COPY) tuşu: yerel kopyalama.
- 10. (FROP) tuşu: Varolan bilgisayar yazdırma işini durdur.
- 11. (SMS) tuşu: SMS (Short Message Service) yollar.
- 12. (FAX) tuşu: faks yollar.
- 13. (D) tuşu: kısaltılmış numaralar ya da rehbere ulaşım sağlar.
- 14. ((tuşu: manüel hat alımı, faks gönderilmesi sırasında tonlamanın dinlenmesi.
- 15. (\*) tuşu: çoklu dağıtım (faks, e-posta ya da SMS).
- Terminal menüsüne giriş sağlar

- 16. 👰 tuşu: onay.
- 17. **OK** tuşu: gösterilen seçimi onaylar.
- tuşu: tuşu menü girişi ve menülerde aşağıya doğru gezinme.
- 19. C tuşu: bir önceki menüye dönüş ve giriş doğrulama.
- 20. 🔺 tuşu: menülerde yukarıya doğru gezinti.
- 21. 🙋 tuşu: varolan işlemi durdurur.
- 22. (ECO) tuşu: Kopyalama modunda devreye girme geciktirmesi ile toner tasarrufunu ayarlar.
- 23. tuş (i): Yazdır menüsüne giriş sağlar (yazdırma onksyonları, makine ayarları, v.s).
- 24. tuş (IF): analiz çözünürlük ayarı.
- 25. ( tuşu: kontrast ayarı.
- 26. Simge **F** : cözüürlük "Kopya: **Kalite Metin** / Faks: **Since**"
- 27. Simge 💽: "Foto" çözünürlüğü.
- 28. Simge 📃: "Kopya cözünürlüğü: Metin / Faks: İnce".
- 29. Simge COL: renk modu.
- 30. Simge **I**: telefon hattı üzerindeki faaliyet.
- 31. Simge : faks modu.
- 32. Simge : dış cevaplayıcı modu.

Terminalin tüm ayar ve fonksiyonları menülerce belirlenir ve ulaşım menülerden sağlanır.

Örneğin, fonsiyonlar kılavuzunun yazılımı 51 menüsünce belirlenir (fonsiyonlar kılavuzu, menüler ve alt menüler listesi ve onların tanımlama numaraları)

Menülere iki yolla ulaşılır: adım adım ya da direk

Fonksiyonlar kılavuzunu adım adım yöntemiyle yazdırmak için:

- 2 Menüde göz gezdirmek için, ▼ ya da ▲ tuşlarını kullanın, ardından **5 -YAZDİRMA** seçin. **OK** ile onaylayın.
- 3 YAZDIR menüde göz gezdirmek için, ▼ ya da ▲ tuşlarını kullanın, ardından 51 -FONKSYONLAR LISTESI seçin. OK ile onaylayın.

Fonksiyonlar kılavuzunu direk olarak yöntemiyle yazdırmak için:

- 2 Fonksiyonlar kılavuzunu direk olarak yazdırmak için, sayısal klavye üzerinden 51 girin.

## Paket içindekiler

Paketleme aşağıda listelenen maddeleri içerir:

#### Çok fonksiyonlu cihaz

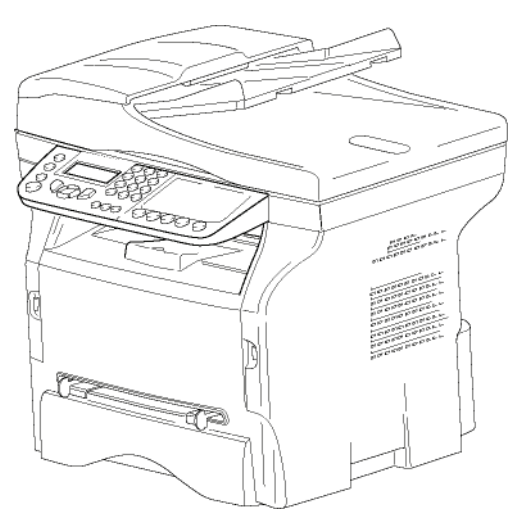

#### 1 adet toner kartuşu

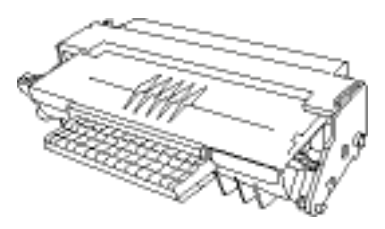

1 Kurulum Kılavuzu

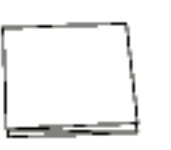

1 Bilgisayar kurulum CD'si ve Mac/Linux için 1 Tarayıcı ve Yazıcı Sürücü CD'si

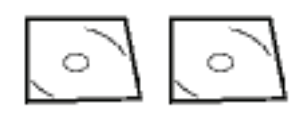

1 adet güç kablosu

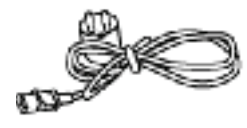

1 adet telefon kablosu

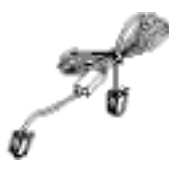

## Cihaz kuruluşu

- 1 Cihaz paketini açın.
- 2 Cihazı Bu kitapçıktaki başlangıç güvenlik talimatlarına uyarak kurun.
- 3 Terminalden bütün etiketleri çıkarın.
- 4 Ekranın plastik koruyucusunu çıkarın.

## Belge yükleyicinin yerleşimi

 Belge bu amaca yönelik olan ağızlardaki (A) tutacaklarını (B) mandallayarak doküman yükleyiciyi sabitlerin.

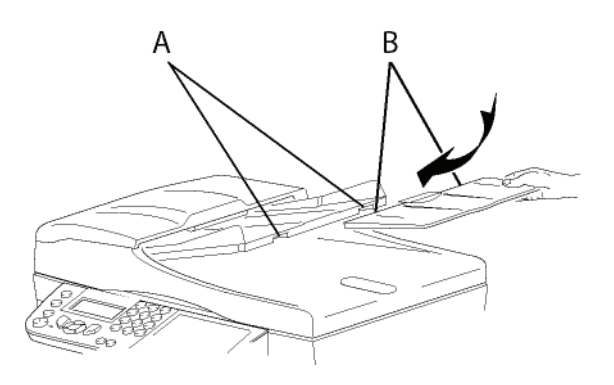

## Ana kağıt tepsisi içine kağıt girişi

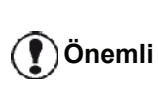

Kağıdı sokmadan evvel, **Kağıt** Siparişleri, sayfa 10 bölümüne bakiniz.

Cihazınız bir çok format ve kağıt türünü kabul etmektedir (**Özellikler**, sayfa 95 bölümüne bakiniz)

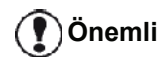

**60** ve **105** g/m2 arasındaki kağıt ağırlıklarını kullanabilirsiniz.

1 Kağıt besleme tepsisini çıkarın.

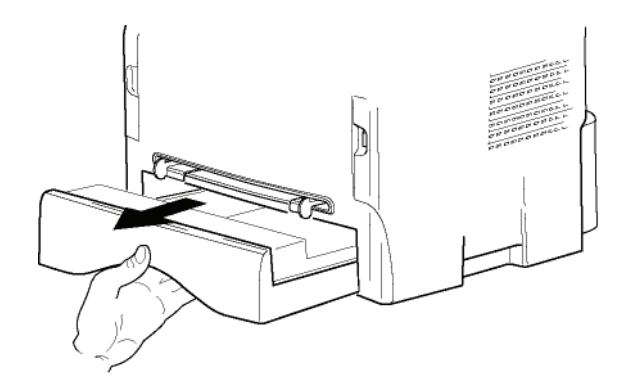

2 - Kurulum

2 Alt paneli aşağıya tık sesini duyana kadar itin.

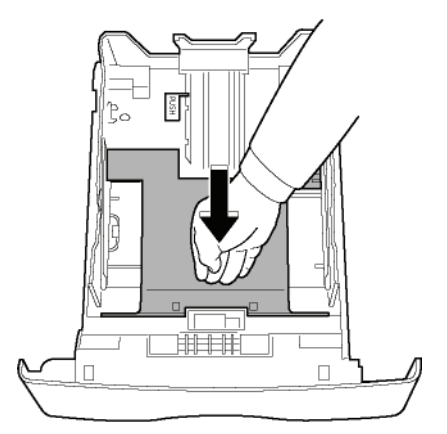

**3** Arka taraf besleme kasetini kurun ve "PUSH" butonuna basarak durdurun (**A**).

Daha sonra yan kağıt rehberlerini sol tarafta bulunan (**B**) koluna basmak suretiyle kağıt formatına ayarlayın. (**C**) koluna basmak suretiyle de kağıt rehberini kağıt formatına uygun hale getirin.

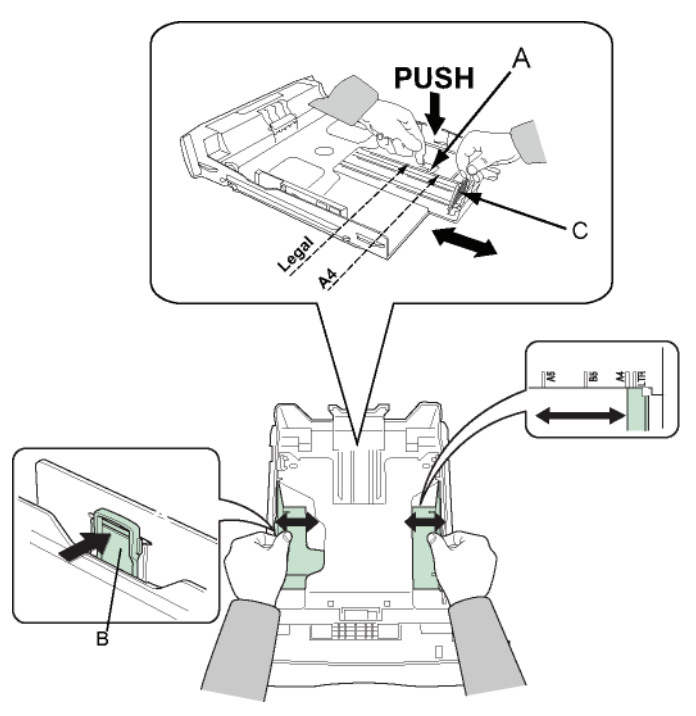

4 Bir kağıt yığını alın, kağıdı çıkarın ve düz bir zemin üzerine koyun.

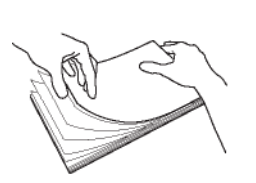

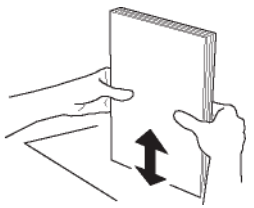

- Sonra kağıt yığınını besleme kasetine koyun (örneğin 200 sayfa 80 g/m² kağıt).
- 6 Besleme kasetini tekrar eski yerine koyun.

## <u>Kartuş nasıl takılır</u>

- 1 Cihazın önüne geçin.
- 2 Kapağı sol ve sağ yanlarından tutun ve kendinize doğru çekin.

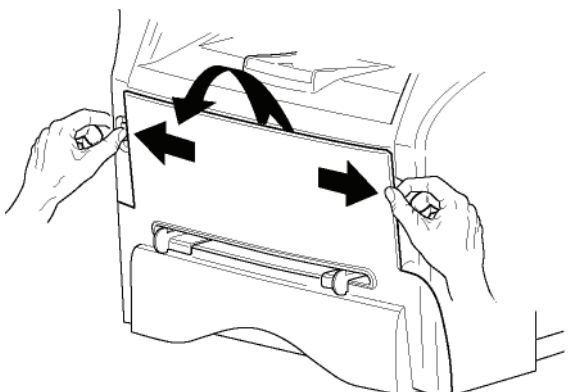

3 Başlangıç tonerini poşetinden çıkarın. Toneri kartuşun içine eşit bir şekilde yaymak için kartuşu 5 veya 6 kez yuvarlayın. Kartuşu iyice yuvarlamak, kartuş başına maksimum kopya çıkarma garantisi sağlar.

Tutacağı ile tutun.

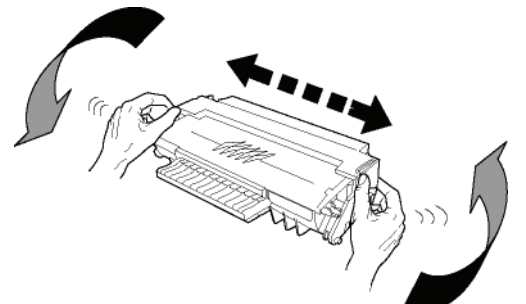

4 Daha sonra kartuşu klik sesi duyana kadar yuvasına doğru ittirin. Aşağıdaki resimde gösterildiği gibi (en son yapılan hareket aşağı doğru).

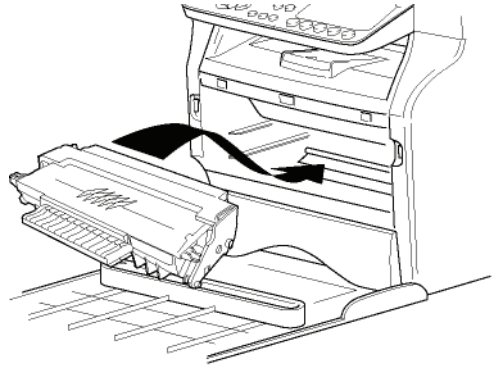

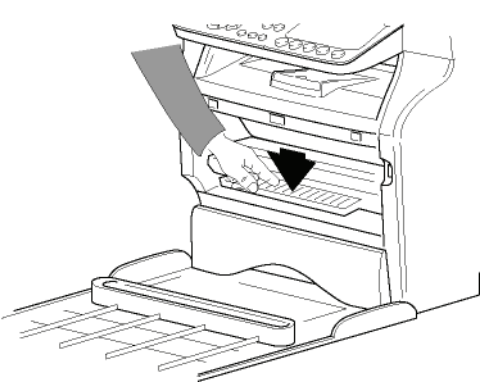

5 Kapağı kapatın.

## Kağıt alım desteği

Kağıt verme durmasını basılacak kağıt formatına göre ayarlayın. Desteğin kaldırılabilir kısmını, kağıtların kaymasını engellemek için yukarı doğru kaldırmayı unutmayın.

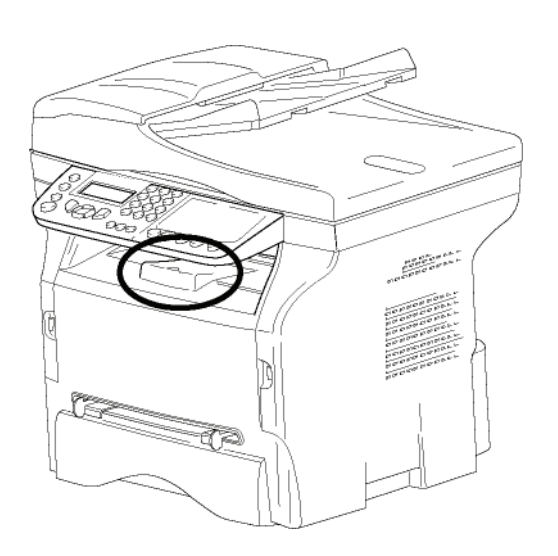

### Cihazın çalıştırılması

#### Cihazın bağlantılarının yapılması

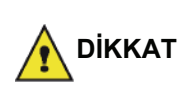

Cihazın güç kablosunu takmadan önce, mutlaka **Güvenlik** talimatları, sayfa 1 okumalısınız.

1 Telefon hattı kablo ucunu terminal prizine ve diğer ucunu ise duvardaki telefon prizine sokun.

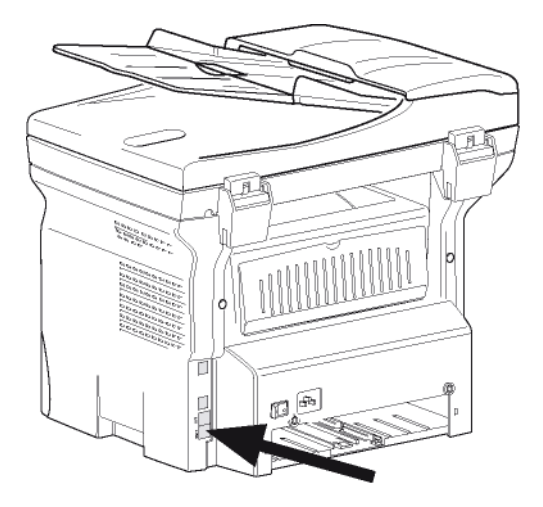

2 LAN kablosunun bir ucunu (ağ yöneticiniz tarafından sağlanacaktır) terminal LAN girişine ve diğer ucunu makinenize ayrılmış yerel ağ girişine takınız.

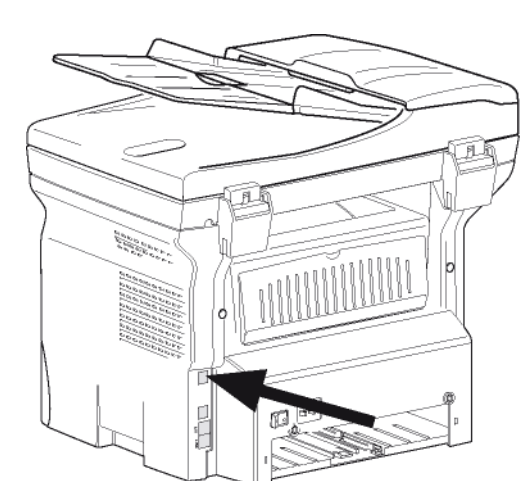

- **3** On/off anahtarının, Off'da olduğundan emin olun Off (O konumudur).
- 4 Cihazın güç kablosunu takın. Ardından güç kablosunu duvardaki prize takın.

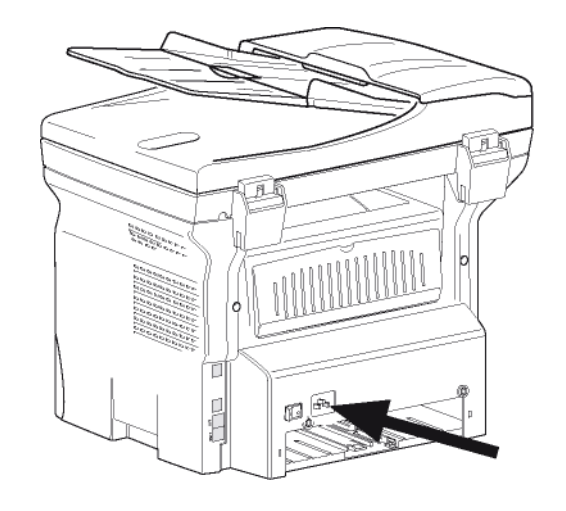

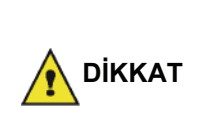

Güç kablosu ünitenin güç kesimini sağlarTedbir olarak, çıkış noktası cihazın yanında bulunmalı ve tehlıkeli durumlarda kolay bir şekilde ulaşılmalıdır.

**5** Cihazı açmak için On/Off düğmesine basın (I konumu).

#### Cihaz başlangıç ayarı

Bir kaç sanyeden sonra, makinanızın ısındıktan sonra, **Kolay kurmak** fonksyonu gözükür ve LCD ekranı şu mesajı belirter:

2 - ENGLISH

**Kolay kurmak** fonksyonu temeş ayarları gösterek makina kuruluşuna yardımcı olur.

Eğer gösterilen ayarları değiştirmek istiyorsanız, **OK** tuşuna basın. Eğer gösterilen ayarları değiştirmek istemiyorsanız, **C** tuşuna basın: Daha sonra **Kolay kur**  fonksyonu sonraki temel ayarı gösterir.

eğer baslangıçtaki ayarla devam

etmek istiyorsanız, 🧐 tuşuna basın. Bir onay mesajı açılır. Onaylamak için

*tuşuna bir daha basın.* Makine ayarlarını el ile ayarlamak için ve özelleştirmek için, **Parametreler** *I* **Ayarlar**, sayfa 33 bakınız.

- A ya da tuşları yardımıyla arzu ettiğiniz dili seçin seçin ve OK ile onaylayın.
- 2 Ülke seçimini yapmak için için, **OK** tuşuna basın.

ÜLKE EVET=OK - HAYIR=C

3 ▲ ya da ▼ tuşları yardımıyla gösterilen ülkeyi seçin ardından **OK** ile onaylayın.

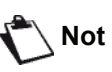

Not

Eğer önerilen listede hiçbir seçenek size uygun değilse, "DİĞER" opsiyonunu seçin.

4 Eğer ülkeyi "Diğer"'e ayarlamışsanız, kullanması gereken kamu telefon AĞINI kurmanız gerekebilir. Onu belirtmek için OK tuşuna basın.

#### AG EVET=OK - HAYIR=C

▲ ya da tuşları yardımıyla listede gösterilen telefon ağını seçin ardında OK ile onaylayın.

| Eğer<br>size<br>opsiyo | önerilen<br>uygun<br>onunu se | listede<br>değilse,<br>çin. | hiçbir<br>"DİC | seçei<br>ŠER | nek<br>X" |
|------------------------|-------------------------------|-----------------------------|----------------|--------------|-----------|
| • Dİ                   | ĞFR 1 <sup>.</sup> T          | -<br>RB21                   |                |              |           |

| lot • DİĞER 2 | : ABD |
|---------------|-------|
|---------------|-------|

- DİĞER 3: Rusya
- DİĞER 4: Ürdün
- DİĞER 5: İsrail
- DİĞER 6: TRB21
- 5 Saat ve terih seçimini yapmak için, **OK** tuşuna basın.

#### TARIH/SAAT EVET=OK - HAYIR=C

 6 Sayısal klaviyeyi kullanarak önce tarihi ardından saati girin.
 Tarih formatı seçmiş olduğunuz ülkeye bağlı: örneği, fransa için GGAAYY, AAGGYY ABD için.

girişi düzeltmek için **C** tuşuna basın.

- Onaylamak için **OK**'a basın.
- 7 Faksın numarasını ve adını belirtmek için, **OK** tuşuna basın.

"Başlık Göderimi" aktif olduğu zaman bu bilgi göndermiş olduğunuz belgelerde gözükecektir.

#### SAYI/ISIM EVET=OK - HAYIR=C

- 8 Sayısal klaviyeyi kullanarak faks numaranızı girin (maksımum 20 karakter).
  - "+" işareti girmek istiyorsanız, eş zamanlı CTRL ve Q tuşlara basın.

girişi düzeltmek için **C** tuşuna basın. Onaylamak için **OK** tuşuna basın.

- 9 Sayısal klaviyeyi kullanarak, makinenin adını girin (maksimum 20 karakter).
   Onaylamak için **OK** tuşuna basın.
- 10 Eğer makinenizi bir şirket PABX ile özel bir ağa bağlarsanız, bir yerel öneği girmeniz gerekebilir. Daha sonra bu önek şirket ağından çıkmanızı sağlar.

Bu fonksyonu ayarlamak için, **OK** tuşuna basın.

#### ÖN EK EVET=OK - HAYIR=C

 Sayısal klaviyeyi kullanarak şirket dış numarasının en küçük boyutunu girin (1'den 30'a kadar).
 Bu ayar dış ve iç telefon numaları farkılaştırmasını sağlar.

Örneği, eğer cihazı fransada kuruyorsanız, kendi şirketiniz PABX ile, 10 girin (Fransanın standart telefon numara uzunluğu 10 karakterli olduğu için). bir girişi düzeltmek için **C** tuşuna basın. Onaylamak için **OK** tuşuna basın.

12 Sayısal klaviyeyi kullanarak, numaranın öneğini girin (maksimum 10 karakter). Bir dış numarayı girdiğiniz zaman bu önek otomatik

olarak ekleniyor.

Çevir sesine bir bekle eklemek için ("/" işareti), eş zamanlı **CTRL** ve **M** tuşlarına basın, ya da sayısal klaviye yardımıyla "/" işareti gözükene kadar uzun süre 0 (sıfır) tuşuna basın.

girişi düzeltmek için **C** tuşuna basın. Onaylamak için **OK** tuşuna basın.

Artık kuruluş tamamlandı ve makineniz fonksyonlar listesi otomatik olarak yazılır.

LCD ekranı **KAĞİT YOK** mesajını tepsi içinde kağıt olmadığı zaman gösterilir (**Kağıt ana besleme ünitesine kağıt yükleme**, sayfa 10 bakınız). Kağıdı tepside yüklü olduğunda, yazdırma devam ediyor.

## Elle besleme kağıt ünitesi

Önemli

Kağıdı sokmadan evvel, **Kağıt** Siparişleri, sayfa 10 bölümüne bakiniz.

Elle besleme tepsisi, kağıt besleme tepsilerinde kullanılanlardan daha ağır olan başka kağıt formatlarını kullanmanızı sağlar (**Özellikler**, sayfa 95 bölümüne bakiniz).

Bir seferde yalnızca tek bir sayfa kağıt veya zarf beslemesi yapılabilir.

Önemli

**52** ve **160** g/m2 arasındaki kağıt ağırlarını kullanabilirsiniz. 1 Elle besleme tanıtıcısını en üste kadar açın.

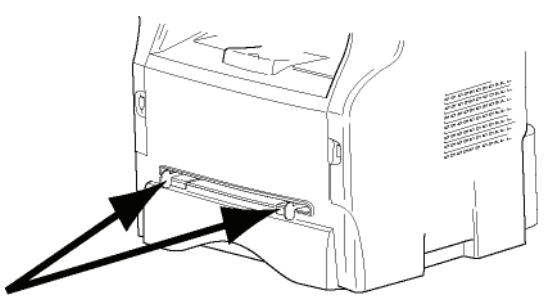

- 2 Bir sayfa veya bir zarfı elle besleme kağıt tepsisine koyun.
- 3 Kağıt klavuzlarını kağıdın veya zarfın sol ve sağ yanlarına gelecek şekilde ayarlayın.
- 4 Şeçilmiş kağıt formatını yazıcıdaki gösterilen kağıt format seçiminin aynısı olduğunu kontrol edin (Kopyalama, sayfa 19 bakınız).

#### Zarfların kullanımı

- Kağıt eklemek için yalnızca manüel yerleştiriciyi kullanın.
- Bunun için önerilen alan ön taraftan 15 mm, sol, sağ ve arka taraflardan 10 mm'yi hariç tutacak şekildedir.
- Üst üste binmeyi engelemek için kopya ayağı içine bir kaç satır eklenebilir.
- Doğru yazdırmama işlemi zarfların tavsiye edilen yapının dışında olmasından kaynaklanabilir. (Özellikler, sayfa 95 bölümüne bakiniz)
- Yazdırma sonrası kıvrılan zarfları elle düzleştirin.
- Zarfların kenarlarda küçük buruşmalar ve yapışmalar oluşabilir ya da arka yüzünde basma temzliği az olabilir.
- Zarı, içindeki havayı aldıktan sonra, dört köşesindeki hat üzerine bastırarak hazırlayın.
- Ardından, kıvrılma ve deformasyondan kaçınmak için o şekliyle yerleştirin.
- Kağıt uyumlaması yapmanıza izin verirmez. Ve normal büro yerlerlde kullanılmalıdır.

# Kopyalama

Cihazınız size bir ve birden fazla kopya yapma imkânı verir.

Arzunuz doğrultusunda kopyalar yapmak için bazı parametreler de oluşturabilirsiniz.

## Basit kopyalama

Bu durumda varsayılan parametreler uygulanır.

 Kopyalayacağınız belgeyi kopyalanacak yüz yukarı gelecek şekilde otomatik belge besleyicinin içine yerleştirin.

**ya da** Kopyalanacak

Kopyalanacak olan belgeyi, camın kenarında belirtilen talimatlara uygun olarak, kopyalanacak yüzü cama bakacak şekilde yerleştirin.

2 (copy) tuşuna iki kez basın. Kopya varsayılan değerler dikkate alınarak yapılır.

## ECO modunda kopyalama

ECO modu, sayfada kullanılan toner miktarını azaltarak, baskı masraflarını düşürür.

Bu modun kullanılması, toner tüketimini azaltır ve baskı koyuluğunu daha açık hale getirir.

 Kopyalayacağınız belgeyi kopyalanacak yüz yukarı gelecek şekilde otomatik belge besleyicinin içine yerleştirin.

ya da

Kopyalanacak olan belgeyi, camın kenarında belirtilen talimatlara uygun olarak, kopyalanacak yüzü cama bakacak şekilde yerleştirin.

- 2 (COPY) tuşuna basın.
- 3 (ECO) tuşuna basın.

## Gelişmiş kopyalama

Gelişmiş kopyalama seçeneği kopya için bazı özel ayarlar yapmanızı sağlar.

Not 🔪

basarak, aşağıdaki aşamaların herhangi bir zamanında kopyalamayı başlayabilirsiniz.

 Kopyalayacağınız belgeyi kopyalanacak yüz yukarı gelecek şekilde otomatik belge besleyicinin içine yerleştirin.
 ya da

Kopyalanacak olan belgeyi, camın kenarında belirtilen talimatlara uygun olarak, kopyalanacak yüzü cama bakacak şekilde yerleştirin.

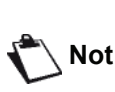

1. adımdan sonra, kopya sayısını sayısal tuş takımıyla doğrudan girebilir ve **OK** basarak onaylayabilirsiniz. Ardından 4. adıma bakınız.

- 2 (COPY) tuşuna basın.
- **3** Arzu ettiğiniz kopya sayısını girin ve **OK** ile onaylayın.
- 4 ▲ ya da tuşları yardımıyla kağıt tepsisini OTOMATIK ya da EL İLE seçin, daha sonra OK ile onaylayın.
- 5 ▲ ya da tuşlarını kullanarak, seçilen kopyalama moduna göre yazdırma tercihlerinizi (aşağıdaki örneklere bakın) yapın:
  - Mozaik modu (belge besleyici): 1 üzerinde
  - 1 Sayfa,1 üzerinde 2 sayfa, ya da 1 üzerinde 4 sayfa

#### MOZAIK Kopya

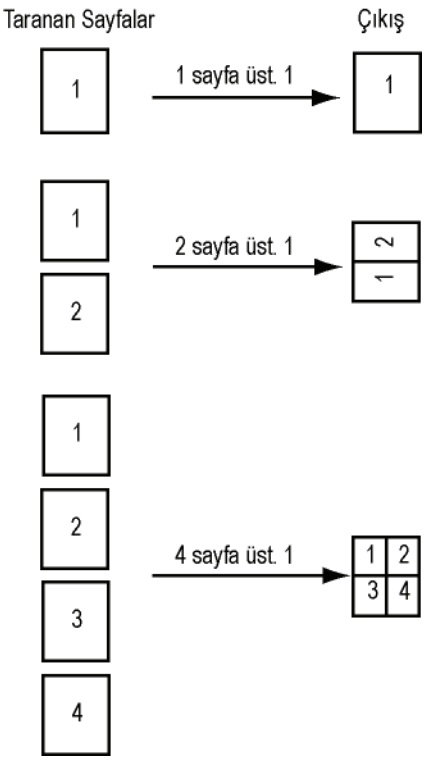

- Afiş modu (düz tarayıcı): 1 'e 1 Sayfa,4 'e 1

#### sayfa, ya da 9´a 1 sayfa. POSTER Kopya

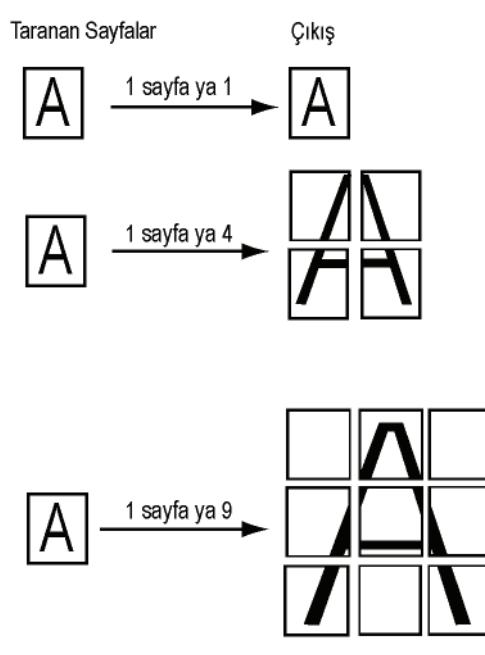

Seçiminizi **OK** ile onaylayın.

- 6 Arzu ettiğiniz yakınlaştırma seviyesini, 25% ila 400% arasında, ▲ ya da ◄ tuşlarıyla ayarlayın, OK düğmesi (yalnızca 1 'e 1 Sayfa kopyalama modu) ile onaylayın.
- 7 Arzu ettiğiniz kaynak değerleri ▲ ya da sayısal klavye tuşlarıyla ayarlayın, daha sonra OK duğmesi ile onaylayın.
- 8 ▲ ya da tuşları yardımıyla cözünürlüğü yazdırma kalitesine göre OTOMATİK, METİN, KALITES METIN ya da FOTO seçin, daha sonra OK düğmesi ile onaylayın.
- 9 Arzu ettiğiniz kontrast seviyesini ▲ ya da ◄ tuşları yardımıyla ayarlayın, daha sonra **OK** ile onaylayın.
- 10 Arzu ettiğiniz parlaklık seviyesini ▲ ya da ◄ tuşları yardımıyla ayarlayın, daha sonra OK ile onaylayın.

## Kimlik Kart Modu

KİMLİK KARTI kopyalama fonksyonu, bir kimlik kartın ya da bir ehliyetin her iki yüzünü kopyalamak için kullanılır, A4 formatlı kağıdın üzerine (orijinal belge boyutu < A5) ya da Letter formatlı kağıdın üzerine (orijinal belge boyutu < Statement).

LCD ekranı yardımcı işletim yönergeler görüntüler (mesela kaynak belgenin yerleştirmesi, belgenin döndürülmesi, vs ) ve işlem devam etmeden önce onayınızı bekler.

| Önemli | Bu fonksyon kopyalanacak belgenin<br>tarayıcı düz yatağına<br>yerleştirdiğinde kullanılabilir, ve<br>belge alıcısı herhangi bir kağıdı<br>algılamıyorsa eğer.<br>Yakınlaştırma ve Kaynak ayarları bu<br>kopyalama modunda kullanılamaz |
|--------|----------------------------------------------------------------------------------------------------|
|--------|----------------------------------------------------------------------------------------------------|

- 1 Otomatik belge besleyivinin içinde herhangi bir belgenin olmadığını kontrol edin.
- 2 (COPY) tuşuna basın.
- **3** Arzu ettiğiniz kopya sayısını girin ve **OK** ile onaylayın.
- 4 ▲ ya da tuşları yardımıyla kağıt tepsisini OTOMATIK ya da EL İLE seçin, daha sonra OK ile onaylayın.

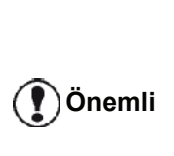

Kimlik kart kopyalaması sadece A4(orijinal belge boyutu < A5) ya da Letter (orijinal belge boyutu < Statement) kağıt boyutlarıyla yapılabilir. Seçmiş olduğunuz kağıt tepsisinin kullandığı kağıt boyutu doğru olduğunu kontrol edin.

- 5 ▲ ya da tuşları yardımıyla ID. CARD kopyalama seçeneğini seçin ve OK ile onaylayın.
- 6 ▲ ya da tuşları yardımıyla cözünürlüğü yazdırma kalitesine göre OTOMATİK, METİN, KALITES METIN ya da FOTO seçin, daha sonra OK düğmesi ile onaylayın. Kimlik belgelerin kalitesini arttımak için, FOTO çözünürlüğünü seçin.
- 7 Arzu ettiğiniz kontrast seviyesini ▲ ya da tuşları yardımıyla ayarlayın, daha sonra OK düğmesi ile onaylayın.
- 9 ▲ ya da tuşları yardımıyla kağıt türünü NORMAL ya da KALıN seçin, daha sonra OK ile onaylayın.

LCD ekranı aşağıdaki mesajı gösterir:

#### PUT ID. CARD THEN OK

**10** Kimlik kartınızı ya da herhangi diğer idari belgelerinizi aşağıdaki gösterileni izleyip, düz yataklı tarayıcının camın üstüne yerleştirin:

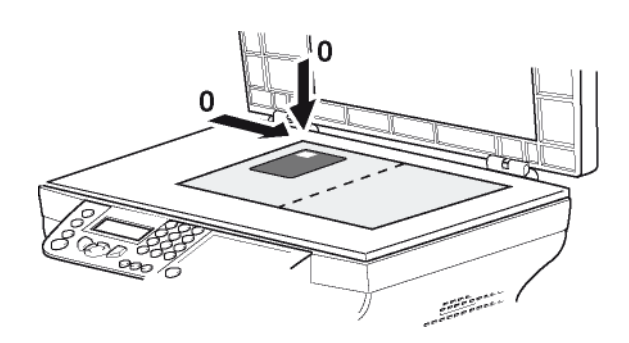

**11 OK** tuşuna basın. Belge tarandı daha sonra LCD ekranı asa

Belge tarandı daha sonra LCD ekranı aşağıdaki mesajı gösterir:

#### TURN UP DOC THEN OK

12 Belgeyi çevirin daha sonra OK düğmesi ile onaylayın.

Cihaz, belgenizin bir kopyasını basıyor.

## Özel kopyalama ayarları

Bu menüyle yapılan ayarlar, sizin onayınızdan sonra artık standart ayarlar olarak kabul edilirler.

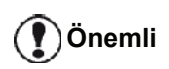

Baskı kalitesi tatmin edici değilse, bir kalibrasyon ilerleyebilirsiniz (**Tarayıcınızı ayarlayın**, page 43 bakınız).

#### Çözünürlük ayarı

ÇÖZÜNÜRLÜK parametresi fotokopi çözünürlüğünü ayarlamanızı sağlar.

#### ▼ 841 - GELISMIS FCT/KOPYALA/CÖZÜNÜRLÜK

- 1 Tuş takımını kullanarak Basın , 841 girin.
- 2 ▲ ya da tuşlarını kullanarak, aşağıdaki tabloya göre çözünürlük ayarını yapın:

| Parametre        | Anlam                                                          | Simge |
|------------------|----------------------------------------------------------------|-------|
| ΟΤΟΜΑΤΙΚ         | Düşük çözünürlük.                                              | yok   |
| METIN            | Metin ve grafik içerikli belgeler<br>için standart çözünürlük. | E     |
| KALITES<br>METIN | Metin içerikli belgeler için optimal<br>çözünürlük.            | ₩F    |
| FOTO             | Fotoğraf içerikli belgeler için<br>optimal çözünürlük.         |       |

- 3 OK duğmesine basarak seçiminizi onaylayın.
- 4 Bu menüden şu tuşa [ basarak çıkın.

NotÇözünürlüğü, (IF) tuşununa basarak<br/>da ayarlayabilirsiniz.

#### Yakınlaştırma ayarı

**YAKıNLAşTıR** parametresi, bir belgenin herhangi bir kısmını yakınlaştırma seviyesi ve orijinini belirleyerek 25 ile 400 % arasında büyütüp küçültmenizi sağlar.

#### ▼ 842 - GELISMIS FCT/KOPYALA/YAKINLASTIR

- 1 Tuş takımını kullanarak Basın ▾, 842 girin.
- 2 Alfanümerik klavye ile istenen yakınlaştırma seviyesini girin veya ▲ ve veq tuşları yardımıyla önceden tanımlanan değerlerin arasındaki bir seçimi girin.
- 3 OK duğmesine basarak seçiminizi onaylayın.
- 4 Bu menüden şu tuşa 
  basarak çıkın.

#### Harmanlanmış kopya ayarı

HARMANLANMIŞ parametresi kopyalarınızın toplu olup, olmayacağını belirlemenize yarar.

#### ▼ 843 - GELISMIS FCT/KOPYALA/TOPLANDI

- 1 Tuş takımını kullanarak ▼ basın, 843 girin.
- 2 ▲ ve tuşlarını kullanarak, aşağıdaki tabloya göre arzu ettiğiniz seçenekleri ayarlayın:

| Parametre                                   | Anlam                                                                                                    |  |
|---------------------------------------------|----------------------------------------------------------------------------------------------------|--|
| TOPLANDI                                    | Yazıcı kaynak belgenin kopyalarını<br>birleştiriyor.<br>Örneğin: 10 sayfalı bir belgenin üç<br>kopyasını yazdırmak istiyorsanız,<br>belge yazdırma işlemi üç kez<br>tekrarlanıp birinci sayfadan başlar<br>onucu sayfada biter. |  |
| TOPLANMADI                                  | Yazıcı kaynak belgenin kopyalarını<br>birleştirmiyor.<br>Örneğin: 10 sayfalı bir belgenin üç<br>kopyasını yazdırılsanız, sayfa 1´i üç<br>kez bastırılıyor, daha sonra sayfa<br>2´yi, sayfa 3´ü, vs.                             |  |
| 2 OK duămonino honoral ongiminizi ongvlavun |                                                                                                    |  |

- **3 OK** duğmesine basarak seçiminizi onaylayın.
- 4 Bu menüden şu tuşa Ø basarak çıkın.

#### Analiz kaynak ayarı

Arzu ederseniz, tarayıcının kaynak ayarını değiştirebilirsiniz.

X ve Y için mm cinsinden yeni değerler girerek (X< 209 ve Y <280), analizi yapılan alanı aşağıdaki diyagramda gösterildiği gibi taşıyabilirsiniz.

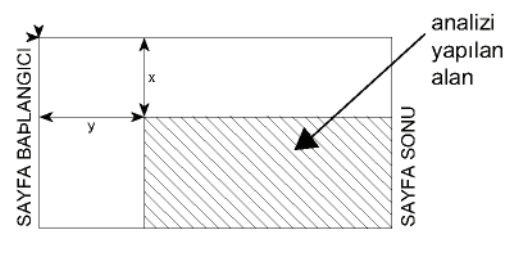

#### ▼ 844 - GELISMIS FCT/KOPYALA/KAYNAK

- 1 Tuş takımını kullanarak Basın 👻 , 844 girin.
- 2 ▲ ya da tuşlarını kullanarak X ve Y koordinatlarını seçin.
- 3 Tuş takımı yardımıyla veya ▲ ve ve tuşlarıyla arzu ettiğiniz koordinatları ayarlayın.
- **4 OK** duğmesine basarak seçiminizi onaylayın.
- 5 Bu menüden şu tuşa [ basarak çıkın.

#### Kontrast ayarı

**KONTRAST** parametresi fotokopideki renk kontrastını seçebilmenizi sağlar.

#### ▼ 845 - GELISMIS FCT/KOPYALA/KONTRAST

- 1 Tuş takımını kullanarak Basın ▼, 845 girin.
- 3 OK duğmesine basarak seçiminizi onaylayın.
- 4 Bu menüden şu tuşa 🧑 basarak çıkın.

#### Parlaklık ayarı

**PARLAKLıK** parametresi çıktınızın parlaklık derecesini düşürme ya da yükseltmenizi sağlar.

- ▼ 846 GELISMIS FCT/KOPYALA/PARLAKLIK
- 1 Tuş takımını kullanarak basın ◄, 846 girin.
- 2 ▲ ve tuşları yardımıyla arzu ettiğiniz parlaklık seviyesini ayarlayın.
- 3 OK duğmesine basarak seçiminizi onaylayın.
- 4 Bu menüden şu tuşa 🧑 basarak çıkın.

### Kâğıt tipi ayarı

#### 🕶 851 - GELISMIS FCT/TARA. & YAZDIR/KAĞIT TÜRÜ

- 1 Tuş takımını kullanarak Basın ▾, **851** girin.
- 3 OK duğmesine basarak seçiminizi onaylayın.
- 4 Bu menüden şu tuşa [6] basarak çıkın.

### Kağıt tepsi seçimi

**Otomatik** seçimi, kağıt tepsilerdeki tanımlanan kağıt biçimine göre iki anlama gelebilir. Aşağıdaki tablo farklı durumları açıklamaktadır.

|                                                  | Varsayılan<br>besleme tepsisi | Kopyalama için kullanılan<br>besleme tepsisi                            |  |  |
|--------------------------------------------------|-------------------------------|-------------------------------------------------------------------------|--|--|
| Besleme<br>tepsilerde<br>aynı kağıt<br>formatı   | οτοματίκ                      | Ana kağıt tepsi ve el ile<br>besleme tepsisi<br>arasında yapılan seçim. |  |  |
|                                                  | ELİLE                         | El ile besleme tepsisi kullanılıyor.                                    |  |  |
| Besleme<br>tepsilerde<br>farklı kağıt<br>formatı | отоматік                      | Ana kağıt besleme tepsisi kullanılıyor.                                 |  |  |
|                                                  | EL İLE                        | El ile besleme tepsisi kullanılıyor.                                    |  |  |

- ▼ 852 GELİŞMİŞ FONKSYON/TARA. & YAZDIR/ BESLEME TEPSİ KAĞIDI
- 1 Tuş takımını kullanarak Basın ▼, **852** girin.
- 2 Kullandığınız varsayılan OTOMATIK ya da EL ILE kağıt besleme tepsisini ▲ ve ◄ tuşları yardımıyla seçin.
- 3 OK düğmesiyle onaylayın.
- 4 Bu menüden şu tuşa 🧑 basarak çıkın.

### Sayfa besleme analiz marj ayarı

Sayfa besleme tarayıcınız ile gerçekleştirdiğiniz analiz sırasında, belgenizin yan marjlarını sol ya da sağa doğru kaydırabilirsiniz.

#### 🕶 853 - GELISMIS FCT/TARA. & YAZDIR/ S.F MARJİN

- 1 Tuş takımını kullanarak Basın 👻, 853 girin.
- 2 Sol/sağ marj kaymalarını (0,5 mm adımlarla) ▲ ve
   ✓ tuşlarını kullanarak ayarlayın.
- 3 OK düğmesiyle onaylayın.
- 4 Bu menüden şu tuşa [ basarak çıkın.

### Düz yataklı analiz marjların ayarı

Düz yataklı tarayıcınız ile gerçekleştirdiğiniz analiz sırasında, belgenizin yan marjlarını sol ya da sağa doğru kaydırabilirsiniz.

#### ▼ 854 - GELISMIS FCT/TARA. & YAZDIR/DÜZ FLATBED MARG

- 1 Tuş takımını kullanarak Basın → , 854 girin.
- 2 Sol/sağ marj kaymalarını (0,5 mm adımlarla) ▲ ve
   ✓ tuşlarını kullanarak ayarlayın.
- 3 OK düğmesiyle onaylayın.
- 4 Bu menüden şu tuşa [ basarak çıkın.

#### Baskı sağ ve sol marj ayarı

Eğer istiyorsanız, baskı sırasında belgenizin yan marjlarını sağa ya da sola kaydırabilirsiniz.

#### ▼ 855 - GELISMIS FCT/TARA. & YAZDIR/YAZICI MARJ.

- 1 Tuş takımını kullanarak Basın ◄, 855 girin.
- 3 OK düğmesiyle onaylayın.
- 4 Bu menüden şu tuşa 🧑 basarak çıkın.

#### Baskı üst alt marj ayarı

Eğer istiyorsanız, baskı sırasında belgenizin yan marjlarını üste ya da alta doğru kaydırabilirsiniz.

#### ▼ 856 - GELISMIS FCT/TARA. & YAZDIR/ÜST YAZ.

- 1 Tuş takımını kullanarak Basın ▼, 856 girin.
- 3 OK düğmesiyle onaylayın.
- **4** Bu menüden şu tuşa 🧑 basarak çıkın.

#### Kağıt format ayarı

Bu menü, el ile besleme tepsisinin ve ana kağıt tepsisinin varsayılan kağıt formatını belirlemenize olanak tanır. Ayrıca, varsayılan tarama genişliğini de ayarlayabilirsiniz.

#### ▼ 857 - GELISMIS FCT/TARA. & YAZDIR/ KAGIT BOYUTU

- 1 Tuş takımını kullanarak Basın ▼, 857 girin.
- 3 OK düğmesiyle onaylayın.
- 4 ▲ ya da tuşlarını kullanarak, aşağıdaki tabloya göre kağıt boyutunun ayarını yapın:

| Kağıt besleme<br>tepsisi | Kullanılabilir kağıt formatı       |
|--------------------------|------------------------------------|
| EL TEPSISI               | A5, Statement, A4, Legal ve Letter |
| OTOM. TEPSİ              | A5, Statement, A4, Legal ve Letter |
| SAGLIK TAR.              | LTR/LGL ve A4                      |

- 5 OK düğmesiyle onaylayın.
- 6 Bu menüden şu tuşa 😡 basarak çıkın.

# Faks

Bu bölümde faks konfigürasyonu ve uygulamalarına yönelik fonksiyonların açıklaması yapılmaktadır.

Ayrıca faks posta kutularının anlatımını da bulacaksınız.

## Faks gönderimi

#### Başlangıç sayfanın yazdırılması

Bir başlangıç sayfası terminalinizde stoklanmıştır. Bu başlangıç sayfayı kullanarak faks göndermek için, her hangi bir zamanda bu sayfayı yazdırabilir ve bilgileriniz ile tamamlayabilirsiniz.

- 1 Seçin 30 FAKS / HEADER PAGE.
- 2 Seçin:

**301 - LOCAL**, terminal üzerinde konfigürasyonu yapılmış dil´e göre bir başlangıç sayfası yazdırmak için,

#### 302 - INTERNAT, terminal üzerinde

konfigürasyonu yapılmış ülkenin lisanı ve İngilizce olmak üzere iki lisanda bir başlangıç sayfası yazdırmak için. İki lisan arasında kullanılan ayırıcı "/"dır.

Not

İngilizce dil konfigürasyonu terminal üzerinde yapılmışsa, başlangıç sayfası yalnızca İngilizce olarak yazdırılacaktır.

Uluslar arası başlangıç sayfası örneği:

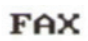

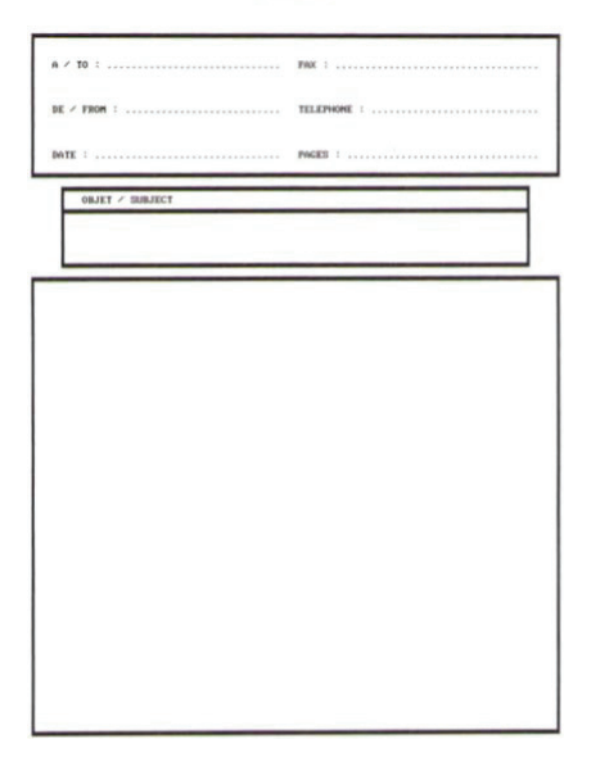

#### Çabuk gönderim (Hemen gönderim)

 Kopyalayacağınız belgeyi kopyalanacak yüz yukarı gelecek şekilde otomatik belge besleyicinin içine yerleştirin. aks

ya

#### ya da

Kopyalanacak olan belgeyi, camın kenarında belirtilen talimatlara uygun olarak, kopyalanacak yüzü cama bakacak şekilde yerleştirin.

2 Faks numarasını girin daha sonra

da 👰 basın.

3 Eğer düz yataklı tarayıcıyı kullanıyorsanız, birden daha çok sayfa tarayabilirsiniz. Sonraki sayfayı tarayıcının içine yerleştirin, SONRAKY SAYFA seçin ve OK ile onaylayın. Bütün sayfalar tarama bitiminde TAMAM basın.

Simgesi karşı numara aranırken yanıp sönecektir, iki faksın iletişim kurması ile bu ışık sabitlenir.

Gönderi işleminin sonunda, başlangıç ekranı açılır.

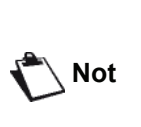

Faks gönderirken gönderim seçeneklerini değiştirebilirsiniz. Bunu gerçekleştirmek için, faks numarayı girdikten sonra **OK** tuşuna basın.

#### Programlı gönderim

Bu fonksiyon sayesinde, belgenizin her hangi bir saatinde iletilmesini sağlayabilirsiniz.

Bu programlı gönderi işlemini ayarlamak için, alıcının numarasını, gönderi işleminin başlayacağı saati, belgenizin yükleme tipini ve sayfa sayısını girmeniz gerekir.

## Belgenizin zaman programlı gönderi ayarını yapmak için :

 Kopyalayacağınız belgeyi kopyalanacak yüz yukarı gelecek şekilde otomatik belge besleyicinin içine yerleştirin.

#### ya da

Kopyalanacak olan belgeyi, camın kenarında belirtilen talimatlara uygun olarak, kopyalanacak yüzü cama bakacak şekilde yerleştirin.

Önemli

Aksilikle boş ya da yanlış sayfalar göndermemek için, besleyici ya da tarayıcı camında bulunan belgenin doğru şekilde yerleştirldiğini kontrol edin.

- 2 31 FAKS/ILETIM seçin.
- **3** Gönderiyi programlayacağınız alıcının numarasını girin ya da numaralandırma modunu seçin ve ardından **OK** ile onaylayın.
- 4 Geçerli saatin yanı sıra, arzu ettiğiniz belge iletim saatini girin ve ardından **OK** ile onaylayın.
- **5** Gerekli görüyorsanız kontrastı uygulayın ve ardından **OK** ile onaylayın.

- 6 Yükleme tipini seçin, **BESLEYİCİ** ya da **HAFİZA** ve ardından **OK** ile onaylayın.
- 7 Göndermeniz gereken sayfa sayısını da girebilir ve ardından **OK** ile onaylayabilirsiniz.
- 8 😥 tuşuna basarak programlı gönderim işlemini onaylayın.
- 9 Eğer düz yataklı tarayıcıyı kullanıyorsanız, birden daha çok sayfa tarayabilirsiniz. Sonraki sayfayı tarayıcının içine yerleştirin, SONRAKY SAYFA seçin ve OK ile onaylayın. Bütün sayfaların tarama bitiminde TAMAM basın.

Belgeniz programladığınız saatte gönderilmek üzere hafızaya alınmıştır.

#### Numaralandırmayı takiben gönderim

Bu fonksiyon, faks gönderimi sırasındaki çevirme sesini hoparlörler sayesinde duyabilmenizi sağlar. Bu durumda gönderinin maksimum hızı 14400 bps olacaktır.

Bu fonksiyon ile örneğin:

- alıcının faksın meşgul olup olmadığını duyabilir ve böylelikle belgenizi göndermek için hattın serbest olduğu anı seçebilirsiniz.
- numaralardaki belirsizlik vs. gibi durumlara, iletişimin kurulmasını denetleyebilirsiniz.

Elle hat alımı için:

- 1 Kopyalayacağınız belgeyi otomatik alıcının içine yerleştirin.
- 2 🐠 'e basın.
- 3 Eğer gerekli görüyorsanız, → ya da ▲ tuşları kullanarak ses seviyesini ayarlayın.
- 4 Alıcının numarasını girin. Uzaktaki faksın tonlamasını duyduğunuz anda hat serbest demektir, gönderme işleminize başlayabilirsiniz.
- 5 Belgenin gönderimini başlatmak için 🔗 tuşuna basın.

Eğer cihaz gönderi raporu yazdırma parametresine ayarlanmışsa, gönderilen belgenin küçültülmüş ilk kopyası yazdırılmaz ve cihaz bağlantının el ile yapıldığını belirtir (**Gönderim Raporu**, sayfa 35 bakınız).

## Faks kabulü

Faks kabulü, makinenizin parametre ayarlarına bağlıdır.

Aşağıdaki parametreler, alınan faks basıncı özelleştirmenize olanak tanır.

- Alım Modu, sayfa 36;
- Kağıtsız Alım, sayfa 36;
- Kopya sayısı, sayfa 37;
- Faks ya da bilgisayar alım, sayfa 37;

- Alınan faksları azaltma modu, sayfa 38;
- Teknik parametreler, sayfa 39.

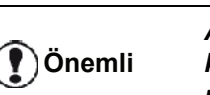

A5 (ya da Statement) formatlı kağıtlar üzerine yazdırmak mümkün değildir.

Aşağıdaki tablolar, varsayılan tepsiye ve kağıt formatına göre alınan faksın yazdırma tepsisini belirler.

Varsayılan besleme tepsisi, El ile:

| El ile besleme<br>tepsisi kağıt<br>formatı | Ana kağıt<br>tepsisi formatı | İşlem                                                     |
|--------------------------------------------|------------------------------|-----------------------------------------------------------|
| A4, Letter ve<br>Legal                     | A4, Letter ve<br>Legal       | Faks, el ile besleme<br>tepsisi üzerinde<br>yazdırılıyor. |
| A4, Letter ve<br>Legal                     | A5,<br>Statement             | Faks, el ile besleme<br>tepsisi üzerinde<br>yazdırılıyor. |
| A5,<br>Statement                           | A4 Lottor vo                 | El ile besleme tepsideki<br>kağıt uyumsuz.                |
|                                            | Legal                        | Faks, ana kağıt<br>besleme tepsi üzerinde<br>yazdırılır.  |
| A5,<br>Statement                           | A5,                          | Ekranda bir hata mesajı<br>görüntülenir.                  |
|                                            | Statement                    | El ile besleme tepsideki<br>kağıt uyumsuz.                |

Varsayılan besleyici, Otomatik:

| El ile besleme<br>tepsisi kağıt<br>formatı | Ana kağıt<br>tepsisi formatı | İşlem                                                                                       |
|--------------------------------------------|------------------------------|---------------------------------------------------------------------------------------------|
| A4, Letter ve<br>Legal                     | A4, Letter ve<br>Legal       | Faks, otomatik tepsi<br>seçimi ile yazdırılır.                                              |
| A4, Letter ve<br>Legal                     | A5,<br>Statement             | Ekranda bir hata mesajı<br>görüntülenir.<br>Otomatik besleme<br>tepsideki kağıt<br>uyumsuz. |
| A5,<br>Statement                           | A4, Letter ve<br>Legal       | Faks, ana kağıt<br>besleme tepsi üzerinde<br>yazdırılır.                                    |
| A5,<br>Statement                           | A5,<br>Statement             | Ekranda bir hata mesajı<br>görüntülenir.<br>Otomatik besleme<br>tepsideki kağıt<br>uyumsuz. |

## Faksın dağıtımı

Terminalizden (ilk bilgiyi veren) bir belgenin dağıtılmasını, yani uzaktaki bir faksın aracılığı ile bir belgenin, belirlenen dağıtım listesine göre alıcılarınıza iletilmesini isteyebilirsiniz.

Bunun için, başlangıç faksı ve uzaktaki faks olmak üzere her iki faksın da dağıtım fonksiyonuna sahip olması gerekmektedir.

Şu durumda, dağıtım işlemi için uzaktaki faksa dağıtım listesi ve iletilecek dosya üzerine gereken bilgileri sağlamanız gerekir. Bunun ardından uzaktaki faks, belgenizi dağıtım listesinde bulunan bütün alıcılara iletme görevini üstlenmiş olur.

Dağıtım işlemi aktif hale geldiğinde, uzaktaki faks tarafından alınan belge, listedeki alıcılara gönderilmeden evvel yazdırılır.

Terminalizden dağıtım işlemini aktif hale getirmek için:

 Kopyalayacağınız belgeyi otomatik alıcının içine yerleştirin.

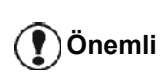

Aksilikle boş ya da yanlış sayfalar göndermemek için, besleyici ya da tarayıcı camında bulunan belgenin doğru şekilde yerleştirldiğini kontrol edin.

- 2 🔫 37 FAKS / YAYMA.
- 3 Dağıtım işlemini aktif hale getireceğiniz uzaktaki faksın numarasını girin ya da numaralandırma modunu seçin ve ardından OK ile onaylayın.
- 4 Uzaktaki faks tarafından kullanılması gereken liste numarasını girin ve ardından**OK** ile onaylayın.
- **5** Geçerli saatin yanı sıra, belge gönderimini arzu ettiğiniz saate girin ve ardından **OK** ile onaylayın.
- 6 Yükleme tipini belirleyebilirsiniz, **BESLEYİCİ** ya da **HAFİZA**, ardından **OK** ile onaylayın.
- 7 Eğer arzu ederseniz, göndermeden önce belgenin sayfa sayısını girebilirsiniz.
- 8 😥 tuşuna basarak dağıtım işlemini onaylayın.
- 9 Eğer düz yataklı tarayıcıyı kullanıyorsanız, birden daha çok sayfa tarayabilirsiniz. Sonraki sayfayı tarayıcının içine yerleştirin, SONRAKY SAYFA seçin ve OK ile onaylayın. Bütün sayfaların tarama bitiminde TAMAM basın.

Besleyicide bulunan belge hemen ya da (tercihinize göre) daha sonra, dağıtım işleminde sorumlu kılınacak olan uzaktaki faksa iletilir.

## Faks cevaplayıcı

Faks cevaplayıcı sayesinde tüm belgelerinizin hafızada gizli tutulmasını ve alınır alınmaz, sistematik bir biçimde yazdırılmamasını sağlayabilirsiniz. S

ışıklı ikazı faks cevaplayıcısının durumunu bildirir.

- Yanmış halde: Cevaplayıcı açık.
- Yanıp sönen ışık: Faks hafızanızda belge(ler) var ya da yeni faks(lar) almaktasınız.
- Sönmüş halde: Hafıza dolu, terminaliniz artık belge kabul edemiyor.

4 haneli bir şifre kullanarak alınan belgelerin gizliliğini sağlayabilirsiniz. Bu şifre kaydedildikten sonra, artık size şu işlemler öncesinde sorulacaktır:

- · hafizede bullunan faks yazdırma,
- faks cevaplayıcı açılma ya da kapanma.

#### Cevaplayıcıya bir giriş kodu kaydetme

#### ▼ 383 - FAKS /FAKS CEV. / CEVAPLAMA KOD

- 1 Tuş takımını kullanarak Basın ▼, **383** girin.
- 2 Şifrenizi belirleyin (4 haneli) ve ardından **OK** ile onaylayın.
- 3 Bu menüden şu tuşa 👰 basarak çıkın.

#### Cevaplayıcı aktif / kapalı hale getirme

#### → 382 - FAKS /FAKS CEV. / AKTİVASYON

- 1 Tuş takımını kullanarak Basın 👻, 382 girin.
- 2 Eğer faks cevaplayıcınıza bir şifre kaydetmişseniz, şifrenizi girin ve **OK** ile onaylayın.
- 3 gereken cevaplayıcı seçeneğini seçin, ILE ya da HARIC, ardından seçiminizi OK ile onaylayın.
- **4** Bu menüden şu tuşa 🧶 basarak çıkın.

Hafızada bulunan alınmış faks mesajları yazdırma

|--|

#### ▼ 381 - FAKS /FAKS CEV. / YAZDIR

- 1 Tuş takımını kullanarak Basın ▼, 381 girin.
- 2 Eğer faks cevaplayıcınıza bir şifre kaydetmişseniz, şifrenizi girin ve **OK** ile onaylayın.

Hafızada alınan ve kaydedilen belgeler yazdırılır.

## Faksların yönlendirilmesi

Bu fonksiyon sayesinde, alınan faks mesajları rehberde bulunan bir numaraya doğru yeniden yönlendirebilirsiniz. Bu fonksiyonu kullanmak için şu iki işlemi gerçekleştirmeniz gerekir:

- 1 Yönlendirmeyi aktif hale getirin
- 2 Faks işleminin gerçekleştirileceği adresi belirleyin.

#### Yönlendirmeyi aktif hale getirme

Alıcının rehberde bulunduğundan emin olun (**Telefon repertuarı**, sayfa 44 bölümüne bakın).

#### ▼ 391 - FAKS / YÖNLENDİRME / AKTİVASYON

- 1 Tuş takımını kullanarak Basın →, **391** girin.
- Navigatörün ve tuşları yardımıyla rehberde bulunan alıcıyı seçin.
- 4 OK ile onaylayın.
- 5 Bu menüden şu tuşa 🤘 basarak çıkın.

Yazdırma sırasında, eğer **HARIC** seçenek seçildiyse, **392** ve **393** menüler, fonksyon girilerine dahil olmayacaktır.

#### Yeni istikametin alıcısını belirleme

#### ▼ 392 - FAKS /YÖNLENDİRME/ ALICI

- 1 Tuş takımını kullanarak Basın →, **392** girin.
- 3 OK ile onaylayın.
- 4 Bu menüden şu tuşa 🧶 basarak çıkın.

#### Yönlendirilen belgelerin yazdırılması

#### ▼ 393 - FAKS / YÖNLEDİRME / KOPYALA

- 1 Tuş takımını kullanarak Basın →, **393** girin.
- 2 Navigatörün ve tuşları yardımıyla, KOPYALA seçeneğini ayarlayın (yerel bilgi, yazdırma aygıtınıza geri gönderilir) ILE ya da HARIC.
- 3 OK ile onaylayın.
- 4 Bu menüden şu tuşa 🧶 basarak çıkın.

### Fakslarin bir USB anahtarına yönlendirilmesi

Bu fonksiyon alınan faksların, terminale bağlı olan bir USB anahtarın MF Printer Laser Pro LL2 4\FAX klasörün içine aktarılmasını sağlar. MF Printer Laser Pro LL2 4\FAX klasörü uygulama tarafından oluşturulur. USB terminali alım hafizasi haline gelir.

Böylelikle yönlendirilen fakslar, Tiff uzantısıyla USB anahtarına kaydedilir ve şu şekilde adlandırılırlar: "FAKSYYAAGGSSDDSS", burada YYAAGGSSDDSS alinan faksın tarih ve saatini gösterir.

Ayrıca **052 YAZDIR** seçeneğini aktif hale getirerek, USB anahtarınıza yönlendirilmiş belgelerin otomatik olarak yazdırılmasını sağlayabilirsiniz.

#### Yönlendirmeyi aktif hale getirme

**Önemli** Bu fonksiyonu çalıştırmadan evvel, USB anahtarınızı terminala takın.

#### 🕶 051 - ORTAM / FAKS ARSİVL / ETKINLESTIRM

- 1 Tuş takımını kullanarak ▼ Basın, **051** girin.
- 2 Navigatörün ve tuşları yardımıyla, ILE seçeneğine ayarlayın ardından seçiminizi OK ile onaylayın.
- 3 Bu menüden şu 🧶 tuşa basarak çıkın. .

#### Yönlendirilmiş belgeleri yazdırma

ÖnemliA5 (ya da Statement) formatlı<br/>kağıtlar üzerine yazdırmak<br/>mümkün değildir.ÖnemliBu mönüye yalnızca FAX ARSİVL<br/>aktif olduğu zaman girebilirsiniz.

#### ▼ 052 - ORTAM / FAKS ARSİVL / YAZDIR

- 1 Tuş takımını kullanarak ▼ Basın, **052** girin.
- 2 Tüm yönlendirilmiş belgeleri otomatik olarak yazdırmak için ▲ ve ve tuşları yardımıyla, ILE seçeneğini girin.
- **3 OK** ile onaylayın.
- 4 Bu menüden şu 🧶 tuşa basarak çıkın. .

## Gönderi kuyruğu

Bu fonksiyon sayesinde gönderi kuyruğundaki belgelerin durumunu takip edebilirsiniz. Depoda bulunanlar, programlı gönderiler vs. de buna dahildir.

Şunları yapabilirsiniz:

Bekleme kuyruğunu **İnceleme** ya da üzerinde düzenlemeler yapma. Dosyalar, bekleme kuyruğunda şu şekilde kodlandırılırlar: Bekleme kuyruğundaki sıra numarası / belgenin durumu / alıcının numarası.

Belge durumları şu şekilde olabilir:

- GÖN.: Gönderim
- DAĞ.: dağıtım
- BELG: depoda
- ALM: alma
- PKG: posta kutusuna gönder
- PKA: pusta kutusu alma
- **TR**: devam eden komutlar
- SMS: SMS gönderme
- beklemedeki bir gönderi isteğini hemen gerçekleştir,
- **belge yazdır**hafızada, beklemede ya da depoda bulunan,
- Bekleme listesini yazdır, beklemede olan her bir belgenin durumunu göz önünde bulundurmak için: bekleme sıra numaraşı
  - bekleme sıra numarası,
  - belgenin adı ya da numarası,
    gönderi (faks) için ön görülen zaman,
  - belgeye yönelik işlem tipi: Hafızadan gönderme,
  - programlı gönderme, depoya bırakma,
  - belgenin sayfa sayısı,
  - belge boyutu (hafızada kapladığı alan yüzdesi)
- **İptal** belge boyutun göderim isteği.

#### Beklemede olan bir gönderiyi hemen başlatma

#### ✓ 61 - KOMUTLAR / GERCEKLESTİR

- 1 Tuş takımını kullanarak Basın ▼, 61 girin.
- 2 Beklemeden belge seçimi.
- 3 Seçilmiş gönderimi hemen gerçekleştirmek için OK

ya da 😥 ile seçiminizi onaylayın.

#### Bekleme kuyruğunu inceleme ya da üzerinde düzenlemeler yapma

#### ← 62 - KOMUTLAR / DEGİSTİR

- 1 Tuş takımını kullanarak Basın ◄, 62 girin.
- 2 Bekleme kuyruğundan arzu ettiğiniz dosyayı seçin ve ardından **OK** ile onaylayın.
- 3 Şimdi artık seçilen gönderim isteğinin parametrelerini düzenleyebilirsiniz.Yapılan

değişiklikleri onaylamak için 🖄 tuşunu kullanın.

#### Beklemede olan bir gönderiyi iptal etme

#### 👻 63- KOMUTLAR / İPTAL

- 1 Tuş takımını kullanarak Basın ▾, 63 girin.
- 2 Bekleme kuyruğundan arzu ettiğiniz dosyayı seçin ve ardından **OK** ile onaylayın.

## Kuyrukta ya da depoda olan bir belgeyi yazdırma

#### ▼ 64 - KOMUTLAR / YAZDIR

- 1 Tuş takımını kullanarak Basın , 64 girin.
- 2 Bekleme kuyruğundan arzu ettiğiniz dosyayı seçin ve ardından **OK** ile onaylayın.

#### Bekleme kuyruğunu yazdırma

#### 🕶 65 - KOMUTLAR / YAZDIR. LISTESI

Tuş takımını kullanarak Basın 👻 , 65 girin.

| Not 🔪 | bekleme<br>yazdırabi | kuyruğunu<br>lirsiniz 🖣 | ı bu<br><b>57</b> | menüyle<br>- YAZI | de<br>DIR / |
|-------|----------------------|-------------------------|-------------------|-------------------|-------------|
|       | KOMUTL               | AR.                     |                   |                   |             |

\*\*KOMUTLAR LİSTESİ\*\* adıyla bir özetleyici belge yazdırılır.

### Faaliyetteki gönderim işleminin iptali

Faaliyette olan bir gönderim işleminin durdurulması, gönderinin şekli her ne olursa olsun mümkün olabilmektedir, ancak bu iptal işlemi gönderimin çoklu alıcılı ya da tek alıcılı olma özelliğine göre değişim gösterir.

- Hafızadan, tek alıcılı olarak gerçekleştirilmekte olan gönderim işlemi için, belge hafızadan silinir.
- Çok alıcılı olarak gerçekleştirilmekte olan gönderim işlemi için, sadece iptal esnasında faaliyette olan gönderinin alıcısı bekleme kuyruğundan silinir.

Faaliyetteki bir gönderim işlemini iptal etmek için:

- 1 🔮 'e basın.
  - Bir mesaj, silme işinin onaylanmasını ister.
- 2 Faaliyetteki gönderim işleminin iptalını onaylamak
  - için 🍭 basın.

Eğer cihazınız bir gönderim raporu yazdırmaya ayarlanmışsa, bağlantının operatör tarafından iptal edildiğini bildiren bir gönderim raporu yazdırılır.

S S

a

## Faks posta kutusu

Belgelerinizi, sizin cihazınızla uyumlu faks cihazlarına sahip olan alıcılara, (PK kodu diye adlandırılan) giriş şifresi sayesinde, gizliliklerini koruyarak iletmenizi sağlayan, 32 adet posta kutusuna (PK) sahipsiniz. Her PK.

00 genel posta kutusudur. Faks cevaplayıcınız aktif hale gelir gelmez, mesajları kaydetmek için direk olarak terminal ünitesinden yönetilir.

01'den 31'e dek olan posta kutuları özel posta kutularıdır. Her biri ayrı bir şifre ile korunur. Gizlilik derecesi olan belgelerinizi almak için, bu posta kutularını kullanabilirsiniz.

Posta kutusuna erişim ve kullanımı için, önce posta kutusunu yaratmalı, bir isim ve (gerekli görüyorsanız) şifre belirlemelisiniz.

Posta kutunuzu yarattıktan sonra artık, şu işlemleri yapabilirsiniz:

- Var olan bir PK.'nın özelliklerini düzenleyebilirsiniz;
- Eğer belge ya da belgeler varsa, (böyle bir durumda söz konusu PK.'nın isminin yanında bir yıldız işareti belirir.) posta kutunuzun içeriğini yazdırabilirsiniz. İçeriği yazdırılan bir PK boşalır,
- Posta kutusunu iptal edebilirsiniz. (Yalnız ancak boş ya da sıfırlanmışsa);
- Faksınızın posta kutuları listesini yazdırabilirsiniz.

Posa kutularına gizlilik derecesi olan gönderi alabilir ya da posta kutularından gizlilik derecesi olan gönderiler gerçekleştirebilirsiniz.

Bir belgeyi PK'nıza depoladığınız zaman, şifre gereklideğildir. PK deposuna bırakılan her belge depoda varolan belgelere eklenir.

Gönderi masasında, posta kutularına sadece PK. koduyla ulaşım sağlayabilirsiniz.

Posta kutusu depolarından ve gönderi masasından şunları gerçekleştirebilirsiniz:

- Faksınızın PK.'sı içindeki depoya belge koyabilirsiniz,
- Uzaktaki bir faksın PK.'sı içine belge bırakabilirsiniz,
- Uzaktaki faksın PK.'sı içindeki dokümanları gönderi masasından gerçektireştirebilirsiniz.

#### Bir Posta Kutusu yaratma

#### ▼ 71- POSTAKUTULARI/MBX OLUSTUR

- 1 Tuş takımını kullanarak Basın ◄, 71 girin.
- 2 31 PK'dan bir serbest PK. seçin ya da direk olarak serbest olan PK.'nın numarasını girin ardından **OK** ile oneylayın.
- **3 MAILKUTU KOD** seçeneğini işaretleyin ve **OK** tıklayın.

0000 değeri otomatik olarak karşınıza çıkacaktır.

- 4 Arzu ettiğiniz şifreyi girin, ardından **OK** tıklayın.
- 5 MAIL KUTUSU seçeneğine girin ve ardından OK tıklayın.

- 6 Arzu ettiğiniz posta kutusu adını (en fazla 20 karakter) girin ve ardından OK tıklayın.
  Posta kutusu yaratılmıştır. Yeni bir PK. yaratmak için C tuşuna basın ve ilk etabından itibaren işleminizi tekrarlayın.
- 7 PK'dan şu tuşa basarak çıkın 🧶 .

## Bir Posta Kutusu üzerinde düzenlemeler yapma

#### ▼ 71- POSTAKUTULARI/MBX OLUSTUR

- 1 Tuş takımını kullanarak Basın ▾, 71 girin.
- 2 Arzu ettiğiniz 31 PK'dan bir PK.'yı seçin ya da direk olarak PK. numarasını girin ve ardından OK tıklayın.
- 3 Eğer varsa şifrenizi girin ve ardından **OK** ile onaylayın.
- 4 MAILKUTU KOD ya da MAIL KUTUSU menüye girin, ardından OK ile onaylayın.
- 5 Arzu ettiğiniz menü veri düzenlemeleri yapın ve **OK** ile onaylayın.

Eğer gerekirse, daha sonraki menü için son iki adımları tekrarlayın.

#### Bir Posta Kutusu içeriğinin yazdırılması

#### ▼ 73- POSTUKUTULARI/MBX YAZDIR

- 1 Tuş takımını kullanarak Basın ▼, 73 girin.
- 2 Arzu ettiğiniz 31 PK´dan bir PK.'yı seçin ya da direk olarak PK. numarasını girin ve ardından OK tıklayın.
- **3** Eğer varsa şifrenizi girin ve ardından **OK**ile onaylayın.

PK. içeriğinde bulunan tüm dosyalar yazdırılır ve PK. boşalır.

#### Bir Posta Kutusunun silinmesi

Bir PK'yı silmeden evvel, var olan içeriği yazdırılarak posta kutusunun boş olduğundan emin olun.

#### ▼ 74- POSTAKUTULARI/MBX SİL

- 1 Tuş takımını kullanarak Basın ▼, **74** girin.
- 2 Arzu ettiğiniz 31 PK´dan bir PK.'yı seçin ya da direk olarak PK. numarasını girin ve ardından OK tıklayın.
- 3 Eğer varsa şifrenizi girin ve ardından **OK** ile onaylayın.
- 4 PK silme işlemini **OK** ile onaylayın.

PK. silinmiş ve serbest posta kutuları listesine eklenmiştir.

#### Posta kutuları listesinin yazdırılması

#### ▼ 75 - POSTAKUTULARI/MBX LİSTE YAZ.

Tuş takımını kullanarak Basın ◄, **75** girin.

|         | PK.                                    | listesini | bu          | menüyle  | de            |
|---------|----------------------------------------|-----------|-------------|----------|---------------|
| Not Not | yazdırabilirsiniz<br>L <b>İSTESİ</b> . |           | <b>▼</b> 58 | - YAZDIR | / <b>PK</b> . |

Leste her bir PK. 'nın listesini gösterir.

#### Faksınızın bir PK. deposuna bırakılması

- 1 Kopyalayacağınız belgeyi faks alıcının içine yerleştirin.
- 2 Seç 72 POSTAKUTULARI / MBX DEPOSIT.
- 3 Arzu ettiğiniz 31 PK´dan bir PK.'yı seçin ya da direk olarak PK. numarasını girin ve ardından OK tıklayın.

Belge yükleyicinin içine yerleştirilir ve seçili olan PK. içine kaydedilir.

#### Uzaktaki bir faksın PK. deposu

- 1 Kopyalayacağınız belgeyi faks alıcının içine yerleştirin.
- 2 Seç → 35 POSTAKUTULARI / MBX GONDERME.
- **3** Gönderiyi PK.'sına depolayacağınız alıcının numarasını girin ya da numaralandırma modunu seçin ve ardından **OK** ile onaylayın.
- **4** Alıcının numarasını girin ve seçiminizi **OK** ile onaylayın.
- 5 Eğer gönderiyi programlamak istiyorsanız, geçerli saatin yanına gönderi için arzu edilen zamanı girin ve **OK** ile onaylayın.
- 6 Yükleme tipini belirleyebilirsiniz, **BESLEYİCİ** ya da **HAFİZA**, ardından **OK** ile onaylayın.
- 7 Gönderilecek sayfa sayısını da girebilir ve ardından **OK** ile onaylayabilirsiniz.
- 8 tuşuna basarak, uzaktaki faksın posta kutusuna doğru gönderi yapma isteğinizi onaylayın.

Çabuk gönderi durumunda, belge derhal iletilecektir.

Programlı gönderi söz konusuysa, belge hafızaya kaydedilir ve gönderme işlemi belirlenen zamanda gerçekleşir.

Uzaktaki Bir Faksta Bulunan PK içeriğinin alınması

→ 36 - FAKS / PK SORGULAM

Not Uzaktaki faksın uyumluluğunu kontrol edin.

1 Tuş takımını kullanarak Basın ▼, 36 girin.

2 Gönderiyi PK.'sına depolayacağınız alıcının numarasını girin ya da numaralandırma modunu seçin ve ardından **OK** ile onaylayın.

- Abonenin PK. numarasını girin ve seçiminizi OK ile onaylayın.
- 4 Bu PK. şifresini girin ve ardından **OK** ile onaylayın.
- **5** Eğer karşıdan alım işlemini programlamak istiyorsanız, geçerli saatin yanına alım işlemi için arzu edilen zamanı girin ve **OK** ile onaylayın.
- 6 PK. içeriği alma isteğini 🕎 tuşu ile onaylayın.

Uzaktaki faks (hemen ya da proglandığı zamanda) aranır aranmaz, karşıdaki faks PK.'sı içinde bulunan dosya ya da dosyalar sizin faksınıza iletilecektir.

#### Faksın bir PK.'dan alınması ve PK.'ya bırakılması

Bir belgeyi, **Karşıdan alım** fonksiyonu ile arayan tüm abonelerin kullanımına sunmak için faksınızın **Depo** kısmına bırakabilirsiniz. Böylelikle abone ya da aboneler, faksınızda depoya bırakmış olduğunuz bir belgenin, istediklerinde kendilerine fakslanmasını sağlayabilirler.

**Bir belgenin depolanmasını programlamak için**, tipini belirlemek gerekir:

- BASİT Belge besleyici ya da hafızadan sadece bir defa alınabilir;
- ÇOKLU Belge hafızadan istendiği sayıda alınabilir.

**Bir karşıdan alma işlemini programlamak için**, söz konusu abonenin numarasını belirlemeniz gerekir. Ardından arzu edilen karşıdan alım işlemine göre:

- hemen bir karşıdan alma işlemi başlatabilirsiniz,
- Saati belirleyerek karşıdan almayı programlayabilirsiniz,
- birden fazla aboneyle, gerek programlı, gerek çabuk gönderi olsun, karşıdan alma işlemi gerçekleştirebilirsiniz.

#### Belge depolama

- 1 Depolacağınız belgeyi alıcının içine yerleştirin.
- 2 Seç 34 FAKS / TX SORGULAMA.
- Birazdan tanımlanması yapılacak olan tabloya göre, depolama tipini seçin:

| Seçim | İşlem |                                                                                     |  |  |  |  |
|-------|-------|-------------------------------------------------------------------------------------|--|--|--|--|
|       | 1     | BESLEYİCİ ya da HAFİZA seçimini yapın.                                              |  |  |  |  |
| Basit | 2     | Gerekli görüyorsanız kontrastı<br>uygulayın ve ardından <b>OK</b> ile<br>onaylayın. |  |  |  |  |
|       | 3     | Depoya bırakacağınız belgenin sayfa sayısını girin.                                 |  |  |  |  |
| Çoklu | 1     | Gerekli görüyorsanız kontrastı<br>uygulayın ve ardından <b>OK</b> ile<br>onaylayın. |  |  |  |  |
|       | 2     | Depoya bırakacağınız belgenin sayfa sayısını girin.                                 |  |  |  |  |
4 Depolamayı OK ile onaylayın.

### Depoya bırakılmış olan bir belgenin karşıdan alınması

### → 33 - FAKS / RX SORGULAMA

- 1 Seç 33 FAKS / TX SORGULAM.
- 2 Karşıdan belge almak istediğiniz abonenin numarasını girin ya da numaralama modunuza göre seçiminizi yapın.

tuşunu kullanarak 💓 birden fazla belgeyi karşıdan almanız mümkündür.

**3** Gerçekleştirilecek karşıdan alma işleminin tipine göre, şunları yapmanız gerekir:

| Seçim             | İşlem                                                                               |  |  |  |
|-------------------|-------------------------------------------------------------------------------------|--|--|--|
| Çabuk alım        | 1 🔯 'e basın.                                                                       |  |  |  |
|                   | 1 OK'e basın.                                                                       |  |  |  |
| Programlı<br>alım | 2 Geçerli saatin yanı sıra,<br>belgenin alınmasını arzu<br>ettiğiniz saati girin ve |  |  |  |
|                   | ardından 🔊 tuşu ile<br>onaylayın.                                                   |  |  |  |

# SMS

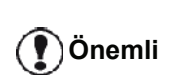

SMS hizmetinin kullanılabilirliği ülkeler ve telefon operatörlerine göre değişir.

**SMS** tuşu sayesinde, terminaliz size bağlantılarınıza SMS gönderme imkanı sağlamaktadır. SMS (" Short Message Service"), cep telefonlar yada SMS uyumlu diğer bazı terminallerin özel kısa mesaj servisidir.

Mesaj başına girilebilecek karakter sayısı SMS'i göndereceğiniz ülke ya da operatörün işleyişine göre değişiklik gösterebilir. (Örn. Karakter sayısı Fransa'da 160 ile sınırlıyken bu sayı İtalya'da 640'dır.)

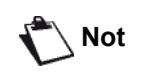

SMS hizmeti özel bir tarife kullanır.

## SMS Parametreleri

### Göndericinin gösterilmesi

Bu parametre SMS gönderme işlemi sırasında göndericinin numarasını ya da adını gösterilmesini sağlar.

🝷 41 - SMS SERVİSİ / GÖNDEREN

- 1 Tuş takımını kullanarak Basın ▾, 41 girin.
- ya da ▲ tuşları yardımıyla gönderen seçenekte istenilen göstermeyi seçin, ILE ya da HARIC,
- 3 OK ile onaylayın.

### SMS Gönderim Merkezi

Bu parametre, SMS servis sağlayıcı numarasını görmenize yarar. Bu numara ürün sağlayıcısı tarafından belirlenir.

✓ 421 - SMS SERVİSİ/İNİT. SMS / SERVİS SAĞLAYICISI

- 1 Tuş takımını kullanarak Basın , 421 girin.
- 2 Sayısal tuş takımını kullanarak iletim servis sağlayıcının numarasını girin.
- **3 OK** ile onaylayın.

# SMS gönderimi

- 1 (SMS) tuşuna basın.
- 2 Sayısal klavyeyi kullanarak SMS metnini girin. Bunun için, düzenleyiciyi kullanabilirsiniz:
  - büyük harf seçimi için A tuşunu kullanın,
  - Giriş kutucuğu içinde hareket etmek için ve tuşları kullanın.
  - Metin içinde kelime kelime ilerlemek için navigatörün CTRL tuşuna basın (- ya da -).
  - bir sonraki satıra geçmek için 📣 tuşuna basın,
- 3 OK ile onaylayın.
- 4 Şu seçeneklerden birini seçerek, alıcı numarasını belirleyin (cep telefon ya da SMS uyumlu herhangi başka bir terminal numarası):
  - sayılsal klavyeyi kullanarak numarayı girin,
  - alıcı isminin ilk harflerini girin,
  - Alıcı ismini görene kadar () tuşuna basın (alıcılar listesi alfabetik sıraya göre düzenlenmiştir.)

SMS'iniz bir ya da birden daha çok alıcıya gönderilir. SMS gönderimi için:

- Bir alıcıya, **OK** ile onaylayın.
- bir çok alıcıya:
- 5 bir çok alıcıya, 🐨 tuşuna basın ve bir sonraki alıcı numarasını girin.
- 6 Bu işlemi en son alıcıya kadar tekrarlayın (En fazla 10). Şu tuş ile OKalıcı(lar) girişini onaylayın, "SMS GÖNDERIYOR" SMS gönderimi sırasında ekranda belirir, SMS gönderiliyor.
- Eğer **SMS** ekranda belirirse. Bu SMS gönderiminin beklemede olduğu ve bir kaç dakika içinde yeniden tekrarlanacağı anlamına gelmektedir. Bu gönderim işlemini hemen gerçekleştirmek ya da iptal etmek için **Gönderi kuyruğu**, sayfa 28 bölümüne bakiniz.
- SMS'in gönderilip gönderilmediğini kontrol etmek için, gönderi raporu yazdırabilirsiniz (Rapor dosyalarını yazdırma, sayfa 41 bölümüne bakiniz).

# Parametreler / Ayarlar

Terminalinizi kullanma şeklinize göre, isteğe bağlı olarak ayarlayabilirsiniz. Bu bölümde fonksiyonların tanımlarını bulacaksınız.

Fonksiyon kılavuzunu ve çok fonksyonlu terminalinizin kullanılabilir ayarlarını yazdırabilirsiniz.

Terminalinizin gelişimi sürekli devam etmektedir, bu sebeple düzenli olarak yeni fonksiyonlar eklenir. Yararlanmak için lütfen website'mizi ziyaret edin www.sagemcommunications.com. Ayrıca Companion Suite Pro yazılımı ile güncelleme fonksiyonunu kullanarak en son çevrimiçi güncellemeleri de indirebilirsiniz (**Üreticiden güncelleme**, sayfa 94 bakınız).

# Uzaktan Yapılandırma

Not

Yerel olarak yapılandırdığınız aynı parametreleri uzaktan da yapılandırabilirsiniz.

## Uzaktan Yapılandırma için gerekenler

Makinenizi uzaktan yapılandırabilmeniz için aşağıdakiler gereklidir:

- Bilgisayarınızda bir Web tarayıcı (En iyi sonucu almak için Internet Explorer 4 veya üzeri bir sürümü).
- makinenizin yerel ağ ayarlarının belirlenmesi- IP adresi, alt ağ maskesi, vb. (Bkz. Ağ özellikleri, sayfa 49).

## Gömülü Web Sunucusuna Erişim

- 1 Ağa kayıtlı bir bilgisayarda bir Web sayfası açın.
- **2** Adres alanına makinenin IP adresini girerek onaylamak için Enter tuşuna basın.
- 3 Ana sayfa açıldığında ekran dilini seçin.
- 4 Ekranda istediğiniz parametreleri değiştirin ve ardından onaylayın.

Not

Uzaktan yapılandırma işlemini ayrıca Companion Suite yazılımı Bilgisayarınızda kuruluysa da yapabilirsiniz (Bkz. **Bağlantılar**, sayfa 73)

# Tarih ve Saat Ayarı

Çok fonksiyonlu terminal ünitenizin saat ve tarih ayarlarında değişiklikler yapabilirsiniz.

Aygıtta hangi ülkenin konfigüre edilmiş oluşuna göre, tarih formatı GGAAYY (Örn.: Fransa) veya GGAAYY (Örn.: ABD).

### - 21 - KURULUM / TARIH/SAAT

- 1 Tuş takımını kullanarak → Basın, 21 girin. OK ile onaylayın.
- 2 Gereken zaman ve tarihin sayılarını birbiri ardına girin (örneğin 8 Kasım 2004 saat 09:33, 0811040933 tuşlayın veya 1108040933) ve **OK** ile onaylayın.
- **3** Bu menüden çıkmak için 🙋 tuşuna basın.

# Yaz saati / Kış saati ayarı

Bu menü size yaz / kış saatine otomatik olarak geçmeyi veya geçmemeyi ayarlamanızı sağlar.

Bu fonksiyon sadece aygıt üzerinde konfigüre edilmiş ülkenin Avrupa Birliği'nin parçası olması halinde geçerlidir.

21>TARİH/SAAT menüsü 2 alt menüye sahiptir:

### El ile modu

### ▼ 211 - KURULUM / TARIH/SAAT / DEGISTIR

Çok fonksiyonlu aygıtınız sizi tarih ve zamanı sayısal tuş takımını kullanarak değiştirmeniz için uyaracaktır.

### Otomatik modu

### ▼ 212 - KURULUM / TARIH/SAAT / AUTO. ADJUST

Eğer **HARIC** seçerseniz ve **OK** ile onaylarsanız, yaz / kış zamanı otomatik olarak değiştirilmeyecektir. Aygıtın yeni bir zamana ayarlanabilmesi için, kullanmanız gereken **211 DEGİSTİR** menüsüdür.

Eğer **ILE** seçerseniz ve **OK** ile onaylarsanız, Mart'ın sonunda (+1saat) ve Ekim'in başında (-1saat) herhangi bir değiştirme ile uğraşmanız gerekmeyecektir. Bu değişiklikten sadece ekranda göreceğiniz bir mesajla haberdar edileceksiniz.

Varsayılan parametre HARIC.

### Uyarı mesajı

Yaz / kış saatine otomatik geçişte bir mesaj belirerek sizi çoklu fonksiyona sahip aygıtın zamanının değiştiği konusunda uyaracaktır.

### 25-03-07 02:01 CHECK TIME

### 28-10-07 02:01 CHECK TIME

Çok fonksiyonlu tuş takımdakı bir sonraki işlem, mesajın otomatik olarak silinmesini sağlayacaktır.

# Faks numaranız/isim

Cok fonksiyonlu terminaliniz sayesinde, gönderilen tüm fakslara daha önceden kaydetmiş olduğunuz bir isim ve numara yazdırabilirsiniz.

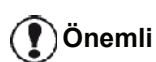

Bu özelliği kullanabilmeniz için, TX **BASLIK** parametresi ILE seçeneğinde olmalıdır (Teknik parametreler, sayfa 39bakınız). TX BASLIK özelliği ABD modellerinde varsayılan olarak aktive edilmiştir ve değiştirilemez.

Faks numara ve isim kaydetme:

### → 22 - KURULUM / NUMARA / İSİM

- Tuş takımını kullanarak Basın ▼, 22 girin.
- 2 Karsı abonenin numarasını terminalinize girin (maks 20 rakam) ve OK ile onaylayın.
- 3 İsminizi girin (maks. 20 karakter) ardından OK ile onaylayın.

Örneği, C harfini yazmak istiyorsanız, harfin ekrana gözükene kadar C tuşuna basın.

4 Bu menüden çıkmak için tuşuna basın.

# Ağ Tipi

Faksınızı ister genel bir telefon şebekesine, isterseniz özel bir telefon hattına bağlayabilirsiniz (PABX). Size uygun olan ağ tipini de belirlemek zorundasınız.

Ağ tipi seçimi için:

### ▼ 251 - KURULUM / TEL. AĞ / AĞ TÜRÜ

- Tuş takımını kullanarak Basın ▼, 251 girin.
- 2 Arzu ettiğiniz seçeneği belirleyin, PABX ya da RTC seçiminizi yapın ve ardından OK ile onaylayın.
- 3 Bu menüden çıkmak için 🧶 tuşuna basın.

Eğer makinenizi bir şirket PABX ile özel bir ağa bağlarsanız, bir yerel öneği girmeniz gerekebilir (Yerel Önek bakınız).

# Coğrafik ayarlar

Bu parametreler sayesinde terminalizin farklı ülkelerde, farklı dillerde kullanımı mümkündür.

## Ülke

Bir ülke seçerken, şunlar sıfırlanır:

- genel telefon ağı parametleri,
- Varsayılan dili.

Ülkeyi seçmek için:

### 🛨 201 - KURULUM / COĞRAFİ / ÜLKE

- 2 Arzu ettiğiniz seçeneği işaretleyin ve OK ile onaylayın.
- 3 Bu menüden çıkmak için 🧐 tuşuna basın.

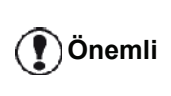

Eğer önerilen listede hiçbir opsiyon size uygun değilse, "DİĞER" opsiyonunu seçin.

## Teleiletişim Ağı

Bu parametre, terminalinizin yürürlükte olan normlara uygun olarak seçilen ülkenin telefon şebekesi üzerinde bağlantı kurabilmeniz için, ülke için telefon hat tipini manüel olarak belirleme imkânı verir.

Standart olarak, - 201 komutu genel telefon şebeke tipini (RTC) otomatik olarak belirler.

Önemli

Bu parametreler, özel ve genel şeklinde tercih yapmaya yarayan AĞ TiPi parametresinden farklıdır.

Kulanılacak genel telefon şebeke tipinin manüel olarak seçimi için:

## ▼ 202 - KURULUM / COĞRAFi / AĞ

- 1 Tuş takımını kullanarak Basın , 202 girin.
- 2 Arzu ettiğiniz seçeneği işaretleyin ve OK ile onaylayın.
- 3 Bu menüden çıkmak için tusuna basın.

Eğer önerilen listede hiçbir seçenek size uygun değilse, "DİĞER X" opsiyonunu seçin.

- DİĞER 1: TRB21 Not
  - DİĞER 2: ABD
  - DİĞER 3: Rusya
  - DİĞER 4: Ürdün
  - DİĞER 5: İsrail
  - DİĞER 6: TRB21

### dil ayarlama

Bu ayar menülerin ekranı için başka bir dil seçebilirsiniz. Terminal başlangıç ayarları ingilizcedir.

Dili seçmek için:

### 🛨 203 - KURULUM / COĞRAFİ / DİL

- 1 Tuş takımını kullanarak Basın , 203 girin.
- İlgili lisanı, şunları kullanarak seçin ve ▲, ardından OK ile onaylayın.
- 3 Bu menüden çıkmak için 🧶 tuşuna basın.

# Yerel Önek

Bu fonksiyon, faksınız özel bir ağa (PABX) kuruluysa geçerlidir. Bu fonksiyon sayesinde, aşağıda sayılacak olan koşullar çerçevesinde otomatik olarak şirket telefon hattı dışına çıkışı sağlayan, **Yerel kod**'un (belirlenecek olan) otomatik olarak eklenmesi mümkündür:

- Ön kodlama yapma gerektirmeyen şirket dahili numaraları minimal uzunluğu yada daha kısa numaralardır.(örn. Fransa'da 10 rakamlı),
- Ön kodlama yapılması zorunlu olan harici numaralar minimal uzunluğu eş değer, ya da daha uzun olan numaralardır.(Örn. Fransa'da 10 rakamlı).

Faksınızın yerel önek programlaması iki adım izleyerek gerçekleştirilir:

- 1 Şirket harici telefon numaralarının **minimal uzunluk** belirleme (ya da eş değer),
- 2 şirketin telefon ağında çıkış yerel öneği'ni tanımlamak. Bir dış numarayı çevirdiğinizde bu önek otomatik olarak ekleniyor.

#### **Eğer yerel önek belirliyorsanız, rehber içindeki kayıtlı numaralara kaydetmeyiniz, kendiliğinden eklenecektir.**

🛨 252 - KURULUM / TEL. AĞ / ÖNEK

- 1 Tuş takımını kullanarak Basın →, **252** girin.
- 2 Şirketin dış hat numaralarına gereken en küçük NUMARA UZUNLUĞU'nu girin, ve OK ile onaylayin.

Bu minimal uzunluk 1 ve 30 arasında olmalıdır.

 Şirket telefon ağın çıkış yerel ÖNEK kodunu girin (maks. 10 karakter) ve OK ile onaylayın.

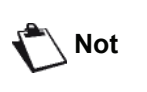

Çevir sesine bir bekle eklemek için ("/" işareti), eş zamanlı CTRL ve M tuşlarına basın, ya da sayısal klaviye yardımıyla "/" işareti gözükene kadar uzun süre 0 (sıfır) tuşuna basın.

- 4 Eğer cihazı faks sunucusu vasıtasıyla faks göndermek için yapılandırdıysanız (Bkz. Faks Sunucusu yapılandırma, sayfa 37), faks sunucusu için gerekli yerel çıkış önek'ini girin ve OK tuşuna basarak onaylayın.
- 5 Bu menüden çıkmak için 🧶 tuşuna basın.

# Gönderim Raporu

Telefon hattından kurulan bağlantılar (RTC) için **gönderim raporu** yazdırabilirsiniz.

Raporların yazdırılması için bir çok kriter arasından bir tanesini seçebilirsiniz:

- ON: Raporlu gönderi düzgün bir şekilde gerçekleştiği zaman ya da tamamen iptal edildiğinde bir rapor gönderilir (ancak her bir istek için sadece bir rapor),
- OFF: gönderim raporsuz, ancak faksınız kendi gönderim rapor dosyasında gerçekleştirilen tüm gönderileri tutar.
- DAİMA: Her gönderi denemesinde rapor yazdırılır,
- **HATADA**: yalnızca gönderim basarisiz olduğu zaman ya da iptal edildiğinde raporu yazar.

Hafızadan yapılan her gönderim raporunda, belgenin ilk sayfasının küçültülmüş bir görüntüsü otomatik olarak rapora eklenir.

Rapor tipi seçimi için:

### ▼ 231 - KURULUM / GÖNDER / RAPOR GÖNDER

- 1 Tuş takımını kullanarak Basın ▾, 231 girin.
- 2 Gereken opsiyonu seçin ON, OFF, DAİMA ya da HATADA ve seçimi OK ile onaylayın.
- **3** Bu menüden çıkmak için 🧶 tuşuna basın.

Ayrıca faks sunucusu tarafından gerçekleştirilen tüm gönderiler için bir gönderim raporu yazdırabilirsiniz (Bkz. **Faks Sunucusu yapılandırma**, sayfa 37).

Faks sunucusu tarafından gerçekleştirilen gönderim rapor türünü seçmek için:

### ▼ 837 - GELİŞMİŞ FONKSYON / FAKS SUNUCUSU / RAPOR GÖNDER

- 1 Tuş takımını kullanarak Basın , 837 girin.
- 2 Gereken opsiyonu seçin ON, OFF, DAİMA ya da HATADA ve seçimi OK ile onaylayın.
- **3** Bu menüden çıkmak için 🧶 tuşuna basın.

# Belgelerin yüklenme şekli

Gönderim işlemine tabii olacak belgelerinizin yüklenme tipini seçebilirsiniz:

 hafıza'dan, gönderim işlemi ancak belge hafızaya alındığında ve numaralandırma gerçekleştirildiğinde yapılacaktır.

Orijinal belgelerinizi daha çabuk geri almanıza yarar.

 Sayfa besleme tarayıcının besleyici'sinden yapılacak olan gönderim işlemi numaralandırmayı takiben gerçekleşecektir. Büyük belgelerin gönderilmesine imkan verir. Belgelerin yüklenme tipinin seçimi için:

### ▼ 232 - KURULUM / GÖNDER / HAZIFA GÖNDER

- 1 Tuş takımını kullanarak Basın →, 232 girin.
- 2 Arzu ettiğiniz seçeneği belirleyin, HAFİZA ya da BESLEYİCIİ seçiminizi yapın ve ardından OK ile onaylayın. Beşlevici modunda, gönderim raporu belgenin ilk

Besleyici modunda, gönderim raporu belgenin ilk sayfasının küçültülmüş görüntüsüne sahip olmayacaktır.

**3** Bu menüden çıkmak için 🧶 tuşuna basın.

# Ekonomik Tarife Zaman Ayarı

Bu fonksiyon sayesinde, faks gönderilerinizi "ekonomik saatler" e göre ayarlayabilir, böylelikle telefon masraflarınızı indirmiş olursunuz.

**Ekonomik tarife zaman ayarı** fabrika çıkışı olarak 19.00'den 07.30 olarak ayarlanmıştır. Ancak elbette ki bunu kendiniz düzenleyebilirisiniz.

Ekonomik tarife zaman ayarında düzenlemeler yapmak için:

### 🕶 233 - KURULUM / GÖNDER / EKO. TARİFE ZAMAN

- 1 Tuş takımını kullanarak Basın ▼, 233 girin.
- 2 Yeni ekonomik dönemin saatlerini girin (örneği 19:00-07:30) ve seçimi **OK**ile onaylayın.
- 3 Bu menüden çıkmak için 🧐 tuşuna basın.

Ekonomik tarife zaman ayarın kullanılması:

### **→** 32 - FAKS / EKO GÖND.

- 1 32 FAKS / EKO GÖND. seçin.
- 2 Abonenin numarasını girin ve seçiminizi **OK** ile onaylayın.
- 3 Gerekli görüyorsanız kontrastı uygulayın ve ardından **OK** ile onaylayın.
- 4 Yükleme tipini seçin, **BESLEYİCİ** ya da **HAFİZA** ve ardından **OK** ile onaylayın.
- 5 Gönderilmesi gereken sayfa sayısını da girebilir ve ardından**OK** ile onaylayabilirsiniz.
- 6 Eğer düz yataklı tarayıcıyı kullanıyorsanız, birden daha çok sayfa tarayabilirsiniz. Sonraki sayfayı tarayıcının içine yerleştirin, SONRAKY SAYFA seçin ve OK ile onaylayın. Bütün sayfalar tarama bitiminde TAMAM basın.

# Alım Modu

Bu fonksiyon, terminalinizin EXT prizine veya çoklu prize bağlanmış bir dış cihazın (telefon, tele-sekreter) bağlantısını yaptığınızda, faksları ve/veya sesli mesajları alan cihazı seçmenize imkân vermektedir.

Şu alım modları arasında seçim yapabilirsiniz :

 EL ILE : terminal, hiçbir belgeyi otomatik olarak almaz. Telefonunuzun ahizesini kaldırdığınızda bir faks aldığınızı gözlemlerseniz, faksı almak için terminalin

🔌 tuşuna basmanız gerekir.

- **FAKS** : Faks kabulü terminal üzerinden sistematik olarak harekete geçer.
- FAKS-CEV : Faks kabulü terminal üzerinden otomatik olarak harekete geçer, telefon bağlantısı kabulü harici cihaz üzerinde otomatik olarak harekete geçer. Bir faks alımını iptal etmek için telefonunuzun #0 tuşlarına basın.

Alım modunun ayarlanması:

### ▼ 241 - KURULUM / ALIM / MOD

- 1 Tuş takımını kullanarak Basın ▼, 241 girin.
- 2 Arzu ettiğiniz seçeneği işaretleyin ve **OK** ile onaylayın.
- **3** Bu menüden çıkmak için 🧶 tuşuna basın.

Terminalinizin DIŞ prizi üzerine veya çoklu priz üzerine bir telefon bağladıysanız, alım modunu **EL İLE** üzerine ayarlamanızı tavsiye ederiz.

Önemli

Bir çağrı esnasında, bu telefonu kullanarak cevaplıyorsunuz ve faksa ağit olan sesi duyuyorsunuz. Aşağıdakileri yapabilirsiniz : - faksı kabul etmek için,

terminalinizin 👂 tuşuna veya telefonunuzun #7 tuşlarına basın.

# Kağıtsız Alım

Faksınız, yazdırıcınızın müsait olmadığı (örn. kağıt yok...) zamanlarda da belgeleri kabul ya da red edebilme imkanı sağlar.

Faksınızın yazıcısı müsait değilse şu iki alım modu arasında seçim yapabilirsiniz.

- KAĞIT YOK alım modu, faksınız alınan faks mesajlarını hafızasına kaydeder,
- KAĞIT VAR alım modu, faksınız giren aramaları reddeder.

Alım modunun seçilmesi:

### 🕶 242 - KURULUM / ALIM / KAĞIT REC. KAGIT

1 Tuş takımını kullanarak Basın ▼, 242 girin.

- 2 Arzu ettiğiniz seçeneği belirleyin, KAĞIT VAR ya da KAĞIT YOK ve ardından seçiminizi OK ile onaylayın.
- 3 Bu menüden çıkmak için

tuşuna basın.

Önemli

Kağıt ihtiyacı, ekranda beliren bir mesaj ve bir bip sesi ile belirtilir. Bunun üzerine alınan faks mesajları, kağıt ihtiyacı karşılanır karşılanmaz basılmak üzere hafızada tutulurlar.

(simge 🖂 yanıp söner).

## Kopya sayısı

Aldığınız belgelerden birçok nüsha basabilirsiniz (1'den 99'a kadar)

Her alınan belgeden alınacak nüsha sayısını belirlemek için:

### ▼ 243 - KURULUM / ALMA / KOPYA SAYISI

- 1 Tuş takımını kullanarak Basın 👻 , 243 girin.
- 2 Arzu ettiğiniz kopya sayısını girin ve **OK** ile onaylayın.
- 3 Bu menüden çıkmak için 👰 tuşuna basın.

Artık her belge alımında, faksınız belirlemiş olduğunuz sayı kadar nüsha basacaktır.

# Faks ya da bilgisayar alım

Bu menü, belgelerin alıcısı cihazı seçmeye yarayan, bilgisayarınıza uyumlu bir yazılıma bağlıdır:

- faks,
- bilgisayar,
- Eğer müsaitse bilgisayar, değilse faks.
  - → 244 KURULUM / ALMA / BİLGİSAYAR ALIM

Daha detaylı bilgi için lütfen **Faks İletişimleri**, sayfa 78 bölmümdeki Bilgisayar Fonksiyonları'a bakınız.

Belgeleri alacak Bilgisayarı seçmek için:

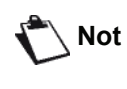

Bu menü ancak cihazınıza yerel ağ üzerinden bir Bilgisayar kayıtlıysa görünür (Bkz **Aygıt yönetimi**, sayfa 69)

### ▼ 247 - KURULUM / ALIM / BİLGİSAYAR ALIM

- 1 Tuş takımını kullanarak Basın ▾, 247 girin.
- 2 Alıcı Bilgisayarı seçin ve OK'e basarak onaylayın.
- 3 Bu menüden çıkmak için 🧶 tuşuna basın.

Cihazınıza bir faks geldiğinde alıcı Bilgisayara aktarılarak Bilgisayarın varsayılan yazıcısından bir alındı raporu yazdırılacaktır.

# Bilgisayar Kaydının iptali

Bu menu LAN/WLAN yoluyla terminalinize bağlı bir veya daha fazla Bilgisayarın kaydını silmenize olanak sağlar (Bkz. **Aygıt yönetimi**, sayfa 69).

### ▼ 274 - KURULUM/LAN ETER/ PC UNREG. 1 I

1 Kaydını silmek istediğiniz Bilgisayarı veya ile seçin ve ardından OK'e basarak onaylayın.

## Faks Sunucusu yapılandırma

Eğer bir faks sunucunuz varsa bu fonksiyon cihazınızın faks gönderisini işleme şeklini seçmenize olanak sağlar: Telefon hattı üzerinden doğrudan gönderim veya yerel ağ üzerinden faks sunucusuna gönderim.

# Faks sunucusu ağ parametrelerinin yapılandırılması

### ▼ 834 - GELİSMİS FONKSYON / FAKS SUNUCUSU/ SRV-FAX NA

 Cihazınız için tanıtıcı bir eposta adresi (bu adres için faks sunucusu yöneticisine başvurun) girin ve OK'e basarak onaylayın.

#### ▼ 835 - GELİSMİS FONKSYON / FAKS SUNUCUSU/ IP ADRES

2 Faks sunucusu IP adresini girin ve OK'e basın.

### ▼ 836 - GELİSMİS FONKSYON / FAKS SUNUCUSU/ ALAN ADI

**3** Faks sunucusu alan adını girin ve onaylamak için OK'e basın.

### Faks sunucusu fonksiyon yapılandırması

### ▼ 831 - GELİSMİS FONKSYON / FAKS SUNUCUSU/ BĞLNTI. TÜRÜ

 veya ▲ kullanarak aşağıdaki tablodan tercihinizi yapın:

| Parametre | Anlam                                                          |
|-----------|----------------------------------------------------------------|
| DISABLED  | Cihaz belgeleri doğrudan telefon hattı üzerinden gönderir.     |
| DIRECT    | Cihaz belgeleri faks sunucusuna<br>yerel ağ üzerinden gönderir |

2 Onaylamak için OK'e basın.

### Erişim modunun seçilmesiı

### ▼ 832 - GELİSMİS FONKSYON / FAKS SUNUCUSU/ ACCESS MODE

 veya ▲ kullanarak aşağıdaki tablodan tercihinizi yapın:

| Parametre                 | Anlam                                                                                                    |
|---------------------------|----------------------------------------------------------------------------------------------------|
| FAX SERVER<br>ONLY        | Cihazdan gönderilen tüm belgeler<br>faks sunucusuna yerel ağ<br>üzerinden gönderilir.                                                         |
| TELEPHONE<br>NETWORK ONLY | Cihazdan gönderilen tüm belgeler telefon ağı üzerinden gönderilir.                                                                            |
| ΟΤΟΜΑΤΙΚ                  | Belgeler faks sunucusuna yerel ağ<br>üzerinden gönderilir. Eğer<br>gönderim başarısız olursa<br>ardından telefon ağı üzerinden<br>gönderilir. |

**2** Onaylamak için OK'e basın.

### Faks sunucusu ayarlarını kilitleme

Bu fonksiyon **~83** - **GELİSMİS FONKSYON / FAKS SUNUCUSU** menüsü tüm Faks sunucu ayarlarına erişimi önler.

Bundan önce bir kilit kodu girmeniz gerekmektedir.

### 🕶 8331 - GELİŞMİŞ FONKSYON / KİLİT / KİLİT KODU

- 1 Tuş takımını kullanarak Basın , 8331 girin.
- 2 Klavyeyi kullanarak kilit kodunuzu girin (4 rakam) ve **OK** ile onaylayın.

| Önemli | Eğer bir kod önceden kayıtlıysa,<br>yenisini girmeden önce eski kodu<br>girin. |  |
|--------|--------------------------------------------------------------------------------|--|
|--------|--------------------------------------------------------------------------------|--|

- Klavyeyi kullanarak kilit kodunuzu tekrar girin (4 rakam) ve OK ile onaylayın.
- 4 Bu menüden 🧶 tuşuna basarak çıkın.

#### ▼ 8332 - GELİŞMİŞ FONKSYON / KİLİT / LOCK ACCESS

- 1 Tuş takımını kullanarak Basın ▼, 8332 girin.
- 2 Sayısal klavyeyi kullanarak 4 rakamlı kilit kodunuzu girin.
- 3 Onaylamak için **OK**'e basın.
- 5 Bu menüden 🧶 tuşuna basarak çıkın.

# Sayfayı ayarlayın

Bu menü size otomatik olarak alınan faksların sayfa formatına göre ayarlanarak basılmasını sağlar. Alınan fakslar otomatik olarak kü9ültülür veya büyültülür, böylelikle aygıtta kullanılan sayfa formatına göre ayarlanmış olur.

Çevirmek için sayfa modunu şuna göre ayarlayın:

### 🕶 245 - KURULUM / ALMA / OTOMATIK AYARLAMA

- 1 Tuş takımını kullanarak basın, 245 girin.
- 2 Arzu ettiğiniz seçeneği belirleyin, **ON** ya da **OFF** seçiminizi yapın ve ardından **OK** ile onaylayın.
- **3** Bu menüden çıkmak için 🧶 tuşuna basın.

## Alınan faksları azaltma modu

Bu menü, yazdırılacak olan alınan faksları azaltmanıza olanak tanır. Bu uyarlama otomatik veya el ile yapılabilir.

### Otomatik modu :

Bu mod, alınan faksları otomatik olarak yeniden boyutlandırır.

Otomatik moda ayarlamak için:

### ▼ 246 - KURULUM / ALMA / İNDİRGEME

- 1 Tuş takımını kullanarak Basın 👻 , 246 girin.
- 2 OTOMATİK'i seçin ve OK ile onaylayın.
- **3** Bu menüden çıkmak için 🧶 tuşuna basın.

### El ile modu :

Makine 704den 100 % 'e kadar azaltma olanağı sunar. Bu değerlerin dışında olması durumunda, makine hata olduğunu belirten bir sinyal sesi verir. Bu sabit azalma kullanılan kağıt formatından bağımsız olarak, alınan belgeleri yazdırırken kullanılacaktır.

El ile modunu ayarlamak için :

### ▼ 246 - KURULUM / ALMA / İNDİRGEME

- 1 Tuş takımını kullanarak Basın ▾, 246 girin.
- 2 DEĞİŞMEZ'i seçin ve OK ile onaylayın.
- 3 Azaltma değerini girin (70 ile 100 arası) ve **OK** ile onaylayın.
- **4** Bu menüden çıkmak için 🧶 tuşuna basın.

6 - Parametreler /Ayarlar

| Teknik parametreler                                                                                                    |                                                                                                    | Parametre                   | Anlam                                                                                                    |
|----------------------------------------------------------------------------------------------------|----------------------------------------------------------------------------------------------------|-----------------------------|----------------------------------------------------------------------------------------------------|
| Terminaliniz fabrika ayarları ile teslim edilmiştir. Yine de dilerseniz teknik parametrelerini ihtiyaçlarınıza göre değiştirebilirsiniz.                                                                                             |                                                                                                    | 10 - RX başlık              | Eğer bu parametre aktif ise,<br>terminal üniteniz tarafından alınan<br>her belge (eğer mümkünse)<br>göndericinin ad, numara bilgileri ve                                                                                                    |
| Teknik parametreleri ayarlamak için:<br><del>- 29 - KURULUM / TEKNİKLER</del>                                                                                                    |                                                                                                    |                             | terminalin gönderim tarihi ve sayfa<br>sayısı ile ilgili ayrıntılarla yazdırılır.                                                                                                    |
| <ol> <li>Tuş takımını kullanarak Basın →, 29 girin.</li> <li>Arzu ettiğiniz düzenlemeleri yapın ve OK ile onaylayın.</li> <li>ya da ▲ tuşlarıyla, parametre ayarlarını aşağıdaki tablo ile ayarlayın ve OK ile onaylayın.</li> </ol> |                                                                                                    | 11 - RX hızı                | Alınan faks hız seçimi<br>Eğer telefon hattının durumu iyiyse<br>(yankısız vs.), bağlantılar genel<br>olarak maksimum hızda<br>gerçekleşir.<br>Bunun yanı sıra, bazı bağlantılarda<br>alım hızını düşermek gerekebilir.                                                                                                    |
| Parametre                                                                                                    | Anlam                                                                                                    | 12 - Ziller                 | Cihazınızı otomatik olarak                                                                                                    |
| 1- Tarama modu                                                                                                    | Gönderilecek olan belgelerin tarama modun çözünürlük değeri.                                                                                                    |                             | çalıştırmak için belirlenen zil<br>sayıları.                                                                                                    |
| 2 - TX başlık<br>3 - Tx hızı                                                                                                    | Önemli: Bu parametre ABD<br>modellerinde varsayılan olarak<br>aktive edilmiştir ve değiştirilemez.<br>Eğer bu parametre aktifse,<br>göndermiş olduğunuz dosyalar<br>karşı tarafta bir isim, numara, tarih<br>ve sayfa sayısı belirtilen başlıkla<br>birlikte yazdırılırlar.<br><i>Dikkat:</i> Eğer belge besleyicisinden<br>bir faks yolluyorsanız, gönderi<br>başlığı alınan dosya üzerinde<br>çıkmayacaktır.<br>Faks gönderim hızı seçimi. | 13 - Boyutu disla           | <b>Boyutu disla Et</b> parametresi,<br>yalnızca alınan faksların<br>yazdırılmasını belirtir . Bir belgenin<br>satır sayısı, yazdırma kağıdı biçimi<br>için çok fazla olabilir. Bu<br>parametre, ikinci bir sayfaya<br>yazdırılacak olan ekstra satır<br>eşiğini belirler. Bu eşikten sonra<br>gelen satırlar silinir.<br><b>ILE,</b> seçeneğini belirlerseniz, eşik<br>3 santimetre üzerinden ayarlanır.<br><b>HARIC</b> seçeneğini belirlerseniz,<br>eşik 1 santimetre üzerinden<br>ayarlanır. |
|                                                                                                    | (yankısız vs.), bağlantılar genel<br>olarak maksimum hızda<br>gerçekleşir.<br>Bunun yanı sıra, bazı bağlantılarda<br>alım hızını düşermek gerekebilir.                                                                                                    | 20 - ECM (Hata<br>giderici) | Bu parametre, kötü bir telefon<br>bağlantısı kurulduğunda hataları<br>gidermek için kullanılır. Hat zayıf<br>ya da gürültülü olduğunda işe<br>yaramaktadır. Ancak, gönderim<br>süresi daha uzun olabilir.                                                                                                    |
| 4 - Yanki koruma                                                                                                    | ma       Eğer bu parametre aktifse, uzak<br>mesafeli aramalarda yaşanan<br>hatta yankılanma indirgenecektir.       25 - TE                                                                                                    |                             | Bu parametre size karmaşık bir<br>impedans ile 600 Ohm'luk bir<br>impedans arasında seçim<br>yapmanızı sağlar, telefon ağınızın                                                                                                    |
| o - EFT modu                                                                                                    | (Satellit) hattaki yankılanma<br>iletişimi zor kılabilir.                                                                                                    | 73 - Improve rep @          | bağlı bulunduğu terminale göre.<br>Bu parametre bir çağrı (varsa)                                                                                                    |
| 7- Genel Görünüm                                                                                                    | Bağlantı hızının ve aktarımda olan<br>sayfa numarasının gösterilmesi<br>seçeneği.                                                                                                    |                             | sırasında kayıtlı olanların<br>fakslarının Internet adresini<br>otomatik olarak kaydeder ,                                                                                                    |
| 8 - Eko enerjisi                                                                                                    | Yazıcının bekleme moduna<br>geçmesi için geçmesi gereken<br>gecikme süresi : Periferiği<br>bekleme moduna alınması için<br>geçecek zaman seçimi<br>kullanılmadan geçen bu süre<br>sonunda (dakikalar) ya da sizin<br>tercihinize göre ayarladığınız bir<br>zaman süresince periferik bekleme<br>moduna geçer.<br><b>Not</b> : beklemede olan ekrandan<br><b>ECO</b> tuşuna basarak bu<br>parametreye de erişebilirsiniz.                     |                             |                                                                                                    |

| Parametre                                | Anlam                                                                                                    | Parametre           | Anlam                                                                                                    | ar        |
|------------------------------------------|----------------------------------------------------------------------------------------------------|---------------------|----------------------------------------------------------------------------------------------------|-----------|
| 74 – Posta<br>kutusunu sil               | Faks cihazı dosya ekli bir eposta<br>aldığında ve eki açamadığında,<br>mesajı ISP MBX'den siler, mesaj<br>gönderene anlaşılamadığına dair<br>bir bildirim yazarak gönderir.                             | 83 - Font pitch     | Bu parametreyle inç başına<br>karakter (varsayılan font orantısız<br>tip olmalıdır) olarak varsayılan font<br>aralığını ayarlayabilirsiniz.                                      | er /Ayarl |
|                                          | Eposta alındığında faks MBX<br>mesajını silmez, yazılı bir                                                                                                    |                     | Kullanılabilir değerler 0,44 ila<br>99,99 (dahil) arasındadır.<br>Varsayılan değer 10,00'dır.                                                                                    | trele     |
|                                          | düzeltmenizi ister.                                                                                                    | 84 - Ptsize         | Bu parametreyle nokta olarak<br>(varsayılan font orantılı tip<br>olmalıdır) varsayılan font<br>yüksekliğini ayarlayabilirsiniz.                                                  | arame     |
|                                          | bilgisayar donanımına sahipseniz<br>kullanılabilir. Bellek kapasitesi<br>sınırlıdır MBX'inizi (Posta kutusu)<br>boşaltmanız gerekir aksi takdirde<br>veni mesaiları alamazsınız                         |                     | Kullanılabilir değerler 4,00 ila<br>999,75 arasındadır (0,25<br>artımlarla). Varsayılan değer<br>12,00'dır.                                                                      | 6 - D     |
| 75 - Metin Eki.                          | Düzenleme ON/OFF ve alınan<br>Internet belgelerinin yazdırılması.                                                                                                    | 85 - Line termin.   | Bu parametreyle satır sonu<br>dönüşümünü tanımlayabilirsiniz:<br><cr>, <lf> ve <ff>.</ff></lf></cr>                                                                              |           |
| 76 - Ek. formu                           | İnternette gönderilen belgenin<br>varsayılan biçimi:<br>PDF : Monokrom veya renkli                                                                                                    |                     | Kullanılabilir değerler 0 ila 3<br>arasındadır. Varsayılan değer<br>0'dır.                                                                                                    |           |
|                                          | GÖRÜNTÜ: monokrom (TIFF)<br>veya renkli (JPEG)                                                                                                    | 86 - Orientation    | Bu parametreyle sayfa yönünü<br>ayarlayabilirsiniz: dikey veya<br>yatay. Varsayılan değer "dikey"dir.                                                                            |           |
| 77 - LAN hızı                            | Çevresel birimlerin kurulan Yerel<br>Alan Ağı'na (LAN) iletişim hızını<br>tanımlamak icindir.                                                                                                    | 90 - RAW port       | RAW ağ yazıcı bağlantı noktası<br>bağlantısı.                                                                                                    |           |
| 80 - Toner tasarru<br>81 - Font numarası | Toner kartuşu idareli kullanmak<br>için baskı rengini açar.<br>Rapor dosyası yazdırmayı başlatır.                                                                                                    | 91 - Zam. aşım hat  | Yazdırılmakta olan belgenin<br>silinmesinden önceki zaman aşım<br>hatası, bilgisayar 'dan baskı<br>modundaki yazıcı hatasını takiben<br>ortaya çıkar.                            |           |
|                                          | Bu parametre varsayılan PCL<br>fontunu ayarlamanıza olanak<br>sağlar. Kullanılabilir değerler 5 ila<br>128 (dahil) arasındadır. Varsayılan<br>değer 0'dır (Courier)                                     | 92- Bekl. Zam. Aşım | Bilgisayar'dan yazdır görevi<br>silinmeden evvel, bilgisayardaki<br>verilerde yaşanan zaman aşım<br>hatası                                                                       |           |
| 82 - Form satırları                      | Bu parametreyle sayfa satır<br>sayısını ayarlayabilirsiniz.<br>Bu değişken PCL değişkenlerine                                                                                                    | 93 - Bicimi değist  | Sayfa formatında yapılan<br>düzenleme. Bir belgeyi LETTER/<br>A4 seçeneğini ayarlayarak A4<br>sayfalarda LETTER formatında<br>yazdırabilirsiniz.                                 |           |
|                                          | bagıantılıdır: KAGIT ve<br>ORIENTATION. Bu<br>değişkenlerden birini<br>değiştirirseniz Form Satırları<br>değişkeni aynı aralık yapısına<br>uyması için otomatik olarak<br>güncellenir(sadece devam eden | 95 - Symbol set     | Bu parametre varsayılan karakter<br>öbeğini ayarlamanıza olanak<br>sağlar. Kullanılabilir değerler CS1<br>ila CS30 (dahil) arasındadır.<br>Varsayılan değer CS1'dır<br>(Roman8). |           |
|                                          | yazdırma işi için).                                                                                                    | 96 - WEP anaht no   | İzin verilen WEP tuşları (1'den 4'e kadar).                                                                                                    |           |
|                                          | Kullanılabilir değerler 5 ila 128<br>(dahil) arasındadır. Varsayılan<br>değer 60'dır.                                                                                                    |                     | I                                                                                                    |           |

# Fonksiyonlar Kılavuzun yazdırılması

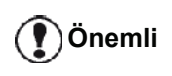

A5 (ya da Statement) formatlı kağıtlar üzerine yazdırmak mümkün değildir.

▼ 51 - YADIR / FONKSYONLAR LİSTESİ

Tuş takımını kullanarak Basın 👻 , 51 girin.

Fonksiyon Kılavuzunun yazdırılması başlar.

Not 🔪

Aynı anda **YAZDIR**menüsüne **(i)** düğmesini kullanarak girebilirsiniz.

# Rapor dosyalarını yazdırma

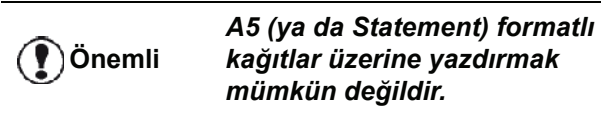

Gönderim ve alım rapor dosyaları faksınız tarafından gerçekleştirilen son 30 bağlantıyı kapsar.

Her 30 bağlantıyı takiben otomatik olarak yazdırılacaktır. Ancak, her hangi bir zamanda da yazdırma isteğinde bulunabilirsiniz.

Her dosya raporu (gönderi ya da alım) bir tablo içinde şu bilgileri içerir:

- gönderim ya da alımın tarihi ve saati,
- karşı abonenin numarası ve e-posta adresi,
- gönderim modu (Normal, ince, S.ince ya da Foto),
- alınan ya da gönderilen sayfa sayısı
- bağlantı süresi,
- gönderim ya da alım neticesi: eğer bağlantı gerektiği gibi sağlanmış ve sonuçlanmışsa DOĞRU olarak not edilir.

ya da

farklı bağlantılar için bilgi kodu belirtilir (karşıdaki K.'dan alma, manüel bağlantı vs.)

 bağlantının başarısız olma sebebi (örneğin : karşı abone cevap vermiyor.)

Rapor dosyalarını yazdırmak için:

### <del>•</del> 54 - YAZDIR / KAYITLAR

Tuş takımını kullanarak 👻 Basın, 54 girin.

Rapor dosyalar listesinin yazdırılması başlar. Alım ve gönderim rapor dosyaları aynı sayfa üzerine yazdırılırlar.

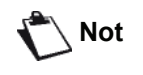

Aynı anda **YAZDIR**menüsüne **(i)** düğmesini kullanarak girebilirsiniz.

# Ayarların listesini yazdırın

)Önemli

A5 (ya da Statement) formatlı kağıtlar üzerine yazdırmak mümkün değildir.

Ayarların listesini yazdırmak için

▼ 56 - YAZDIR / KURULUM

✓ Tuş takımını kullanarak Basın, 56 girin.

Ayarlar listesinin yazdırılması başlar.

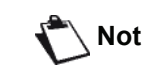

Aynı anda **YAZDIR**menüsüne **(i)** düğmesini kullanarak girebilirsiniz.

# Font Listesi yazdırma

Önemli

A5 (ya da Statement) formatlı kâğıtlar üzerine yazdırmak mümkün değildir.

Terminalinizde yüklü olan fontların listesini istediğiniz zaman yazdırabilirsiniz.

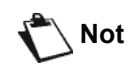

Aynı anda **YAZDIR**menüsüne (i) düğmesini kullanarak girebilirsiniz.

PCL fontlarını yazdırmak için:

▼ 59 - YAZDIR / PCL FONTLARI

SG Script fontlarını yazdırmak için:

### ▼ 50 - YAZDIR / SGScript FONTLARI

## Makineyi kilitleyin

Bu fonksiyon yetkisiz kişilerin cihaza ulaşmasını engeller. Cihazın her kullanım isteğinde bir giriş kodu istenecektir. Her kullanımdan sonra cihaz otomatik olarak kilitlenir.

Bundan önce bir kilit kodu girmeniz gerekmektedir.

### 🕶 811 - GELISMIS FCT / KİLİT / KİLİT KODU

- 1 Tuş takımını kullanarak Basın ▼, 811 girin.
- 2 Klavyeyi kullanarak kilit kodunuzu girin (4 rakam) ve **OK** ile onaylayın.

| Önemli | Eğer zaten kayıtlı olan bir kod varsa,<br>yenisini girmeden önce eski kodu<br>girin. |
|--------|--------------------------------------------------------------------------------------|
|--------|--------------------------------------------------------------------------------------|

- **3** Kilit kodunuzu tekrar girin (4 rakam) ve **OK** ile onaylayın.
- 4 Bu menüden şu tuşa 🧶 basarak çıkın.

### Klavye Kilidi

Terminalinizi her kullanışınızda giriş kodunu girmeniz gerekir.

### ▼ 812 - GELISMIS FCT / KİLİT / KLAVY. KİLİT

- 1 Tuş takımını kullanarak Basın →, 812 girin.
- 2 Sayısal klavyeyi kullanarak 4 rakamlı kilit kodunuzu girin.
- **3** Onaylamak için **OK**'a basın.
- 5 Bu menüden şu tuşa 🧶 basarak çıkın.

### Numara Kilidi

Bu fonksiyonla numaralama kilidi konur ve sayısal klavye servis dışı olur. Gönderi artık sadece rehberde bulunan numaralara yapılabilir.

Numaralama kilidi menüsüne erişim için:

### ▼ 813 - GELISMIS FCT / KİLİT / NUMARA KİLİT

- 1 Tuş takımını kullanarak Basın ▼, 813 girin.
- 2 Sayısal klavyeyi kullanarak 4 rakamlı kilit kodunuzu girin.
- 3 Onaylamak için OK'a basın.
- 5 Bu menüden şu tuşa 🧶 basarak çıkın.

### Internet ayarlarını kilitleme

Bu fonksiyon **- 9 -** *E-MAIL* menüsünün tüm ayarlarına erişimi önler.

Aslında bu ayarlara yapılacak herhangi bir uygunsuz değişiklik tekrarlayan bağlantı sorununa neden olur. Bununa rağmen bir eposta adresine (**v95**) belge gönderebilir ve bağlantı kurabilirsiniz (**v93**).

Internet ayarları kilitleme menüsüne erişim için:

### ▼ 814 - GELİŞMİŞ FONKSYON / KİLİT / KİLİT PARAMETREL

- 1 Tuş takımını kullanarak Basın ▼, 814 girin.
- 2 Sayısal klavyeyi kullanarak 4 rakamlı kilit kodunuzu girin.
- 3 Onaylamak için OK'a basın.
- 5 Bu menüden şu tuşa 🔘 basarak çıkın.

### SMS servisi kilidi

Bu fonksiyon sayesinde, SMS servis erişimine kilit koyarsınız.

SMS kilidi menüsüne erişim için:

### ▼ 815 - GELISMIS FCT / KİLİT / SMS KİLİT

- 1 Tuş takımını kullanarak Basın →, 815 girin.
- 2 Sayısal klavyeyi kullanarak 4 rakamlı kilit kodunuzu girin.
- 3 Onaylamak için OK'a basın.
- 5 Bu menüden şu tuşa 🧶 basarak çıkın.

## Ortam servisi kilitleyin

Bu fonksiyon sayesinde, ortaş servis erişimine kilit koyarsınız. USB fonksyonlar tuşun her kullanım isteğinde bir giriş kodu istenecektir.

- bağlanmış olan USB tuşlarının içeriğini analiz edin,
- USB tuşundan yazdırın, dosyaları silin,
- alınan faksları USB tuşu üzerinde arşivleyin.

Ortam kilidi menüsüne erişim için:

### ▼ 816 - GELISMIS FCT / KİLİT / ORTAM KİLİT

- 1 Tuş takımını kullanarak ▼ Basın, 816 girin.
- 2 Sayısal klavyeyi kullanarak 4 rakamlı kilit kodunuzu girin.
- 3 Onaylamak için OK'a basın.
- 5 Bu menüden şu tuşa 🧶 basarak çıkın.

## Sayaçları okuma

İstediğiniz herhangi bir zamanda cihazınızın işlem sayaçlarını inceleyebilirsiniz.

İşlem sayaçlarını şu şekilde incelersiniz:

- yollanan sayfa sayısı,
- alınan sayfa sayısı,
- taranan sayfa sayısı.
- basılan sayfa sayısı,

### Yollanan sayfa sayacı

Bu işlem sayacını incelemek için:

### ▼ 821 - GELISMIS FCT / SAYACLAR / GÖNDER. SAYF.

- 1 Tuş takımını kullanarak Basın ▼, 821 girin.
- 2 Yollanan sayfa sayısı ekranda belirir.
- 3 Bu menüden şu tuşa 🧶 basarak çıkın.

### Alınan sayfa sayacı

Bu işlem sayacını incelemek için:

### ▼ 822 - GELISMIS FCT / SAYACLAR / ALINAN SAYF.

- 1 Tuş takımını kullanarak Basın ▾, 822 girin.
- **2** Alınan sayfa sayısı ekranda belirir.
- 3 Bu menüden şu tuşa 🧶 basarak çıkın.

### Taranan sayfa sayacı

Bu işlem sayacını incelemek için:

### ▼ 823 - GELISMIS FCT / SAYACLAR / TARAM SAYFA

- 1 Tuş takımını kullanarak Basın 👻 , 823 girin.
- 2 Taranan sayfa sayısı ekranda belirir.
- 3 Bu menüden şu tuşa 🧶 basarak çıkın.

### Yazdırılan sayfa sayacı

Bu işlem sayacını incelemek için:

#### ▼ 824 - GELISMIS FCT / SAYACLAR / YAZDIRILAN SAYF

- 1 Tuş takımını kullanarak Basın ▼, 824 girin.
- 2 Yazdırılan sayfa sayısı ekranda belirir.
- 3 Bu menüden şu tuşa 🤘 basarak çıkın.

## Sarf malzemesi durum gösterimi

Her zaman toner kartuşunda kalan miktarı görebilirsiniz. Değerlendirme yüzde olarak görünür.

#### ▼ 86 - GELISMIS FCT / SARF MALZEME

- 1 Tuş takımını kullanarak Basın ▼, 86 girin.
- 2 Mevcut toner yüzdesi ekranda belirir.
- 3 Bu menüden şu tuşa basarak çıkın.

# Tarayıcınızı ayarlayın

Bu işlemi çekilen fotokopi kalitesi tatmin edici olmadığında yapabilirsiniz.

### ▼ 80 - GELISMIS FCT / AYAR

- 1 Tuş takımını kullanarak Basın →, 80 girin. OK ile onaylayın.
- 2 Tarayıcı tetiklenir ve ayarlama otomatik olarak yapılır.
- 3 Ayarlama sonunda terminal ekran koruyucuya geri döner.

# Telefon repertuarı

Gruplar yaratarak ya da kişi etiketleri kaydederek bir telefon repertuarı oluşturabilirsiniz. 250 işi girebilir ve 20 farklı grup yaratabilirsiniz.

Her grup ya da kişi için, etiket içinde bilgileri oluşturma, inceleme, değiştirme ve silme olanağına sahipsiniz. Repertuarı yazdırabilirsiniz.

Ayrıca PC kitinizden telefon fihristinizi yaratabilir ve yönetebilirsiniz. Bu bölümle ilgili daha fazla bilgi için **Bilgisayar Fonksiyonları**, sayfa 64 paragrafa bakınız.

# Bir abone kaydı yaratma

bone kaydı oluşturmak için:

## 🕶 11 - DİZİN / YENI BASLANTI

- 1 Tuş takımını kullanarak Basın ▼, 11 girin.
- 2 Alfanümerik klavye yardımıyla abonenin ISIM bilgisini girin (en fazla 20 karakter) ve OK ile onaylayın.
- 3 Alfanümerik klavye yardımıyla abonenin NUMARASI bilgisini girin (en fazla 30 karakter) ve OK ile onaylayın.

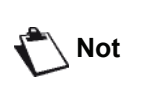

Kayıtlı kişinizle sadece bir SMB adresi, bir FTP adresi veya bir eposta adresi ilişkilendirmek istiyorsanız bu alan boş bırakılabilir.

Bu durumda OK tuşuna basarak 4. adıma geçin.

4 Bu kademede bir e-posta, FTP adresi veya SMB adresini kayıtlı kişiyle ilişkilendirebilirsiniz. Eğer bunlarla ilişkilendirmek istemezseniz, OK'e basın ve adım 5'e geçin.

## Bir e-posta adresini ilişkilendirmek için:

- Kayıtlı kişinin e-posta adresini girin ve OK'e basarak onaylayın.
- Eklenti biçimini belirleyin (Görüntü ya da PDF), ardından OK'e basarak onaylayın.
- Adım 5'e geçin.

## Veya bir FTP adresini ilişkilendirmek için:

- E-posta adresi girmeden **OK**'e basın.
- Alıcının FTP adresini girin (örneğin: 134.1.22.9), ardından OK'e basarak onaylayın.
- FTP kullanıcısının adını (Semih gibi) girin ve OK'e basın.
- FTP kullanıcısı şifresini girin ve ardından OK tuşuna basarak onaylayın.
- Gerekirse, FTP sunucusundaki dosya hedef dizinini (bu alan girilmediğinde dosyalar doğrudan kök dizinde saklanır) girin (örneğin sunucu\_adı/Semih). OK'e basın.

- Eklenti biçimini belirleyin (Görüntü ya da PDF), ardından OK'e basarak onaylayın.
- Adım 5'e geçin.

## Veya paylaşılan bir adresi ilişkilendirmek (SMB Adresi):

- E-posta adresi girmeden **OK**'e basın.
- FTP adresi girmeden **OK**'e basın.
- Alıcının SMB adresini girin (örneğin: \\PCJohn\SharedFolder[\JohnFiles] or \\134.2.279.85\SharedFolder[\JohnFiles]). SMB adresi uzunluğu 80 karakterle sınırlıdır. OK'e basın.
- SMB kullanıcı adını girin (örneğin: John), ardından OK'e basarak onaylayın.
- SMB kullanıcısı şifresini girin, ardından **OK**'e basarak onaylayın.
- Dosya hedef dizinini kontrol edin veya düzeltin (Örneğin: \SharedFolder[\JohnFiles]). Bu alan girilmediğinde dosyalar doğrudan alıcınızın donanımının kök dizininde saklanır (Örneğin: \\PCJohn\). **OK**'e basın.
- Eklenti biçimini belirleyin (Görüntü ya da PDF), ardından **OK**'e basarak onaylayın.
- Adım 5'e geçin.
- 5 Alfanümerik klavye yardımıyla telefon fihristinizdeki KAYIT NUMARA bilgisini girin ve OK ile onaylayın.
- 6 ASSOC.ANAHTARL seçerek, arzu ederseniz bu etikete tek tuş bağlantı verebilirsiniz. Kullanabilir ilk harf gözükür, başka bir harfi seçmek için ▼ ya da
   ▲ kullanın. OK ile onaylayın.
- 7 ▼ ya da ▲ tuşlarıyla, 2400, 4800, 7200, 9600, 12000, 14400 ve 33600 değerleri arasından faks gönderim HIZ seçin. OK ile onaylayın.

İyi kalitedeki bir bağlantı için, maksimum hız geçerlidir.

Eğer çok fonksiyonlu cihazınız otokomütatöre bağlıysa (PABX), çıkış ön kodu numaralandırmasından sonra bir bekleme programlayabilirsiniz.

Çevir sesine bir bekle eklemek için ("/" işareti), eş zamanlı CTRL ve **M** tuşlarına basın, ya da sayısal klaviye yardımıyla "/" işareti gözükene kadar uzun süre 0 (sıfır) tuşuna basın.

Daha fazle bilgi için, **Yerel Önek**, sayfa 35 bakınız.

# Bir abone listesi yaratma

Abone listesi oluşturmak için:

Önemli

🕶 12 - DİZİN / YENI LISTE

- 1 Tuş takımını kullanarak Basın , 12 girin.
- 2 Alfanümerik klavye yardımıyla LISTE ISMI bilgisini girin (en fazla 20 karakter) ve OK ile onaylayın.

- Telefon repertuari

- 4 Alfanümerik klavye yardımıyla listedeki LISTE NUMARAS bilgisini girin ya da önerilen numarayı kabul edin ve OK ile onaylayın.

Önemli

Dizin içinde bir isimin yanında **G** harfi, grupta abonenin olduğunu tespit eder.

## Bir kaydı düzenleme

Bir abone kaydını ya da listesini düzeltmek için:

🛨 13 - DIZIN / DEĞİŞTİR

- 1 Tuş takımını kullanarak Basın →, 13 girin.
- ya da ▲ tuşları yardımıyla telefon rehberinizde gezinin ve OK tuşuna basarak düzenlenecek olan etiketi seçin.
- ya da ▲ tuşları yardımıyla telefon rehberinizde gezinin. Düzeltmek istediğiniz rehber ekranda gözüktüğü zaman OKbasın.
- 4 İmleç çizgi sonunda belilir. Karkaterleri silmek için C basın.
- 5 Yeni girişi girin ve **OK** ile onaylayın.
- 6 Düzeltmek istediğiniz her bir çizgi için işlemleri tekrarleyin.

# Bir kaydedi ya da listeyi Silme

Bir abone kaydını ya da listesini silmek için:

### 🕶 14 - DIZIN / İPTAL ET

- 1 Tuş takımını kullanarak Basın ▾, 14 girin.
- ya da ▲ tuşları yardımıyla telefon rehberinizde gezinin ve OK tuşuna basarak silinecek etiketi seçin.
- 3 Bu silme işlemini OK ile onaylayın.
- 4 Silmek istediğiniz her bir kayıdı ya da listesi için bu işlemleri tekrarlayın.

## Telefon dizi Yazdırma

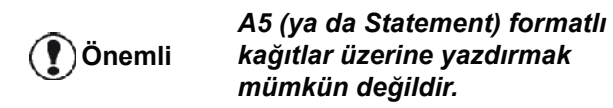

Dizini yazdırmak için:

+ 15 - DIZIN / YAZDIR

Tuş takımını kullanarak Basın -, 15 girin.

Dizin, alfabetik sırasıyla yazdırılır.

Not

dizini bu menüyle de yazdırabilirsiniz **~** 55 - YAZDIR / DIZIN.

# Rehber dosyası alma

Bağlantılarınızın kayıtlı olduğu mevcut bir rehberi çok fonksiyonlu cihazınıza elektronik bir dosya olarak alabilirsiniz. Bu dosya belirli bir biçimde olmalı ve 500'den fazla giriş içermemelidir.

Hafızadaki rehberin alınması işleminde aktarma elektronik bir posta kullanılarak yapılır. Rehberi içeren elektronik dosya bir eposta eklentisi olarak alınır ve işlenir.

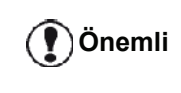

Yeni bir rehberin alınması mevcut rehberin tümüyle silinerek üzerine yazılması suretiyle gerçekleştirilir.

## Dosya biçiminin düzenlenmesi

Rehberdeki verileri içeren elektronik dosya her biri birbirinden tek bir karakterle ayrılmış (aralık, virgül veya noktalı virgül) beş alandan oluşan satır veya kayıtlar şeklinde yapılandırılmalıdır. Satırlar birbirinden satır sonu karakteriyle ayrılmıştır (carriage return).

| Alanlar         | İçindekiler                                                                                                    |
|-----------------|----------------------------------------------------------------------------------------------------|
| Isim            | Rehberinizde 20 karakter<br>uzunluğuna kadar<br>belirleyebileceğiniz özgün<br>tanımlayıcı.<br>Bu alan zorunludur; İsim alan<br>ayraç karakteri içermemelidir.                                                                                                    |
| Faks numarası   | Kaydını girdiğiniz kişinin faks<br>numarasıdır. Nokta veya boşluk<br>içermemelidir ve en fazla 30<br>karakter uzunluğunda olabilir (*<br>veya # karakterleri dahil).<br>Bu alan boş bırakılabilir. Örneğin<br>sadece eposta gönderdiğiniz<br>bağlantı kişilerinde olduğu gibi. |
| Eposta adresi ı | Kaydını girdiğiniz kişinin eposta<br>adresi, FTP adresi veya SMB<br>adresi; 80 karakter uzunluğuna<br>kadar olabilir. Alan ayraç<br>karakterini içeremez ama herhangi<br>bir diğer karakter kullanılabileceği<br>gibi boş da bırakılabilir                                     |
| Kısayol tuşu    | Bu rehber için sadece tek bir kayıta<br>mahsus olarak belirlenmiş ve<br>Rehberinizdeki belirli bir bağlantı<br>kişisiyle ilişkilendirilmiş bir büyük<br>harf karakteridir. Hızlı seçime<br>olanak sağlar. Önceki iki alanda<br>olduğu gibi bu alan da boş<br>bırakılabilir     |
| Hız             | Genel telefon şebekesi üzerinden<br>faks gönderi hızını belirler. Eğer bir<br>değer atamazsanız varsayılan hız<br>maksimum hızdır. Tüm faks<br>gönderileriniz faks sunucusu<br>tarafından yapılıyorsa bu alanı boş<br>bırakabilirsiniz.                                        |

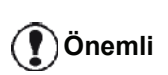

**Faks numarası** veya **Eposta adresi** alanlarından en az birini girmeniz gerekir. Boş bir satır girmek için ardı ardına dört alan ayırma karakterini girin.

### <u>Örneğin:</u>

#### Smith;0123456789;jsmith@isp.co.uk;J;8 Jones;01987654321;;@;8 O'Connor;0123469874;d.oconnor@hello.net;U;8

🖒 Not

Yalnız @ olması girişle hiçbir ilişkilendirilmiş tuş olmadığına işaret eder.

Hız seçeneklerine numaralar atanmıştır, Bkz. aşağıdaki tablo:

| Hiz   | Cod |
|-------|-----|
| 2400  | 5   |
| 4800  | 4   |
| 7200  | 3   |
| 9600  | 2   |
| 12000 | 1   |
| 14400 | 0   |
| 33600 | 8   |

Bir veya daha fazla alanı boş bıraksanız bile alan ayırma karakterini daima girmeniz gerekir.

Önemli

Noktalı virgülün ayraç karakter olarak kullanıldığı yukarıdaki örnekte "Jones" için yapılan girişte ne Eposta ve ne de kısayol tuşu bulunmamaktadır.

## Rehber dosyası alma

Bir rehber hafızasını almak için:

🕶 17 - DIZIN / AL

- 1 Tuş takımını kullanarak Basın ▼, 17 girin.
- 2 Bir rehber dizininin alınmasını onaylamak için 

   veya ▲ tuşuyla ON'u seçin OK'e basın.
- Bilgisayarınızda yukarıda belirtilen dosya yapısına uygun bir rehber dizini oluşturun. Rehber dizini olarak tanınabilmesi için dosya adı directory sözcüğünü içermeli ve dosya uzantısı .csv olmalıdır. Örneğin: smithdirectory01.csv, jonesdirectory.csv, veya sadece directory.csv.
- 4 Çok fonksiyonlu cihazınızın eposta adresine gönderilmek üzere bir eposta hazırlayın ve dosyayı buna ekleyerek mesajınızı eposta sunucunuz

üzerinden gönderin.

- 5 Çok fonksiyonlu cihazınız eposta sunucusunu bağlandığında rehber dizinini eklenti olarak içeren epostayı alacak ve otomatik olarak ekli dosyayı kendi rehber dizinine alacaktır.
- 6 Bu işlemi, örneğin ağınızdaki aynı rehber dizinli tüm LAN faksları güncelleme gibi, gerektiği kadar tekrarlayın.

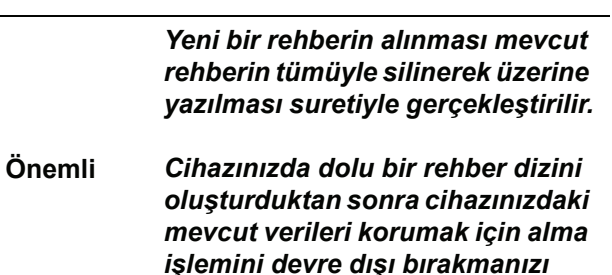

Alma işleminin devre dışı bırakılması için:

- 17 - DIZIN / AL

1 Tuş takımını kullanarak Basın ▾, 17 girin.

tavsiye ederiz.

- 2 Kullanıcıların rehber dizini almasını önlemek için 

   veya ▲ ile OFF'u seçin.
- 3 Onaylamak için OK'e basın.

## Rehber dosyası verme

Aynı zamanda cihazınızdan bir rehber dizinini metin dosyası olarak verebilirsiniz de. Verdiğiniz metin dosyasını directoryxxx.csv biçiminde bir eposta eklentisi olarak herhangi bir eposta alıcısına (ister bilgisayar ister faks) gönderebilirsiniz.

Rehber hafızasını vermek için:

### 

- 1 Tuş takımını kullanarak Basın 👻 , 18 girin.
- 2 Rehber dizinini vermek istediğiniz bilgisayar veya diğer faks cihazının eposta adresini girin.
- 3 Onaylamak için **OK**'e basın.
- 4 Bu işlemi, örneğin yerel ağınızdaki muhtelif bilgisayar kullanıcısına aynı dosyayı gönderme veya tüm faks cihazlarınızı güncelleme gibi, gerektiği kadar tekrarlayın

**Telefon repertuari** 

# LDAP Sunucusu

LDAP sunucusu rehberinizdeki kişi veya kişi listeleri için bir rehber dizini sunucusuna erişim olanağı sağlar.

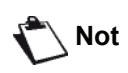

LDAP sunucusu LDAPv2 veya önceki sürümleriyle uyumlu olmalıdır.

LDAP fonksiyonu ancak çok fonksiyonlu cihazınızın yerel rehber dizininde **en az 50 boş giriş** varsa devreye sokulabilir. Eğer bu durum gerçeklenmiyorsa gereken miktarda girişi silmenizi isteyen bir mesaj görüntülenir.

### Yapılandırma

LDAP rehber dizini sunucusuna erişimi yapılandırmak için:

### 

- 1 LDAP IP adresi veya sunucu adını girin.
- 2 Onaylamak için **OK**'e basın.

### ▼ 192 - DIZIN / LDAP SUNUCU / TANIMLAYICI

- 1 sunucuya bağlanmak için tanımlayıcıyı girin.
- 2 Onaylamak için OK'e basın.

### ▼ 193 - DIZIN / LDAP SUNUCU / ŞİFRE

- 1 sunucuya bağlanmak için şifreyi girin.
- 2 Onaylamak için **OK**'e basın.

### → 194 - DIZIN / LDAP SUNUCU / DN TABAN

- 1 Veritabanı adı girin.
- 2 Onaylamak için **OK**'e basın.

### - 195 - DIZIN / LDAP SUNUCU / PORT

- 1 Sunucuya bağlantı noktasının numarasını girin (0 9999 arası, varsayılan değer 389).
- 2 Onaylamak için OK'e basın.

### Sunucudaki kişi kayıtlarına erişim

Çok fonksiyonlu cihazınızda LDAP fonksiyonu devreye sokulduğunda sunucu rehber dizinindeki kişilere belge veya eposta gönderebilirsiniz.

Bir kişi aradığınızda aşağıdakiler gerçekleşecektir: Alıcının adının ilk harfini girdiğinizde sunucunun rehber dizininde bu harfle başlayan tüm girişler yerel girişlere alfabetik olarak eklenir.

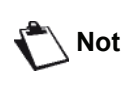

Bir ad önüne eklenen \*\*\* sembolleri LDAP sunucusunda kayıtlı bir uzak bağlantı kişisini belirtir (Örneğin: \*\*\*>SEMIH).

Sunucuda çok fazla sayıda giriş varsa, aramanızı daha belirginleştirmeniz için daha fazla harf girmenizi isteyen bir mesaj görüntülenir.

Not 🔪

Bir listede çok sayıda alıcı varsa listenin kullanılamayacağını bildiren bir mesaj görünür.

# LDAP girişlerinin yerel rehber dizinine eklenmesi

Uzak bağlantı kişisi veya listesini çok fonksiyonlu cihazın yerel rehber dizinine ekleyebilirsiniz.

Yerel rehber dizinine uzak bağlantı kişisi veya listesi eklemek için:

- 1 Tuş takımını kullanarak Basın **→**, **13** girin.
- 2 veya ile rehber dizinindeki kayıtlarda gezinerek yerel rehber dizinine eklemek istediğiniz uzak bağlantı kişisi veya listesini seçin. **OK**'e basın.
- 3 Uzak bağlantı kişisi veya listesinin adı ekranda görünür. Aşağıdaki ekran görünene kadar OK'e basın:

#### 1 YEREL 2>UZAKTAN

Uzak bağlantı kişisi kaydı çok fonksiyonlu makinenizin yerel rehber dizinine otomatik olarak kopyalanır. Artık gerektiğinde bu kaydın içeriğini düzenleyebilirsiniz (Bkz **Bir kaydı düzenleme**, sayfa 45).

# Dizin kaydetme/geri yükleme (Akıllı kart seçeneği)

Bu fomksyon ddizindeki bulunan verileri bir Akıllı karta kaydetmenizi sağlar ya da makinenize geri yüklemenizi sağlar.

#### Bu fonksyon yalnızca Akıllı kartı Önemli olan bir teknisyen tarafından kullanılabilir.

Akıllı karta dizin kaydetme kaydet:

### ▼ 161 - DİZİN / SAVE/LOAD / SAVE

- 1 Tuş takımını kullanarak ▼ Basın, 16 girin.
- 2 Dizin verilerini Akıllı karta kaydetmek için **SAVE** seçin ve **OK** ile onaylayın.
- 3 Akıllı kartınızı sokun.

Dizinizin verilerini Akıllı karta geri yüklemek için geri yükle:

### ▼ 162 - DİZİN / SAVE/LOAD / LOAD

- 1 Tuş takımını kullanarak Basın, 16 girin.
- 2 Dizin verilerini Akıllı karta geri yüklemek için LOAD seçin ve OK ile onaylayın.
- **3 OK** ile onaylayın.
- 4 Akıllı kartınızı sokun.

# Oyunlar ve Takvim

## Sudoku

Sudoku, bir Japon bilmece oyunudur. Oyun, 3 x 3 bölgelerinde alanlar içinde dağıtılacak üç üzerine üç karelik bir tablo şeklinde sunulmaktadır. Zorluk seviyesine bağlı olarak, oyunun başlangıcında, az veya çok sayıda rakam kaydedilmiş durumdadır. Oyunun amacı, her rakamın, her sırada, her sütunda ve dokuz bloğun her birinde yalnızca bir tek kez gözükeceği şekilde, rakamları, 1'den 9'a kadar dağıtmaktır. Yalnızca bir tek çözüm vardır.

### Bir tabloyu yazdırmak

Toplam olarak 400 Sudoku tablosu vardır, her bir zorluk seviyesi için 100 tane.

|           | A5 (ya da Statement) formatlı |
|-----------|-------------------------------|
| (T)Önemli | kağıtlar üzerine yazdırmak    |
| J         | mümkün değildir.              |

▼ 521 - YAZDIR / SUDOKU / PRINT GRID

1 Tuş takımını kullanarak Basın - , 5 girin. OK ile onaylayın.

🖒 Not

Aynı anda **YAZDIR**menüsüne **(i)** düğmesini kullanarak girebilirsiniz.

- 2 va da 🔺 tuşları kullanarak SUDOKU seçin.
- 3 OK ile onaylayın.
- 4 ▼ ya da ▲ tuşları kullanarak **PRINT GRID** seçin.
- 5 Zorluk seviyesini EASY, MEDIUM, HARD, EVIL,
  ✓ ya ▲ tuşlarıyla seçin.
- 6 OK ile onaylayın.
- 7 Numarasını (1 ila 100) sayısal klavye üzerinde girerek istediğiniz tabloyu seçin.
- 8 OK ile onaylayın.
- **9** Sayısal klavye üzerinde 1 ila 9 arası bir rakam girerek istediğiniz nüsha sayısını seçin.
- 10 OK ile onaylayın.

Tablo, istenilen miktara göre yazdırılır.

### Bir tablonun çözümünü yazdırmak

# Önemli

A5 (ya da Statement) biçimindeki kağıtlar üzerine yazdırmak mümkün değildir.

### ▼ 522 - YAZDIR / SUDOKU / PRT SOLUTION

1 Tuş takımını kullanarak Basın -, 5 girin. OK ile onaylayın.

### Not Aynı anda YAZDIR menüsüne i düğmesini kullanarak girebilirsiniz.

- 2 va da 🔺 düğmesini kullanarak SUDOKU seçin.
- 3 OK ile onaylayın.
- 5 Zorluk seviyesini EASY, MEDIUM, HARD, EVIL,
   ✓ ya ▲ tuşlarıyla seçin.
- 6 OK ile onaylayın.
- 7 Numarasını (1 ila 100) sayısal klavye üzerinde girerek istediğiniz tabloyu seçin.
- 8 OK ile onaylayın.
- **9** Sayısal klavye üzerinde 1 ila 9 arası bir rakam girerek istediğiniz nüsha sayısını seçin.
- 10 OK ile onaylayın.

Tablonun çözümü, istenilen miktara göre yazdirilir.

### Takvim

Bu fonksyon arzu ettiğiniz bir yılın takvimin yazdırmanızı sağlar.

A5 (ya da Statement) biçimindeki Răğıtlar üzerine yazdırmak mümkün değildir.

### ▼ 53 - YAZDIR / CALENDAR

1 Tuş takımını kullanarak → Basın, 5 girin. OK ile onaylayın.

🔪 Not

Aynı anda **YAZDIR** menüsüne **(i)** düğmesini kullanarak girebilirsiniz.

- 3 OK ile onaylayın.
- 4 Tuş takımını kullanarak arzu ettiğiniz yazdıranacak takvim yılını seçin (örneği: 2009).

Not 🔪

Yıl 1900 ve 2099 arasında olmalı. bir girişi düzeltmek için **C** kullanın.

5 OK ile onaylayın.

Arzu ettiğiniz yılın takvimi yazdırılmıştır.

# Ağ özellikleri

Çok fonksiyonlu terminaliniz, yerel bir Ethernet ya da kablosuz ağa bağlanabilir.

Ağ ayarları bazen, bilgisayarınızın yapılandırma bilgilerini iyi bilmenizi gerektirir.

# Yerel ağ türünüzü seçme

Bu parametre, yükleneceği ağ türüne bağlı olarak terminalinizi yapılandırmanızı sağlar.

✓ 26 - KURULUM/YEREL AG

- ya da ▲ düğmelerini kullanarak istediğiniz ağ türünü seçin
  - Kablosuz ağ için **WLAN**
  - Kablolu ağ için LAN ETER
- 2 OK'e basarak onaylayın.

# Ethernet ağ ayarları

# Otomatik yapılandırma

Terminalinizi el ile yapılandırmanız önerilir. Bununla birlikte, ağda LAN üstündeki çevre birimlerine adresleri dinamik olarak atayabilen bir DHCP ya da BOOTP sunucusu varsa, yerel ağ parametrelerinizi otomatik olarak da yapılandırabilirsiniz.

Yerel ağ ayarlarını otomatik olarak yapılandırmak için:

- ▼ 2711 KURULUM/LAN ETER/PARAMETREL/ IP AYAR.
- Otomatik'i seçin ve OK'e basın. Terminal, parametrelerini dinamik olarak atayabilen yerel ağ üzerinde bir DHCP ya da BOOTP sunucusu arar (SELF-CONF. (Otom.Yapı) mesajı görüntülenir).
- 2 SELF-CONF (Otom.Yapı) mesajı görüntülenmediğinde, IP adresinin, alt ağ maskesinin ve ağ geçidi adresinin doğru girildiğinden emin olun. Bunlarda hata varsa, el ile yapılandırma yapmanız gerekir (aşağıya bakın).

# El ile yapılandırma

Terminalinizi el ile yapılandırmak için bir çevre birimini yapılandırmak için gereken bilgilere sahip olmalısınız (IP adresi, alt ağ maskesi ve ağ geçidi adresi).

Yerel ağ ayarlarını el ile yapılandırmak için:

### → 2711 - KURULUM/LAN ETER/ PARAMETREL/IP ADRES

1 El İle'yi seçin ve OK'e basarak onaylayın.

IP adresi

### ▼ 2712 - KURULUM/LAN ETER/ PARAMETREL/IP ADRES

1 Terminalinizin IP adresini girin ve **OK**'e basın.

# <u>Alt ağ maskesi</u>

- ▼ 2713 KURULUM/LAN ETER/ PARAMETREL/ALT AĞ MASKESİ
  - 1 Terminalinizin alt ağ maskesini girin ve **OK**'e basarak onaylayın.

# Ağ geçidi adresi

- ▼ 2714 KURULUM/LAN ETER/ PARAMETREL/AĞ GEÇİDİ
- Yerel ağın ağ geçidi IP adresini girin ve OK'e basarak onaylayın.

## IEEE adresi (ya da Ethernet adresi) veya MAC adresi

## ▼ 2715 - KURULUM/LAN ETER/ PARAMETREL/IEEE ADRESİ

Terminalinizin Ethernet kartı zaten değiştiremeyeceğiniz, ancak görüntüleyebileceğiniz bir IEEE adresi içerir.

# NetBIOS adları

Ağ seçenekleriyle kullanılabilen NetBIOS adları, terminalinizin yerel ağa bağlı bir PC'ye tanıtılması için (örneğin "IMP-NETWORK-1" adıyla) kullanılır.

## ▼ 2716 - KURULUM/LAN ETER/ PARAMETREL/ NETBIOS 1

## → 2717 - KURULUM/LAN ETER/ PARAMETREL/ NETBIOS 2

 İstediğiniz adı (en fazla 15 karakter) girin, ardından OK'e basarak onaylayın.

## Ad sunucuları

Ağ seçenekleriyle birlikte kullanılan WINS1 ve WINS2 sunucuları, NetBIOS adlarını kullanan başka alt ağlardaki terminallere erişmek için kullanılır.

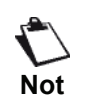

Bu iki adres Scan to Disk fonksiyonu için girilmelidir.

- ▼ 2718 KURULUM/LAN ETER/PARAMETREL/WINS SUNU. 1
- ✓ 2719 KURULUM/LAN ETER/PARAMETREL/WINS SUNU. 2
  - 1 Her bir sunucunun IP adresini girin ve onaylamak için **OK**'e basın.

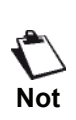

Terminal otomatik olarak yapilandirilmissa (тепь seзenegi 6 2711), bu adresler belirli DHCP sunuculari tarafindan otomatik olarak girilebilir.

### Bir alana(domain) bağlantı (örneğin Windows NT, 2000 veya XP ile)

Cihaz, diğerleri yanı sıra, Scan to Disk fonksiyonuyla belgeleri arşivlemeden önce bir kullanıcı hesabının parametrelerini kullanarak kendini yerel bir ağ üzerinde tanıtabilir.

Bu parametreler bir kez girildiğinde, fonksiyonu kullanırken kullanıcı adı ve şifre belirtmediğinizde, varsayılan olarak kullanılacaktır.

### Alan Oturum açma kullanıcı adı

- ▼ 2721 KURULUM/LAN ETER/ DOMAIN. LOGIN / KULLANICI
- 1 Yerel ağ üzerinde oturum açmak için kullanıcı adını girin ve ardından **OK**'e basarak doğrulayın.

### Alan Oturum açma şifresi

- ▼ 2722 KURULUM/LAN ETER/ DOMAIN. LOGIN / SIFRE
- 1 Yerel ağ üzerinde oturum açmak için şifreyi girin ve ardından **OK**'e basarak doğrulayın.

### Alan adı

- ▼ 2723 KURULUM/LAN ETER/ DOMAIN. LOGIN / ALAN ADI
- 1 Yerel ağ üzerinde oturum açmak için alan adını girin ve ardından **OK**'e basarak doğrulayın.

### SNTP sunucu yapılandırması

Cihazınız bir SNTP sunucusuna bağlanırken tarih ve saat ayarını otomatik olarak güncelleyebilir.

### SNTP sunucu adresi

### ▼ 2731 — KURULUM/LAN ETER/ SNTP SUNUCU / ADRES

1 SNTP sunucu adını girin ve ardından **OK**'e basarak doğrulayın.

Bu ad bir IP adresi, DNS adresi veya NetBios adı biçiminde olabilir.

### SNTP sunucu bağlantı noktası

### ✓ 2732 — KURULUM/LAN ETER/ SNTP SUNUCU / BAĞLANTI NOKTASI

1 Sunucu bağlantı noktası numarasını girin ardından **OK**'e basarak onaylayın.

Bağlantı noktası varsayılanı port 123'dür.

### Sunucuya erişimin etkinleştirilmesi

### ✓ 2733 - KURULUM/LAN ETER/ SNTP SUNUCU / DURUM

 SNTP sunucusunu etkinleştirmek için veya ile ON'u seçin OK'e basarak onaylayın.

### Saat Dilimi

### ▼ 2734 - KURULUM/LAN ETER/ SNTP SUNUCU / SAAT DILIMI

 veya ▲ ile terminalin bulunduğu yerin saat dilimini seçin ve ardından OK'e basarak onaylayın.
 Otomatik yaz saatini etkinleştirdiyseniz SAAT DİLİMİ ayarı otomatik olarak başlatılır (Bkz. Yaz saati / Kış saati ayarı, sayfa 33).

### Yaz saati

✓ 2735 - KURULUM/LAN ETER/ SNTP SUNUCU / YAZ SAATI

 veya ▲ ile uygun saat ayarını, örneğin KIŞ SAATİ, YAZ SAATİ +1 veya YAZ SAATİ +2 gibi, seçin ve ardından OK'e basarak onaylayın.

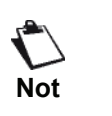

Bu тепь eger AUTO ADJUST etkinlestirildiyse gцгьптеz (Bkz. Yaz saati / Kış saati ayarı, sayfa 33).

# WLAN ağı

Kablosuz bağlantı yardımıyla (radyo yolu ile), terminalinizi bir ağ ya da bilgisayar'a bağlayabilirsiniz.

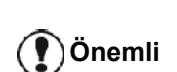

Eğer bir WLAN adaptör kullanıyorsanız, terminalinizi bir ağ yazıcısı olarak kablosuz ağa kazandırabilirsiniz. Bunu yapmanız ancak onaylanmış bir bağdaştırıcı kullanırsanız mümkündür ki bu kartları sipariş departmanımızdan temin edebilirsiniz. Bu konuda daha ayrıntılı bilgi için www.sagemcommunications.com ile irtibata geçiniz.

# Kablosuz ağın tipi

Bir kablosuz ağ veya bir WLAN (kablosuz Yerel Alan Ağı) en az iki bilgisayar, yazıcı veya diğer çevre birimlerinin birbirleriyle kablosuz dalgaları aracılığıyla (yüksek frekans dalgaları) iletişim kurmasıyla meydana gelir. Kablosuz ağında data iletimi 802.11b ve 802.11g standartları üzerine kuruludur. Ağın nasıl kurulduğuna bağlı olarak, kimi zaman bir altyapı ağı olarak kimi zaman da ihtiyaca göre kısa süreli dizayn edilmiş bir ağ olarak tarif edilebilir.

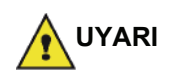

Dikkat, kablosuz bağlantı kullanımı sırasında, bazı medikal, duyarlı donanımlar ya da güvenlik donanımları cihazınızın radyo dalgalarından zarar görebilir. Bu gibi durumlarda, güvenlik talimatlarına uymanızı rica ederiz.

## Kablosuz altyapısı ağı

Bir alt yapı ağında, bir çok cihaz merkezi bir erişim noktası (bir ağ geçidi veya router) aracılığı ile iletişim kurarlar. Tüm bilgiler bu erişim noktasına gönderilir (ağ geçidi veya router) ki yine buradan aynı bilgiler tekrar dağıtılır.

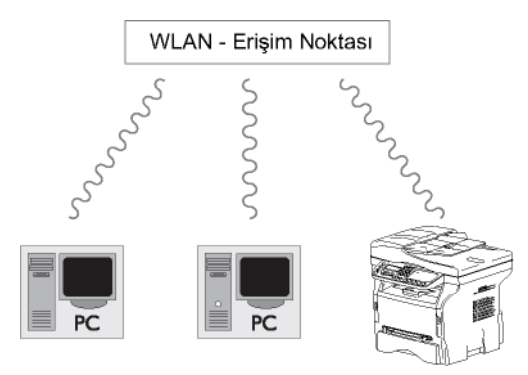

## Kablosuz geçici ağ

Radyo geçici ağ'da, cihazlar bir erişim noktasından geçmeden doğrudan birbirleriyle iletişim kurarlar. Kablosuz ağın tamamında iletişim hızı o ağdaki en zayıf bağlantı hızı kadardır. Iletişimin hızı aynı zamanda gönderici ve alıcı arasındaki mesafeye ve duvar ve tavan gibi bariyerlerin sayısına bağlıdır.

Önemli

Geçici modda iken lütfen WPA/ WPA2 kriptolama metodunun bulunmadığına dikkat edin.

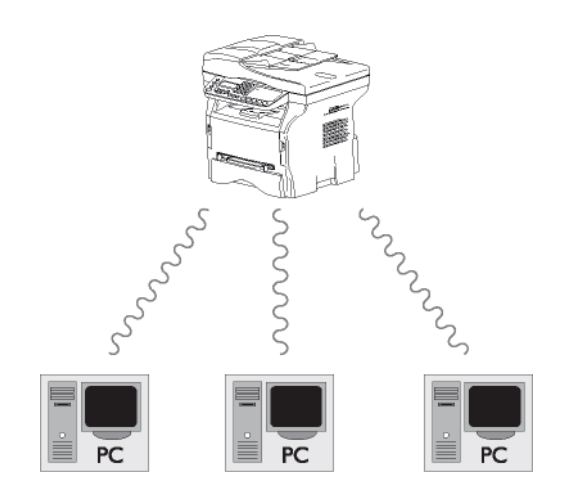

# Kablosuz ağlar (WLAN)

Terminalizini kablosuz bir ağa (WLAN) kazandırmak için üç adım gereklidir (WLAN):

- 1 Ağ bilgilerini bilgisayarınıza girin.
- 2 Terminalizin için gerekli olan parametreleri oluşuturun ki ağ içerisinde faaliyet gösterebilsin.
- 3 Cihazını için gerekli parametreleri belirledikten sonra, Companion Suite Pro yazılımını bilgisayarınıza gerekli yazıcı sürücüleri ile birlikte kurun.

Cihaz, WLAN ağı ile entegre edilmişse, kendi bilgisayarnızdan:

- alışılageldik uygulama programlarınız üzerinden çok fonksiyonlu terminal ünitesini kullanarak belgelerinizi yazdırabilirsiniz,
- renkli tarama, gri skala veya siyah beyaz dökümanlarınızı bilgisayardan yazdırabilirsiniz.

| Önemli  | fonksiyonlu terminal ile aynı ay<br>üzerinde parametrelendirilmelidirler.<br>Cihazın kurulumu için gerekli olan<br>tüm ayrıntılar, örneğin ağ isimleri<br>(SSID), kablosuz ağın tipi,<br>kriptolama anahtarı, IP adresi veya<br>alt ağ maskesi ağın özellikleri ile<br>eşleşmelidir.<br>Bu konudaki ayrıntıları<br>bilgisayarınızın üzerinde veya Erişim<br>Noktası üzerinde bulacaksınız.<br>Bilgisayarınızın parametlerini nasıl<br>ayarlayacağınızı öğrenmek için,<br>WLAN adaptörünüzün kullanım<br>kılavuzunu inceleyin. Geniş ağlar<br>için, lütfen ağ yöneticinize başvurun. | Ağınızı əvərl                |
|---------|----------------------------------------------------------------------------------------------------|------------------------------|
| Set Not | Şayet bilgisayarıniz ile kullandığınız<br>adaptör onaylanmış bir adaptör ise,<br>mükemmel bir iletişim<br>sağlanacağından emin olabilirsiniz.<br>Onaylanmış adaptör icin gerekli olan                                                                                                    | Not ka                       |
|         | en son yazım sürücüleri, internet<br>sitemizde diğer bir çok bilgi ile birlikte<br>bulabilirsiniz:                                                                                                    | Bir ağ oluşturn<br>bağlanmak |

www.sagem-communications.com.

# WLAN adaptörünüzü bağlayın

\_ .. .

....

Almış olduğunuz terminal, bir WLAN'a WLAN USB anahtarı kullanmak suretiyle kazandırabileceğiniz yeni nesil terminallerden biridir.

Terminalinizin kablosuz ağı adaptörü verileri IEEE.802.11 g. protokolüyle aktarır. Aynı şekilde var olan bir IEEE.11b ağı içine de entegre olabilir. Terminali bağlarken, yalnızca onaylanmış olan bir adaptör kullanın. Diğer gönderici veya alıcı )Önemli adaptörler cihazınıza zarar verebilir. Terminalinizi geçici ya da bir altyapı ağı içinde kullandığınıza bakmadan, bazı ağ ve güvenlik ayarlarını yapmalısınz. (örn.SSID ve kriptolama anahtarı) Bu parametreler ağınızın özellikleri ile aynı olmalıdır. Bunlar ağ özelliklerine uygun olmalıdır.

1 WLAN USB anahtarınızı aygıtınızın USB bağlantı noktasına takın.

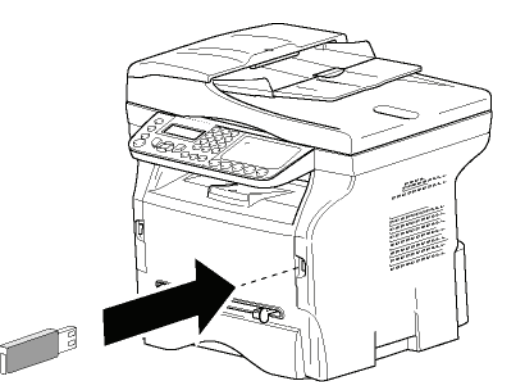

# ayın

VLAN ağınızın ayarlarını bilgisayar onfigürasyonu konusunda bilgili olan irine yaptırın.

### nak ya da bir varolan ağa bagianmak

Bir WLAN bağdaştırıcısını terminaliniz üzerinde kullanmadan önce, WLAN ağının sizin terminalizi tanımasını sağlayacak olan parametreleri girmeniz gerekir.

Terminaliniz üzerinde size ağın kurulumunu adım adım gösterecek olan basit talimatlar bulacaksınız. Yalnızca bu talimatlara uymanız yeterlidir! Sadece bunları takip edin!

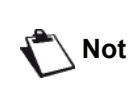

Bu menüye erişim sadece yerel ağ WLAN olarak ayarlandıysa mümkündür (menü - 26).

### → 281 - KURULUM / WLAN / CONFIG ASS.

- KURULUM menüyü seçin ve OK ile onaylayın.
- 2 va da 🔺 tuşları yardımıyla WLAN seçin ve OK ile onaylayın.
- 3 CONFIG. ASS. seçin, bunun için 👻 ya da 🔺 tuşları kullanın ve OK ile onaylayın. Aygıt varolan ağları arıyor.
- 4 Var olan ağı seçin, veya oluşturmak içinseç YENİ AĞ basın, bunun için şu tuşları kullanın 👻 ya da 🔺 ve OK ile onaylayın.

Not

Mevcut bir ağı seçerseniz, 5. ve 6. (ve muhtemelen 7.) adımlar otomatik olarak yapılır.

SSID ekranda görünür, sayısal tuş pedini 5 kullanarak ağınızın adını girin, tuş pedini kullanırken tuşlara istediğiniz ismi elde edinceye kadar ardarda basın (maksimum 32 karakter) ve onaylayın OK.

- 52 -

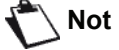

- 6 AD-HOC MODU ya da MOD İNFRA ekranda belilir. Bölümün başına gidin ve seçiminizi yapın. Bu modlardan birini seçin ve OK ile onaylayın.
  - Eğer geçici ağı seçtiyseniz (ad-hoc) KANAL alt menüsü açılır. 1 ile 13 (ABD: 1 ila 11) arasında bir sayı girin ve OK ile onaylayın.
- 7 Kriptolama metodunu seçin, OFF, WEP ya da WPA, ve OK ile onaylayın:

Geçici modda iken lütfen WPA/ )**Önemli** WPA2 kriptolama metodunun bulunmadığına dikkat edin.

 Eğer WEP seçerseniz, ağınızda kullandığınız WEP anahtarını seçin.

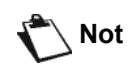

WEP anahtar numarası şu menüden girilebilir: **→ 29 - KURULUM** / **TEKNIKLER / WEP ANAHT NO**.

- Eğer **WPA** seçerseniz, ağınızda kullandığınız WPA veya WPA2 anahtarını seçin.
- 8 IP AYAR : EL İLE ya da IP AYAR : OTOM. ekranda görünür. Eğer sistemi elle kurmayı seçerseniz, bir sonraki paragrafa gidiniz ve IP ADRESİ, ALT AĞ MASKESİ ve AĞ GEÇİDİ ayarlarını giriniz.
- 9 Bu işlemin sonunda, şu ayarın ana menüsüne döneceksiniz CONFIG. ASS.

10 Bu menüden şu tuşa basarak çıkın .

Ağınız bir kere kurulduktan sonra, WLAN USB anahtarınızın ışığı yanacaktır.

# Ağ parametrelerinize referans ve ağ parametrelerinizin değiştirilmesi

Ağınızın her bir parametresi ağınız genişledikçe değiştirilebilir.

### ✓ 2822 - KURULUM / WLAN / PARAMETRELER / IP ADRES

- ya da ▲ tuşları yardımıyla WLAN seçin ve OK ile onaylayın.
- 3 ▼ ya da ▲ tuşları yardımıyla **PARAMETRELER** seçin ve **OK** ile onaylayın.
- 4 ▼ ya da ▲ tuşları yardımıyla IP ADRES seçin ve OK ile onaylayın.
- 5 IP adresnizin numarası şu formatta görünecektir 000.000.000.000. Terminaliniz için yeni IP adresini gösterilen formatta girin ve OK ile onaylayın.

6 Bu menüden şu 💐 tuşa basarak çıkın .

- ▼ 2823 KURULUM / WLAN / PARAMETRELER / ALT AĞ MASKESİ

  - 3 ▼ ya da ▲ tuşları yardımıyla **PARAMETRELER** seçin ve **OK** ile onaylayın.

  - 5 Alt ağ maskelerinizin sayısı şu formatta belirecektir 000.000.000.000. Terminalinizin yeni alt ağ maskesini gösterilen formata uygun olarak girin ve OK ile onaylayın.
  - 6 Bu menüden şu 🧶 tuşa basarak çıkın .
- ▼ 2824 KURULUM / WLAN / PARAMETRELER / AĞ GEÇİDİ
  - 1 ▼ içine yazın, ▼ ya da ▲ tuşları yardımıyla
     KURULUM menüyü seçin ve OK ile onaylayın.

  - 4 → ya da ▲ tuşları yardımıyla AĞ GEÇİDİ seçin ve
     OK ile onaylayın.
  - 5 Ağ geçidinizin numarası şu formatta görünecektir 000.000.000.000. Terminaliz için yeni ağ geçidini gösterilen şekilde girin ve OK ile onaylayın.
  - 6 Bu menüden şu 🧶 tuşa basarak çıkın .
- ▼ 2825 KURULUM /WLAN / PARAMETRELER / SSID
  - 1 ▼ içine yazın, ▼ ya da ▲ tuşları yardımıyla
     KURULUM menüyü seçin ve OK ile onaylayın.

  - 5 Ağınızın adı ekranda görünecektir. Ağınızın yeni adını girin ve **OK** ile onaylayın
  - 6 Bu menüden şu 💘 tuşa basarak çıkın .

### ✓ 2826 - KURULUM / WLAN / PARAMETRELER / MOD

- içine yazın, ya da tuşları yardımıyla KURULUM menüyü seçin ve OK ile onaylayın.
- 3 👻 ya da 🔺 tuşları yardımıyla PARAMETRELER

seçin ve OK ile onaylayın.

- 4 ▼ ya da ▲ tuşları yardımıyla MOD seçin ve OK ile onaylayın.
- 5 Bu sembol >>, ağınızın aktif modda olduğunu belirtmektedir.
- 6 Modlardan bir tanesini seçin ve OK ile onaylayın..
  - Eğer geçici ağı seçtiyseniz KANAL alt menüsü açılır. 1 ile 13 (ABD: 1 ila 11) arasında bir sayı girin ve OK ile onaylayın.
- 7 Bu menüden şu 🧶 tuşa basarak çıkın .

Önemli

erişim noktasından geçmeksizin birbirirleri ile doğrudan iletişim kurarlar. Kablosuz geçici ağın tamamında iletişim hızı o ağdaki en zayıf bağlantı hızı kadardır. İletişimin hızı aynı zamanda gönderici ve alıcı arasındaki mesafeye ve duvar ve tavan gibi bariyerlerin sayısına bağlıdır.

Geçici bir ağda, cihazlar herhangi bir

✓ 2827 - KURULUM / WLAN / PARAMETRELER / GÜVENLİK

Bu parametre WLAN ağın kriptolama metodunu ayarlayıp ağınızı güvenliğe almanızı sağlar.

- 4 ▼ ya da ▲ tuşları yardımıyla GÜVENLİK seçin ve
   OK ile onaylayın.
- 5 WEP, WPA ya da OFF seçin ve OK ile onaylayın.
  - Şayet WEP seçerseniz, bir şifre girin:
     64 bit güvenliğin olduğu bir ayar sisteminde,
    - şifre 5 karakteri aynen içermelidir. - 128 bit güvenliğin olduğu bir ayar sisteminde, şifre 13 karakteri aynen içermelidir.

Şifrenizi 6'lık isteme görede belirleyebilirsiniz. Eğer böyle bir durum söz konusu ise:

Not 🔪

 - 64 bit güvenliğin olduğu bir ayar sisteminde, şifre 10 onaltılık karakteri aynen içermelidir.

- 128 bit güvenliğin olduğu bir ayar sisteminde, şifre 26 onaltılık karakteri aynen içermelidir.

 Eğer WPA'yı seçerseniz, WPA veya WPA2 şifrenizi girin (min. 8 karakterden 63'e kadar max.).

Şifre, alfanümerik karakterler içerebilir – sayılar ve harfler – ve tuş panelinde yer alan diğer karakterler. Tek geçersiz karakter "€" (ero döviz birimi işareti).

6 Bu menüden şu tuşa basarak çıkın .

### ✓ 2828 - KURULUM / WLAN / PARAMETRELER / SİSTEM ADI

Makina ismi terminalizini bir ağ ortamında bir bilgisayar aracılığıyla tanımanızı sağlar (örneğin "PRINT.-NETWORK-1" adıyla).

- ya da ▲ tuşları yardımıyla WLAN seçin ve OK ile onaylayın.

- 5 Istediğiniz ismi (en fazla 15 karakter) girin ve **OK** ile onaylayın.
- 6 Bu menüden şu 🧶 tuşa basarak çıkın .

Bağlantınız bir kere kurulduktan sonra, ağ yazıcısı sürücüsünü bilgisayarınız üzerine kurmalısınız ki belgelerinizi yazdırabilesiniz.

Bkz. Bilgisayar Fonksiyonları, sayfa 64.

### Geçici bir ağın nasıl kurulacağına örnek

Aşağıdaki parametreleri kullanarak güvenlik koruması olmadan bir geçici ağın nasıl kurulacağına bir örnek:

- ağ adı: "house"
- kablosuz ağ tipi: "geçici"
- kanal: "1"
- Bilgisayarın IP adresi: "169.254.0.1"
- Bilgisayarın alt ağ maskesi: "255.255.0.0"
- Bilgisayarın ağ geçidi: "0.0.0.0"
- çok fonksiyonlu terminalin IP adresi: "169.254.0.2"
- çok fonksiyonlu terminalin alt ağ maskesi: "255.255.0.0"
- çok fonksiyonlu terminalin ağ geçidi: "0.0.0.0"

# Çok fonksiyonlu terminali kurmak

- 1 WLAN USB anahtarı çok fonksiyonlu terminalin USB bağlantı noktasına takınız.
- 2 ▼ içine yazın, ▼ ya da ▲ tuşları yardımıyla
   KURULUM menüyü seçin ve OK ile onaylayın.
- ya da ▲ tuşları yardımıyla WLAN seçin ve OK ile onaylayın.
- 4 CONFIG. ASS. seçin, bunun için ya da tuşları kullanın ve OK ile onaylayın.
- 5 ▼ ya da ▲ tuşları yardımıyla YENİ AĞ seçin ve
   OK ile onaylayın.
- 6 SSID ekranınızda görünecektir, şunu girin "house" sayıların bulunduğu pedi kullanın ve OK ile onaylayın.
- 7 Şu modu seçin AD-HOC MODU ve OK ile onaylayın.
- 8 KANAL Kutucuğa şunu girin "1" ve OK ile onaylayın.

Ağ özellikleri

ന

- 9 OFF'u seçin ve OK ile onaylayın.
- 10 Şunu seçin IP AYAR: ELILE ve OK ile onaylayın.
- 11 IP ADRES kutucuğa şunu girin "169.254.0.2" ve **OK** ile onaylayın.
- 12 ALT AG MASKESI kutucuğa şunu girin"255.255.0.0" ve OK ile onaylayın.
- 13 AG GEÇİDİ kutucuğa şunu girin "0.0.0.0" ve OK ile onaylayın.
- 14 Bu işlemin sonunda, şu ayarın ana menüsüne döneceksiniz CONFIG. ASS.
- 15 Bu menüden şu 🙋 tuşa basarak çıkın .

Ağınız bir kere kurulduktan sonra, WLAN USB anahtarınızın ışığı yanacaktır.

Şimdi bilgisayarı kurmalısınız.

# Bilgisayarı kurmak

Bu bölüm için, WLAN USB anahtarınızın üreticisi tarafından size sunulan talimatlara bakınız ki "house" ağınız bulup o ağa katılabilmeniz konusunda yardımından faydalanın.

- 1 Gerekirse bilgisayara USB WLAN anahtarı tanıtım yazılımını yükleyin, eğer önceden yapılmamışsa.
- 2 WLAN USB anahtarını bilgisayarınızdaki USB bağlantı noktasına takın.
- 3 WLAN USB anahtarın yazılımını ağı tespit etmek amacıyla kullanın.
- 4 Ağınız tespit edildikten sonra, şu ağa katılın "house".
- 5 Şimdi bilgisayarınızın WLAN ağ bağlantısını yapın.

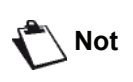

Bu aşamada size rehberlik etmesi amacıyla, üreticinin el kitabında bulunan "Bağlantı için parametreleri oluşturmak" başlıklı paragrafa bakınız.

Bunu yapmak için, şu bölümü ayarlayın **Protocol Internet (TCP/IP)** oluşturulmuş olan WLAN bağlantısı için. Sayet bu element otomatik IP almak üzere konfigüre edilmişse, TCP/IP adresini elle vermek üzere konfigüre etmelisiniz ("169.254.0.1" örneğimizde olduğu gibi), ve alt ağ maskesini ("255.255.0.0" örneğimizde olduğu gibi) ve varsaılan ağ geçidini ("0.0.0.0" örneğimizde olduğu gibi) olarak konfigüre etmelisiniz.

6 OK girin.

# SNMP servis yapılandırması

SNMP ağ servisiyle yerel ağ üzerinden cihazı yönetmek ve izlemek isteyen ağ yöneticileri için çok fonksiyonlu cihazınızda bir Basit Ağ Yönetim Protokolü (SNMP) aracısı mevcuttur.

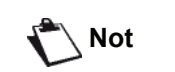

Standart SNMPv1 ve SNMPv2 IP ağlarıyla uyumludur..

# SNMP aracısının yapılandırılması

Çok fonksiyonlu cihazınızda SNMP aracısı parametrelerini yapılandırmak için:

- 1 Ağa kayıtlı bir bilgisayarda bir Web tarayıcısı açın.
- 2 Cihazın IP adresini adres alanına girin ve Enter'a basarak onaylayın.
- 3 Anasayfa açıldığında arayüz dilini seçin.
- 4 AĞLAR'da, SNMP'yi seçin. .

| SNMP                             |                                                                                                    |                           |  |
|----------------------------------|----------------------------------------------------------------------------------------------------|---------------------------|--|
|                                  | community                                                                                                    |                           |  |
| read community                   | public                                                                                                    |                           |  |
| write community                  | public                                                                                                    |                           |  |
| sysContact                       | Company                                                                                                    |                           |  |
| sysLocation                      | City                                                                                                    |                           |  |
| HP Web Jetadmin<br>Compatibility | ⊙On ⊙Off                                                                                                    |                           |  |
| trap                             |                                                                                                    |                           |  |
| trap                             | Authentication     Toner near end     Toner empty     Paper Jam     Paper empty     Cover Open     All Other Errore |                           |  |
| trap                             | trap<br>IP address                                                                                                  | public<br>000.000.000.000 |  |
| trap                             | trap<br>IP address                                                                                                  | public<br>000.000.000.000 |  |
| Confirm your modifications       |                                                                                                    |                           |  |

- 5 COMMUNITY'de (TOPLULUK), SNMP aracıları (çok fonksiyonlu cihaz) ve SNMP yönetim istasyonları (Monitörüyle bilgisayar) arasında iletişime izin veren gerekli yazma ve okuma paylaşım topluluğu adını girin.
- 6 TRAP'ta, toplanacak bilgi ve olayları seçin.
- 7 **TRAP RECIPIENT**'te, SNMP tarayıcısının kurulu olduğu bilgisayarın IP adresini girin.
- 8 Değişiklikleri onaylayın.

### SNMP tarayıcısı yapılandırması

Çok fonksiyonlu cihazınız aşağıdaki gömülü Yönetim Bilgi Tabanı (MIB) ile birlikte gelir:

- Ortak Yazıcı
- Ana yazıcı
- Yazıcı Bağlantı Noktası İzleyici

Trap (toplanabilir bilgi) kapsamında aşağıdaki unsurlar yer alır:

- Tarih
- Bellek durumu (tip, kullanılan ve maks. kapasite)
- Aygıt tipi (klavye, tarayıcı, vb.)
- Genel durum
- Varsayılan Dil
- Kullanılabilir diller
- Yazıcı tipi (dahili/harici)
- LCD teknik özellikleri (satır ve sütun sayısı)
- Seri numarası
- Kapakların tipleri
- Kâğıt tepsisi (çıkış, giriş, kâğıt formatı, kapasite)
- Çözünürlük (600 dpi)
- Kağıt Marjı
- PDL yorumlayıcı (tipi, sürümü)
- Uyarılar (kâğıt sıkışması, kapak, vb.)

# Eposta

Çok fonksiyonlu cihazınızı kullanarak yerel ağınız üzerinden e-posta gönderebilir veya alabilirsiniz.

Bunu yapmak için terminalinizin yerel bir ağa bağlı olması ve e-posta ayarlarınızın yapılandırılmış olması gerekir.

# E-postanızın yapılandırılması için gereken bilgiler

Ağınızdan sorumlu olan yönetici ya da kişi size aşağıdaki bilgileri sağlamalıdır:

- E-posta tanımlayıcısı,
- E-posta parolasi,
- E-posta adresi,
- Sunucu tanımlayıcıları (SMTP, POP, DNS1 ve DNS2).

# Başlangıç ayarlarını yapılandırma

## 🕶 91 - E-MAIL / TEDARİKÇİ

1 Gösterilen listeden YEREL AĞ seçeneğini seçin ve OK'e basın.

| <u>^</u>   | Gir. Yet. Yok  | seçeneğinin               |
|------------|----------------|---------------------------|
| ( ) Önemli | belirlenmesi,  | aygıtınızda yeral ağ      |
| $\bullet$  | fonksiyonlarır | nın kullanımını engeller. |

## 🝷 921 - E-MAIL / TEDARİKÇİ / MESAJ SERV

- 1 E-posta tanımlayıcınızı girin ve OK'e basın.
- 2 E-posta Parolanızı girin ve **OK**'e basın.
- **3** E-posta Adresinizi girin ve **OK**'e basın.

## Sunucu ayarlarına erişim

## 👻 922 - E-MAIL / TEDARİKÇİ / MESAJ SERV

- 1 SMTP sunucusunun adını girin ve **OK**'e basın.
- 2 POP sunucusunun adını girin ve **OK**'e basın.
- 3 DNS1 (birincil) öğesini girin ve **OK**'e basın.
- 4 DNS2 (ikincil) öğesini girin ve **OK**'e basın.

## SMTP kimlik doğrulama parametrelerine erişim

# 🔻 923 - E-MAIL / AGI BASLAT / SMTP DOĞRULA.

- AKTİVASYON menüsünde, SMTP doğrulamayı etkinleştirmek için ON'u seçin ve ardından OK tuşuyla onaylayın.
- 2 AYARLAR menüsünde, mesaj servisindekiyle aynı doğrulama parametrelerini muhafaza etmek istiyorsanız ID.MESS SERV. (ID MESAJ SERV.) seçeneğini veya başka doğrulama parametreleri tanımlamak istiyorsanız AUTHENT. SPEC.(DOĞRUL ÜZELİ) seçeneğini seçin ve ardından OK'e basarak onaylayın.
- 3 DOĞRUL.ÜZELLİ. seçeneğini belirlerseniz, sonraki iki adımı uygulayın:

- ▼ 9233 E-MAIL / AGI BASLAT / SMTP DOĞRULA./ TANIMLAYICI
  - 1 TANIMLAYICI'nızı girin ve OK'e basın.
- ▼ 9234 E-MAIL / AGI BASLAT / SMTP DOĞRULA./ ŞİFRE
- 1 ŞİFRE'nizi girin ve OK'e basın.

# Eposta metni gönderme

Klavyeden girdiğiniz mesajı, bir e-posta posta kutusuna gönderebilirsiniz.

## ▼ 95 - E-MAIL /E-MAIL GÖNDER

- 1 İlgili kişinin e-posta adresini girin veya arama modunuzu belirleyin ve **OK**'e basarak onaylayın.
- 2 Gerekirse (KK:) bölümüne belgenin bir kopyasının iletilmesini istediğiniz bir kişinin adresini girin ve OK'e basın.
- 3 E-postanın konusunu girin (en fazla 80 karakter) ve **OK**'e basın.
- Alfabetik klavyeyi kullanarak metni girin (80karakterlik 100 satır) ve OK'e basarak onaylayın. Bir sonraki satıra geçmek için 
   tuşuna basın.
- 5 Onaylamak için **OK**'e basın.

Mesaj hafızaya kaydedilmiştir ve aygıtın ağa bir sonraki bağlanışında, mesaj gönderilir.

# Scan to Mail (Epostaya tarama)

Scan to Mail fonksiyonu bir belgeyi analiz ederek bir eposta adresine eklenti (TIFF, JPEG veya PDF) olarak göndermenize olanak sağlar.

Eposta adresine eklenti olarak bir dosya göndermek için:

- Kopyalayacağınız belgeyi kopyalanacak yüz yukarı gelecek şekilde otomatik belge besleyicinin içine yerleştirin veya Kopyalanacak olan belgeyi, camın kenarında belirtilen işaretlere uygun olarak, kopyalanacak yüzü cama bakacak şekilde yerleştirin.
- 2 (scan) tuşuna basın. Seçim ekranı görüntülenir.
- 4 İlgili kişinin e-posta adresini girin veya arama modunuzu belirleyin ve **OK**'e basarak onaylayın.
- 5 Gerekirse (KK:) bölümüne belgenin bir kopyasının iletilmesini istediğiniz bir kişinin adresini girin ve OK'e basın.
- 6 E-postanın konusunu girin (en fazla 80 karakter) ve **OK**'e basın.
- 7 Alfabetik klavyeyi kullanarak metni girin (80karakterlik 100 satır) ve OK'e basarak onaylayın. Bir sonraki satıra geçmek için
- 8 Onaylamak için **OK**'e basın.

- 9 Siyah beyaz bir belge göndermek için B&W TARA seçeneğini, renkli bir belge göndermek için de RENK TARAMA seçeneğini seçin ve OK'e basın. Önemli Gir.Yet.Yok seçeneğinin belirlenmesi, aygıtınızda yer ağ fonksiyonlarına erişimi engeller.
- 10 Eklenti adını girin ve OK'e basın.
- 11 Eklenti formatını gerekirse PDF ya da IMAJ olarak değiştirin ve onaylamak için OK'e basın.
- 12 Eğer düz yataklı tarayıcıyı kullanıyorsanız, birden çok sayfa tarayabilirsiniz. Sonraki sayfayı tarayıcının üzerine yerleştirin, DEVAM'ı seçin ve OK ile onaylayın. Bütün sayfaların tarama işlemi bittiğinde TAMAM'a basın.
- 13 Onaylamak için OK'e basın.

14 Gerekirse kontrast ve çözünürlüğü ayarlayın.

Belge taranmış ve eposta hafızaya kaydedilmiştir ve aygıtın ağa bir sonraki bağlanışında gönderilir.

# FTP'ye Tara

FTP'ye Tara fonksiyonu TIFF, JPEG ve PDF dosyalarınızı, örneğin arşivleme amacıyla, bir FTP sunucusuna göndermenize olanak tanır.

FTP sunucusunda oturum açmak için FTP kullanıcı adını ve ŞİFRESİNİ bilmeniz gerekir.

Dosyaları gönderirken, makine tanımlanan oturum açma parametreleriyle FTP sunucusunda oturum açar.

Bir dosyayı FTP sunucusuna göndermek için:

1 Kopyalayacağınız belgeyi kopyalanacak yüz yukarı gelecek şekilde otomatik belge besleyicinin içine yerleştirin

veya

Kopyalanacak olan belgeyi, camın kenarında belirtilen işaretlere uygun olarak, kopyalanacak yüzü cama bakacak şekilde yerleştirin.

- 2 (scan) tuşuna basın. Seçim ekranı görüntülenir.
- 4 Sunucunun FTP adresini girin veya () tuşuna basarak rehber dizininden seçin.
- 5 FTP kullanıcı adını girin (adres rehberde kayıtlıysa bu işlem yapılamaz).
- 6 FTP şifresini girin (adres listeden seçildiğinde bu gerekli değildir).
- 7 OK tuşuna basarak onaylayın.
- 8 Siyah beyaz bir belge göndermek için B&W TARA seçeneğini, renkli bir belge göndermek için de RENK TARAMA seçeneğini seçin ve onaylamak için OK'e basın.
- 9 Eklenti adını girin ve OK'e basın.
- 10 Eklenti formatını gerekirse PDF ya da IMAJ olarak değiştirin ve onaylamak için OK'e basın.
- 11 Eğer düz yataklı tarayıcıyı kullanıyorsanız, birden çok sayfa tarayabilirsiniz. Sonraki sayfayı tarayıcının üzerine yerleştirin, DEVAM'ı seçin ve OK ile onaylayın. Bütün sayfaların tarama işlemi bittiğinde TAMAM'a basın.

### 12 Onaylamak için OK'e basın.

Belge taranmıştır ve aygıtın ağa bir sonraki bağlanışında FTP sunucusuna yüklenecektir.

# Scan to Disk

Scan to Disk fonksiyonu TIFF, JPEG ve PDF dosyalarınızı yerel ağ üzerinden bir Bilgisayar üzerinde paylaşılan bir klasöre göndermenize olanak sağlar.

Gönderilen bilgisayara bağlanmak için bilgisayarın adını, hedef dizinin tam yol adını (paylaşılan adres), SMB kullanıcı adı ve şifresini bilmeniz gerekir.

SMB adresi aşağıdaki biçimdedir:

- \\PCJohn\SharedFolder[\JohnFiles], burada "PCJohn" hedef bilgisayarın adıdır
- \\134.2.279.85\SharedFolder[\JohnFiles], burada "134.2.279.8" hedef bilgisayarın IP adresidir

Dosyaları gönderirken, makine tanımlanan bağlantı parametreleriyle hedef bilgisayara bağlanır.

Yerel ağ üzerinden bir bilgisayardaki paylaşılan bir klasöre bir dosya göndermek için:

1 Kopyalayacağınız belgeyi kopyalanacak yüz yukarı gelecek şekilde otomatik belge besleyicinin içine yerleştirin veya

Kopyalanacak olan belgeyi, camın kenarında belirtilen işaretlere uygun olarak, kopyalanacak yüzü cama bakacak şekilde yerleştirin.

- 2 (scan).tuşuna basın. Seçim ekranı görüntülenir.
- 4 SMB adresini girin veya (D) tuşuna basarak listeden seçin.
- 5 **SMB** kullanıcı adını girin (adres rehberde kayıtlıysa bu işlem yapılamaz).
- **6 SMB** kullanıcı şifresini girin (adres listeden seçildiğinde bu gerekli değildir).
- 7 OK tuşuna basarak onaylayın.
- 8 Siyah beyaz bir belge göndermek için B&W TARA seçeneğini, renkli bir belge göndermek için de RENK TARAMA seçeneğini seçin ve onaylamak için OK'e basın.
- 9 Eklenti adını girin ve OK'e basın.
- 10 Eklenti formatını gerekirse PDF ya da IMAJ olarak değiştirin ve onaylamak için OK'e basın.
- 11 Eğer düz yataklı tarayıcıyı kullanıyorsanız, birden çok sayfa tarayabilirsiniz. Sonraki sayfayı tarayıcının üzerine yerleştirin, DEVAM'ı seçin ve OK ile onaylayın. Bütün sayfaların tarama işlemi bittiğinde TAMAM'a basın.
- 12 Onaylamak için OK'e basın.

Belge taranma işlemi tamamlanmıştır ve aygıtın ağa bir sonraki bağlanışında hedef bilgisayarın paylaşılan klasörüne yüklenecektir.

# Bağlantı yapılandırma

Ayarlar birkaç kategoriye ayrılır:

- Standart ayarlar, yerel ağ bağlantısının türü ve frekansıyla birlikte, belgeleriniz için kullanılacak gönderme türünü tanımlar,
- Alınan mesaj sıralaması, mesajların posta kutunuzda saklanma biçimini tanımlar.

## Standart ayarlar

Aşağıdakileri tanımlamanızı sağlayacak iki ayar türü vardır:

bağlantınızın türünü ve frekansını Internet Servis Sağlayıcısı'na tanımlama.

| ZAMAN<br>AYARL | Her gün saat 09:00, 12:30 ve 17:00'da<br>internet baglantisi kurulur <sup>a</sup> . |
|----------------|-------------------------------------------------------------------------------------|
| Periodik       | Her üç saatte bir baglanti kurulur <sup>a</sup> .<br>(varsayilan deger).            |
| TALEP EDIL     | Baglanti, istege bagli olarak <b>Anında</b> ,<br>Erişim ile kurulur.                |

- Ağ bağlantısını aşırı yüklemekten kaçınmak için referans zamanın başlangıcından ve bitiminden 12 dakika sonrasında ve öncesinde otomatik bağlantı kurulur.
- Ağ ile gönderme türü.

| Aninda                | Belge, istege bagli olarak aninda<br>gönderilir.                                                                 |
|-----------------------|----------------------------------------------------------------------------------------------------|
| Bağlantı<br>SIRASINDA | Belgeler, yalnizca programlanan<br>baglantilarda <b>Zaman ayar</b> L ya da<br><b>Periodik</b> olarak gönderilir. |

Aygıtınızla ilgili bu ayarların durumunu incelemek istediğinizde, bunları yazdırabilirsiniz.

## Bağlantı türü seçimi

▼ 941 - E-MAIL / AYARLAR / BGLNTI SEKL

- 1 Bağlantı seçeneği olarak ZAMAN AYARL, PERIODIK veya TALEP EDIL seçeneklerinden birini seçin.
- 2 Onaylamak için OK'e basın.

## Gönderme türü seçimi

## ▼ 942 - E-MAIL / AYARLAR / GÖNDER TİPİ

- 1 Gönderme seçeneklerinden birini seçin: ANINDA ya da CNX SIRASIN.
- 2 Onaylamak için OK'e basın.

## Bağlantı periyodunu (Periodik türü) değiştirme

## 

1 PERIODIK modu seçildikten sonra sayısal tuş takımını kullanarak (00:01 ve 23:59 arasındaki değerlerle) yeni bağlantı periyodunu girin

2 Onaylamak için OK'e basın.

Bağlantı zamanını (Zaman.Ayarl türü) değiştirme

Bağlantı zamanını (Zaman.Ayarl türü)

değiştirme

## ▼ 943 - E-MAIL / AYARLAR / SÜRELER

- tuşlarını kullanarak imleci değiştirilecek rakamın altına getirin.
- 2 Sayısal tuş takımını kullanarak yeni bağlantı zamanlarını (değerler 00:01 ve 23:59 arasında olacak biçimde) girin ve OK'e basın.

## Depozito belgesi yazdırma türü seçimi

- ▼ 944 E-MAIL / AYARLAR / DEPOZİTO BELGES
- 1 Depozito belgesi seçeneklerinden birini seçin: **ON**, OFF, DAIMA veya HATADA.
- 2 Onaylamak için OK'e basın.

## Eposta yanıtlama adresi belirleme

## ▼ 945 - E-MAIL / AYARLAR / REPLY ADDR.

- 1 İstediğiniz eposta yanıt alma adresini girin.
- 2 Onaylamak için OK'e basın.

## Internet ayarlarını yazdırma

## ▼ 946 - E-MAIL / AYARLAR / YAZDIR

Internet ayarları yazdırılır.

Bu ayarlar, ayqıtınızın diğer ayarlarıyla birlikte de yazdırılabilir (Bkz. Ayarların listesini yazdırın, sayfa 41)

## Mesaj sıralama

Bu fonksiyon, belgelerin posta kutunuzda saklanma bicimini secmenize olanak tanır.

Üç seçenek arasından seçim yapabilirsiniz:

- SADECE F@KS ile terminalinizden e-posta ayırabilir ve yazdırabilirsiniz.
- SADECE PC ile e-postalarınızı daha sonra bilgisayarınızdan kullanmak için posta kutunuzda saklayabilirsiniz (bu durumda bu e-postaları ayırmak mümkün olmaz).
- PC'Yİ PAYL ile de aşağıdakileri yapabilirsiniz:
  - PC ve faksınız iki farklı adrese sahipse, tüm mesajları ya da sadece eklentili mesajları bilgisayara aktarabilirsiniz.
  - PC ve faks aynı adresi paylaşıyorlarsa, faksı bilgisayarınıza bağlı bir yazıcı olarak kullanarak epostalarınızı yazdırabilirsiniz.

### ▼ 96 - E-MAIL / MSJLAR.DÜZENLE

### SADECE F@KS modu

1 SADECE F@KS seçeneğini seçin ve onaylamak için OK'e basın.

Tüm e-postaları ayıklanır ve yazdırılır.

### SADECE PC modu

1 SADECE PC seçeneğini seçin ve onaylamak için OK'e basın.

E-postalar ayıklanmaz ya da yazdırılmaz ve bir bilgisayar tarafından kullanılabilir.

Her bağlantıdan sonra posta kutunuzda bulunan e-posta sayısı ekranda görüntülenir.

### PC'YI PAYL modu

1 PC'Yİ PAYL seçeneğini seçin ve onaylamak için OK'e basın.

Böylelikle e-postalarınızı aktarmayı seçebilir ya da faksı kullanarak yazdırabilirsiniz.

#### E-postaları bir PC'ye aktarma:

- 1 WITH PC TRANS seçeneğini seçin ve onaylamak için OK'e basın.
- 2 E-postalarınızı aktarmak istediğiniz bilgisayarın eposta adresini girin, ardından **OK**'e basın.
- Aşağıdaki tablodan istediğiniz seçeneği belirleyin ve OK'e basın..

| Seçim                     | Tanim                                                                                                    |
|---------------------------|----------------------------------------------------------------------------------------------------|
| TUM<br>MAILLERI<br>GONDER | E-postalarin tümü Bilgisayara aktarilir.                                                                                                    |
| KLLNLAM.<br>MAIL EKLNT    | Faks, kullanilabilir e-postalari ayiklar<br>ve yazdirir, ardindan nasil isleyecegini<br>çözemedigi eklentilere sahip e-<br>postalari PC'nin posta kutusuna<br>aktarir. |

#### Faksı e-posta yazıcısı olarak kullanmak için:

- 1 W/O PC TRANS seçeneğini seçin ve onaylamak için OK'e basın.
- 2 Aşağıdaki tablodan istediğiniz seçeneği belirleyin ve OK'e basın. Her bağlantıdan sonra hala posta kutunuzda bulunan e-posta sayısı ekranda görüntülenir..

| Seçim              | Tanim                                                                                                    |
|--------------------|----------------------------------------------------------------------------------------------------|
| MAILLERI<br>SIL    | Faks tarafindan açilan ve okunan<br>(eklentisi olmayan) e-postalar, faksta<br>yazdirildiktan sonra silinir. |
| MAILLERI<br>KAYDET | Faks tarafindan açilarak okunan e-<br>postalar silinmez.                                                    |

# USB bellek anahtarı

Terminal ünitenizin ön kısmına bir USB bellek anahtarı takabilirsiniz. TXT, TIFF, PDF (sürüm 1.1 - 1.4) ve JPEG formatında kaydedilen dosyalar analiz edilecek ve sizde aşağıdaki işlemleri gerçekleştirebileceksiniz:

- USB belleğinizde depolanan dosyaları yazdırma <sup>1</sup>,
- USB belleğinizdeki dosyaları silme,
- Takılan USB bellekte bulunan dosyaların içerik analizini yapma,
- USB belleğinizdeki bir belgeyi sayısallaştırma,
- faks arşivleme (Fakslarin bir USB anahtarına yönlendirilmesi, sayfa 27 bölümüne bakiniz).

# USB bellek anahtarının kullanımı

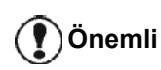

Giriş yönüne dikkat ederek USB anahtarınızı takın. USB anahtarınızı, asla bir okuma ya da yazma işlemi devam ederken çıkarmayınız.

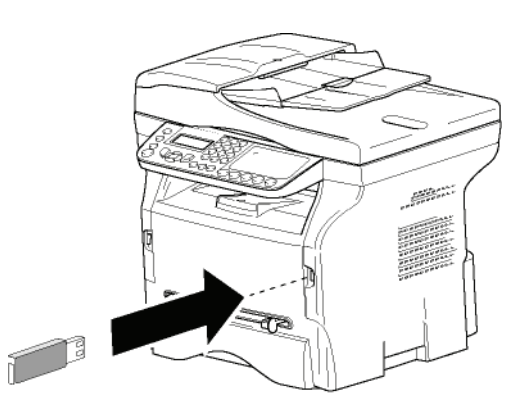

## Belgeleri yazdırma

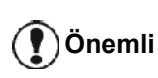

A5 (ya da Statement) formatlı kağıtlar üzerine yazdırmak mümkün değildir.

USB bellekte bulunan dosyaları ya da dosya listesini yazdırabilirsiniz.

Bellekte bulunan dosya listesini yazdırma

Bellekte bulunan dosya listesini yazdırmak için:

### ▼ 01 - ORTAM / BELGE YAZDIR / LISTE

 USB anahtarını terminalin ön bölümüne, giriş yönüne göre takın.
 ORTAM INCELEME yazısı ekranda belirir.

- 4 Liste, şu bilgiler eşliğinde tablo içine gösterilir:
  - analiz edilen dosyalar artan 1'e 1 sırayla indekslenirler,
  - uzantılarıyla beraber dosyanın adı,
  - dosyanın en son kaydedildiği tarih,
  - kilobaytlar halinde dosyanın boyutu.

## Bellekte duran dosyaları yazdırma

Bellekte duran dosyaları yazdırmak için:

## ▼ 01 - ORTAM / BELGE YAZDIR / DOSYA

 USB anahtarını terminalin ön bölümüne, giriş yönüne göre takın.

ORTAM INCELEME yazısı ekranda belirir.

- 4 Dosyalarınızı üç farklı şekilde yazdırabilirsiniz:
  - TÜMÜ, seçeneği USB belleğindeki tüm dosyaları yazdırmak içindir.
     ya da tuşları yardımıyla TÜMU seçin ve OK ile onaylayın. Yazdırma işlemi otomatik olarak başlar.
  - DIZINLER, seçeneği USB belleğindeki bazı dosyaları yazdırmak içindir.
    - ✓ ya da ▲ tuşları yardımıyla DIZINLER seçin ve OK ile onaylayın.

*İLK DOSYA* ve ilk dizinli dosya ekranda gözüküyor. Yazdırması gereken sıranın ilk dosyasını → ya da ile seçin ve ardından **OK** ile onaylayın. Dosyanın sol kenarında bir yıldız (\*)belirir.

**SON DOSYA** ekranda belirir. Yazdırması gereken dizinin son dosyasını → ya da ▲ ile seçin ve ardından **OK** ile onaylayın.

y tuşuna basın.

**KOPYA SAYISI** yazısı ekranda belirir, sayısal klavye ile istenen kopya sayısını girin ve **OK** ile onaylayın.

Yazdırma formatını (JPEG dosyalar için) seçin: **A4** ya da **LETTER** (modele göre), ya da **FOTO** ve **OK** ile onaylayın.

Yazdırma formatını seçin: **KALIN** ya da **NORMAL** ve yazdırmayı başlatmak için **OK** ile onaylayın.

 SEÇİM, seçeneği USB belleğinde bulunan dosyaların birini veya birkaçını yazdırıyor.
 ✓ ya da ▲ tuşları yardımıyla, yazdırılması

gereken dosyayı seçin ve **OK** ile onaylayın. Dosyanın sol kenarında bir yıldız (\*)belirir. Diğer belgeleri yazdırmak için, aynı işlemi tekrarlayın.

🞐 tuşuna basın.

USB belleğinize kaydedilen bazı TİFF veya PDF dosyaları veri biçimlendirme kısıtlamalarına bağlı olarak yazdırılamayabilir.

**KOPYA SAYISI** yazısı ekranda belirir, sayısal klavye ile istenen kopya sayısını girin ve **OK** ile onaylayın.

Yazdırma formatını (JPEG dosyalar için) seçin: A4 ya da LETTER(modele göre), ya da FOTO ve OK ile onaylayın.

Yazdırma formatını seçin: **KALIN** ya da **NORMAL** ve yazdırmayı başlatmak için **OK** ile onaylayın.

5 Bu menüden şu tuşa 🧶 basarak çıkın.

## Bellekte yeralan dosyaları silme

USB belleğinizde bulunan dosyaları silebilirsiniz.

### ✓ 06 - ORTAM / SIL / EL ILE

 USB anahtarını terminalin ön bölümüne, giriş yönüne göre takın.

ORTAM INCELEME yazısı ekranda belirir.

- 4 Dosyalarınızı üç farklı şekilde silebilirsiniz:
  - **TÜMÜ**, seçeneği USB belleğinde bulunan tüm dosyaları siler.

ya da ▲ tuşları yardımıyla TÜMU seçin ve
 OK ile onaylayın.

Bir önceki menüye gelirsiniz.

 DIZINLER, seçeneği USB belleğindeki bazı dosyaları siler.

✓ ya da ▲ tuşları yardımıyla DIZINLER seçin ve OK ile onaylayın.

*İLK DOSYA* ve ilk dizinli dosya ekranda gözüküyor. Silinmesi gereken sıranın ilk dosyasını → ya da ile seçin ve ardından **OK** ile onaylayın. Dosyanın sol kenarında bir yıldız (\*)belirir.

**SON DOSYA** ekranda görünür. ✓ ya da ▲ tuşları yardımıyla serinin silinecek son dosyasını seçin ve **OK** ile onaylayın. Dosyanın sol kenarında bir yıldız (\*)belirir.

y tuşuna basın.

Bir önceki menüye gelirsiniz.

**SEÇİM**, seçeneği USB belleğindeki bazı dosyaları siler.

✓ ya da ▲ tuşları yardımıyla, silinmesi gereken dosyayı seçin ve OK ile onaylayın. Dosyanın sol kenarında bir yıldız (\*)belirir.

Diğer belgeleri silmek için, aynı işlemi tekrarlayın.

w tuşuna basın.

Bir önceki menüye gelirsiniz.

5 Bu menüden şu tuşa 🧶 basarak çıkın.

# USB bellek içeriğini analiz edin

Belli bir eylemsizlik süresinden sonra terminaliniz ana menüye geri gelir. USB belleği içeriğini tekrar gözden geçirebilirsiniz. Bunu yapmak için:

### ▼ 07 - ORTAM / ORTAM INCELEME

- 1 Tuş takımını kullanarak *◄* Basın, **07** girin.
- 2 USB bellek analizi başlamıştır.
- 3 USB belleğinizde saptanan dosyaları yazdırabilir ya da silebilirsiniz. Bunun için önceki bölümlere başvurun.

# Bir belgeyi USB bellek anahtarına kaydetme

Bu fonksiyon bir belgeyi dijital hale getirerek doğrudan bir USB bellek anahtarında MFPrinter Laser Pro LL2 4\SCAN klasörüne kaydetmenize imkân tanır. MFPrinter Laser Pro LL2 4\SCAN klasörü program tarafından kendiliğinden oluşturulur.

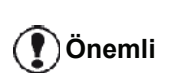

Önemli

Bir belgeyi dijital hale getirmeden önce, USB bellek anahtarının yeterli disk alanına sahip olduğundan emin olun. Eğer değilse, dosyaları manüel olarak silebilirsiniz, Bellekte yeralan dosyaları silme, sayfa 62 bölümüne bakiniz

- Kopyalanacak belgeyi, kopyalanacak yüzü cama bakıcak şekilde yerleştirin.
- USB anahtarını terminalin ön bölümüne, giriş yönüne göre takın.
   USB bellek anahtarı taraması başlamıştır.
   Analiz bittiğinde ORTAM menüsü görüntülenir.

Bu fonksiyona iki farklı yolla ulaşabilirsiniz:

- SCAN düğemesine basarak ardından ORTAMA TARAseçerek.
- Ekran koruyucusudaki düğmeye basarak ve ardından sayısal tuşların yardımıyla 03 girerek.
- 5 Alfanümerik klavyeyle tarama dosyasına bir isim verin (20 karaktere kadar) ve **OK** ile onaylayın.
- 6 IMAJ ve PDF, arasında tarama format seçimi yapın ve belgenin taraması ve kaydedilmesi işlemlerini başlatmak için onaylayın.

**IMAJ** standart fotoğraf ile aynı tipte bir dosya elde etmenizi sağlar. **PDF** ise bir dijital belgeler oluşturma formatıdır. İMAJ formatı ile ve seçiminize göre:

- SIYAH&BEYAZ, tercihi ile image TIFF formatında kaydedilecektir.
- **RENKLI**, tercihi ile image JPEG formatında kaydedilecektir.

USB hafıza anahtarı üzerinde sayılandırılacak resim çözünürlüğünü seçebilirsiniz; varsayılan cözünürlük OTO'dur.

**IF** tuşuna çok kez basın ve istenilen çözünürlüğü seçin:

• SIYAH&BEYAZ tarama:

🕐 Önemli

- simge: Metin çözünürlüğü.
- simge: Fotoğraf çözünürlüğü.
- Simgesiz: otomatik çözünürlük.
- RENKLI tarama :
  - simge: Metin çözünürlüğü.
  - Simgesiz: otomatik çözünürlük.

Başlangıç düğmesi taramanın hemen başlatılması ve dosyanın analiz formatında tanımlanan değerler ile tayin edilmesini sağlar.

# Bilgisayar Fonksiyonları

## Giriş

Companion Suite Pro yazılımı kişisel bir bilgisayarın kendisine uyumlu olan çok fonksiyonlu bir terminale bağlanmasını sağlar.

Bilgisayardan, şunları yapabilirsiniz:

- Çok fonksiyonlu bir terminal ünitesini yönetebilir, ihtiyaçlarınıza göre ayarlayabilirsiniz,
- alışılageldik uygulama programlarınız üzerinden çok fonksiyonlu terminal ünitesini kullanarak belgelerinizi yazdırabilirsiniz.
- belgeleri siyah beyaz ya da gri tonlamalı, renkli tarayabilir ve onların üzerinde bilgisayarınızdan rötuş yapabilir ya da karakter tanıma yazılımını (OCR) kullanarak metne dökebilirsiniz.

# Konfigürasyon gereksinimleri

Kişisel bilgisayarınız için minimum gereksinimler şunlardır:

Desteklenen işletim sistemleri:

- Windows 2000 en az Service Pack 4 ile,
- Windows XP x86 (Home ve Pro) en az Service Pack 1 ile,
- Windows 2003 server, yalnızca yazıcı sürücüsü için,
- Windows Vista.

İşlemci:

- 800 MHz Windows 2000 için,
- 1 GHz Windows XP x86 (Home ve Pro) için,
- 1 GHz Windows Vista için.

### CD-ROM sürücüsü

Boş bir USB veya LAN bağlantı noktası

Boş bir USB portu,

Kurulum için sabit diskte 600 Mb boş alan:

- Windows 2000 için minimum 128 Mb,
- Windows XP x86 (Home ve Pro) için minimum 192 Mb.
- 1 Gb Windows Vista için.

# Yazılım kuruluşu

Bu bölüm aşağıdaki kuruluş işlemlerini belirtir:

- Companion Suite Pro yazılımın tam kuruluşu,
- Sürücülerin Companion Suite Pro yazılımını kullanarak kurulması,
- sürücülerin elle kuruluşu.

## Yazılım paketin tümü kurulması

Bilgisayarınızı başlatın. Yönetim hakalarıyla bir oturum açın.

- 1 CD-ROM sürücüsünü açın, kurulum CD'sini takın ve sürücüyü kapatın.
- 2 Kurulum işlemi otomatik olarak başlayacaktır (Oto çalışma). Eğer çalışmazsa, CD-ROM kökünde setup.exe´ye iki kere basın.
- 3 COMPANION SUITE PRO LL2 adlı bir ekran açılır. Bu ekran size yazılımları kurma ve kaldırma, ürün kullanım klavuzlarına giriş yapma veya CD-ROM içeriğine göz atma imkanı verir.
- 4 İmleci ÜRÜNLERI YÜKLE üzerine getirin ve farenizin sol tuşu ile onaylayın.

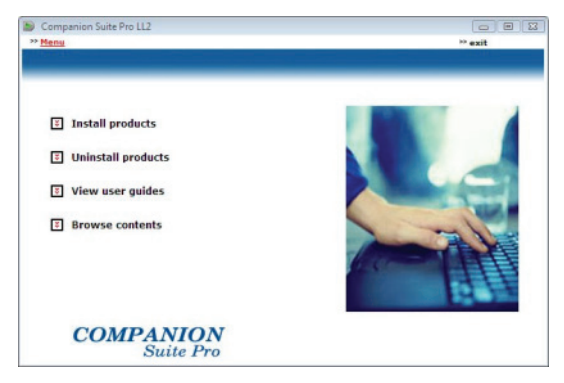

5 Ürün kurulumu ekranı belirir. İmleci TÜM ÜRÜNLER seçeneği üzerine getirin ve farenizin sol tuşu ile onaylayın.

| Bu Tam kurulum işlemi ile Companion<br>Suite Pro kit'in düzgün çalışması için<br>gerekli olan yazılımlar sabit diskinize<br>kopyalanacaktır. Yani:<br>- Companion Suite Pro (terminal<br>ünitenizin yönetim yazılımı, yazıcı<br>sürücüleri, tarayıcı,),<br>- Adobe Acrobat Reader,<br>- PaperPort.<br>Kurulum CD-Rom'un da bulunan<br>yazılımlarıdan birinin herhangi bir<br>versiyonunun bilgisayarınızda zaten<br>kurulu halde bulunuyor olması<br>muhtemeldir.<br>Bu durumda ÖzEL kurulum şeçeneği<br>ile sabit diskinize kurmak istediğiniz<br>yazılımı seçin ve seçiminizi onaylayın. |     |                                                                                                    |
|----------------------------------------------------------------------------------------------------|-----|----------------------------------------------------------------------------------------------------|
| yazılımı seçin ve seçiminizi onaylayın.                                                                                                    | Not | Bu Tam kurulum işlemi ile Companion<br>Suite Pro kit'in düzgün çalışması için<br>gerekli olan yazılımlar sabit diskinize<br>kopyalanacaktır. Yani:<br>- Companion Suite Pro (terminal<br>ünitenizin yönetim yazılımı, yazıcı<br>sürücüleri, tarayıcı,),<br>- Adobe Acrobat Reader,<br>- PaperPort.<br>Kurulum CD-Rom'un da bulunan<br>yazılımlarıdan birinin herhangi bir<br>versiyonunun bilgisayarınızda zaten<br>kurulu halde bulunuyor olması<br>muhtemeldir.<br>Bu durumda ÖZEL kurulum şeçeneği<br>ile sabit diskinize kurmak istediğiniz |
|                                                                                                    |     | Bu durumda <b>ÖzEL</b> kurulum şeçeneği<br>ile sabit diskinize kurmak istediğiniz<br>yazılımı seçin ve seçiminizi onaylayın.                                                                                                    |
|                                                                                                    |     |                                                                                                    |

### Aşağıdaki ekran kurulum ilerlemesini gösterir.

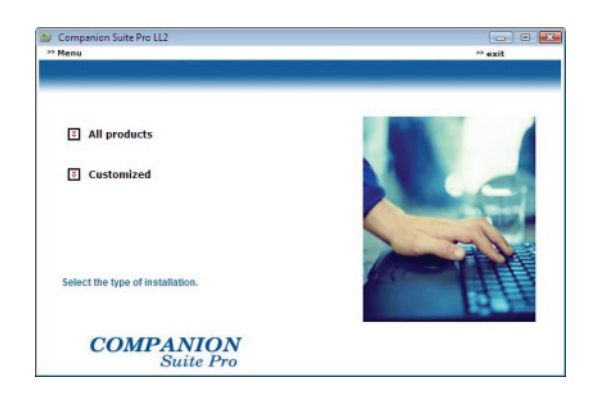

6 Açılış ekranı görülecektir. **İLERI** tuşuna tıklayarak Companion Suite kurulum paketini başlatabilirsiniz.

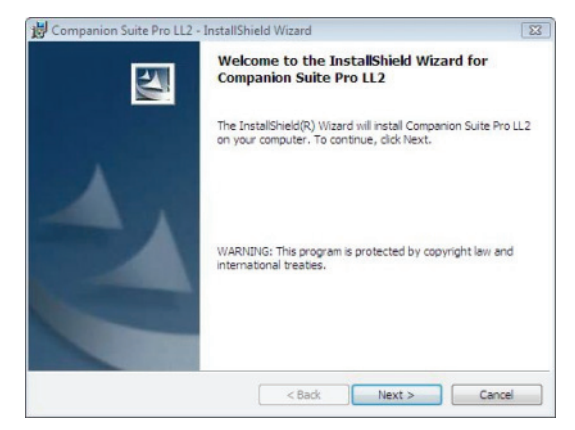

7 Kuruluma devam etmek için, size sunulan lisans sözleşmesini okumalı ve kabul etmelisiniz.

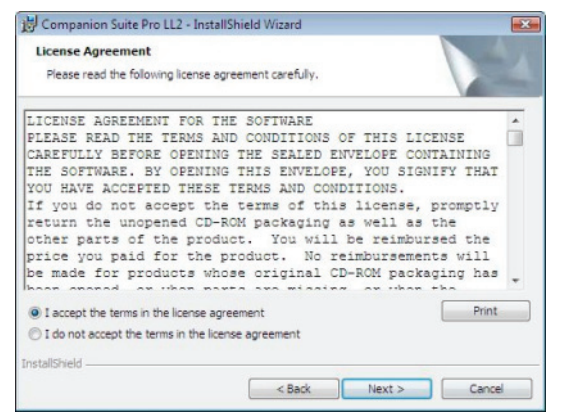

- 8 İLERI tıklayınız.
- **9** Son kurulum çalışmaya hazırdır. **Yükle** seçeneğini tıklayın.

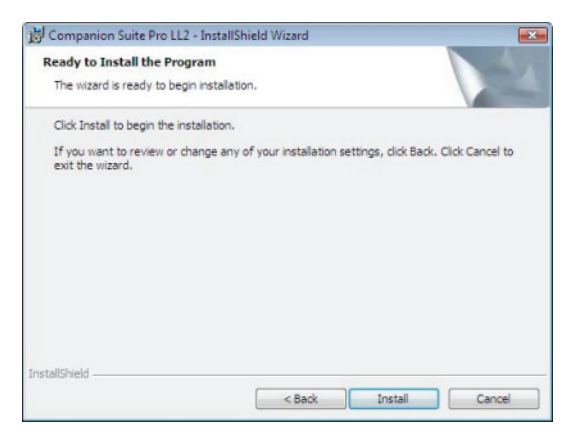

|              | 16 %                                                     |
|--------------|----------------------------------------------------------|
|              | Step 1 of 1 : Installation of Companion<br>Suite Pro LL2 |
| 0 TAMAM basa | ırak kurulumu tamamlayın.                                |

| Installation has been successfully performed. |                                                                               |
|-----------------------------------------------|-------------------------------------------------------------------------------|
| Glick OK to exit the wizerd.                  |                                                                               |
|                                               |                                                                               |
| (                                             |                                                                               |
|                                               | Installation has been successfully performed.<br>Click OK to exit the wizerd. |

Companion Suite Pro paketiniz bilgisayarınıza başarıyla yüklenmiştir.

Eğer bilgisayarınızda kurulu bir güvenlik duvarı mevcutsa MFServices uygulamasının ağa erişimine izin verip vermediğinizi soracaktır. MFServices.exe uygulamasının ağa erişimine izin vermek için Evet veya İzin ver'i seçin (kullandığınız güvenlik duvarına göre).

Bazı güvenlik duvarları ayrıca bağlantı noktası parametrelerinin belirlenmesini gerektirir. Bu durumda upf 137 ve tcp 26 bağlantı noktalarının açık olup olmadığını kontrol edin.

<u>Not:</u> Windows XP, Service Pack 2 ve üstü ve Windows Vista güvenlik duvarı kurulu olarak gelir.

Artık çok fonksiyonlu aygıtınızı bağlayabilirsiniz.

Önemli

Çok fonksiyonlu makinenizi USB üzerinden Bilgisayara bağlamak için Bkz. **USB üzerinden aygıt bağlantısı**, sayfa 69.

Çok fonksiyonlu makinenizi yerel ağ (LAN/WLAN) üzerinden Bilgisayara bağlamak için Bkz. **Ağ üzerinden aygıt bağlantısı**, sayfa 70.

.Çok fonksyonlu aygıtın yönetim yazılımını **BAŞLAT > TÜM PROGRAMLAR > COMPANION SUITE > COMPANION SUITE PRO LL2 > COMPANION DIRECTOR** menüsünden ya da masaüstünde bulunan **COMPANION DIRECTOR** simgesine basarak başlayatabilirsiniz.

## Sürücüleri Companion Suite Pro yazılımı kullanarak kurulması

Bilgisayarınızı başlatın. Yönetim haklarıyla bir oturum açın.

- 1 CD-ROM sürücüsünü açın, kurulum CD'sini takın ve sürücüyü kapatın.
- 2 Kurulum işlemi otomatik olarak başlayacaktır (Oto çalışma). Eğer çalışmazsa, CD-ROM kökünde setup.exe´ye iki kere basın.
- 3 COMPANION SUITE PRO LL2 adlı bir ekran açılır. Bu ekran size yazılımları kurma ve kaldırma, ürün kullanım klavuzlarına giriş yapma veya CD-ROM içeriğine göz atma imkanı verir.
- 4 İmleci ÜRÜNLERI YÜKLE üzerine getirin ve farenizin sol tuşu ile onaylayın.

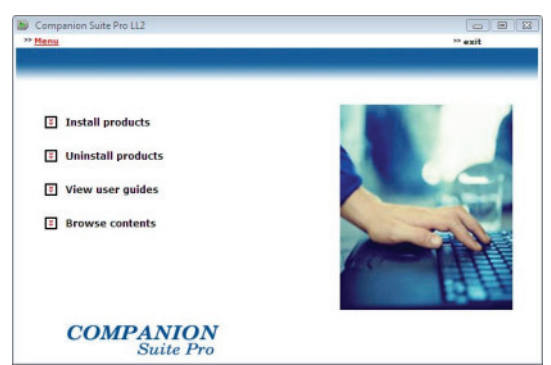

5 Ürün kurulumu ekranı belirir. İmleci İSTEĞE UYARLANMİŞ seçeneği üzerine getirin ve farenizin sol tuşu ile onaylayın.

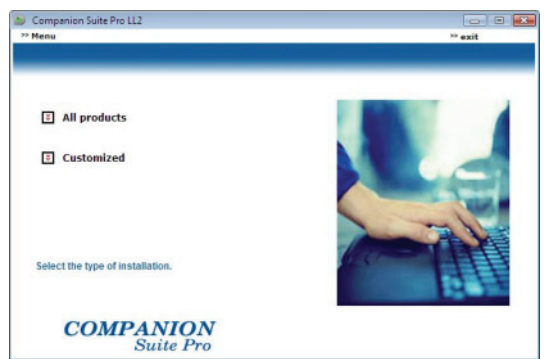

6 İmleci COMPANION SUITE PRO LL2 üzerine getirin ve farenizin sol tuşu ile onaylayın.

| Lompanion Suite Pro LL2<br>Ienu              | ** exit |
|----------------------------------------------|---------|
| E Companion Suite Pro LL2                    |         |
| 3 Paper Port                                 |         |
| Adobe Acrobat Reader                         |         |
| Select the product that you wish to install. |         |
| COMPANION<br>Suite Pro                       |         |

7 Açılış ekranı görülecektir. **İLERI** tuşuna tıklayarak Companion Suite kurulum paketini başlatabilirsiniz.

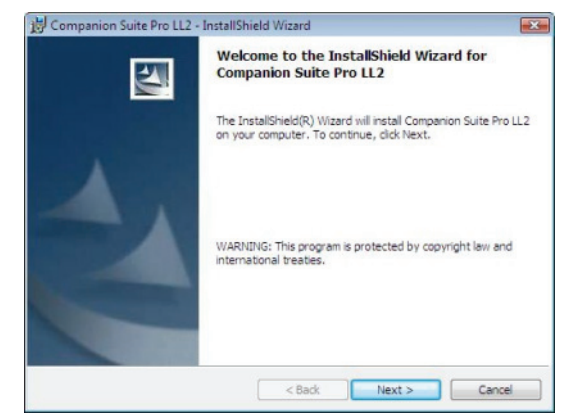

8 Kuruluma devam etmek için, size sunulan lisans sözleşmesini okumalı ve kabul etmelisiniz.

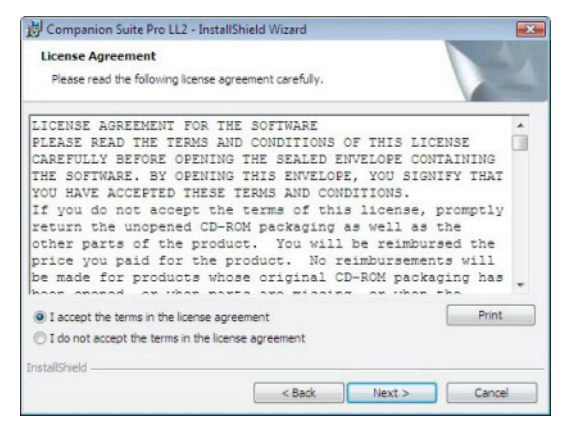

- 9 İLERI tıklayınız.
- **10 SÜRÜCÜLERI YÜKLE** seçeneği üzerine getirin ve **İLERI** düğmesine basın.

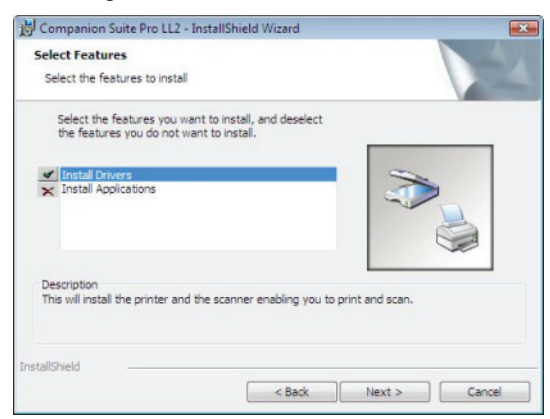

11 Hedef klasörü seçin ve İLERI düğmesine tıklayın.

| Compar<br>Destinat | nion Suite Pro LL2 - In:<br>ion Folder | stallShield Wizard       |                        |        |
|--------------------|----------------------------------------|--------------------------|------------------------|--------|
| Click Ne           | xt to install to this folde            | r, or dick Change to ins | tall to a different fo | older. |
| -                  | Install Companion Sui                  | te Pro LL2 to:           |                        |        |
|                    | C:\Program Files\Com                   | panion Suite Pro LL2     |                        | Change |
|                    |                                        |                          |                        |        |
|                    |                                        |                          |                        |        |
|                    |                                        |                          |                        |        |
|                    |                                        |                          |                        |        |
|                    |                                        |                          |                        |        |
|                    |                                        |                          |                        |        |
|                    |                                        |                          |                        |        |
| stallShield        |                                        |                          |                        |        |
|                    |                                        | < Back                   | Next >                 | Cancel |
12 Son kurulum çalışmaya hazırdır. YÜKLE seçeneğini tıklayın.

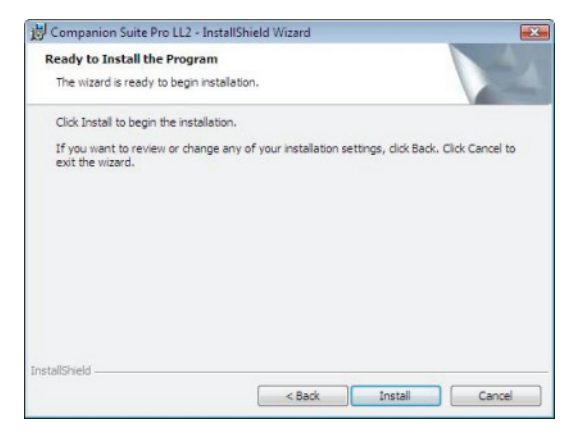

13 Bir ekran size kurulumun ilerleyişini gösterir.

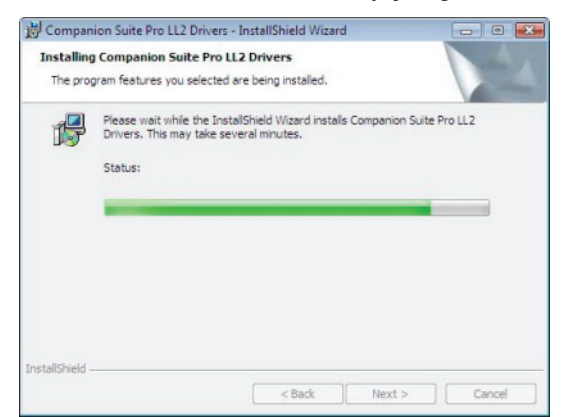

14 TAMAM basarak kurulumu tamamlayın.

| Installation has been successfully performed.<br>Click OK to exit the wizerd. |  |
|-------------------------------------------------------------------------------|--|
|                                                                               |  |
| [OK]                                                                          |  |

Companion Suite Pro yazılımı bilgisayarınıza başarıyla yüklenmiştir.

Artık çok fonksiyonlu aygıtınızı bağlayabilirsiniz.

Çok fonksiyonlu makinenizi USB üzerinden Bilgisayara bağlamak için Bkz. **USB üzerinden aygıt bağlantısı**, sayfa 69.

Çok fonksiyonlu makinenizi yerel ağ (LAN/WLAN) üzerinden Bilgisayara bağlamak için Bkz. **Ağ üzerinden aygıt bağlantısı**, sayfa 70.

### .Sürücüleri el ile kurulması

Yazıcı ve tarayıcı sürücüleri her hangi kuruluş yazılımını kullanmadan el ile gerçektireştirebilirsiniz.

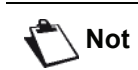

*Bu kuruluş modu ancak Windows* 2000, XP ve Vista´da mümkündür.

### USB yazıcı ve tarayıcı sürücüleri

Öncelikle Companion Suite Pro yazılımını kurmanız ve daha sonra USB kablosunu terminalinize bağlamanız önerilir.(Bkz **Yazılım paketin tümü kurulması**, sayfa 64)

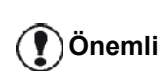

Eğer USB kablonuzu Companion Suite Pro yazılımını yüklemeden önce bağlarsanız, tanıma sistemi (tak ve kullan) yeni bir donanımın eklendiğini otomatik olarak algılayacaktır.

Bu işlemi kullandığınız anda, yalnızca yazdırma ve tarama fonksiyonları aktif hale getirilir.

1 USB kablonuzun bağlayıcılarını saptayın ve onları aşağıdaki gösterilen resime göre ekleyin.

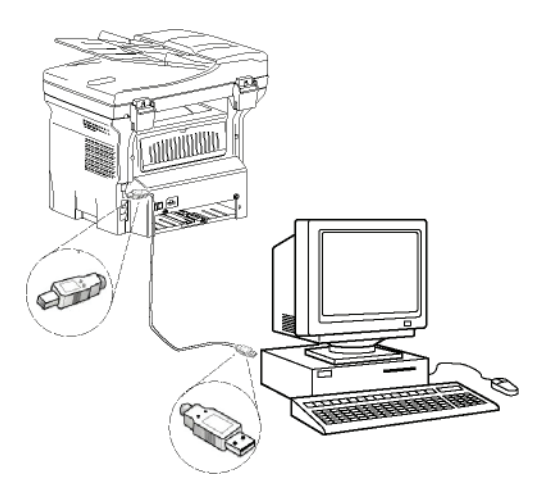

- 2 Çok fonksiyonlu terminal ünitenizi başlatın. Bigisayarınız aygıtı algılıyor.
- 3 SÜRÜCÜ YAZİLİMİNI BULUP YÜKLEYIN (ÖNERILEN) üstüne tıklayın.

| E Fo | ound New Hardware                                                                                                    |
|------|----------------------------------------------------------------------------------------------------|
| Win  | ndows needs to install driver software for your Unknown<br>vice                                                                                  |
|      | Locate and install driver software (recommended)<br>Windows will guide you through the process of installing driver software<br>for your device. |
| +    | Ask me again later<br>Windows will ask again the next time you plug in your device or log on.                                                    |
| ۲    | Don't show this message again for this device<br>Your device will not function until you install driver software.                                |
|      | Cancel                                                                                                    |

#### Şu ekran gözükecektir:

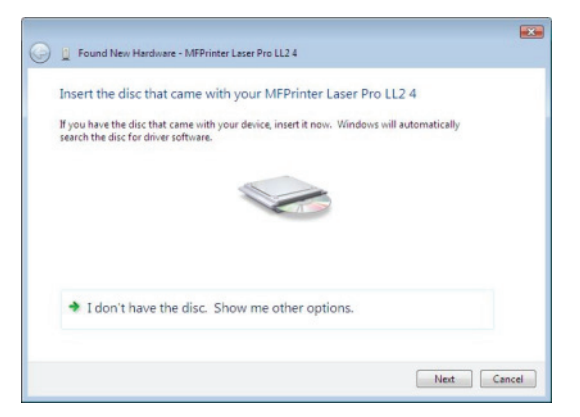

4 CD-ROM sürücüsünü açın, kurulum CD'sini takın ve sürücüyü kapatın.

Sürücüler otomatik olarak algılanıyor.

5 Listeden LASER PRO LL2 PCL6'yı seçin ve DEVAM'ı tıklatın..

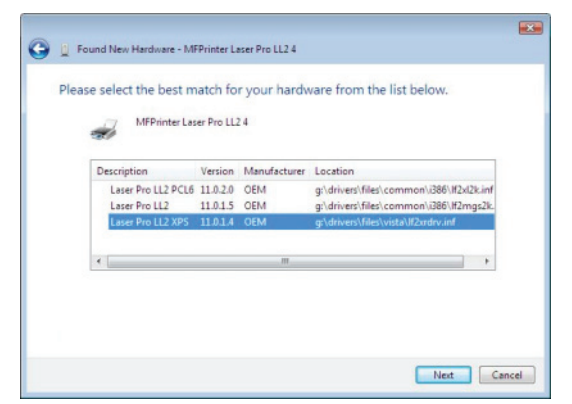

6 Bir ekran sürücülerin kurulduğuna dahil bir mesaj veriyor. **KAPAT** seçeneğini tıklayın.

Artık çok fonksiyonlu terminal ünitesi ile belgelerinizi yazdırabilir ya da tarayabilirsiniz.

### LAN yazıcı ve tarayıcı sürücüleri

Companion Suite Pro yazılımını yüklemeden LAN yazıcıları eklemek mümkündür.

Yazıcılar penceresinden (İşletim sistemine bağlı olarak BAŞLAT>DENETİM MASASI>YAZICILAR VE FAKSLAR veya BAŞLAT>DENETİM MASASI >DONANIM VE SES>YAZICILAR) "Yazıcı Ekle" seçeneğini seçin ve ekrandaki yönergeleri izleyin.

Sürücüler sorulduğunda kurulum CD'sini takın. Sürücüler otomatik olarak algılanır.

### PostScrip yazıcı sürücülerinin kurulması

Çok fonksiyonlu makineniz için Postscrip yazıcı sürücülerini yüklemek istiyorsanız aşağıdaki yolu izleyin:

- 1 Adobe web sitesine (http:// www.adobe.com/ support/downloads/ product.jsp?product=44&platform=Windows) bağlanın ve uygun evrensel sürücü yükleyicisini indirin.
- 2 Bilgisayarınızdaki kurulum dosyasını başlatın ve ekrandaki yönergeleri izleyin.
- 3 PPD dosyası sorulduğunda CD sürücüsüne Companion Suite Pro kurulum CD'sini yerleştirin. PPD dosyası Drivers\PPD klasöründe bulunur.

Bilgisayara USB üzerinden bağlanıldığında PostScript yazıcı varsayılan ayar olan LASER PRO LL2 PS olarak algılanır. Ethernet veya kablosuz ağa bağlanıldığında varsayılan ayar olan LASER PRO LL2 PS NETWORK olarak algılanır.

### Çok fonksiyonlu Terminal ünitesi denetimi

Kurmuş olduğunuz yazılım, iki adet çok fonksiyonlu terminal ünitesi yönetim uygulamasını içerir, **COMPANION DIRECTOR** ve **COMPANION MONITOR**, bunlar şunları yapabilmenizi sağlar:

- Çok fonksiyonlu terminal ünitenizin bilgisayarınıza bağlı olup olmadığını kontrol etmenizi,
- Çok fonksiyonlu terminal ünitesi hareketlerini izlemenizi,
- Bilgisayardan çok fonksiyonlu terminal ünitesi sarf malzemelerinin durumunu gözlemenizi,
- Grafik düzenleyıcı uygulamalarına hemen ulaşmanızı.

Çok fonksyonlu terminali yönetlemek için, Companiom Director uygulamasını masaüstünde bulunan semgeye tıklayarak ya da BAŞLAT > TÜM PROGLAMLAR > COMPANION SUITE > COMPANION SUITE PRO LL2 > COMPANIOM DIRECTOR 'dan çalıştırabilirsiniz.

# Bilgisayar ve çok fonksiyonlu terminal arasındaki bağlantıyı kontrol edin

Aygıtlar arasındaki bağlantının iyi olup olmadığını kontrol etmek için, masaüstünde bulunan simgeden **Companion MONITOR** yazılımını çalıştırın ve çok fonksiyonlu terminal ünitenizin ekranı üzerinde belirtilen bilgilerle aynı olup olmadığını kontrol edin.

### **Companion Director**

Bu görsel arabirim çok fonksiyonlu terminal ünitenizi yönetmeniz için araç ve yazılımları çalıştırmanızı sağlar.

### Görsel Sunum

Donanımı masaüstünde bulunan COMPANION DIRECTOR semgeden ya da BAŞLAT > TÜM PROGLAMLAR > COMPANION SUITE > COMPANION SUITE PRO LL2 >COMPANION DIRECTOR menüsünden çalıştırın.

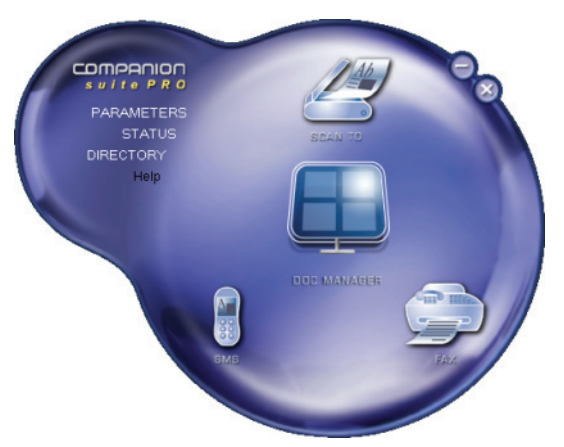

### Araç ve uygulamaların etkinleştirilmesi

Companion Suite Pro görsel arabirimi şu araç ve yazılımların çalıştırılmasını sağlar:

- Var olan belgelerden YARDim alınması,
- PAPERPORT yazılımın çalıştırılması (Doc Manager).

Companion Suite Pro paketi dahilindeki bir yazılım ya da aracı çalıştırmak için,görsel imleci üzerine getirip, farenin sol tuşu ile tıklayın.

### **Companion Monitor**

### Görsel Sunum

Donanımı masaüstünde bulunan COMPANION MONITOR semgeden ya da BAŞLAT > TÜM PROGLAMLAR > COMPANION SUITE > COMPANION SUITE PRO LL2 > COMPANION MONITOR menüsünden çalıştırın.

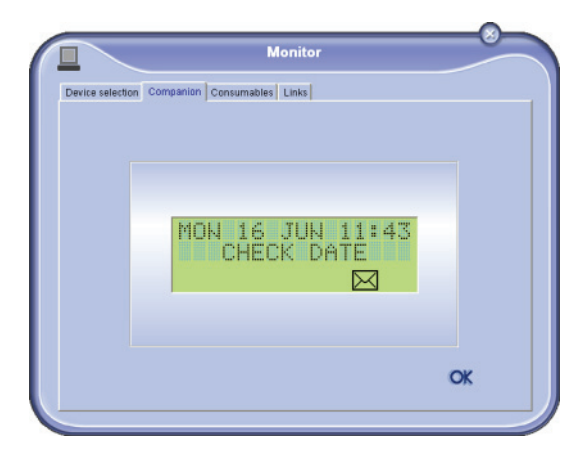

Bu ekrandan bilgilerinizi takip edebilir ya da çok fonksiyonlu terminal ünitenizi tablar ile ayarlayabilirsiniz:

- Aygit seçeneği: Bilgisayarın yönettiği aygıt listesini gösterir.
- **COMPANION**: Çok fonksiyonlu terminal ekranını gösterir.
- SARF MALZEMELERI: Sarf malzemelerin durumunu gösterir.
- **BAĞLANTILAR**: Makine parametrelerine ve adres defterine bağlantıları gösterir.

### Aygıt yönetimi

Bu tab bilgisayarın yönettiği aygıtlar listesini gösterir.

#### USB üzerinden aygıt bağlantısı

Çok fonksiyonlu terminal ünitenizin güç bağlantısının kapalı olduğundan emin olun. Bilgisayar ve terminal ünitesi arasındaki bağlantı, en fazla 3 metre uzunluğundaki zırhlı bir USB 2.0 kablosu aracılığı ile sağlanmalıdır.

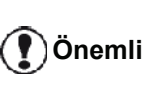

Bu işlemi gerçekleştirmek için Companion Suite Pro yazılımı kurulu olmalıdır.

1 USB kablonuzun konektörlerini bularak aşağıdaki gösterilen resme göre ekleyin.

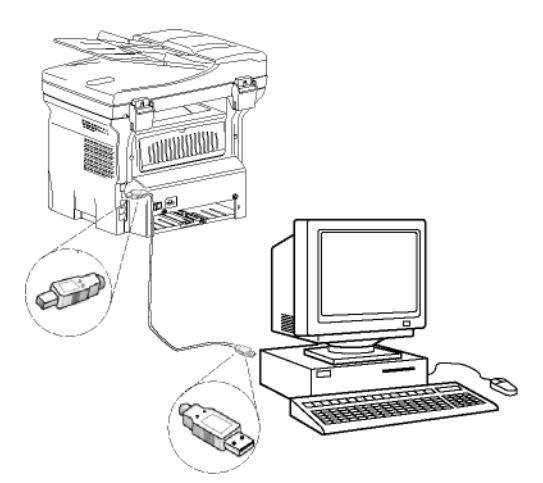

- 2 Çok fonksiyonlu terminal ünitenizin gücünü açın. Bilgisayar aygıt ve sürücüleri algılar ve otomatik olarak yükleme tamamlanır.
- 3 Kurulum biter bitmez, bir mesaj sürücülerin başarıyla kurulduğunu belirtir.

| The software for this device has been s | successfully installed. |  |
|-----------------------------------------|-------------------------|--|
| USB Composite Device                    | Ready to use            |  |
| USB Printing Support                    | Ready to use            |  |
| Companion Suite Pro 112 Modern          | Ready to use            |  |
| XML USB Device Interface                | Ready to use            |  |

Artık çok fonksiyonlu terminal ünitesi ile belgelerinizi yazdırabilir ya da tarayabilirsiniz.

### Ağ üzerinden aygıt bağlantısı

Çok fonksiyonlu terminaliniz, yerel bir Ethernet ya da kablosuz ağa bağlanabilir.

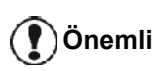

Bu işlemi gerçekleştirmek için Companion Suite Pro yazılımı kurulu olmalıdır.

- Companion Monitor uygulamasını masa üstüne yerleştirilen kısayola tıklayarak veya COMPANION MONITOR semgeden ya da BAŞLAT > TÜM PROGLAMLAR > COMPANION SUITE > COMPANION SUITE PRO LL2 > COMPANION MONITOR menülerini izleyerek çalıştırın.
- 2 Artı + işareti veya EKLE düğmesini tıklatın.

| M                     | Monitor            |
|-----------------------|--------------------|
| 1                     |                    |
| Identitier (Mnemonic) | State (Connection) |
|                       |                    |
|                       |                    |
|                       |                    |
| Add 🗕                 | Remove Properties  |
|                       | ? ОК               |
|                       | Add                |

3 Ağ üzerinde algılanan aygıt listesi görünür. Listeyi güncellemek için YENILE düğmesini tıklatın. Algılanan aygıt aşağıdaki bilgiyle birlikte görüntülenir:

| network name or IP address.  | -            |
|------------------------------|--------------|
| Network name or IP address   | Name         |
| mymachine<br>ME_0015565E20CB | LEEAU2 IR    |
|                              | 01110        |
|                              |              |
|                              |              |
|                              |              |
|                              |              |
|                              |              |
|                              |              |
|                              |              |
|                              |              |
| Retresh                      | Add manually |
|                              |              |
|                              |              |

- 4 NetBIOS adı (donanım tanımlayıcı) veya IP adresi (ağ üzerinde aygıtın tanımlayıcısı).
- 5 Ağ adı (kullanıcı tanımlı). Yerel ağ üzerinde bir aygıtın adını tanımlamak için Bkz. Ağ özellikleri, sayfa 49.

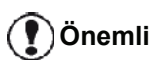

Sadece aynı yerel alt ağında Bilgisayar olarak bulunan aygıtlar otomatik olarak algılanarak gösterilir. Başka bir alt ağ üzerinde bulunan bir aygıtı eklemek için Bkz. Ağ üzerinden el ile aygıt bağlantısı, sayfa 71.

- 6 Çok fonksiyonlu cihazınızı seçerek OK'i tıklayın.
- 7 Kayıt için Bilgisayarınızı adını girerek OK'i tıklatın.

Çok fonksiyonlu makine bilgisayarınızı tanımak için bu adı kullanır.

| Enter the name yo<br>This name will acc | want to use so as to refer to this PC.<br>war in the device's menus. |      |
|-----------------------------------------|----------------------------------------------------------------------|------|
|                                         | Name to refer to this PC :                                           |      |
|                                         | Mp-PC                                                                |      |
|                                         |                                                                      | OK X |
|                                         |                                                                      | OK 🗙 |

8 Tamam seçeneğini tıklayın.

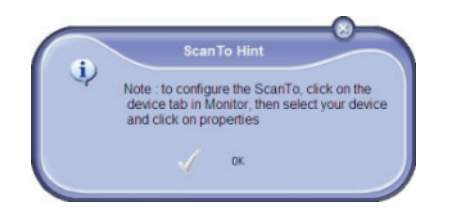

 Yazıcınız için istediğiniz yazdırma dilini seçin ve Devam'ı tıklayın.

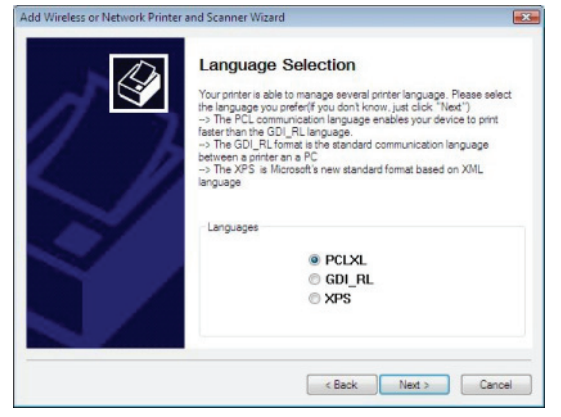

10 Açılan pencerede, kurulacak olan yazıcının farklı özellikleri listelenir. **Devam** seçeneğini tıklayın.

| Add Wireless or Network Printer | and Scanner Wizard                                                                                                    | ×   |
|---------------------------------|----------------------------------------------------------------------------------------------------|-----|
|                                 | Click "Next" to automatically add a Laser Pro LL2 PC<br>Printer in the printer folder or click "Cancel" to abort.<br>Printer to install :<br>- Printer Name = "Laser Pro LL2 PCL6 Network"<br>- Model Name = "Laser Pro LL2 PCL6"<br>- IP = 10.204.131.87<br>- Port Name = "CSP_10_204_131_87" | CL6 |
|                                 | < Back Next > Cancel                                                                                                    | 1   |

11 Kurulum işleminin başarı ile gerçekleştiğini gösteren bir pencere açılır. Sonlandır seçeneğini tıklayın.

### Ağ üzerinden el ile aygıt bağlantısı

Bu işlem bilgisayarınız ve bağlanacak aygıtın farklı alt ağlarda olması durumunda geçerlidir.

- Companion Monitor uygulamasını masa üstüne yerleştirilen kısayola tıklayarak veya
   BAŞLAT > TÜM PROGLAMLAR > COMPANION
   SUITE > COMPANION SUITE PRO LL2 > COMPANION
   MONITOR menülerini izleyerek çalıştırın.
- 2 Artı + işareti veya EKLE düğmesini tıklatın.

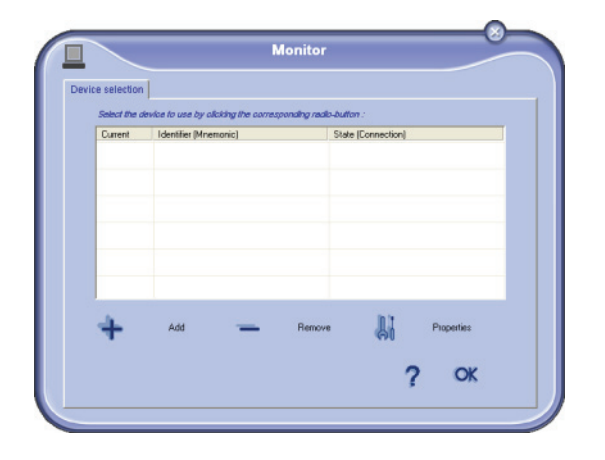

3 ADD MANUALLY'i tıklayın.

| Network name or IP address   | Name      |
|------------------------------|-----------|
| MF_0015565E20C8<br>nymachine | LFF4V2.JB |
|                              |           |
|                              |           |
|                              |           |

4 Eklemek istediğiniz donanımın IP adresini yada NetBIOS adını girin. Bilgisayar ile donanım arasındaki bağlantıyı TEST THE CONNECTION (BAĞLANTIYI TEST ET) seçeneğini tıklayarak test edebilirsiniz.

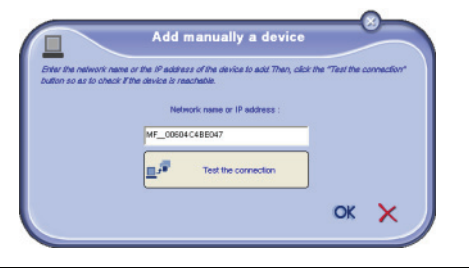

Önemli

IP adresi aygıtın ağ yapılandırmasına göre değişebilir. Bunun yerine NetBIOS adını kullanmanızı tavsiye ederiz. Eğer bağlantı testi başarısız olursa başarısızlık sebebiyle birlikte bir hata mesajı görünür. Ekrandaki bilgiyi kullanarak sorunu giderin ve ardından bağlantıyı yeniden test edin.

5 Bağlantı kurulduğu bir mesajla bildirilir. **Tamam**'ı çift tıklayın. 6 Kayıt için Bilgisayarınızı adını girerek **OK**'i tıklatın. Çok fonksiyonlu makine bilgisayarınızı tanımak için bu adı kullanır.

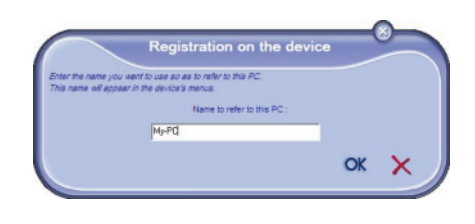

7 Tamam seçeneğini tıklayın.

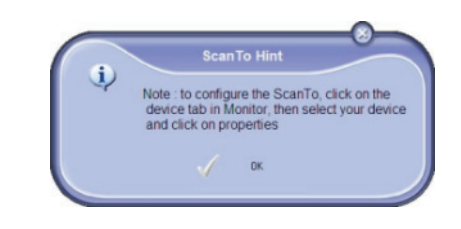

- 8 Yazıcınız için istediğiniz yazdırma dilini seçin ve **Devam**'ı tıklayın.
- 9 Açılan pencerede, kurulacak olan yazıcının farklı özellikleri listelenir. **Devam** seçeneğini tıklayın.
- 10 Kurulum işleminin başarı ile gerçekleştiğini gösteren bir pencere açılır. Sonlandır seçeneğini tıklayın.

### Varolan aygıt seçimi

Bilgisayarınıza aynı bir anda birden fazla aygıt bağlamanız mümkün değil. Bunu seçmek için, varolan aygıt ile ilgili radio düğmesini kullanarak gerçektiştirebilirsiniz.

|               | M                                   | lonitor                |
|---------------|-------------------------------------|------------------------|
| e selection   |                                     |                        |
| Select the de | vice to use by clicking the corresp | ronaing radio-button : |
| Current       | Identifier (Mnemonic)               | State (Connection)     |
|               | mymachine                           | (CONNECTED (LAN)       |
| C SUSB        | USB(1)                              | (Not Selected )(USB)   |
|               |                                     |                        |
| +             | Add 🗕                               | Remove 🕌 Properties    |
|               |                                     | ? ОК                   |

LAN ve WLAN bağlantılarını aynı anda tek bir aygıtta çalıştırmak mümkün değildir.

### Bağlantı durumu

Varolan aygıtın ve bilgisayar arasındaki bağlantı durumu bir renk ile belirtilir. Aşağıdaki tablo olanaklı bağlantı durumlarını tanımşıyor.

| Renk    | Durum                                                                       |
|---------|-----------------------------------------------------------------------------|
| Sarı    | Bağlantı yapılıyor.                                                         |
| Yeşil   | Bağlantı yapıldı.                                                           |
| Kırmızı | Bilgisayar aygıta balanamıyor.<br>USB veya ağ bağlantısını kontrol<br>edin. |

### Aygıt parametreleri

1 Aygıtı listeden seçin ve uygulanacak tarama parametrelerin yapılandırması için TARA fonksyonu kulandığınızda ÖZELLIKLER tuşuma basın.

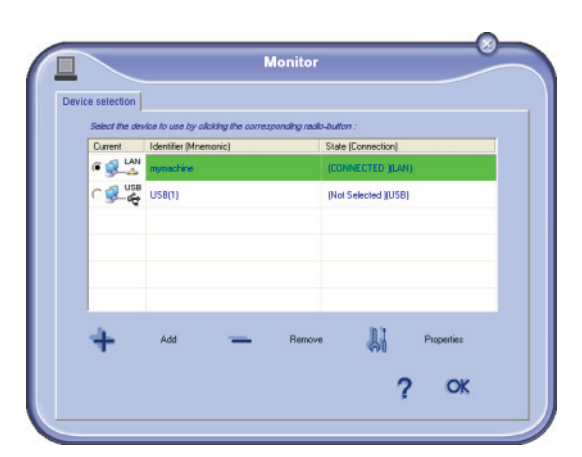

2 Açılan menüden arzu ettiğiniz tarama Modü'nü seçin.

| canto                                |                      |                  |            |           |
|--------------------------------------|----------------------|------------------|------------|-----------|
| Enter the parameters &<br>the Device | hat will be used who | n you will press | the ScanTo | button on |
| Mode                                 |                      |                  |            |           |
| Colour                               |                      | •                |            |           |
| Black and white                      |                      |                  |            |           |
| Colour                               |                      |                  |            |           |
| Resolution                           |                      |                  |            |           |
| 200 dpi                              |                      | -                |            |           |
| Output Format :                      |                      |                  |            |           |
| PaperPort TIFF                       |                      | •                |            |           |
|                                      |                      |                  |            |           |
|                                      |                      |                  |            |           |

3 Açılan menüden arzu ettiğiniz tarama ÇözünürLüğü seçin.

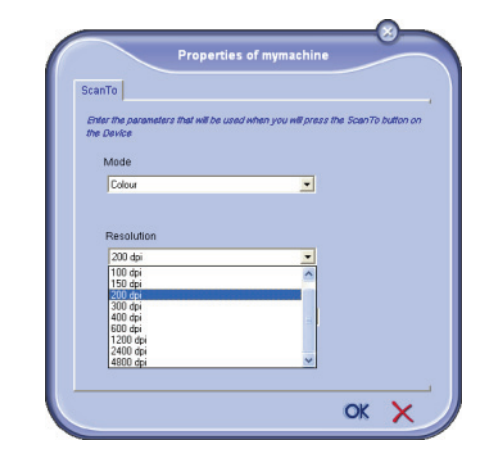

4 Açılan menüden arzu ettiğiniz ÇIKTI biçimini seçin.

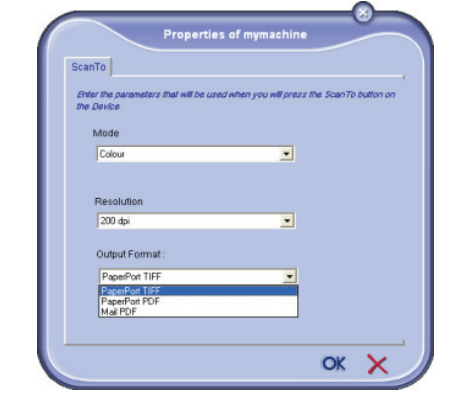

| Seçenek           | Tanim                                                                                                    |
|-------------------|----------------------------------------------------------------------------------------------------|
| PaperPort<br>TIFF | Cihazdan PC'YE TARA islemi<br>yapildiginda belge TIFF biçimine<br>dönüstürülür ve ScanTo dizininde<br>saklanir                                                                                                    |
| PaperPort<br>PDF  | Cihazdan PC´YE TARA islemi<br>yapildiginda belge PDF biçimine<br>dönüstürülür ve ScanTo dizininde<br>saklanir. PDF dosyasina göz atmak için<br>dosyayi sag tiklayarak "Aç"i seçin.                                                                             |
| Mail PDF          | Cihazdan PC'YE TARA islemi<br>yapildiginda eposta uygulamaniz<br>baslatilir ve analiz edilen belge yeni bir<br>mesaja eklenti olarak eklenir.<br>Önemli: Bu seçenegi kullanabilmeniz<br>için bilgisayarinizda bir eposta alicisi<br>yapilandirilmis olmalidir. |

5 Yeni parametreleri OK ile onaylayın.

### Aygıtın kaldırılması

- 1 Aygıtı listeden seçin ve eksi işareti tıklayın ya da **KALDIR** düğmesine basın.
- 2 Aygıtın kaldırmasını onaylamak için **EVET** tıklayın. Kaldırmayı iptal etmek için **Hayir**tıklayın.

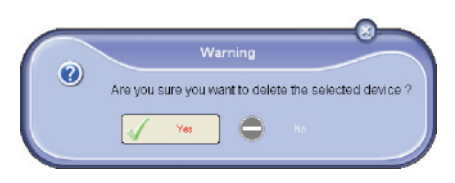

Aygıt artık listede gözükmüyor.

Ayrıca çok fonksiyonlu cihazınızdan bir Bilgisayarın kaydını kaldırabilirsiniz (Bkz. **Bilgisayar Kaydının iptali**, sayfa 37).

### Sarf malzeme durumu gösterilmesi

SARF MALZEMELERI, tabından şu bilgilere ulaşırsınız:

- varolan sarf malzeme durumu,
- basılan sayfa sayısı,
- taranan sayfa sayısı.
- alınan ya da gönderilen sayfa sayısı

|                  |                                          | Monitor     |     |   | - |
|------------------|------------------------------------------|-------------|-----|---|---|
| Device selection | n Companion Consuma                      | ables Links |     |   |   |
|                  |                                          | 99%         |     |   |   |
|                  |                                          |             |     |   |   |
|                  |                                          | TONER       |     |   |   |
|                  | PRINTED PG                               | TONER       | 1   |   |   |
|                  | PRINTED PG<br>SCANNED PAGE<br>SPAT PAGES | TONER       | 1 0 | ~ |   |

### Bağlantılar

### Bağlı USB aygıtları için kullanılabilir bağlantılar

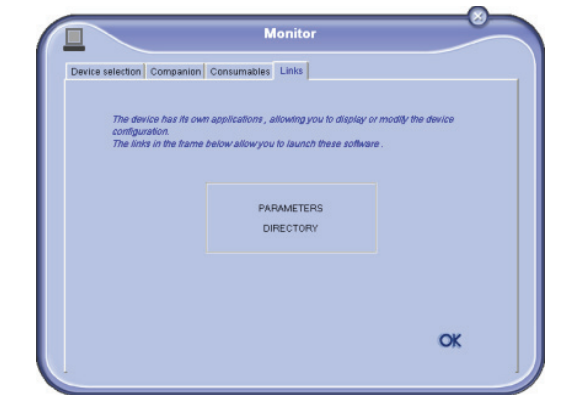

**BAĞLANTILAR** sekmesi makine parametreleri ve adres defterine erişiminize imkan sağlar.

Makine parametrelerine erişim için **PARAMETRELER**'i tıklayın (Kullanılabilir parametrelerin ayrıntılı açıklaması için Bkz. **Parametreler /Ayarlar**, sayfa 33).

Cihazın Adres defterine erişim için Dizin'i tıklayın.

Bağlı Ağ aygıtları için kullanılabilir bağlantılar

| Device selection Companie                                       | Consumables Links                                                                        |                                |
|-----------------------------------------------------------------|------------------------------------------------------------------------------------------|--------------------------------|
| the selector Companio                                           |                                                                                          |                                |
| The device has its o<br>configuration.<br>The links in the fram | wn web sile, allowing you to display or mod<br>e below allowyou to access these configur | lly the device<br>ation pages. |
|                                                                 | PARAMETERS                                                                               |                                |
|                                                                 | STATUS<br>DIRECTORY                                                                      |                                |
|                                                                 |                                                                                          |                                |
|                                                                 |                                                                                          |                                |

**BAĞLANTILAR** tabı cihazınızın web sitesinden çeşitli yapılandırma yardımcı programlarına erişim imkanı sağlar.

**PARAMETRELER** bağlantısı makinenin özel parametre sayfasını açar (Kullanılabilir parametrelerin ayrıntılı açıklaması için Bkz **Parametreler /Ayarlar**, sayfa 33).

**DURUM** bağlantısı cihazınızın adanmış durum sayfasını açarak aktivite durumu hakkında bilgi sağlar.

**Dizin** bağlantısı cihazınızın adanmış adres defteri sayfasını açarak makine üzerinde saklanan tüm irtibat bilgilerine göz atma ve yönetme imkanı sağlar.

### Companion Suite Pro işlevsellikleri

### Belge analizi

Belge analizi iki şekilde gerçekleştirilebilir:

- Ya **SCAN To** fonksiyonu ile,(Companion Director penceresindeki ya da terminal ünitesindeki **SCAN** tuşu ile erişilen),
- ya da standart uyumlu bir uygulama ile.

### Tarama ile analiz

Donanımı masaüstünde bulunan Companion Director semgeden ya da BAŞLAT > TÜM PROGLAMLAR > COMPANION SUITE > COMPANION SUITE PRO LL2 >COMPANION DIRECTOR menüsünden çalıştırın.

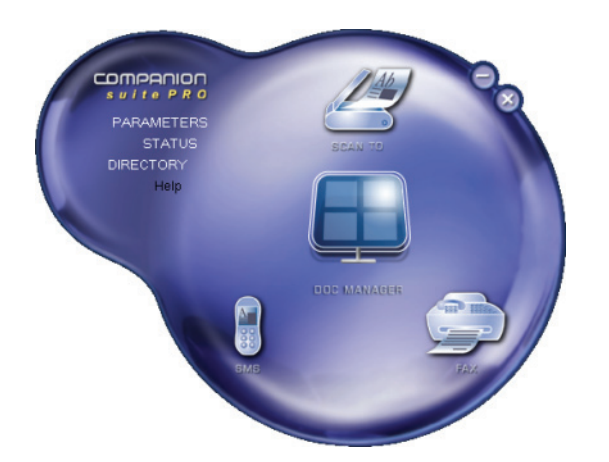

- Makinanızın Scan To grafik imajının üstüne basın ya da SCAN düğmesine basın ve PC'YE TARA seçin.
- 2 Ekranda bilginin dijital ortama aktarılmasını izleyebilirsiniz.

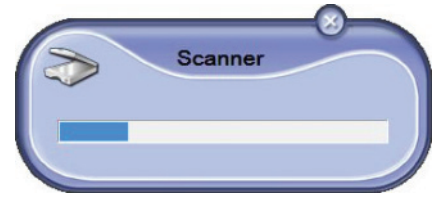

**3** Sayısallaştırma işleminin sonunda, taranan imaj PaperPort penceresinde belirir.

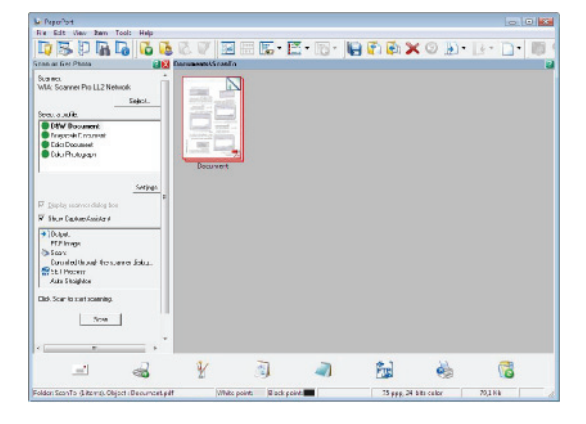

Not 🔪

PaperPort yazılımı bilgisayarınızda kurulu değilse, taranan imaj masa üstünde TIFF formatında görünecektir. PaperPort'ta bulunan bir belgenin taranmasi:

- 1 FILE>SCAN üstüne tıklayın.
- 2 Arzu ettiğniz tarayıcıyı, belge besleyeciyi ya da düz yatağını seçin.

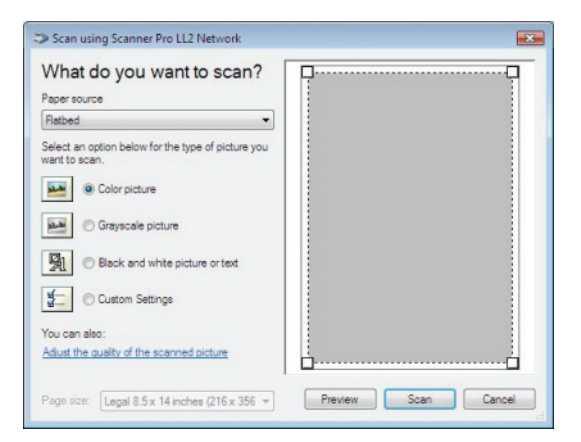

- 3 Sayısallaştırma gelişmiş özelliklerinin **TARANAN RESMIN KALITESIRI AYARLA** bağına tıklayarak özelleştirin.
- **4** Arzu ettiğiniz parametreleri ayarlayın ve **TAMAM** düğmesini tıklayarak onaylayın.

| wanceu Properties                 |               |       |
|-----------------------------------|---------------|-------|
| Advanced Properties<br>Appearance | Enghtness.    | 0     |
| Eesolution (DPI):                 | Picture type: | •     |
|                                   | ( <u>-</u>    | Reset |

**5 TARA** düğmesine basın, yapılan sayısallaştımayı bir ekranda gözetliyebilirsiniz.

### Karakter tanıma yazılımı (OCR)

Karakter tanıma fonksiyonu, size bir hardcopy belgeden ya da resimden masa üstü uygulamalar için kullanılabilir veri dosyaları yaratma imkanı verir.

Karakter tanıma işlemi, sadece yazıcı ya da daktilo çıktıları gibi basılı karakterler üzerinde çalışır. Bunun yanı sıra, el yazması bir metnin bütününün grafiksel alana çevrilmesi ve saklanmasını isteyebilirsiniz. (imza v.b.)

Terminal ünitenizin ortamı ve karakterlerin terminalden tanımlanması ile, OCR bir belgenin PaperPort'dan Not Defterine kaydır - bırak yöntemi ile gerçekleştirilebilir.

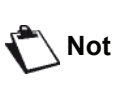

Yazılımın daha detaylı kullanımı için, ürünün online destek hizmetine başvurun.

12 - Bilgisayar Fonksiyonları

### Yazdırma

Belgerinizi USB ya da ağ (LAN/ WLAN) bağlantısı vasıtasıyla yazdırabilirsiniz.

Companion Suite Pro yazılım kuruluşu sırasında, **LASER PRO LL2** yazıcı sürücüsü otomatik olarak bilgisayarınıza yüklenilecektir.

### Çok fonksiyonlu terminal ile baskı almak

Çok foksyonlu terminal ile bir belgenin yazdırılması Windows belge yazdırmasının aynısıdır..

- 1 Ekranda gözüken varolan açılmış uygulamanın **KLASÖR** menüsünden **YAZDİR** komutu kullanın.
- 2 LASER PRO LL2 yazıcıyı seçin.

#### Çok fonksyonlu terminal ile çif modlu yazdırma

Bu terminal bilgisayarın bir belgesini çift modlu manüel yazdırmanıza izin verir.

El ile çift modunda, yazdırma kalitesi ve kağıt aktarımı garanti edilemez .

 Eğer kağıtın ilk yüzün yazdırmasında bir bozukluk çıkarsa, örneği buruşukluk, sayfa kenar kıvırması ya da zımbalama, kağıtı manüel çif moduyla kullanmayın.
 Kağıtı yükle diğinizde, kağıt kenarını düz bir yüzeyin yardımıyla lütfen düzeltiniz.

Daha iyi sonuçlar almak için, 80 g/m² A4 biçimli kağıt ya da 20 lbs/m² mektup biçimli kağıt kullanmanızı öneririz.

Bir belgeyi manüel çift moduyla yazdırma:

| Önemli | Çift yazdırma modu PostScrip<br>sürücüleriyle kullanılamaz.<br>Çift yazdırma modu yalnızca kağıt<br>tepsisinin yönetiği bir kağıt biçiminde<br>kullanılır.<br>El ile besleme tepsisi çift modlu<br>yazdırma için kullanılamaz. |
|--------|----------------------------------------------------------------------------------------------------|
|--------|----------------------------------------------------------------------------------------------------|

- 1 Ekranda gözüken varolan açılmış uygulamanın KLASÖR menüsünden YAZDİR komutu kullanın.
- 2 LASER PRO LL2 yazıcıyı seçin.

**3 Çift** modunu kontrol edin ve iki citleme modlarından birisini seçin:

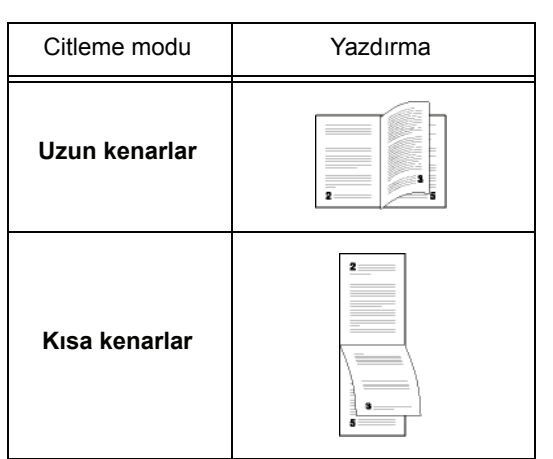

- 4 yazdırmayı başlatmak için şu OK düğmeye basın.
- 5 Makina tek sayfaları yadırır (en yüksek sayfa numarasında başlayıp sayfa 1'de biter) ve LCD ekranı gözükür:

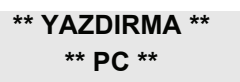

6 Tek sayfaların basıldığı zaman, LCD ekranı şu mesajı gösterir \*\*YAZDIRILMİŞ YAPRAKLARİ BASİLİ YÜZ GÖRÜNÜR ŞEKILDE KAĞİT TEPSISINE YERLEŞTIRIN...:

> \*\* BASINCI YERLEŞTİRİN ...VE<OK>BASİN

Önemli

Bilgisayar, bir çift iş için yaprakların nasıl yeniden yüklemenizi açıklayan bir sayfa oluşturur ve yazdırır. Bu safayı dikkatlice okuyun ve diğer yapraklara yeniden ekleyin. Yazdırmaya doğru bir şekilde devam etmek için açıklama yaprağını tepsiye yeniden yerleştirmeniz çok önemlidir.

7 Yaprakları açıklama sayfasında ve aşağıda gösterilenleri izleyip kağıt tepsisine geri yerleştirin. Aşağıdaki örnekler seçilen ciltleme moduna göre, gereken işlemeleri tanımlar: Uzun kenarlar

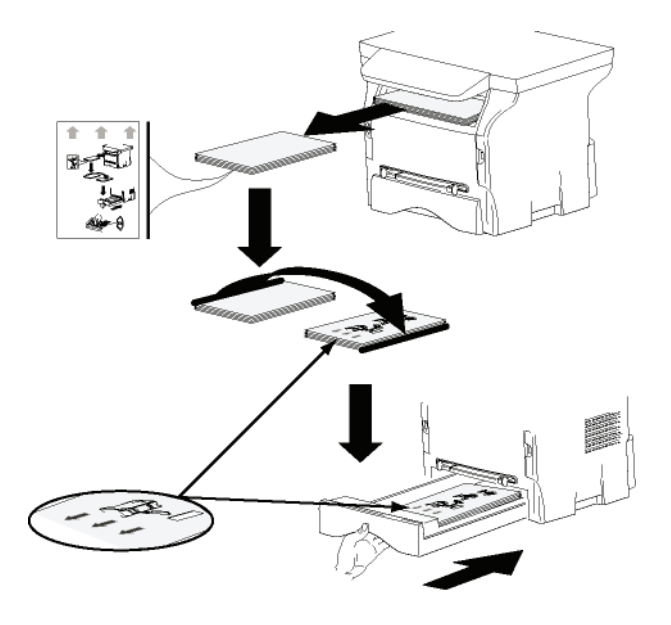

Kisa kenarlar

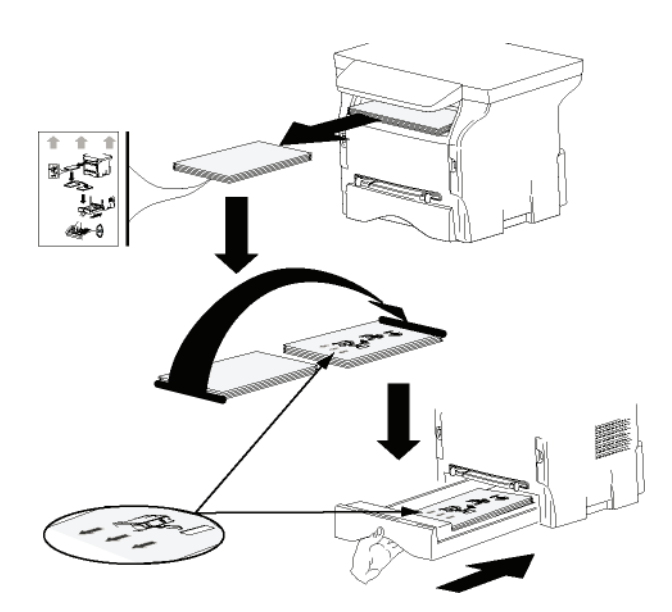

- 8 Yazdırmayı devam ettirmek için komut panosunun **OK** düğmesine basın.
- 9 Çift sayfalar kağıdın diğer yüzüne basılır. Tüm sayflararın yazdırması bittiğinde, açıklama yaprağını kaldırın.

Önemli

Kağıt sıkışması ya da kağıt biçimi hatası oluşursa, yazdırma işi iptal edilir. Bu durumda yazdırma işini tekrar başlatmanız gerekir.

### Adres defteri

Adres defteri sayesinde en sık aranan numaralarınızı hafızaya alabilirsiniz. Bu fonksiyon, bir SMS ya da faks yayın isteği söz konusu olduğunda aradığınız numaranın hafızada tutulması kolaylığını sağlar. Arzu ederseniz, adres deterinde kayıtlı olan numaraların listesini yazdırabilirsiniz.

Adres defteri'ndeki kişileri gruplar halinde kopyalayama imkanına da sahipsiniz. Sık olarak, ortak belge yolladığınız, örneğin aynı tip hizmet ya da şirkette bulunan kişiler grubunda yeni düzenlemeler yapabilirsiniz.

Terminal ünitesinin adres defterine yeni bir adres ekleme

 MF DIRECTOR penceresinde bulunan ADRES DEFTERI üzerine tıklayın. Adres defteri ekranda belirir.

| Companion - Address book<br>File Edit View |                                   |                         |  |
|--------------------------------------------|-----------------------------------|-------------------------|--|
| New Properties Later                       | Print                             |                         |  |
| MFPrinter Laser Pro LL2 4                  | - Find in the list below -        |                         |  |
| Windows                                    | Nama<br>Barnis<br>Marin Monigroup | FAX<br>33123123113<br># |  |
|                                            | *[                                |                         |  |

- 2 Terminal adres defterini seçin.
- **3** YENI seçeneğini tıklayın ve çıkan menüden TEMAS seçin.

Kontak numaralarını tutan pencere açılır.

| 0              | Contact   |           |
|----------------|-----------|-----------|
| 2              |           |           |
| 4AME           |           |           |
| TEL            |           |           |
| RATE           | 33600 💌   |           |
| ASSOCIATED KEY | WITHOUT - |           |
|                |           |           |
|                |           |           |
|                |           |           |
|                |           | OK 🗙      |
|                |           | · · · · · |

4 Kontak ismini ve faks ya da GSM telefon numarasını, bu kişiyle faks iletim hızını ve ilişkili hızlı arama tuşlarını girin. OK.

Listenize yeni bir kontak eklenmiş olacaktır.

# Terminal ünitesinin adres defterine yeni bir grup ekleme

1 MF DIRECTOR penceresinde bulunan ADRES DEFTERI üzerine tıklayın.

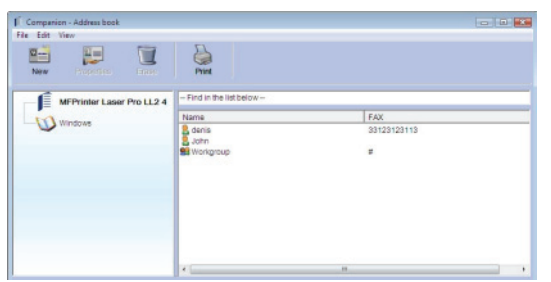

- 2 Terminal adres defterini seçin.
- 3 YENI seçeneğini tıklayın ve çıkan menüden GRUP seçin.

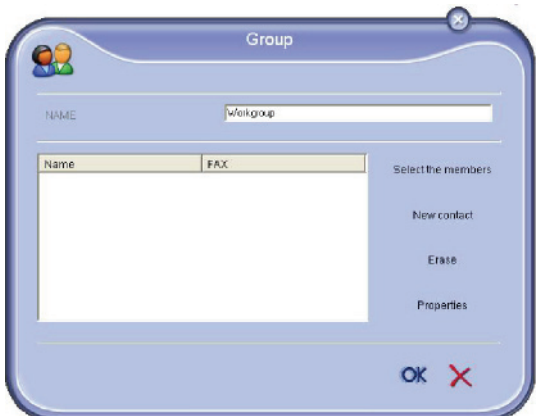

4 Grup adını belirleyin. Grup, yeni eklenecek olan ya da adres defterinde bulunan numaralardan oluşturulabilir.

Öneri 1: grup üyeleri adres defterinin bir parçasını oluşturur.

ÜYELERI SEÇ tuşuna basın.

Seçim penceresi açılır.

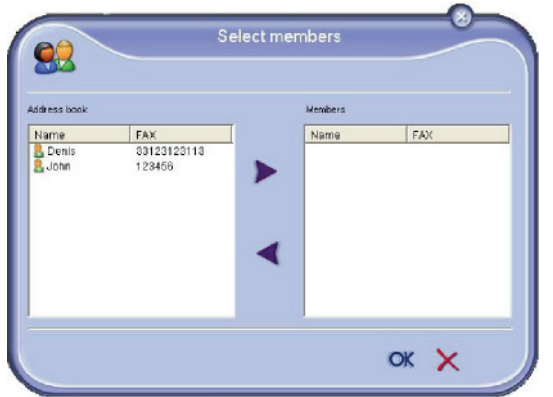

ADRES DEFTERI alanından bir grup ya da kişi adı seçin ve tuşa basın **>** (kişi üzerine çift klik yaparak da gruba ekleyebilirsiniz). OK tuşunu tıklayın.

Öneri 2: yeni kontak ekleme.

Yeni seçeneği üzerine tıklayın, ardından kontak ekleme adımını izleyerek yeni kontak bilgilerini girin.

**5** Grup oluşumunu tamamladığınızda **OK** ile onaylayın.

Listenize yeni bir grup eklenmiş olacaktır.

### Adres Defteri Yönetimi

Adres defterinden şu işlemleri gerçekleştirebilirsiniz:

- adres defterinizdeki kontak listesini yazdırabilirsiniz,
- bir grup ya da kişiyi adres defterinden silebilirsiniz,
- bir grup ya da kişiyi ilk harflerini girerek listede arayabilirsiniz,
- Bir kontak verisini silmek ya da düzeltmek için, kontak ya da grup veri sayfasını kontrol edin.

### Kontak bilgisi üzerinde düzenleme yapma

- Fareyi kullanarak değişiklik yapmak istediğiniz kontak seçimini yapın.
- 2 ÖZELLIKLER tuşunu tıklayın.
- 3 ADRES DEFTERI nde gerekli değişiklikleri yapın.
- 4 OK seçeneğini tıklayın.

### Grup düzeltmesi

- 1 Adres defteri listesinden grubu seçin.
- 2 ÖZELLIKLER tuşunu tıklayın.
- **3** Gerekli değişiklikleri yapın.
- **4 OK** seçeneğini tıklayın.

### Adres defteriden bir grubu ya da kişiyi silme

- 1 Fareyi kullanarak silmek istediğiniz kişi ya da grup adını seçin.
- 2 SIL seçeneğini tıklayın.

| Önemli | Bir kontak adres defterinden silindiği<br>zaman, otomatik olarak üyesi olduğu<br>gruplardan da silinir. |
|--------|----------------------------------------------------------------------------------------------------|
|--------|----------------------------------------------------------------------------------------------------|

### Adres defterini yazdırma

 YAZDIR seçeneğini tıklayın. Adres defteri listesi terminal üzerinden yazdırılır. (Eğer hiçbir kontak seçili değilse).

### Bir adres defterin alınması ya da verilmesi

### Adres defterini kaydetme / verme

Bu işlem adres defterinizi bir EAB dosyası formatında kaydetmenizi sağlar.

- 1 ADRES DEFTERI penceresinin KLASÖR menüsünün VER seçeneğine basın.
- 2 Dosya adını belirleyin ve dosyayı kaydedeceğiniz yeri seçin, ardından KAYDET seçeneğine basın.

### Bir adres defterinin alınması

Dışardan adres defteri alımı, gönderen ağın içindeki kontaklara birer birer girmek zorunda kalmadan adres defterinin otomatik olarak bir ağdan diğerine gönderimini sağlar. Adres defterleri EAB dosya formatında eklenebilirler. EAB dosyaları hafızanın dışarı yollanması sırasında düzenlenir.

- 1 ADRES DEFTERI penceresinin KLASÖR menüsünün Dişardan AL seçeneğine basın.
- 2 Dışardan alacağınız klasörü seçin ve Aç seçeneğine basın.

### Faks İletişimleri

Faks iletişimi sayesinde şunları yapabilirsiniz:

- terminalinizin tarayıcısından, bilgisayarınızın sabit diskinden ya da bir büro uygulamasından belge fakslayabilirsiniz,
- faks alabilirsiniz,
- çeşitli hizmetler sayesinde haberleşmelerde bulunabilirsiniz: gönderim kutusu, alım kutusu, gönderilmiş öğeler, gönderim dosyası ve alım dosyası

Parametreler faks iletişimi karşısında terminalinizin vereceği tepkiyi ayarlamanıza yarar. Faks iletişimini ihtiyaçlarınıza göre ayarlayabilmeniz için, bu parametrelerde değişiklikler yapmanız mümkündür. Bunun için, **Faks parametreleri**, sayfa 80 bölümüne bakiniz.

### Faks penceresinin tanımı

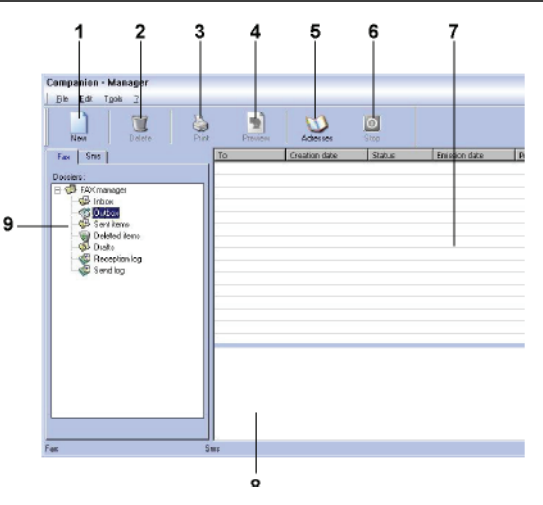

| Belirleme | İşlem                                                                                                    |
|-----------|----------------------------------------------------------------------------------------------------|
| 1         | Yeni bir faks gönderimi oluşturma                                                                                                    |
| 2         | Faks yönetim dizinlerden birini seçerek<br>bir faks silme. GÖNDERILMIŞ ÖĞELER ve<br>ALINMIŞ ÖĞERLERdizinlerden hariç çünkü<br>bu komut bütün öğeleri siler |
| 3         | Faks dizinler dosyalarından bir tanesi ile bir faks belgesinin yazdırılması.                                                                               |
| 4         | Ön izleme penceresinden faksı gözden geçirme.                                                                                                    |
| 5         | Adres defterine ulaşım                                                                                                    |
| 6         | Faks gönderim işlemini sonlandırma (sadece gönderim kutusu için geçerli).                                                                                  |
| 7         | Faks yönetim bölümünde seçili olan bir<br>dosya içinde var olan faksların tümünü<br>gözden geçirme.                                                        |
| 8         | Faksların ön izlemesi                                                                                                    |
| 9         | Faks yönetim dizinleri.                                                                                                    |

### Faks gönderimi

Terminal ünitesi ya da sabit disk üzerinden faks gönderimi

- 1 MF DIRECTOR penceresinden simgesine tiklayın.
- 2 YENI seçeneğini ve ardından FAKS seçeneğini tıklayın.

| ~                                                                  |                                                         | Send FAX                      | -                    |   |
|--------------------------------------------------------------------|---------------------------------------------------------|-------------------------------|----------------------|---|
| nininian Coverpage Advan                                           | noedoptions<br>no<br>Menasy                             | CoverPage<br>Select a source  | Cover page           |   |
| Address I<br>MFPninter Laser Pr<br>Name F<br>© Denis 3<br>S John 6 | booko<br>coLL W ● ●<br>FarcN <sup>a</sup><br>3322123113 | ådd anofren recipiert<br>Name | Recipierts<br>Par Nº |   |
|                                                                    |                                                         |                               | СК                   | × |

- 3 KAYNAKLAR bölgesin içinde, belgeniz kağıt üzerindeyse TARA seçeneğini tıklayın ya da belgeniz bir bilgisayar dosyası formatındaysa (TIFF ya da FAX formatında olmalıdır.) o halde HAFIZA seçeneğini tıklayın.
- 4 Faksınızı bir kontağa göndermek için, numarasını ALICILAR alanında girin ve ♥ üstüne basın ya da bir kontağı (veya grubu) adres defterlerin birinden ADRES DEFTERI ALANINDAN SEÇIN ve ▶ düğmesine basın.

Bu işlemi gerekli gördüğünüz kadar tekrarlayın (Alıcı listesindeki bir kişiyi silmek için 📷 tuşunu kullanın).

**5** Gerekirse eğer, **GELIŞMIŞ SEÇENEKLER** tabı üzerinden, ileri derece ayarları yapın (çözünürlük ve zaman ayarlı gönderim).

| Envision Coverpage | Advanced options |                          |                          |                          |                          |                          |                           |                          |  |  |  |
|--------------------|------------------|--------------------------|--------------------------|--------------------------|--------------------------|--------------------------|---------------------------|--------------------------|--|--|--|
|                    | Resolution       | No                       | mal                      |                          |                          |                          |                           |                          |  |  |  |
|                    | Differenden      | itsion                   | 22:                      | 17:4                     | 0                        |                          | 1 1                       |                          |  |  |  |
|                    |                  | 101<br><u>Inn</u><br>29  | <b>na</b> .<br>30        | jans<br>mer.<br>31       | vier 2<br>jeu<br>1       | 004<br>1991.<br>2        | sen.                      |                          |  |  |  |
|                    |                  | 5<br>12<br>19<br>26<br>2 | 6<br>13<br>20<br>27<br>3 | 7<br>14<br>21<br>28<br>4 | 8<br>15<br>22<br>29<br>5 | 9<br>16<br>23<br>30<br>6 | 10<br>17<br>24<br>31<br>7 | 11<br>18<br>25<br>1<br>8 |  |  |  |
|                    |                  |                          |                          |                          |                          |                          |                           |                          |  |  |  |

6 Bir kapak sayfasını eklemek için, **KAPAK SAYFASİ** tabı seçin ardından **KAPAK SAYFASİ ILE** kutucuya tıklayın. Var olan menüden eklemek istediğiniz kapak sayfasını seçin ya da yenisini yaratın. Daha fazla bilgi için, **Kapak sayfası**, sayfa 81 bölümüne bakiniz. 7 Faksınızı kontak listenizden seçmiş olduğunuz kişi ya da kişilere iletmek için TAMAM seçeneğine basın.

Gerekli gördüğünüzde gönderim isteğinizi gönderim kutusundan takip edebilirsiniz.

### Kullanılan bir program üzerinden faks gönderimi

Bu yöntem sayesinde, kullanmakta olduğunuz bir program aracılığı ile yarattığınız belgenizi, yazdırmaksızın direk olarak gönderebilirsiniz.

1 Masaüstü yazılımdan KLASÖR > YAZDİR seçeneğini tıklayın.

| Name: Companion Suite Pro LL  | 2 Fax Properties      |
|-------------------------------|-----------------------|
| Status: Ready                 |                       |
| Type: Companion Suite Pro LL2 | Fax                   |
| Where: CSPLL2FAX_1            |                       |
| Comment:                      |                       |
| Print range                   | Copies                |
| @ Al                          | Number of copies: 1 ÷ |
| C Pages from to               |                       |
| C destantion                  | 123 123 17 Colate     |
| * Selection                   |                       |

2 COMPANION SUITE FAX yazıcıyı seçin ve ardından OK ile onaylayın. Faks penceresi açılır.

| Stor              | CES Menow   | CoverPage           | Cover page |  |
|-------------------|-------------|---------------------|------------|--|
| Address           | i books -   | Select a source     |            |  |
| MPPrinter Laser F | TO LL W.    | Add another recipie | nt V       |  |
| B Denis           | 33123123113 | Name                | Fax Nº     |  |
|                   |             | 2.0                 |            |  |
|                   |             | >                   |            |  |
|                   |             |                     |            |  |
|                   |             |                     |            |  |

3 Faksınızı bir kontağa göndermek için, numarasını ALICILAR alanında girin ve ♥ üstüne basın ya da bir kontağı (veya grubu) adres defterlerin birilerinden ADRES DEFTERISEÇIN ve ▶ düğmesine basın.

Bu işlemi gerekli gördüğünüz kadar tekrarlayın (Alıcı listesindeki bir kişiyi silmek için 📷 tuşunu kullanın).

- 4 Gerekirse eğer, **GELIŞMIŞ SEÇENEKLER** tabı üzerinden, ileri derece ayarları yapın (çözünürlük ve zaman ayarlı gönderim).
- 5 Bir kapak sayfasını eklemek için, KAPAK SAYFASi tabı seçin ardından KAPAK SAYFASI ILE kutucuya tıklayın. Var olan menüden eklemek istediğiniz kapak sayfasını seçin ya da yenisini yaratın. Daha fazla bilgi için, Kapak sayfası, sayfa 81 bölümüne bakiniz.
- 6 Faksınızı kontak listenizden seçmiş olduğunuz kişi

ya da kişilere iletmek için **Тамам** seçeneğine basın.

Gerekli gördüğünüzde gönderim isteğinizi gönderim kutusundan takip edebilirsiniz.

### Faks alma

**MF Manager** ve **MF Director** pencereleri farklı mesajlar ile bir faks alma işlemine eşlik ederler. **MF Manager** penceresinin alt kısmında  $\Rightarrow$  simgesi ve görev çubuğu üzerinde  $\diamondsuit$  simgesi belirir.

Her faks işlemi sırasında, alınan belgeleri otomatik olarak yazdırabilirsiniz. Bu işlem için şu parametreyi **Faks parametreleri**, sayfa 80 bölümüne bakiniz belirlemeniz gerekmektedir.

### Faks iltetişimlerin takibi

Faks iletişimlerin takibi şu yollarla gerçekleştirilir:

- gönderim kutusu,
- alım kutusu,
- gönderim hafıza öğesi,
- gönderim dosyası,
- alım dosyası,

Bu hizmetler sayesinde terminal ünitenizin bağlantı faaliyetlerini belge alımı kadar belge gönderimi alanında da takip edebilirsiniz.

Gönderim ve alım dosyaları içerikleri bir sayfayı dolduracak boyuta ulaştığında, otomatik olarak yazdırılırlar. Bu yazdırma sonrasında, terminal yeni bir dosya yaratır.

### Gönderim Kutusu

Faks gönderim kutusu şu talimatları yönetir:

- İşlemde olan gönderim istekleri,
- Zaman programlı gönderim istekleri,
- Bir ya da bir kaç defa denenen ve daha sonrasında yeniden denenecek olan gönderim istekleri,
- Başarısız istekler (tamamlanmayan aramalar).

|             |                             | 2  | • | Ø             | 0      |               |          |   |
|-------------|-----------------------------|----|---|---------------|--------|---------------|----------|---|
| Fat Sms     | l Deele                     | E. | a | Creation date | Status | Emission date | Priority | 1 |
|             | titems<br>etectitemo        |    |   |               |        |               |          |   |
| C Re<br>Ser | es<br>seption log<br>nd log |    |   |               |        |               |          |   |
|             |                             |    |   |               |        |               |          |   |
|             |                             |    |   |               |        |               |          |   |

İstekler gerçekleştirme sırasına göre sınıflandırır.

Başarısız olan istekler, artık ulaşılamaz olmaları dolayısıyla liste sonunda sıralandırılırlar. Arzunuza göre bu istekleri yeniden işleme koyabilir (yeni gönderim isteği) ya da silebilirsiniz.

### Gönderim hafızası (Gönderilmiş öğeler)

Gönderim hafızası, göndermiş olduğunuz faksların tümünü saklayabilmenizi sağlar.

Gönderim hafızası içindeki bilgiler şu şekildedir:

- faksın gönderildiği alıcı,
- faksın yaratıldığı tarih,
- faksın gönderildiği tarih,
- faks belgesinin boyutu.

#### Gönderim Dosyası

Gönderim dosyası, terminal üniteniz tarafından işleme tabii tutulan faks bağlantıları (başarılı ya da başarısız) geçmişini saklayabilmenize yarar. Dosya, bir sayfa boyutunu dolduracak hale gelir gelmez otomatik olarak yazdırılır.

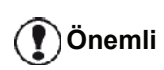

**Sı**L seçeneği ile sadece seçili olan mesaj ya da mesajları değil dosyanın tamamını silersiniz.

Gönderim dosyası içindeki bilgiler şu şekildedir:

- faksın gönderildiği alıcı,
- faksın gönderildiği tarih,
- faksın durumu (gönderildi, başarısız...).

### Alım dosyası

Alım dosyası, terminal üniteniz tarafından alınan faksların geçmişini saklayabilmenizi sağlar. Dosya, bir sayfa boyutunu dolduracak hale gelir gelmez otomatik olarak yazdırılır.

Önemli

SIL seçeneği ile sadece seçili olan mesaj ya da mesajları değil dosyanın tamamını silersiniz.

Alım dosyası içindeki bilgiler şu şekildedir:

- faksın göndericisi,
- faksın alındığı tarih,
- alma türü (terminalde veya bilgisayarda alma ),
- faksın durumu.

### Faks parametreleri

### Faks parametrelerine ulaşım

**1** MF Director penceresinin

simgesine tıklayın.

- 2 ARAÇLAR > SEÇENEKLER> FAKS.
- 3 Aşağıda belirtilen parametre açıklamalarına başvurarak gerekli ayarları yapın ve ardından OK ile onaylayın.

### Dosyalar ve özetler tabının tanımı

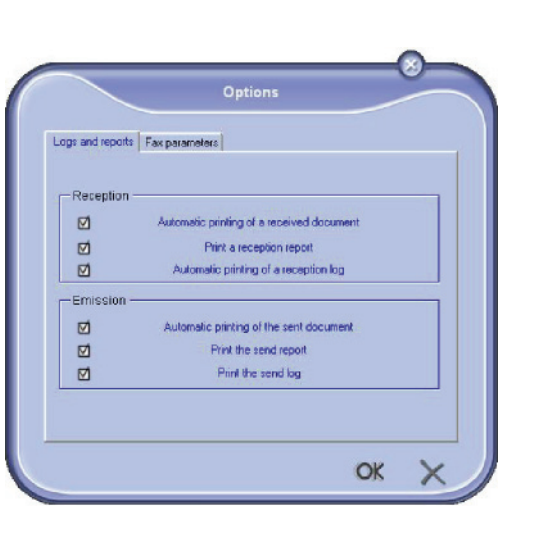

| Seçenek                                                    | Tanım                                                                                    |
|------------------------------------------------------------|------------------------------------------------------------------------------------------|
| Alınan bir belgenin<br>otomatik olarak<br>yazdırılması     | Faks alındığı zaman otomatik<br>olarak yazdırılır.                                       |
| Alım özetinin<br>yazdırılması                              | Her bir faks alımı için alım özeti<br>yazdırılır.                                        |
| Alım dosyasının<br>yazdırılması                            | Dosya, bir sayfa boyutunu<br>dolduracak hale gelir gelmez<br>otomatik olarak yazdırılır. |
| Gönderilen bir<br>belgenin otomatik<br>olarak yazdırılması | Faks gönderildiği zaman otomatik olarak yazdırılır.                                      |
| Gönderim özetinin<br>yazdırılması                          | Her bir faks gönderiminden<br>sonra, gönderim özeti<br>yazdırılır.                       |
| Gönderim<br>dosyasının<br>yazdırılması                     | Dosya, bir sayfa boyutunu<br>dolduracak hale gelir gelmez<br>otomatik olarak yazdırılır. |

### FAKS PARAMETRELERI tabının tanımı

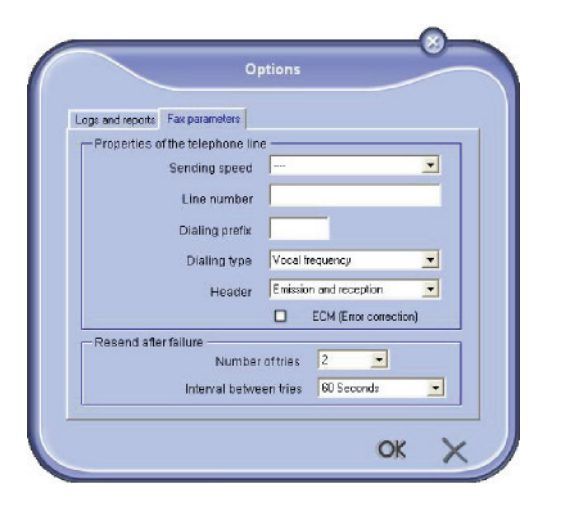

| Seçenek                           | Tanım                                                                                                    |
|-----------------------------------|----------------------------------------------------------------------------------------------------|
| Gönderim hızı                     | Faksların varsayılan gönderim<br>hızı.                                                                                                    |
| Hat numarası                      | Terminal ünitenizin bağlı<br>bulunduğu hattın numarası.                                                                                                    |
| Öne gelecek<br>numarayı belirmele | Önceden belirlenen bu<br>numara, bu hat üzerinden<br>yapılacak gönderim öncesi<br>numaranın önüne otomatik<br>olarak eklenecektir.                                                                                         |
| Numaralandırma<br>şekli           | Terminalinizin bağlı bulunduğu<br>telefon santralinin çalışmasıyla<br>uyumlu olmalıdır.                                                                                                    |
| Başlık                            | Aldığınız ya da gönderdiğiniz<br>belgeler üzerinde (LIC) İletişim<br>Kimlik Satırı yaratır.                                                                                                    |
| ECM                               | Sorunlu bir bağlantıdan oluşan<br>iletişim hatalarını düzeltir. Bu<br>özellik, alınan belgelerin<br>bütünlüğünün korunmasını<br>sağlar. Hattın uğultulu olması<br>halinde, bağlantı süreleri daha<br>çok önem kazanabilir. |
| Deneme sayısı                     | Gönderimde hata oluşması<br>halinde terminal ünitesinin<br>yeniden deneme sayısını<br>belirler.                                                                                                    |
| Denemeler arası<br>süre           | İki gönderim girişimi arasındaki<br>zaman aralığı                                                                                                    |

### Kapak sayfası

Kapak sayfası, faks belgesinin terminal üniteniz tarafından otomatik olarak düzenlenen bir parçasıdır. Alıcı, gönderici bilgileri, belgenin gönderilmek üzere aygıta girildiği tarih ve saat, notlar vs.. içerir.

Bu sayfa tek olarak ya da bir faks belgesinin ilk sayfası olarak gönderilebilir. Ancak bu işlem aynı bağlantı içinde gerçekleştirilmelidir. Bilgisayarınız ya da çok fonksiyonlu terminal ünitenizden kapak sayfalı bir belge göndermeniz mümkündür. Bu durumda, kapak sayfasının içerdiği bilgilerin bir kısmını gönderim sırasında kendiniz düzenleyebilirsiniz. Gönderim işlemine başlamadan evvel, kullanılacak kapak sayfası modelini hazırlamış olmanız gerekir. Buna karşın, hazırlamış olduğunuz bir kapak sayfasını bütün gönderileriniz için de kullanabilirsiniz.

Terminal üniteniz size, farklı modellerde kapak sayfası hazırlama ve kişiselleştirme, gönderim sırasında seçim yapabilme imkanı sunmaktadır.

### Bir kapak sayfası modeli yaratma

Kapak sayfası yaratma işlemi, kutucukları (Faks numarası, not,konu vs.) Faks uygulaması tarafından bir belgenin her bir alıcısı için girilen bilgilere göre otomatik olarak doldurulan bir model hazırlanmasını sağlar.

Bu kapak sayfası modeli yaratma işlemi iki aşamalı olarak gerçekleştirilir:

- **Birinci aşama**: Arzu edilen sayfa düzeni ve logolar ile zemin imajı hazırlama.
- İkinci aşama: Kapak sayfası üzerinde gösterilmesini arzu ettiğiniz kutucuğu ekleme: Faks numarası, not,konu vs. Daha önce de belirtildiği gibi bu kutucuklar gönderim sırasında Faks uygulaması tarafından doldurulurlar.

Birinci aşamada; zemin imajı yaratmak için iki yöntem vardır.

Ya

 Seçenek (A): Zemin imajını bir başka uygulama içinde hazırlama (Word, Excel vb.);

### ya da

 Seçenek (B): Kapak sayfası sayfa düzenini oluşturan bir sayfayı tarama A ve B seçeneklerine ait detaylar:

 Seçenek (A): Zemini hazırlayacağınız programı çalıştırın. (Word,Wordpad v.b...) Zemin imajını hazırlayın ve belgeyi "Companion Suite Fax" yazıcı ile basın. MFSendFaxiletişim penceresi açılır:

| -                                   | Send FAX              |           |
|-------------------------------------|-----------------------|-----------|
| mission Cover page Advanced options |                       |           |
| Note                                | Coverpage.            | •         |
| Test Page                           | Discurment            |           |
| Address books                       | Add another recipient | **** 📜    |
|                                     | Name 7                | Celes opy |
|                                     | •                     |           |
|                                     |                       |           |
|                                     |                       |           |
|                                     |                       |           |
|                                     |                       |           |

Alıcılar listesine alıcı ekleme **GELIŞMIŞ SEÇENEKLER TABİNA TİKLAYİN VE İNCE ÇÖZÜNÜRLÜK** seçin:

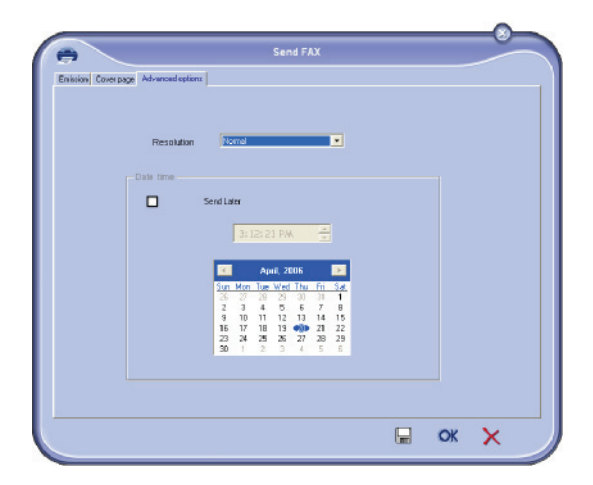

Sonunda kenarın en alt kısmının (disket semgesi) **TASLKAK OLARAK KAYDET** düğmesine basın. Arkaplan imaji C:\Program Files\Companion Suite Pro LM\Documents\FAX\Temporary dpsyada oluşturur ve .fax uzantısını taşır. Seçenek (**B**): **MFMANAGER** çalıştırın ve **YENI FAKS** seçin. Kaynak olarak tarayıcıyı belirleyin:

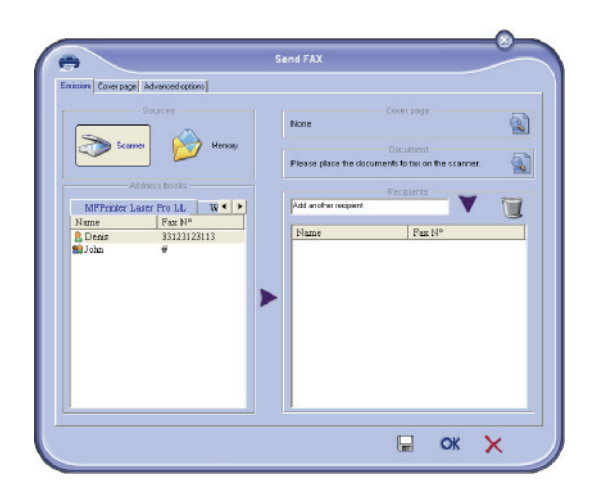

Alıcılar listesine alıcı ekleme Gelişmiş Seçenekler tabına tıklayın ve İnce Çözünürlük seçin:

| 0                     |                  |                  |           |           | Ser      | id FA     | x         |            |   |    |   |  |
|-----------------------|------------------|------------------|-----------|-----------|----------|-----------|-----------|------------|---|----|---|--|
| Envisoione Cover page | Advanced options |                  |           |           |          |           |           |            |   |    |   |  |
|                       |                  |                  |           |           |          |           |           |            |   |    |   |  |
|                       | Resolution       | 12               | mel       |           |          |           |           |            |   |    |   |  |
|                       |                  |                  |           |           |          |           |           |            |   |    |   |  |
|                       | ale time         |                  |           |           |          |           |           |            |   |    |   |  |
|                       | s                | end Lai          | ы         |           |          |           |           |            |   |    |   |  |
|                       |                  |                  | 31.1      | 5.5       | 1.04     |           |           |            |   |    |   |  |
|                       |                  |                  |           |           |          |           |           |            |   |    |   |  |
|                       |                  | 4                |           | Ap        | 11, 21   | 06        |           | ×          |   |    |   |  |
|                       |                  | <u>Sun</u><br>26 | Mon<br>27 | Tue<br>28 | Wed 23   | Thu<br>30 | Fri<br>31 | <u>5at</u> |   |    |   |  |
|                       |                  | 2 9              | 3<br>10   | 4         | 5        | 5<br>13   | 7<br>14   | 8<br>15    |   |    |   |  |
|                       |                  | 16<br>23         | 17<br>24  | 18<br>25  | 19<br>26 | 27        | 21<br>28  | 22<br>29   |   |    |   |  |
|                       |                  | 30               | 1         | 2         | 3        | 4         | 5         | 6          |   |    |   |  |
|                       |                  |                  |           |           |          |           |           |            |   |    |   |  |
|                       |                  |                  |           |           |          |           |           |            |   |    |   |  |
|                       |                  |                  |           |           |          |           |           |            |   | ~  |   |  |
|                       |                  |                  |           |           |          |           |           |            | - | OK | × |  |

Sonunda kenarın en alt kısmının (disket semgesi) **TASLKAK OLARAK KAYDET** düğmesine basın. Arkaplan imajı C:\Program Files\Companion Suite Pro LL 2\Documents\FAX\Temporary dosyada oluşturur ve .fax uzantısını taşır.

A ya da B seçeneklerinden hangisini uygularsanız uygulayın zemin imajınız C:\Programlar\Companion Suite Pro LL 2\Belgeler\FAX\Temporary dosyası içinde .fax uzantısıyla yaratılacaktır.

➔ Şimdi artık aşağıda gösterilen ikinci aşama işlemine geçebilirsiniz.

2 - Bilgisayar Fonksiyonları

### İkinci aşamada:

Artık zemin imajı C:\Programlar\Companion Suite Pro LM \Belgeler\FAX\Temporary dosyası içinde olduğu için, zemin imajınüst kısmına alanları ekleyebilirsiniz.

Aşağıdaki gösterilen aşamaları lütfen izleyin:

- (a) MFManager başlatın, Yeni Faks seçin ardından Kapak Sayfası tabına tıklayın, Kapak Sayfanın adını taşıyan kutucuyu işaretleyin.
- (b) Yeni seçeneğini tıklayın. Kapak sayfasının yaratılması penceresi açılır.
- (c) Araçlarlardan Aç seçeneğine tıklayın, faks uzantısını
   \*.fax ile değiştirin dosyaları ve ilk aşamada yaratılan
   C:\Programlar\Companion Suite Pro LM
   \Belgeler\FAX\Temporary dosyasını bulun.
- (d) Araçların alanları tuşlarını tıklayın. Kutucukların zemin imajı üstüne eklenmesini sağlayan bir pencere açılır.
- (e) Kapak sayfası modelini kaydedip bu pencerenin dışına çıkmak için Kaydet seçeneğini tıklayın.
- (f) Yeni Faks penceresi açılır. Şimdi artık arzu edilen kapak sayfa modelini seçebilirsiniz. Sağ iç köşedeki önizleme imajın üzerine iki defa tıklayarak, içindeki kutucukların alıcı bilgileri ile doldurulacağı kapak sayfası önizlemesini gösteren başka bir pencere açılır.

### Bir kapak sayfası yaratma

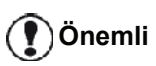

Gönderim işlemine başlamadan evvel, kullanılacak kapak sayfası modelini hazırlamış olmanız gerekir.

- 1 KAPAK SAYFASİ tabından YENI seçeneğini tıklayın.
- **2 Dosya** kısmından yaratmış olduğunuz kapak sayfası modelini seçin.

Yaratmış olduğunuz kapak sayfası modelini içeren bir pencere açılır:

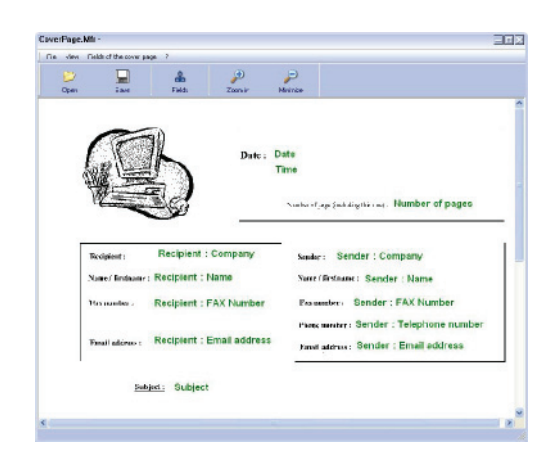

3 Alanları görmek için 🚢 simgesini tıklayın.

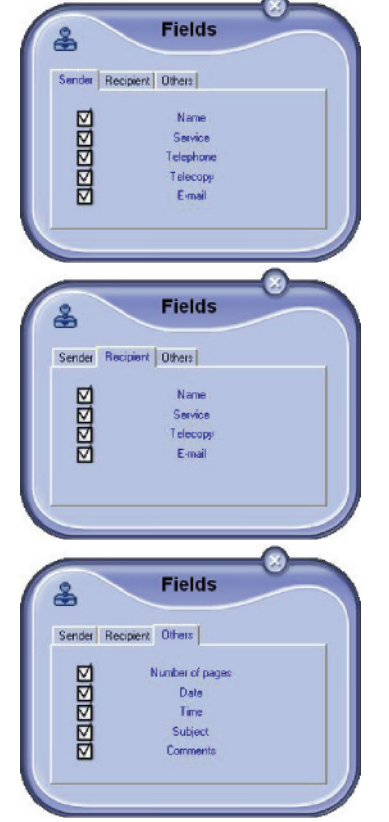

Alan eklemek için şu işlemi yapın:

- Eklemek istediğiniz alanı, alan paletinde işaretleyerek, seçiminizi yapın. Farenizin imleci yerinde bir tampon belirir.

- Kutucuğu eklemek istediğiniz model alanına tıklayın.

- Kutucuğu istediğiniz gibi taşıyabilir ya da büyütebilirsiniz.

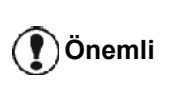

Kutucukların çerçeve boyunu, metni okunabilir hale getirecek şekilde ayarlayın.

**4** Kutucuklar eklenir eklenmez, kapak sayfanızı kaydedin.

Bu kapak sayfası, faks gönderim pencereciğinin KAPAK SAYFASI tabından seçilebilir.

### KAPAK SAYFASİ tabının tanımı

| _           |                      |           |               |       |         | New      |
|-------------|----------------------|-----------|---------------|-------|---------|----------|
|             | With the cover page: | CoverPage |               |       | *       | Here     |
| sender-     |                      |           | Name          | Auto: |         | Hecipien |
| Company n   | ame                  |           | Company name  |       |         |          |
| Email addre | 255                  |           | Email address | Auto  |         |          |
| AX Numbe    | 21                   |           | FAX Number    | Auto  | _       |          |
| leiephane i | number               |           | -             | 1     | Filmtat | matealu  |
|             |                      | Comments  |               |       |         | evie w   |
| Subject     |                      |           |               |       |         |          |
| Comments    |                      |           |               | -     |         | -        |
|             |                      |           |               |       | Ē       | d        |
|             |                      |           |               |       | -       | -        |
|             |                      |           |               |       |         |          |
|             |                      |           |               |       |         |          |
|             |                      |           |               |       |         |          |

| Kutucuk                 | Tanım                                                                                                    |
|-------------------------|----------------------------------------------------------------------------------------------------|
| Kapak sayfasının<br>adı | Kapak sayfasının adı standart<br>olarak belirlenebilir ya da siz<br>ilgili sayfayı kendiniz<br>seçebilirsiniz.                                                                                                    |
| Gönderici               | Göndericiyi içeren bilgileri<br>girebilirsiniz.                                                                                                    |
| Alıcı                   | Alıcıyı içeren bilgileri<br>girebilirsiniz.<br>Eğer kutucuklardan biri içinde<br>Otomatik kelimesi varsa,<br>gönderim işlemi sırasında, alıcı<br>hafızada, sık kullanılanlarda,<br>bir grup dahilinde ya da yayın<br>listesinde kayıtlı bulunuyorsa<br>geçerli duruma gelir. |
| Notlar                  | Bu pencere, kapak sayfası ile<br>birlikte iletilecek olan bir metnin<br>belirlenmesini sağlayan metin<br>editörünün bütün temel<br>fonksiyonlarına sahiptir.                                                                                                    |
| Model Önizlemesi        | Göndereceğiniz kapak sayfası<br>için önizleme sağlar.                                                                                                    |

### SMS İletişimleri

Bilgizayarınızdan, gruplar dağıtımını kullanarak ister bir kişiye isterse de çok kişiye SMS gönderebilirsiniz

Gönderi bağlantılarının takibi gönderilen kutusu, gönderim dosyası ve gönderim hafızasından (gönderilmiş öğeler) gerçekleştirilir.

| Önemli | SMS servisini ülkelelere ve<br>operatörlere göre kullanabilirsiniz. |
|--------|---------------------------------------------------------------------|
|        |                                                                     |

### SMS penceresinin tanımı

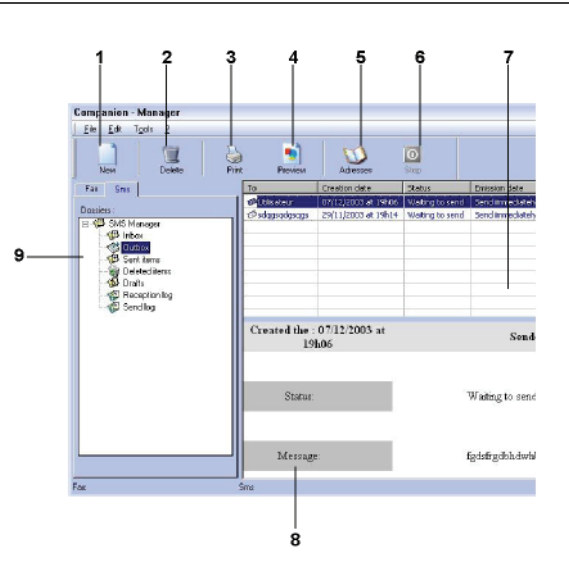

| Belirleme | İşlem                                                                                                    |
|-----------|----------------------------------------------------------------------------------------------------|
| 1         | SMS Yazma.                                                                                                    |
| 2         | SMS denetleme dosyalarından bir tanesi<br>ile bir SMS'in silinmesi. GÖNDERIM<br>DOSYASI için, bu komut dosyanın<br>tamamını siler. |
| 3         | SMS denetleme dosyalarından bir tanesi ile bir SMS'in silinmesi.                                                                   |
| 4         | Ön izleme penceresinden bir SMS'i gözden geçirme.                                                                                  |
| 5         | Adres Defterine Ulaşım.                                                                                                    |
| 6         | SMS gönderim işlemini sonlandırma<br>(sadece gönderim kutusu için geçerli)                                                         |
| 7         | Faks denetim bölümünde seçili olan bir<br>dosya içinde var olan SMS´lerin tümünü<br>gözden geçirme.                                |
| 8         | SMS'lerin ön izlemesi.                                                                                                    |
| 9         | SMS denetim dosyaları.                                                                                                    |

### SMS Gönderimi

- **1 MF DIRECTOR** penceresindeki SMS simgesine tiklayın.
- 2 YENI seçeneğini ve ardından SMS seçeneğini tıklayın.

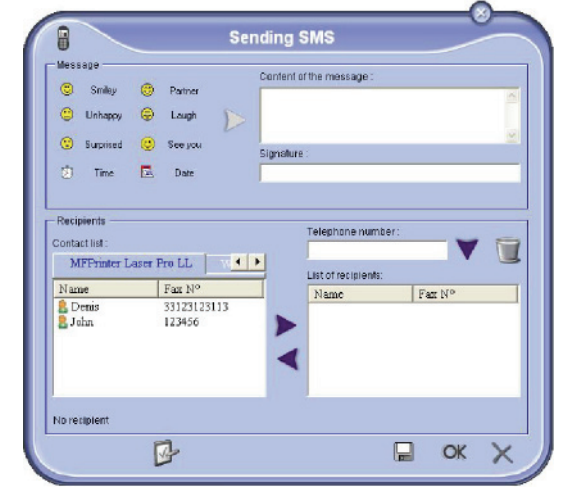

- 3 MESAJ İÇERIĞI kutucuğuna mesajınızı girin. Mesajınızı kişiselleştirmek ya da tarih ve saati otomatik olarak dahil etmek için, kutucuğun solunda bulunan Tuşlar ve Şekiller seçeneklerini kullanabilirsiniz.
- 4 bir kişiye SMS göndermek için, numarasını TELEFON NUMARASİ kutucuğa girin ve ♥ üstüne basın ya da bir kontağı (veya grubu) adres defterlerin birinden KONTAK LISTESI ALANINDAN SEÇIN ve ▶ düğmesine basın.

Bu işlemi gerekli gördüğünüz kadar tekrarlayın (Alıcı listesindeki bir kişiyi silmek için 📷 tuşunu kullanın).

- 5 Gelişmiş Parametreler tuşu ile, (çoklu gönderi yapmak ya da SMS öncelik seviyesi belirlemek için) anlık parametre ayarlarını
  - YAPIN ( 📴 )

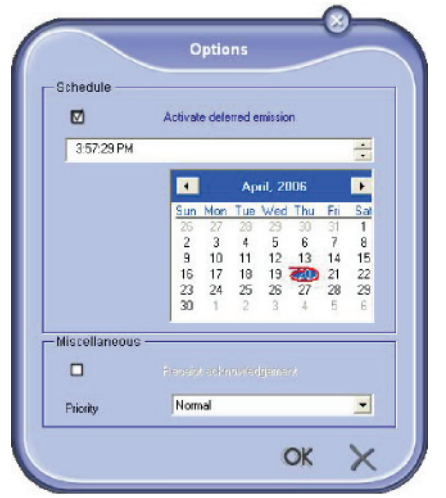

6 SMS´inizi kontak listenizden seçmiş olduğunuz kişi ya da kişilere iletmek için **OK** ile gönderin.

Gerekli gördüğünüzde gönderim isteğinizi gönderim kutusundan takip edebilirsiniz.

### SMS'lerin izlenmesi

SMS'lerin takibi şu yollarla gerçekleştirilir:

- gönderim kutusu,
- gönderim hafıza öğesi,
- gönderim dosyası

Bu hizmetler, terminal ünitenizin iletişim açısından hareketlerini takip etmenizi sağlar.

Gönderi dosya, bir sayfa boyutunu dolduracak hale gelir gelmez otomatik olarak yazdırılır. Bu otomatık yazdırmadan sonra, terminal yeni bir dosya yaratır.

### Gönderim Kutusu

SMS gönderim kutusu şu talimatları yönetir:

- İşlemde olan gönderim istekleri,
- Zaman programlı gönderim istekleri
- Bir ya da bir kaç defa denenen ve daha sonrasında yeniden denenecek olan gönderim istekleri,
- Başarısızlığa uğramış istekler.

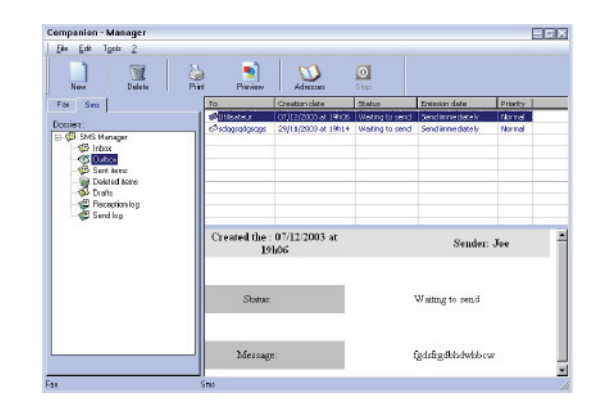

### Gönderim Dosyası

Gönderim dosyası, terminal üniteniz tarafından işleme tabii tutulan SMS bağlantıları (başarılı ya da başarısız) geçmişini saklayabilmenize yarar. Dosya, bir sayfa boyutunu dolduracak hale gelir gelmez otomatik olarak yazdırılır.

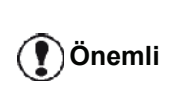

**Sı**L seçeneği ile sadece seçili olan mesaj ya da mesajları değil dosyanın tamamını silersiniz.

Gönderim dosyası içindeki bilgiler şu şekildedir:

- SMS alıcısı,
- SMS'in gönderim tarihi,
- SMS'in durumu (gönderildi, başarısız...).

### Gönderim hafızası (Gönderilmiş öğeler)

Gönderim hafızası, göndermiş olduğunuz SMS'lerin tümünü birden saklayabilmenizi sağlar.

Gönderim hafızası içindeki bilgiler şu şekildedir:

- SMS alıcısı,
- SMS'in yaratılma tarihi,

### LFF6080

- SMS'in gönderim tarihi,
- SMS boyutu.

### SMS Parametreleri

### SMS parametrelerine ulaşım

- 1 **MF DIRECTOR**. penceresindeki SMS imgesine tiklayın.
- 2 ARAÇLAR > SEÇENEKLER> SMS.
- 3 Aşağıda belirtilen parametre açıklamalarına başvurarak gerekli ayarları yapın ve ardından OK ile onaylayın.

### DOSYALAR VE ÖZETLER tabının tanımı

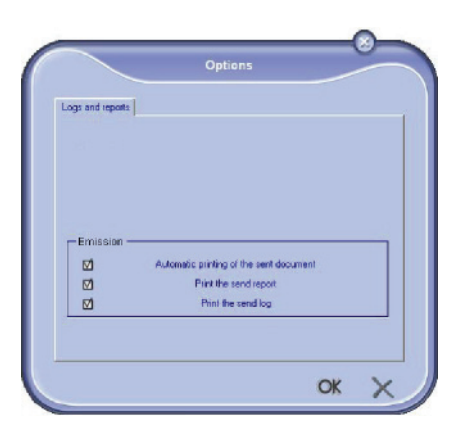

| Seçenek                                                    | Tanım                                                                                    |
|------------------------------------------------------------|------------------------------------------------------------------------------------------|
| Gönderilen bir<br>belgenin otomatik<br>olarak yazdırılması | SMS gönderildiği zaman,<br>otomatik olarak yazdırılır.                                   |
| Gönderim özetinin<br>yazdırılması                          | Her bir SMS gönderiminden<br>sonra, gönderim özeti<br>yazdırılır.                        |
| Gönderim<br>dosyasının<br>yazdırılması                     | Dosya, bir sayfa boyutunu<br>dolduracak hale gelir gelmez<br>otomatik olarak yazdırılır. |

### Yazılım kaldırılması

Bu bölüm aşağıdaki işlemleri belirtir:

- Companion Suite Pro yazılımın tam kuruluşu,
- yalnızca sürücülerin kaldırılması.

### Yazılımı bilgisayarınızdan kaldırmaın

Bilgisayarınızı başlatın. Yönetim haklarıyla bir oturum açın.

BAŞLAT > TÜM PROGRAMLAR > COMPANION SUITE > COMPANION SUITE PRO LL2 > KALDIR menüleri programların kaldırmanızı sağlar.

1 Bir onay ekranı açılır. **EVET** düğmesine basarak Companion Suite Pro programın kaldırmasına devam edebilirsiniz.

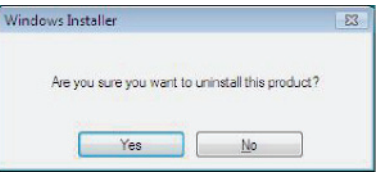

2 Kaldırma programı başlar. Kaldırmayı İPTAL seçeneğini tıklayarak durdurabilirsiniz.

| Companion Suite Pro LL2             |                            |
|-------------------------------------|----------------------------|
| Please wait while Windows configure | es Companion Suite Pro LL2 |
|                                     | Cancel                     |

3 OK tıklayınız.

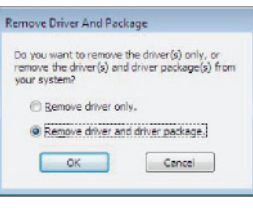

4 İşlem sona erdiğinde bilgisayarınızı yeniden başlatmanız gerekmektedir. EVET tıklayınız.

| Companion Suite Pr                                                               | b LL2 Dri                            | ivers                           |                     |                                         | 23 |
|----------------------------------------------------------------------------------|--------------------------------------|---------------------------------|---------------------|-----------------------------------------|----|
| You must restart y<br>changes made to<br>take effect. Click<br>to restart later. | our syster<br>Companie<br>Yes to res | m for th<br>on Suit<br>start no | e Pro LL<br>w or No | uration<br>.2 Drivers ti<br>if you plan | 0  |
| Ye                                                                               | s                                    |                                 | No                  |                                         |    |

### Sürücüleri bilgisayarınızdan kaldırma

Bilgisayarınızı başlatın. Yönetim haklarıyla bir oturum açın.

Kullanan kurluş moduna göre, gereken kaldırma modunu seçin:

- Eğer sürücüleri Companion Suite Pro yazılımı ile yüklemişseniz, Sürücülerin Companion Suite Pro yazılımı kullanarak kurulmasıparagrafına bakınız.
- Eğer sürücüleri el ile kurduysanız, Sürücülerin el ile kaldırılmasıparagrafına bakınız.

2 - Bilgisayar Fonksiyonları

# Sürücülerin Companion Suite Pro yazılımı kullanarak kurulması

Programları **BAŞLAT > TÜM PROGRAMLAR > COMPANION SUITE > COMPANION SUITE PRO LL2 > KALDİR** menüyü kullanarak kaldırın.

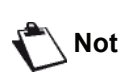

COMPANION SUITE PRO LL2 sürücüleri Windows kontrol panosundan PROGRAM EKLE/KALDIR fonksyonunu kullanarak da kaldırabilirsiniz

 Bir onay ekranı açılır. EVET düğmesine basarak COMPANION SUITE PRO LL2 sürücüler kaldırma programına devam edebilirsiniz.

| Windows Instal | er              |                     | -23   |
|----------------|-----------------|---------------------|-------|
| Are you s      | ure you want to | uninstall this proc | duct? |
|                | Yes             | No                  |       |

 Kaldırma programı başlar. Kaldırmayı İPTAL seçeneğini tıklayarak durdurabilirsiniz.

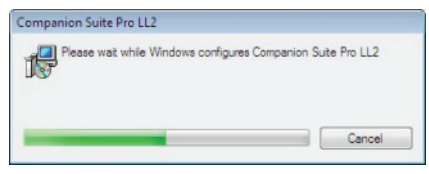

### Sürücülerin el ile kaldırılması

Şu sürücüleri kaldırmanız gerekir:

- yazdırma sürücüsü
- tarama sürücüsü
- modem sürücüsü

yazdırma sürücüyü kaldırmak için:

- 1 YAZICILAR pencereyi açın (BAŞLAT > KONTROL PANOSU > YAZICILAR VE FAKSLAR ya da BAŞLAT > KONTROL PANOSU > DONANIM VE SES > YAZICILAR, yönetici sisteminize göre).
- 2 LASER PRO LL2 simgesini silin.
- 3 YAZİCİLAR penceresinde, farenizin sağ tuşu ile YÖNETICI OLARAK KULLAN > SUNUCU ÖZELLIKLER seçeneği üstüne basın.
- 4 SÜRÜCÜLER sekmesini seçin.
- 5 LASER PRO LL2 sürücüsünü seçin ve KALDIR düğmesine basın.

| orms Ports Drivers Ad      | dvanced   |                    |
|----------------------------|-----------|--------------------|
| ADMIN-PC                   |           |                    |
| Installed printer drivers: |           |                    |
| Name                       | Processor | Туре               |
| Laser Pro LL2 PCL6         | x86       | Type 3 - User Mode |
|                            |           |                    |
| add .                      | Remove    | Properties         |

6 SÜRÜCÜYÜ VE SÜRÜCÜ PAKETI KALDİR seçeneği üstene basın ve OK ile onaylayın.

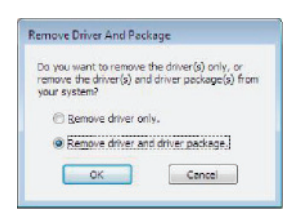

- 7 Bir onay ekranı açılır. Devam etmek için **Ever** tıklayın.
- 8 Kaldırmayı onaylamak için SıL seçeneğine tıklayın.

| river package information collected.      |  |
|-------------------------------------------|--|
|                                           |  |
| The following package(s) will be deleted: |  |
| f2xi2k.inf                                |  |
| The following driver(s) will be deleted:  |  |
| Laser Pro LL2 PCL6                        |  |
|                                           |  |
|                                           |  |
|                                           |  |
|                                           |  |

Tarayıcı ve modemsürücülerini kaldırmak için:

1 AYGİT YÖNETIMI penceresini açın (BAŞLAT >KONTROL PANOSU > SISTEM > DONANİMİ > AYGİT YÖNETIMI ya da BAŞLAT > KONTROL PANOSU > DONAİM VE SES > AYGİT YÖNETIMI, işitetim sisteminize göre).

| Device Manager                         |  |
|----------------------------------------|--|
| File Action View Help                  |  |
| ++ = = = = = + = + = + = + = = = = = = |  |
| B 🚔 ADMIN-PC                           |  |
| Companion Suite Modern                 |  |
| 🗈 👬 Computer                           |  |
| ii) Cal Disk drives                    |  |
| 🔅 🎭 Display adapters                   |  |
| ID DVD/CD-ROM drives                   |  |
| E with Floppy disk drives              |  |
| E Floppy drive controllers             |  |
| E C IDE ATA/ATAPI controllers          |  |
| E Talmaging devices                    |  |
| E-C Keyboards                          |  |
| - A Mice and other pointing devices    |  |
| 🗈 🚰 Modems                             |  |
| Monitors     Monitors                  |  |
| ii) 👻 Network adapters                 |  |
| De Other devices                       |  |
| MFPrinter Laser Pro LL2 4              |  |
| III Portable Devices                   |  |
| E-P Ports (COM & LPT)                  |  |
| Processors                             |  |
| Sound, video and game controllers      |  |
|                                        |  |
| 🕀 📲 System devices                     |  |
| i Universal Serial Bus controllers     |  |
|                                        |  |
|                                        |  |
|                                        |  |
|                                        |  |

- 2 BAŞKA AYGİTLARAİt menüsünde, MF PRINTER LASER PRO LL2 4 öğesini seçin ve farenizin sağ tuşuna basın.
- **3** Menüde **KALDIR** seçin ve farenizin sol tuşunu kullanrak basın.

| MFPrinter Laser    | Pro L124                  |
|--------------------|---------------------------|
| Portable Devices   | Update Driver Software    |
| Ports (COM & LPT   | Disable                   |
| Processors         | Uninstall                 |
| Sound, video and s | Scan for hardware changes |
| System devices     | Properties                |

- 4 Kaldırmayı onaylamak için OK düğmesine basın.
- 5 GÖRÜNTÜLEME AYGİTLAR alt menüsünde, SCANNER PRO LL2 öğesini seçin ve farenizin sağ tuşunu kullanarak basın.
- 6 Menüde **KALDIR** seçin ve farenizin sol tuşunu kullanrak basın.
- 7 Kaldırmayı onaylamak için OK düğmesine basın.

# Bakım

### Servis

### Genel Bilgiler

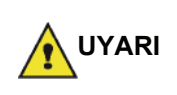

Kendi güvenliğiniz için, bölüm **Güvenlik**, sayfa 1'de sunulan güvenlik talimatlarına başvurmalısınız.

Cihazınızı en iyi koşullarda kullanabilmeniz için, parçalarını sürekli olarak temiz tutmanızı öneririz.

Cihazının düzgün kullanımı için yapılması gerekenler şunlardır:

- Tarayıcının kapağını sebepsiz yere açık bırakmayın.
- Cihazı asla yağlamayın.
- Cihaz kapağını zor kullanarak kapamayı denemeyin veya cihazı sarsıntıya maruz bırakmayın.
- Yazdırma esnasında, aygıtın kartuş kapağını asla açmayın.
- Cihazı asla sökülebilir parçalarına ayırmayı denemeyin.
- Kağıt tepsisi üzerinde çok uzun süre sürüklenmiş olan kağıtları asla kullanmayın.

### Toner kartuşu değiştirme

Terminaliniz kullanmaya hazır mevcut sarf malzeme sistemiyle donanmış olarak teslim edilir. Eğer toner kartuşu tükenmeye yakınsa sizi uyarır.

Aşağıdaki mesaj toner kartuşun kritik değerine geldiği zaman (toner kartuşun 10%´dan daha azı) ve boş olduğu zaman gözükür:

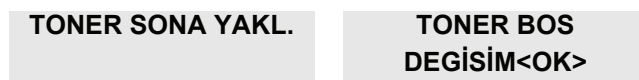

Toner kartuşu istediğiniz zaman değiştirebilirsiniz, yani kartuş boşalmadan önce.

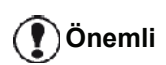

Kartuşu değiştirdiğinizde her zaman smart kardı kullanmalısınız. Smart kartı, toner seviyesinin sıfırlanması gereken bilgileri taşır. Eğer toner kartuşunu smart kartsız değiştirilseniz Sarf malzeme yönetim sistemikusurlu olur. Toner kartuş değiştirme işlemini, aşağıda gösterildiği gibi gerçekleştirin.

1 Resimde gösterildiği gibi yeni toner kartuşuyla donatılmış akıllı kartı takın.

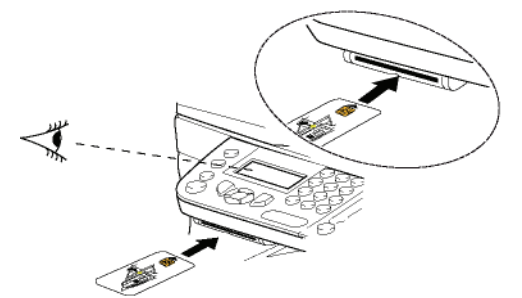

Şu mesaj belirecektir:

TONERI DEGISTI ? EVET=OK - HAYIR=C

2 OK'e basın. Şu mesaj belirecektir:

ÖN KAPAĞI AÇIN TONERİ DEĞİSTİR

- 3 Cihazın önüne geçin.
- 4 Kapağı sol ve sağ taraflarından bastırın ve kendinize doğru çekin.
- **5** Kaldırın ve çok fonksiyonlu terminal ünitesinin toner kartuşunu çıkarın.
- 6 Yeni kartuşu açın ve gösterildiği gibi yuvasına takın.

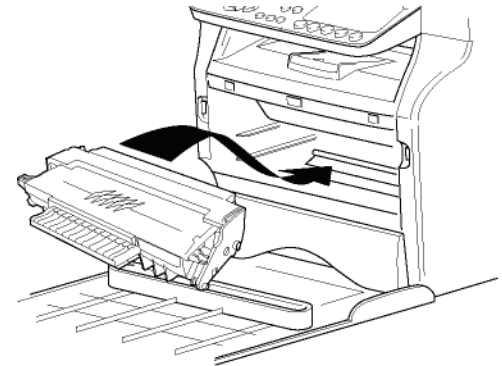

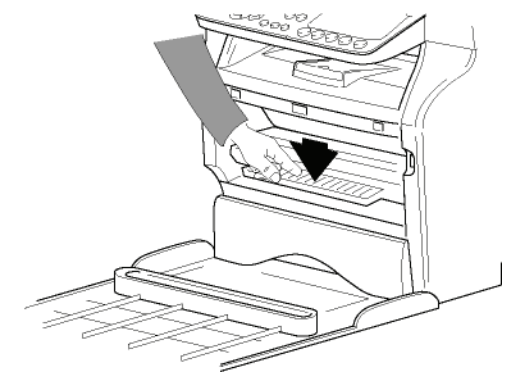

 7 Kapağı kapatın. Şu mesaj belirecektir:

> DEGISTIRDINIZ MI TONERI?<OK>

8 OK'e basın. Bekleme mesajı görünür.

### LÜTFEN BEKLEYIN

Akıllı kart okundu.

### YENİ TONER KARTI CIKART

**9** Akıllı kartı okuyucudan çıkartın, terminaliniz tekrar yazmaya hazır.

### Akıllı kartla ilgili sorunlar

Kullanılmış olan bir akıllı kart kullanırsanız, terminal şunu gösterecektir:

#### LÜTFEN BEKLEYİNİZ

ardından,

### KARTI CIKART ZATEN KULLANIMDA

Eğer hasarlı bir akıllı kart kullanıyorsanız, terminal şunu gösterecektir:

### LÜTFEN BEKLEYİNİZ

ardından,

### BILINMIYEN KART KARTI CIKART

Eğer kartın okunması esnasında **C** tuşuna basılıysa, terminal şunu gösterir:

### İŞLEM İPTAL EDİLDİ KARTI ÇIKARIN

### Temizlik

### Tarayıcı okuma sistemini temizleme

Eğer kopyalarda bir veya daha fazla çizgi belirirse, tarayıcının camını temizleyin.

- 1 Yatay durumdayken tarayıcının kapağını açın.
- 2 Camı hafif alkolle ıslatılmış yumuşak ve pamuklanmamış bir bezle hafifçe silin.
- 3 Tarayıcı kapağını kapatın.
- 4 İzlerin kaybolduğunu kontrol etmek için bir müsvedde bastırın.

### Yazıcı temizliği

Yazıcının dış ve iç yüzeyindeki toz, kir ve kağıt kırıntıları düzgün çalışmasını etkileyebilir. Düzenli olarak temizlemenizi öneririz.

### Yazıcı dış yüzeyi temizleme

Yazıcının dış kısmını hafif deterjana batırılmış, yumuşak bir bezle temizleyin.

### Belge-besleyici silindir temizlemesi

Belge besleyeci silindirini şu durumlarda temizleyin:

• Eğer belge besleyecinin kopyalarda bir veya daha fazla çizgi belirirse ( kağıt taşıma mekanismasında kırıntı, mürekkep, tutkal, v.s).

 Eğer \*\*TARAYİCİ SILINDIRINI TEMIZLEMENIZ GEREKIR, MESAJİ GÖZÜKÜRSE. LÜTFEN KULLANİM KİLAVUZUNA BAŞVURUN. SILINDIR TEMIZLENDI\*\*<> MESAJİ BELIRIRSE BELGE BESLEYECININ DAHA FAZLA KAĞİT YAPRAĞİ TAŞİYAMACAĞİNİ BELIRTIR (TOZ, KIR YA DA KİRİNTİ, SILINDIRLERI EGENLLIYOR), BU DURUMDA DURDUR tuşuna basın. OKtuşuna basarak ekrandaki mesajı silin.

Belge besleyici silindirini temizlemek için, aşağıdaki gösterilen işlemleri ızleyin:

- **1** Cihazı kapatmak için On/Off tuşuna basın (0 komumu) ve kabloyu priz´den çekin.
- 2 Tarayıcı belge besleyecinin kapağını açın.

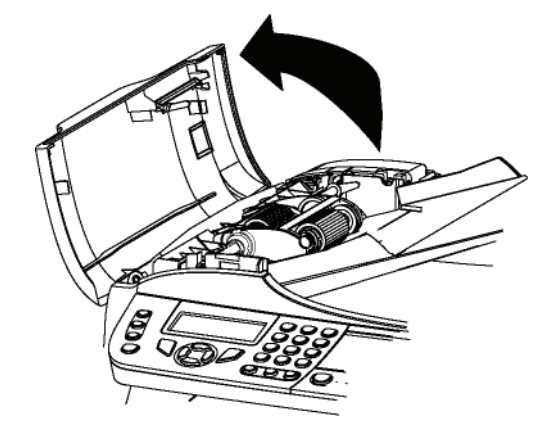

3 Belge besleyeci silindirleri ve tarayıcın çıkarabilen parça üstünde bulunan 2 avara silindirleri, hafif alkolle ıslatılmış yumuşak pamuklanmamış bir bezle silin.

Bunları temizlemek için, silindirleri kağıt taşıma yönünü izleyerek döndürün.

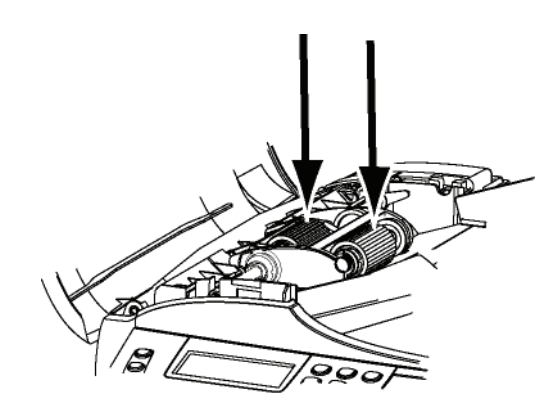

- 4 Silindirleri hafif kuru yumuşak pamuklanmamış bir bezle kuruyana kadar silin.
- 5 Tarayıcı belge besleyecinin kapağını kapatın.
- 6 Güç kablosunu duvarda ki prize sokun ve cihazı çalıştırmak için On/Off tuşuna basın (I konumu).
- 7 İzlerin kaybolduğunu kontrol etmek için bir müsvedde bastırın.

### Yazıcı sorunları

### Hata mesajları

Yazıcı aşağıda tanımlanan sorunlardan herhangi biriyle karşılaştığında, terminalin ekranında ilgili mesaj belirir.

| Mesaj                                                                                                    | İşlem                                                                                                    |
|----------------------------------------------------------------------------------------------------|----------------------------------------------------------------------------------------------------|
| TONERİ KONTROL<br>EDİN                                                                                                    | Terminal ünitesindeki toner<br>kartuşunun yerleştirildiğini<br>kontrol olun.                                                                                                    |
| DOLDURUN TONER<br>BİTTİ                                                                                                    | Sarf malzemenizin bitmek<br>üzere olduğunu gösterir.                                                                                                    |
| KAĞIT DEĞİŞTİR                                                                                                    | Kağıt tepsisine kağıt<br>ekleyin.                                                                                                    |
| HAZIRLANIYOR                                                                                                    | Terminal çalıştırılırken<br>gösterilen mesaj.                                                                                                    |
| KAPAĞI<br>KAPATINYAZICI                                                                                                    | Yazıcının ön kapağı açık,<br>kapatın.                                                                                                    |
| TONER BOŞ<br>DEĞİŞTİRİN <ok></ok>                                                                                                    | Toner kartuşunu değiştirin.                                                                                                    |
| KAĞIDI KONTROL<br>EDİN<br>TONERİ ÇIKARIN                                                                                                    | Terminalde bir kağıt<br>sıkışmış demektir. Toner<br>kartuşu çıkarın ve sıkışan<br>kağıdı çekin. Kağıt tepsisini<br>çıkarın ve sıkışan kağıdı<br>çekin Ardından sarfi<br>malzeme kutusunu açıp,<br>kapayın. |
| KAĞIDI KONTROL<br>EDİN DIŞ TEPSİ                                                                                                    | Terminalde bir kağıt<br>sıkışmış demektir. Kağıt<br>sıkışma kapağını açın.<br>Sıkışmış kağıdı çekin.<br>Ardından sarfi malzeme<br>kutusunu açıp, kapayın.                                                  |
| KAĞIT BİTTİ                                                                                                    | Kağıt tepsisine kağıt<br>ekleyin.                                                                                                    |
| BİLGİ<br>**Tarayıcı silindirini<br>temizlemeniz<br>gerekir. Lütfen<br>kullanım kılavuzuna<br>başvurun. Silindir<br>temiz olduğunda<br><durtur>basın.</durtur> | Belge besleyici artık daha<br>fazla kağıt taşıyamaz (toz,<br>kir ya da kırıntı silindirleri<br>egelliyor). Belge besleyeci<br>silindirini temizleyin.                                                      |

Yukarıdaki mesajlardan birisi gözükürse, etkin yazdırma işi iptal edilebilir (**Bilgisayar yazdırma sorunları**, sayfa 92bakınız). Eğer alınmış bir faksı yazdırıyorsanız, yazdırma işi hatayı düzeltikten sonra yeniden başlar.

Not

### Kağıt yığılması

Yazdırma işlemi sırasında, yazıcı ya da kağıt tepsisinde bir kağıt sıkışabilir ve yığılmaya sebep olabilir.

Kağıt sıkışması halinde terminalde şu mesaj belirecektir:

- **1** Terminalin arkasında bulunan kağıt besleme giriş kapağını açın.
- 2 Sıkışan kağıt yığınını çekin ve kapağı kapatın.

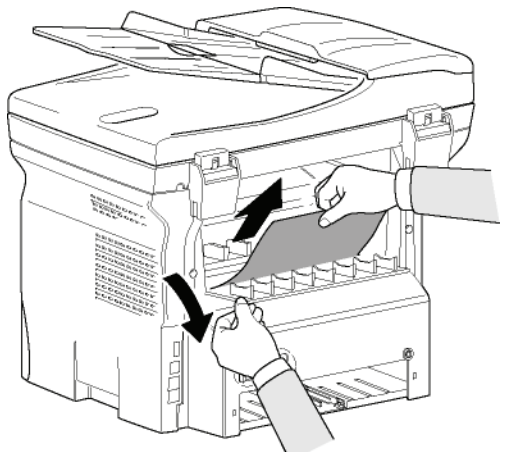

3 Ön kapağını açın ve tekrar kapatın. Yazıcı otomatik olarak başlayacaktır.

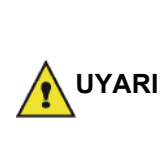

Kaynaşım birimi işlem sırasında çok yüksek sıcaklıklara erişebilir. Herhangi bir yaralanmadan kaçınmak için, bu alana dokunmayın. Daha fazle bilgi için, **Aygıt üzerindeki güvenlik etiketlerinin yerleşimi**, sayfa 3 bakınız.

Kağıt sıkışması halinde terminalde şu mesaj belirecektir:

### KAGIT SIKISMASI TONERİ ÇIKARIN

- 1 Toner kartuşu çıkarın ve kağıt sıkışması olup olmadığına bakın.
- 2 Sıkışıklığa neden olan kağıdı çıkarın.
- 3 Toner kartuşu terminale yerleştirin ya da kağıt tepsisini çıkarın ve sıkışmaya neden olan yaprağı çekin.
- 4 Tepsideki kağıt yapraklarının düzgün yerleşip yerleşmediklerini kontrol edin.

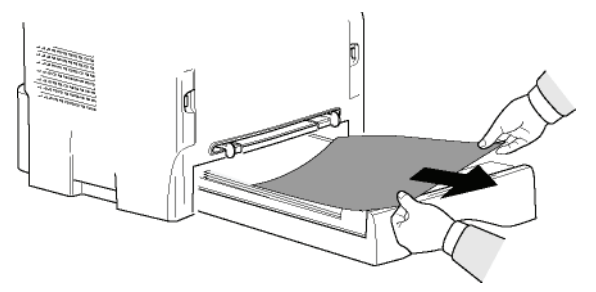

5 Terminal içi kağıt tepsisini yerine takın.

K I M

a

### Tarama Sorunları

Kağıt sıkışması meydana gelirse, şu mesajı görürsünüz:

### BELGEYI CIKARTIN ONAY IÇIN DURDUR

1 Tarayıcı belge besleyecinin kapağını açın.

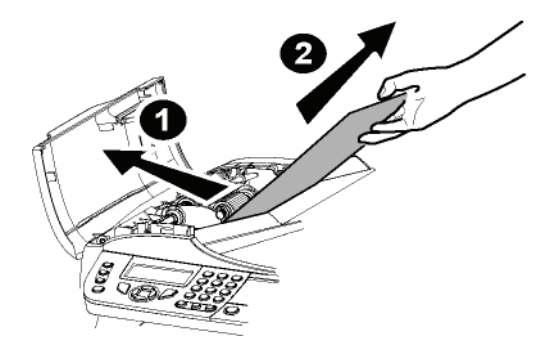

- 2 Sıkışmaya sebep olan yaprağı yırtmadan çekin.
- 3 Tarayıcı belge besleyecinin kapağını kapatın.
- **4** Basın 👰

### Diğer sorunlar

### Açarken, ekranda hiçbir şey çıkmıyor.

Elektrik kablosuyla piriz arasındaki bağlantıyı kontrol edin.

# Terminal, tarayıcının belge besleyici tarayıcıya koyduğunuz belgeyi algılamıyor.

#### BELGE HAZIR mesajı ekranda belirmiyor.

Analizin başında ve analiz sırasında,BELGEYI GERI ALINMESAJI ÇIKIYOR.

- 1 Belgeyi geri alın ya da 🤎 tuşuna basın.
- 2 Belgenin çok fazla kalın olup olmadığını kontrol edin. (Maks.50 yaprak 80 g/m2).
- 3 Gerekiyorsa yaprakları birbirlerinden ayırın.
- 4 Kıvrılmış sayfaları düzgün şekilde ilerletin.

### Terminal faks almıyor.

- 1 Telefon hattı kablo bağlantısını kontrol edin.
- 2 Tuşunu kullanarak telefon hattı kablosunu ve sinyalini kontrol edin.

### Beyaz bir sayfa alacaksınız.

- Bir belgenin fotokopisini çekin; eğer işlem doğru bir şekilde gerçekleştiriliyorsa, terminaliniz normal çalşıyor demektir.
- 2 Göndericiyi tekrar arayın ve belgenin bir daha göderilmesini isteyin. Büyük olasılıkla belge yaprağı ters yerleştirip gönderilmiş olabilir.

### Faks gönderemiyorsunuz.

- 1 Telefon hattı kablo bağlantısını kontrol edin.
- 2 (() tuşuna basarak hat sinyalini kontrol edin.
- 3 Sabit numaranın doğru olarak programlandığını ve kullanıldığını kontrol edin.

### Bağlantı başarısızlığı

Başarısız bağlantı durumunda, terminaliniz sizi önceden belirlenmiş olan bir zamanda otomatik olarak uyaracaktır. Verilecek mesaj örneği:

Geçerli saat Yeni Gönderim Girişimi Saati CUMA 12 ARALİK 20:13 0142685014 20:18

### Besleyiciden kaynaklanan gönderim

Bunlar arasında bir seçim yapın:

- Gönderim işleminin belirlenen saatte gerçekleştirilmesini beklemek
- tuşuna basarak, söz konusu belgenin gönderi işlemini derhal yeniden başlatmak.
- W tuşuna basarak gönderim işlemini iptal etmek.

Belgeyi çıkarmak için, yeniden থি tuşuna basın.

### Hafızadan kaynaklanan bir gönderim hatası

Bunlar arasında bir seçim yapın:

- Gönderim işleminin belirlenen saatte gerçekleştirilmesini beklemek
- Gönderi kuyruğundan geçmek koşuluyla, belgenin hemen gönderimini başlatmak. Çok sayfalı bir belgenin yarıda kesilmesi halinde, gönderi işlemi hatanın oluştuğu sayfadan devam edecektir(Beklemede olan bir gönderiyi hemen başlatma, sayfa 28bakınız),
- Gönderi kuyruğundan ilgili komutu silerek, gönderiyi iptal etmek (**Beklemede olan bir gönderiyi iptal etme**, sayfa 28bakınız).

Terminal en fazla 5 uyarı mesajı verecektir. Aktarılamayan belge, otomatik olarak hafızadan silinir ve hata kodunu ve bağlantının tamamlanmama sebebini de içeren bir gönderi raporu yazdırılır. (Bağlantı hata kodlarına bakınız.)

### Bağlantı hata kodları

Bağlantı hata kodları gönderi rapor ve belgelerinde belirtilir.

### Genel kodlar

### Code 01 - Meşgul ya da Faks cevabı yok

Bu kod amacına ulaşamayan 6 denemeyi takiben görülecektir. Gönderme işlemini daha sonra yeniden denemelisiniz.

### Code 03 - Operatör Kesintisi

tuşuna basarak, operatör tarafından bağlantının kesildi.

### Code 04 - Programlanan numara geçerli değil

Hızlı arama numarası geçerli değil ya da tek tuş arama kaydı yok, kıntrol edin. (Örneğin:: Gönderiye tek tuş ayarı yapılmış ve bu tuş daha sonradan silinmiştir.)

### Code 05 - Analiz hatası

Gönderilecek olan belgeyi yerleştirdiğiniz kısımda bir hata oluşmuş demektir. Mesela kağıt sıkışmış olabilir.

#### Code 06 - Yazıcı kullanılamaz

Yazıcı bölümünde bir hata oluşmuş demektir: Kağıt bitti, kağıt sıkışması, kapak açık... Alış modunda, bu hata yalnızca alış parametresi **Kağit BITTI**parametrisine değiştirildiyse oluşur.

#### Code 07 - Bağlantı kesilmesi

Bağlantı kesildi. (kötü bağlantı). Aranan numarayı kontrol edin ve tekrar deneyin.

#### Code 08 - Kalite

Gönderdiğiniz belge kötü kalitede alınmış demektir. Belgenin yeniden gönderilmesinin gerekli olup olmadığını kontrol etmek için alıcıyı arayın.

#### Code 0A - Alınacak belge yok

Göndericiden bir belge almayı denediniz ama o belgesini henüz hazırlamamış (depoya koymamış) ya da giriş kodu yanlış yazılmış.

#### Code 0B - Sayfa sayısı hatası

Gönderim işlemine hazırlanırken belirtilen sayfa sayısı ile gönderilen sayfa sayısı arasında bir farklılık var demektir. Belgenin sayfalarını kontrol edin.

#### Code 0C - Alınan dosya hatalı

Sizi arayan göndericiden belgesinin boyutunu kontrol etmesini isteyin. (Toplam boyut olarak alınamayacak kadar uzun dosya)

#### Code 0D - Gönderim başarısız

Sizi arayan göndericiden belgesini yeniden yollamasını isteyin.

#### Code 13 - Hafıza dolu

Terminaliniz artık faks kabul edemiyor, çünkü hafızası dolmuş. Yazdırılmamış olan fazlasıyla alınmış dosya var ya da fazlasıyla dosya gönderilmek için bekletiliyor.

Alınan dosyaları yazdırın ve gönderim kuyruğunda olan belgelerinizi derhal gönderin ya da silin.

#### Code 14 - Hafiza dolu

Alınan dosya hafizası dolu demektir. Bütün alınan dosyaları yazdırın.

#### Code 15 - Bilinmeyen Posta Kutu numarası

Bir abonenin posta kutusuna bir belge bırakmak istediniz. O abonenin çevirdiğiniz numara gibi bir posta kutusu yok.

#### Code 16 - Yeni gönderim listesi yok N°x

Uzaktaki bir terminal tarafından bir belgenin yeniden dağıtılmasını istediniz ama bu terminal istenen alıcılar listesini programlamamış.

#### Code 17 - Bilinmeyen Posta Kutu numarası

Bir abonenin posta kutusundan bir belge almak istediniz. O abonenin çevirdiğiniz numara gibi bir posta kutusu yok.

#### Code 18 - Yeniden gönderim sağlanamaz

Yeniden gönderme işlevine sahip olmayan bir terminal tarafından bir belgenin yeniden gönderilmesini talep ediyorsunuz demektir.

## Code 19 - Karşı abone tarafından gerçekleştirilen kesinti

Karşı abone tarafından durdurulan bağlantı. (Örneğin:: bir terminal sizin terminalizdeki dosyaları almak istiyor ama depoda belge yok)

#### Code 1A - Bağlantı kesilmesi

Gönderim başlatılamadı. Telefon hattı aşırı uğultulu.

#### Code 1B - Gönder başarısız

Gönderi sırasında: Yeniden gönderin.

Alım sırasında: Göndericiden belgesini yeniden göndermesini isteyin

#### Code 50 - Sunucu hatası

SMS sunucu numara ayarını kontrol edin ya da verilerin aktarımı sırasında bir iletişim hatası oluşmuş olabilir.

### Bilgisayar yazdırma sorunları

Bu bölüm bilgisayarınızda oluşan bir sorun sonrası, onun yazdırma ısteğini nasıl idare ettiğini detaylar (kağıt sıkışması, bağlnatı kaybı. v.s).

Dosya yazdırmasının devam ediğildine ya da iptal edildiğine şu bölümlere bakarak tanıyın:

- Bigisayar bağlantısına göre,
- Kullanılan yazdırma sürücüsü,

GDI, XPS veya PCL yazdırma

• Hatanın yazdırma sıransında oluştuğuna göre.

# Bilgisarın USB bağlantısında yazdırma ışlemi

| Karşılaşılan hata                   | İsteğin yazdırma düzeltmesi                                                                                                    |
|-------------------------------------|----------------------------------------------------------------------------------------------------|
| Kağıt bitti                         | Hata çözüldüğünde,<br>Yazdırma yazılmamış<br>sayfaları yazdırmaya devam<br>ediyor.                                                                                                    |
| Kağıt beslemesi yok                 | Hata çözüldüğünde,                                                                                                    |
| Kağıt yığılması                     | sayfaları yazdırmaya devam                                                                                                    |
| Kağıt format hatası                 | Kural dışı durumlar: Eğer<br>belge çiff modlu<br>yazdırılacaksa, belge<br>yazdırması iptal edilir.                                                                                      |
| Toner boş                           | Aktif belge yazdırması iptal<br>edilir. Yalnız, bekleme<br>kuyruğunda bulunan belgeler<br>toner kartuşun<br>değiştiriğildikten sonra<br>yazdırılacaktır.                                |
| Bekleticiden istenilen<br>duraklama | Bir zaman aşımıdan sonra<br>(30 sanya varolan ayar)<br>makine işsiz moduna geçiyor.<br>Aktif belge yazdırması iptal<br>edilir. Yalnız, kuyrukta<br>bekleyen belgeler<br>yazdırılacatır. |
| USB bağlantı kaybı                  | Hata çözüldüğünde,<br>Belgelerin yazdırması<br>başlangıçtan yeniden başlar<br>ve bu durumda bağlantı<br>kaybından önce ki yazdırılmış<br>sayfaları umarsamıyor.                         |

sayfaları umarsamıyor.

#### Bilgisayarın WLAN bağlantısında yazdırma PostScript yazdırma Bakım islemi Karşılaşılan hata İsteğin yazdırma düzeltmesi GDI, XPS veya PCL yazdırma Hata çözüldüğünde, Yazdırma yazılmamış Kağıt bitti 3 İsteğin yazdırma düzeltmesi Karşılaşılan hata sayfaları yazdırmaya devam ediyor. Hata çözüldüğünde, yazdırma yazılmamış Kağıt beslemesi yok Kağıt bitti sayfaları yazdırmaya devam Aktif belge yazdırması iptal Kağıt yığılması ediyor. edilir. Kağıt format hatası Kağıt beslemesi yok Hata çözüldüğünde, yazdırma yazılmamış Aktif belge yazdırması iptal Kağıt yığılması sayfaları yazdırmaya devam Toner boş edilir. edivor. Kural dışı durumlar: Eğer Bir zaman asımıdan sonra belge çift modlu Kağıt format hatası (30 sanya varolan ayar) yazdırılacaksa, belge makine işsiz moduna geçiyor. yazdırması iptal edilir. Bekleticiden istenilen Aktif belge yazdırması iptal duraklama edilir. Yalnız, kuyrukta Aktif belge yazdırması iptal bekleyen belgeler edilir. Yalnız, kuyrukta yazdırılacatır. bekleyen belgeler Toner bos yazdırılacatır. Hata çözüldüğünde, ya da yazdırma yazılmamış Yazdırma yazdırılmamış USB bağlantı kaybı sayfaları yazdırmaya devam sayfaları yazıyor. ediyor. Bir zaman aşımıdan sonra (30 sanya varolan ayar) makine işsiz moduna geçiyor. Bekleticiden istenilen Aktif belge yazdırması iptal duraklama edilir. Yalnız, kuyrukta bekleyen belgeler yazdırılacatır. Hata çözüldüğünde, Belgelerin yazdırması başlangıçtan yeniden başlar WLAN bağlantı kaybı ve bu durumda bağlantı kaybından önce ki yazdırılmış

### PostScript yazdırma

| Karşılaşılan hata                   | İsteğin yazdırma düzeltmesi                                                                                                    |
|-------------------------------------|----------------------------------------------------------------------------------------------------|
| Kağıt bitti                         | Hata çözüldüğünde,<br>yazdırma yazılmamış<br>sayfaları yazdırmaya devam<br>ediyor.                                                                                                    |
| Kağıt beslemesi yok                 | Hata çözüldüğünde,                                                                                                    |
| Kağıt yığılması                     | yazılmamış ilk sayfadan<br>yazdırma işlemine yeniden                                                                                                    |
| Kağıt format hatası                 | başlar.                                                                                                    |
| Toner boş                           | Aktif belge yazdırması iptal edilir.                                                                                                    |
| Bekleticiden istenilen<br>duraklama | Bir zaman aşımından sonra<br>(varsayılan 30 saniye)<br>makine işsiz moduna geçiyor.<br>Aktif belge yazdırması iptal<br>edilir. Sırada yazılmayı<br>bekleyen belgeler var ama<br>boş sayfa olarak veya hatalı<br>karakterlerle yazdırır. |
| LAN/WLAN bağlantı<br>kaybı          | Hata çözüldüğünde,<br>Belgelerin yazdırması<br>başlangıçtan yeniden başlar<br>ve bu durumda bağlantı<br>kaybından önce ki yazdırılmış<br>sayfalar yok sayılır.                                                                          |

### Üreticiden güncelleme

Makinanıza üreticinin sunduğu güncellemeyi yapabilmeniz için Companion Suite Pro yazılımı bilgisayarınızda kurulmuş olmalıdır, ve bilgisayar makinaya bağlanmış olmalıdır (**Bilgisayar Fonksiyonları**, sayfa 64 bakınız).

Makinanızın gücelleme programlarını www.sagemcommunications.com'da bulabilirsiniz, ve bu siteden gücellenmiş belgeleri indirip bilgisayarınıza yükleyebilirsin.

Daha sonra güncelleme programına girin ( **BAŞLAT> TÜM PROGRAMLAR > COMPANION SUITE > COMPANION SUITE PRO LL2 > COMPANION - ÜRETICININ GÜNCELLEMESI**) ,indirilmiş programı seçin ve güncellemeye başlayın.

Yazılımı güncelledikten sonra lütfen www.sagemcommunications.com sitesinden yeni kullanım kılavuzlara bakınız.

| Özellikler                                                                                                    |                                                                                                    |     |
|----------------------------------------------------------------------------------------------------|----------------------------------------------------------------------------------------------------|-----|
| Fiziksel özellikler                                                                                                    |                                                                                                    | 3ak |
| Boyutlar:<br>Ağırlık:                                                                                                    | 412 x 447 x 386 mm<br>13 kg                                                                                                    | З   |
| Elektrik özellikleri                                                                                                    |                                                                                                    |     |
| Güç kaynağı (anma değeri plakasına bakınız):<br>Elektrik tüketimi:                                                            | Tek faz 220-240 V - 50/60 Hz - 4,5 A<br>13 W standart güç tasarrufunda<br>36 Wstandart bekleme modunda<br>Yazdırma sırasında 450 W ortalamalı (900W tepe)                                                 |     |
| Çevresel özellikler                                                                                                    |                                                                                                    |     |
| Çalışma ısı derecesi:                                                                                                    | 10 °C´den 27 °C´ye [50 °F´dan 80.6 °F´a] sıcaklık dereceleri ve<br>ortam nemi 15 ve 80% arasında olmalıdır ( (32°C´ye kadar<br>[89.6 °F]sıcaklık dereleri ve ortam nemi 15 ve 54% arasında<br>olmalıdır). | -   |
| Periferik özellikleri                                                                                                    |                                                                                                    |     |
| Yazıcı                                                                                                    |                                                                                                    | -   |
| Tip:<br>Çözünürlük:<br>Hız:<br>Isınma süresi:                                                                                 | Lazer (normal kağıtta)<br>600 dpi<br>20 ppm maksimum <sup>a</sup><br>21 s                                                                                                    |     |
| İlk sayfa çıkış süresi:                                                                                                    | 13 s                                                                                                    |     |
| <ul> <li>Basım hızı, işletim sistemine, bilgisayar ya da prograr<br/>ve dosyanın tip ve boyutuna göre değişebilir.</li> </ul> | n özelliklerine, bağlantı moduna (ağ, LAN, USB ya da WLAN), kağıdın formatına                                                                                                    |     |
| Fotokopi                                                                                                    |                                                                                                    |     |
| Tip:<br>Kopyalama hızı:<br>Çözünürlük:<br>Çoklu kopyalar:<br>Yakınlaştırma oranı:                                             | Otonom Siyah ve Beyaz<br>20 ppm maksimum<br>600 dpi<br>99 sayfa maksimum<br>25% ila 400%                                                                                                    |     |
| Tarayıcı                                                                                                    |                                                                                                    |     |
| Tip:<br>Belge besleyici kapasitesi:<br>Renk derinliği:<br>Çözünürlük:<br>Yazılım uyumluluğu:<br>Maksimum kağıt formatı:       | Renkli tarayıcı<br>50 yaprak<br>36 bit<br>600 dpi (optik)<br>2400 dpi (interplote)<br>TWAIN, WIA<br>Letter                                                                                                |     |
| -<br>Basım destekleri                                                                                                    |                                                                                                    |     |
| Ana kağıt tepsisi kapasitesi:<br>Çıktı kapasitesi:<br>Ana kağıt tepsisi biçimi:                                               | 250 yaprak maksimum (60 g/m², 200 yaprak maksimum (80 g/m²<br>50 yaprak<br>A4, A5, Rapor, Legal, Letter<br>60 ile 105 g/m² kağıt                                                                          | )   |
| Manüel yazdırma için kağıt ebadı:                                                                                             | A4, A5, Rapor, Legal, Letter, B5, exec, A6<br>52 ile 160 g/m² kağıt                                                                                                    |     |
| Bilgisayar bağlantısı                                                                                                    |                                                                                                    |     |
| İkincil USB 2.0 portu (Bilgisayar bağlantısı)                                                                                 |                                                                                                    |     |

Ana USB 2.0 portu (Wlan bağlantısı, okuyucu, USB anahtarı okuyucusu) İşletim sistemi: Windows 2000 ≥ SP4, Windows XP x86 ≥ SP1, Windows Vista, Windows 2003 server (yalnızca yazdırma için)

### Sarfi Malzemelerin Özellikleri

### Referans kağıt

Tarayıcı

Yazıcı

Inapa tecno SPEED A4

Ricoh T6200 A4

### Toner kartuşu

Referans

PFA821 PFA822

Özellikler, geliştirme amacıyla değişikliğe uğrayabilirler.

E-Mail: dti.faxinfoline@sagem.com Internet: www.sagem-communications.com

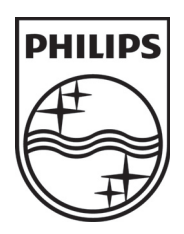

PHILIPS and the PHILIPS' Shield Emblem are registered trademarks of Koninklijke Philips Electronics N.V. and are used by SAGEM COMMUNICATIONS under license from Koninklijke Philips Electronics N.V.

### SAGEM COMMUNICATIONS

**Printing Terminals** 

Headquarters : Le Ponant de Paris 27, rue Leblanc · 75015 Paris · FRANCE Tél. : +33 | 58 || 77 00 · Fax : +33 | 58 || 77 77 www.sagem-communications.com Limited company · Capital | 158.291.895 Euros · 440 294 510 <u>RCS</u> PARIS

LFF6080 TR 253118322-A